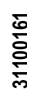

335 PLGB 0312

# OVA

#### LOVATO ELECTRIC S.P.A.

24020 GORLE (BERGAMO) ITALIA VIA DON E. MAZZA, 12 TEL. 035 4282111 TELEFAX (Nazionale): 035 4282200 TELEFAX (International): +39 035 4282400 Web www.LovatoElectric.com E-mail info@LovatoElectric.com

UWAGA!

# **RGK700** RGK700SA

Sterownik agregatów pradotwórczych

## INSTRUKCJA OBSŁUGI

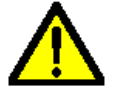

Należy uwaźnie przeczytać instrukcję przed instalacją lub użytkowaniem.
By uniknąć zniszczeń lub zagrożenia życia urządzenia powinny być instalowane przez wykwalifikowany personel w zgodzie z obowiązującymi standardami.

Przed pracami serwisowymi, należy odłączyć wszystkie napięcia od wejść pomiarowych i zasilania

pomocniczego oraz zewrzeć zaciski przekładnika pradowego Produkty zaprezentowane w poniższym dokumencie mogą zostać zmienione lub ulepszone bez konieczności

wcześniejszego informowania o tym. • Dane techniczne oraz opisy oddają w jak najdokładniejszy sposób posiadaną przez nas wiedzę, jednak

 Należy czyścić urządzenie delikatną suchą szmatką, nie należy używać środków ściernych, płynnych detergentów lub rozpuszczalników.

| Spis treści                                    | Strona |
|------------------------------------------------|--------|
| Wprowadzenie                                   | 2      |
| Opis                                           | 2      |
| Funkcje przycisków                             | 3      |
| Wskaźniki LED                                  | 3      |
| Tryby pracy                                    | 4      |
| Zasilanie                                      | 4      |
| Menu główne                                    | 5      |
| Hasło dostępu                                  | 5      |
| Nawigacja po wyświetlanych stronach            | 6      |
| Tabela wyświetlanych stron                     | 6      |
| Strona analizy harmonicznych                   | 9      |
| Strona przebiegów                              | 9      |
| Strony użytkownika                             | 9      |
| Wejścia, wyjścia, wewnętrzne zmienne, liczniki | 10     |
| Progi limitów                                  | 10     |
| Zmienne kontrolowane zdalnie                   | 11     |
| Alarmy użytkownika                             | 11     |
| Logika PLC                                     | 11     |
| Automatyczny test                              | 12     |
| CANbus                                         | 12     |
| Port podczerwieni IR do programowania          | 14     |
| Ustawianie parametrów przez PC                 | 14     |
| Ustawianie parametrów przez panel przedni      | 15     |
| Tabela parametrów                              | 16     |
| Alarmy                                         | 28     |
| Właściwości alarmów                            | 29     |
| Tabela alarmów                                 | 29     |
| Opis alarmów                                   | 31     |
| Tabela funkcji wejść                           | 33     |
| Tabela funkcji wyjść                           | 34     |
| Menu komend                                    | 35     |
| Instalacja                                     | 36     |
| Schematy podłączenia                           | 37     |
| Opis zacisków                                  | 39     |
| Wymiary mechaniczne                            | 39     |
| Otwór montażowy                                | 40     |
| Dane techniczne                                | 41     |
| Historia wersji oprogramowania                 | 42     |

# **RGK700**

PL

# RGK700SA

**Generating set** control unit

## INSTRUCTIONS MANUAL

(GB)

#### WARNING!

Carefully read the manual before the installation or use

This equipment is to be installed by qualified personnel, complying to current standards, to avoid damages or safety hazards.

· Before any maintenance operation on the device, remove all the voltages from measuring and supply

inputs and short-circuit the CT input terminals. • Products illustrated herein are subject to alteration and changes without prior notice.

 Technical data and descriptions in the documentation are accurate, to the best of our knowledge, but no A circuit breaker must be included in the electrical installation of the building. It must be installed close by

the equipment and within easy reach of the operator. It must be marked as the disconnecting device of the equipment:

IEC /EN 61010-1 § 6.12.2.1.

· Clean the instrument with a soft dry cloth; do not use abrasives, liquid detergents or solvents.

| Index                                          | Page |
|------------------------------------------------|------|
| Introduction                                   | 2    |
| Description                                    | 2    |
| Keyboard functions                             | 3    |
| Front LED indication                           | 3    |
| Operating modes                                | 4    |
| Power-up                                       | 4    |
| Main menu                                      | 5    |
| Password access                                | 5    |
| Display page navigation                        | 6    |
| Table of display pages                         | 6    |
| Harmonic analysis page                         | 9    |
| Waveform pages                                 | 9    |
| User pages                                     | 9    |
| Inputs, outputs, internal variables, counters  | 10   |
| Limit thresholds                               | 10   |
| Remote-controlled variables                    | 11   |
| User alarms                                    | 11   |
| PLC Logic                                      | 11   |
| Automatic test                                 |      |
| CAN bus                                        | 12   |
| IR programming port                            | 14   |
| Parameter setting through PC                   | 14   |
| Setting of parameters (setup) from front panel | 15   |
| Parameter table                                | 16   |
| Alarms                                         | 28   |
| Alarm properties                               | 29   |
| Alarm table                                    | 29   |
| Alarm description                              | 31   |
| Input function table                           | 33   |
| Output function table                          |      |
| Command menu                                   |      |
| Installation                                   | 36   |
| Wiring diagrams                                | 37   |
| Terminal arrangement                           | 39   |
| Mechanical dimensions                          | 39   |
| Panel protection                               | 40   |
| Technical carachteristics                      | 41   |
| Manual revision history                        | 42   |

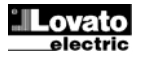

#### Wprowadzenie

Sterownik RGK700 został zaprojektowany by zapewnić najnowocześniejsze rozwiązania dla aplikacji agregatów prądotwórczych z kontrolą sieci lub bez. Wykonany w kompaktowej obudowie RGK700 łączy w sobie nowoczesne wykonanie panelu przedniego oraz wyświetlacz LCD zapewniający czytelne oczyty i intuicyjny interfejs użytkownika.

#### <u>Opis</u>

- Sterowanie agregatem prądotwórczym z automatycznym przełączaniem sieć-agregat (RGK700) lub zdalnym sterowaniem rozruchu (RGK700SA).
- Graficzny wyświetlacz LCD, 128x80 pikseli, podświetlany, 4 poziomy szarości.
- 13 przycisków funkcyjnych.
- Wbudowany sygnalizator dźwiękowy (z możliwością wyłączenia).
- 10 wskażników LED do sygnalizacji statusu i trybu pracy.
- Tekst pomiarów, ustawień i wiadomości w 5 językach.
- Zaawansowane programowanie funkcji wejść/wyjść.
- Wybór 4 alternatywnych konfiguracji przy użyciu przełącznika.
- Wbudowana logika PLC z progami, licznikami, alarmami i statusami.
- W pełni definiowalne alarmy użytkowników.
- Wysoka dokładność pomiarów dokonywanych metodą TRMS.
- Wejścia pomiaru napięcia sieci: 3F+N.
- Wejścia pomiaru napięcie agregatu: 3F+N.
- 3 fazowe wejście pomiaru prądu obciążenia.
- Uniwersalne zasilanie 12-24VDC
- Optyczny interfejs programowania na panelu przednim: izolowany galwanicznie, wysoka prędkość transmisji, wodoszczelny, zgodny z USB i Wi-Fi.
- 3 wejścia analogowe do czujników rezystancyjnych:
  - o Ciśnienie oleju
  - o Temperatura płynu chłodzącego
  - o Poziom paliwa
- 7 wejść cyfrowych:
  - o 6 programowalnych, ujemne
  - o 1 do awaryjnego zatrzymania, dodatnie
- 7 wyjść cyfrowych:
- o 4 wyjścia statyczne, dodatnie, zabezpieczone
- 3 wyjścia przekaźnikowe
- Wejście czujnika odczytu prędkości silnika i sygnału W.
- Interfejs komunikacji CAN bus-J1939 do kontroli ECU silnika.
- Pamięć 250 ostatnich zdarzeń.
- Możliwość zdalnej sygnalizacji alarmów.

#### **Introduction**

The RGK700 control unit has been designed to offer state-of-the-art functions for genset applications, both with and without automatic mains outage control. Built with dedicated components and extremely compact, the RGK700 combines the modern design of the front panel with practical installation and LCD screen that provides a clear and intuitive user interface.

#### **Description**

- Genset control with automatic management of mains-generator switching (RGK700) or remote starting management (RGK700SA).
- 128x80 pixel, backlit LCD screen with 4 grey levels
- 13 function and setting keys
- Built-in buzzer.
- 10 LEDs indicate operating modes and states
- 5-language text for measurements, settings and messages.
- Advanced programmable I/O functions.
- 4 alternative functions can be managed, selecting the same with a selector.
- Integrated PLC logic with thresholds, counters, alarms, states.
- Fully user-definable alarms.
- High accuracy TRMS measurement.
- 3-phase + neutral mains voltage reading input.
- 3-phase + neutral genset voltage reading input.
- 3-phase load currents reading input.
- 12-24 VDC universal battery power supply.
- Front optical programming interface: galvanically isolated, high speed, waterproof, USB and WiFi compatible.
- 3 analog inputs for resistive sensors:
  - o Oil pressure:
  - o Coolant temperature
  - o Fuel level
- 7 digital inputs:
  - o 6 programmable, negative
  - o 1 for emergency-stop pushbutton, positive
  - 7 digital outputs:
    - o 4 protected positive static outputs
  - 3 relays
- Engine speed reading W and pick-up input
- CAN bus-J1939 engine ECU control communications interface.
- Memorization of last 250 events.
- Support for remote alarms.

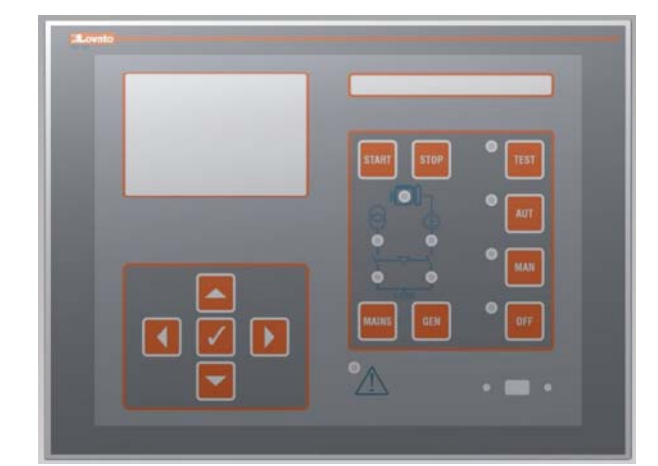

#### Przyciski funkcyjne

Przyciski OFF, MAN, AUT i TEST – Służą do wyboru trybu pracy. Przyciski START i STOP – Działają tylko w trybie MAN i służą do rozruchu i zatrzymania agregatu. Krótkie wciśnięcie przycisku START zapoczątkowuje półautomatyczną próbe rozruchu, wciśnięcie i przytrzymanie powoduje rozruch ręczny. Migająca dioda LED przy symbolu agregatu sygnalizuje pracujący silnik przy wstrzymanych alarmach, natomiast zaczyna świecic światłem ciągłym, gdy czas wstrzymania alarmów upłynął. Silnik może zostać zatrzymany natychmiast po wciśnięciu przycisku OFF.

Przyciski MAINS i GEN – Działają tylko w trybie MAN i służą do przełączania obciążenia z sieci do agregatu i odwrotnie. Zielony wskaźnik LED w pobliżu symboli sieci i agregatu wskazują odpowiednio dostępne napięcie w zakresie ustawionych limitów. Wskaźnik LED w pobliżu symboli przełączania wskazuje, które z urządzeń wykonawczych jest aktualnie zamknięte. Diody te migają, gdy sygnał zwrotny z urządzeń wykonawczych, otwarcie lub zamknięcie, nie potwierdza wykonania komendy.

Przycisk ✓ - Służy do wywołania menu głównego jak i do potwierdzania dokonanego wyboru.

**Przyciski** ▲ i ▼ - Służą do przewijania stron na wyświetlaczu lub wyboru opcji w danym menu.

Przycisk ◀ - Służą do wybory pomiarów Sieci lub Agregatu, lub do zmniejszania wartości.

Przycisk ► - Służą do przechodzenia między podstronami lub do zwiększania wartości.

#### Wskaźniki LED

Wskaźniki LED OFF, MAN, AUT i TEST (czerwone) – Świecąca dioda LED przy danym trybie oznacza, iż jest on aktualnie włączony. Jeśli dana dioda LED miga oznacza to, iż włączony jest tryb kontroli zdalnej, (dlatego zmiany trybu pracy można dokonać przy użyciu komendy zdalnej).

Wskaźnik LED pracującego silnika (zielony) – Wskazuje, iż silnik pracuje. RGK700 wykrywa status pracującego silnika na podstawie kilku sygnałów (napięcie/częstotliwość agregatu, D+, AC, W, czujnik). Dioda świeci światłem ciągłym, jeśli któryś z sygnałów jest dostępny. Dioda LED miga, jeśli silnik pracuje, ale ochrona (alarmy) związane z tym stanem nie zostały włączone; sytuacja taka pojawia się przez kilka sekund po rozruchu.

Wskaźniki LED obecności napięcia sieci / agregatu (zielone) – Jeśli świeci światłem ciągły oznacza to, iż wszystkie parametry odpowiedniego źródła energii są w granicach limitów. Kiedy pojawia się jakakolwiek anomalia dioda wyłącza się natychmiast. Status wskaźników LED odpowiada chwilowemu trendowi napięcia/częstotliwości, bez zaprogramowanych opóźnień.

Wskaźnik LED obciążenia podłączonego do sieci / agregatu (żółty) - Wskazuje, do którego źródła energii podłączone jest obciążenie. Świeci światłem ciągłym, jeśli potwierdzony został sygnał zwrotny z urządzenia wykonawczego, (jeśli zaprogramowany) w innym przypadku świeci oznaczając wyjście komendy. Jeśli wskaźnik miga to oznacza, iż aktualny status wyłącznika (odczytany przez wejścia sygnału zwrotnego) nie koresponduje ze stanem komendy wysłanej przez sterownik RGK700. Wskaźnik LED alarmu (czerwony) – Wskaźnik miga, gdy alarm jest aktywny.

#### Front keyboard

OFF, MAN, AUT and TEST keys - To choose function mode. START and STOP keys - Only enabled and used to start and stop genset in MAN mode. Pressing the START key will attempt to start the machine in semiautomatic mode, while holding it down will maintain the start command in manual mode. The LED flashing on the engine symbol indicates the engine is running with the alarms inhibited, and fixed access at the end of the inhibit alarms time. The engine can be stopped immediately with the OFF key.

MAINS and GEN keys – Only enabled in MAN mode and used to switch the load from the mains to the generator and vice versa. The green LEDs lit near the mains and generator symbols indicate the respective voltages available within the preset limits. The LEDs lit near the switching symbols indicate the circuit breakers have been closed. They will flash if the circuit breakers closing or opening feedback signal does not correspond to the state of the command.

Key  $\checkmark$  - Calls up the main menu and is also used to confirm choices.

**Keys**  $\blacktriangle$  and  $\triangledown$  - Used to scroll the pages of the display or select the list of options in a menu.

Key ◀ - Used to select the Mains or Generator measurements, or to decrease a number.

**Key** ► - Used to scroll sub-pages or increase a number.

#### Front LEDs

**OFF, MAN, AUT and TEST LED (red)** - Lit LED indicates active mode. If the LED flashes, remote control via serial interface is enabled (and therefore the operating mode could be changed by a remote command).

**Engine running LED (green)** – Indicates the engine is running. The RGK700 detects the state of the engine running on the basis of several signals (generator voltage/frequency, D+, AC, W, Pick-up, etc.). The LED lights when any one of these signals is present. The LED flashes when the engine is running, but the protections (Alarms) associated with this state have not been enabled, which is usually the case for a few seconds after starting.

**Mains/generator voltage present LEDs (green)** – When lit, theses indicate that all the parameters of the respective power sources are within the limits. Any anomaly will immediately turn the LEDs off. The state of the LEDs instantaneously follows the voltage/frequency trend, without programmed delays.

Mains/generator load LEDs (yellow) - Indicate the load is connected to the respective power sources. These light when feedback signals are received if programmed, otherwise they light for output commands. If they are blinking, this indicates that the actual state of the circuit breaker (read through the feedback inputs) does not correspond to the state of the RGK700 command.

Alarm LED (red) - Flashing, indicates an active alarm.

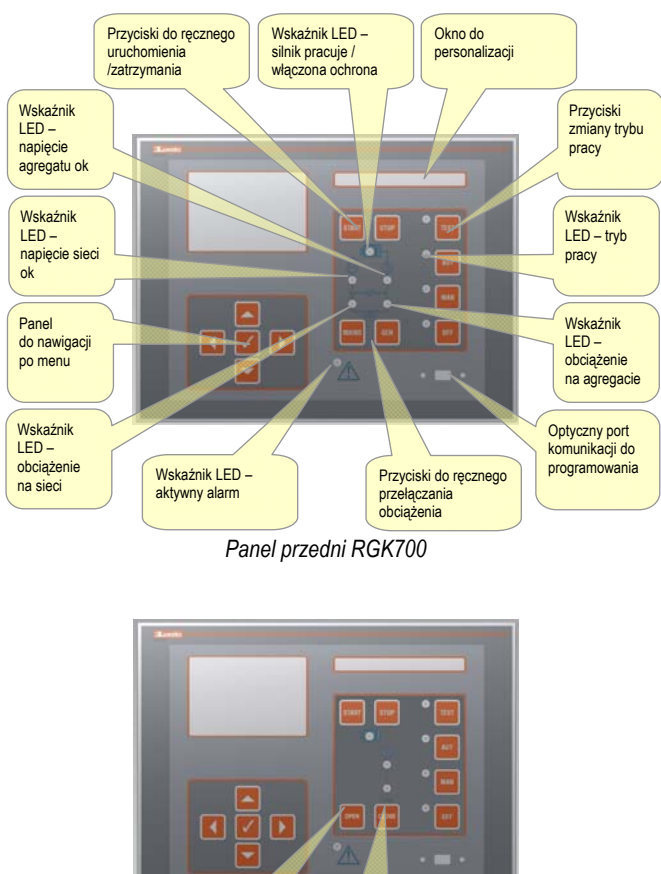

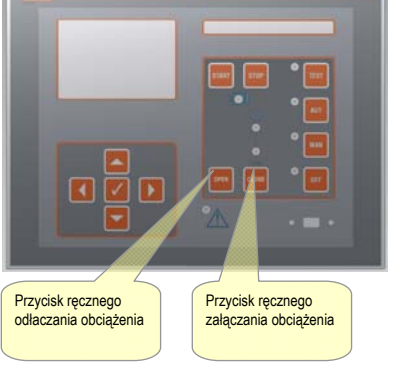

#### Panel przedni RGK700SA

#### **Tryby pracy**

Tryb OFF – Silnik nie może być uruchomiony. Silnik zostanie natychmiast zatrzymany po wyborze tego trybu. Stycznik sieci jest zamkniety. Ten tryb pracy odtwarza stan, gdy RGK700 nie jest zasilony. Należy używać tego trybu przy programowaniu parametrów i otwarcia menu komend. Sygnalizator dźwiękowy jest wyłączony w trybie OFF.

Tryb MAN – Można uruchomić lub zatrzymać silnik tylko ręcznie przy użyciu przycisków START i STOP, przełączyć obciążenie z sieci do agregatu, przyciskami MAINS/GEN i odwrotnie. Przez przytrzymanie wciśniętego przycisku START mamy możliwość zwiększenia ustawionego czasu rozruchu. Kiedy wciśniemy przycisk START agregat wykona półautomatyczny rozruch w oparciu o ustawione czasy.

Trvb AUT – RGK700 uruchomi silnik automatycznie w przypadku zaniku sieci (sieć poza limitami) i zatrzyma, gdy parametry sieci powrócą w granice limitów w oparciu o ustawienia w menu 13 (Kontrola sieci). W przypadku obecności napięcia przełączanie obciążenia odbywa się automatycznie w obu kierunkach.

Sterownik RGK700SA umożliwia zdalny rozruch i zatrzymanie silnika przez wejście cyfrowe (zdalny rozruch), które w normalnych warunkach kontrolowane jest przez sterownik układu SZR. Obciążenie przełączane jest automatycznie lub zdalnie. Oba modele sterownika, jeśli silnik nie zostanie uruchomiony, wykonają kolejną próbę rozruchu zgodnie z zaprogramowaną ilością rozruchów. Jeśli zaprogramowany został automatyczny test to zostanie on wykonany zgodnie z ustawieniami.

Tryb TEST - Silnik jest uruchamiany natychmiast po wyborze tego trybu, nawet w przypadku braku warunków normalnie wymaganych w trybie automatycznym. Silnik uruchamiany jest zgodnie z zaprogramowana procedura rozruchu automatycznego. Sterownik nie dokonuje przełaczenia obciążenia. W przypadku, gdy RGK700 jest w trybie TEST a wystąpią

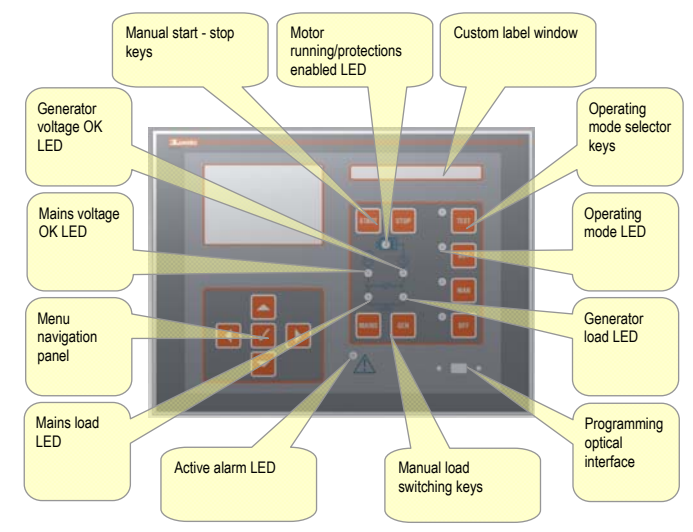

RGK700 front panel

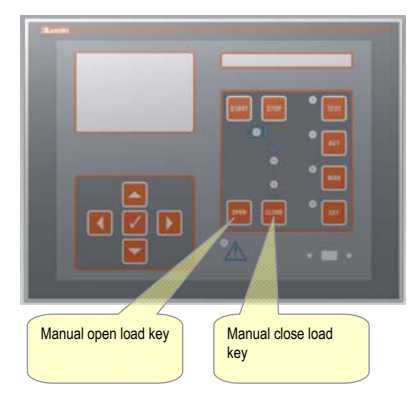

RGK700SA front panel

#### **Operating modes**

OFF mode - The engine will not start. The engine will stop immediately when this mode is selected- The mains contactor is closed. This mode reproduces the state of the RGK700 when it isn't powered. Use this system mode to program the parameters and open the commands menu. The siren is disabled in OFF mode.

MAN Mode - The engine can only be started and stopped manually using the START and STOP keys, as is the case for switching the load from the mains to the generator by pressing the MAINS/GEN keys and vice versa. Holding down the START key extends the set starting time. When START is pressed once, the generator will attempt to start in semiautomatic mode on the basis of the times set.

AUT Mode - The engine of the RGK700 is started automatically in the case of a mains outage (outside the set limits) and stops when the mains parameters are once again within said limits, on the basis of the times set in menu M13 Mains control. In the presence of voltage, the load is switched automatically in both directions.

The RGK700SA is started and stopped remotely through a digital input (remote starting) normally controlled by an ATS. The load can be switched automatically or controlled remotely. For both models, if the engine fails to start, the system continues

attempting to start the engine up to the maximum number of programmed attempts. If the automatic test is enabled, it runs at the preset times.

TEST Mode - The engine is started immediately even in the absence of the conditions normally required for the automatic mode. The engine starts in the programmed automatic mode. There is normally no load switching. If there is a mains outage while the RGK700 is in TEST mode, the load is switched to the generator. If mains voltage is restored, the

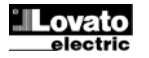

błędy sieci to obciążenie jest przełączane do agregatu. Jeśli napięcie sieci powróci w granice limitów to obciążenie pozostaje podłączone do agregatu do czasu zmiany trybu pracy.

#### Zasilanie

- Po podaniu zasilania urządzenie domyślnie jest w trybie OFF.
- Jeśli chcemy zachować tryb pracy po wyłączeniu i ponownym włączeniu należy odpowiednio ustawić parametr P01.03 w menu *M01 Użyteczne*.
- Urządzenie może być zasilane napięciem 12 lub 24VDC, niemniej należy ustawić właściwe napięcie w menu M05 Akumulator, jeśli niedokonane zostaną właściwe ustawienia to pojawi się alarm związany z napięciem akumulatora.
- Należy ustawić parametry w menu M02 Ogólne (typ podłączenia, napięcie znamionowe, częstotliwość systemu) oraz menu M11 Rozruch silnika i menu odpowiadające parametrom typu używanego silnika (czujniki, CANbus, itp.).

#### Menu główne

- Menu główne składa się z grupy graficznych ikon (skróty), które umożliwiają szybki dostęp do pomiarów i ustawień.
- Zaczynając od standardowej wizualizacji należy wcisnąć przycisk ✓. Na ekranie pojawi się menu główne.
- Należy wcisnąć przyciski ▲ lub ▼ by poruszać się po menu i wybrać wymaganą funkcję. Wybrana ikona jest podświetlona a w centralnej części wyświetlacza pojawia się opis funkcji.
- Należy wcisnąć przycisk ✓ by uaktywnić wybraną funkcję.
- Jeśli któraś z funkcji nie jest dostępna, odpowiednia ikona będzie wyłączona, co sygnalizowane jest jasno szarym kolorem.
- VII III III itd. Skróty, które umożliwiają przejście do pierwszej strony danej grupy. W tym miejscu nadal możliwe jest poruszanie się pomiędzy stronami (do przodu i do tyłu) w standardowy sposób.
- Image: Construction of the set of the set
- E Punkt dostępu do menu ustawień parametrów. Zobacz dedykowany rozdział.
- Punkt dostępu do menu komend, gdzie autoryzowany personel może dokonać akcji kasowania/zapisu.

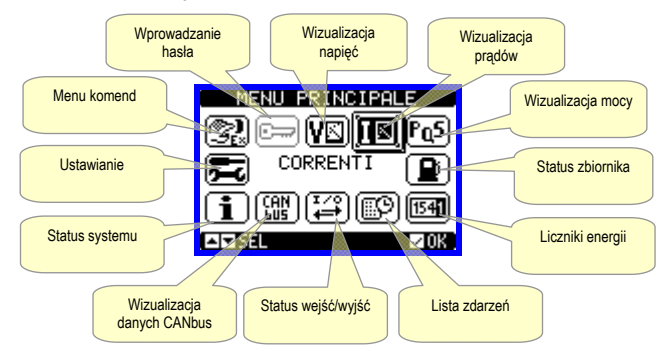

#### Hasło dostępu

- Hasło używane jest do udzielania dostępu lub blokowania dostępu do menu ustawień i menu komend.
- Dla urządzeń nowych (ustawienia fabryczne) hasło dostępu jest wyłączone a dostęp pełny. Jeśli użytkownik włączył i zdefiniował hasło to przed uzyskaniem dostępu należy najpierw wprowadzić właściwy kod numeryczny.
- W celu włączenia funkcji hasła i definicji kodu numerycznego należy zapoznać się z rozdziałem menu ustawień.
- Istnieją dwa poziomy dostępu, w zależności od wprowadzonego kodu:
- Dostęp użytkownika pozwala na kasowanie zapisanych wartości i edycję ograniczonej ilości parametrów.
- Dostęp zaawansowany pełny dostęp do ustawień (edycja / zapis).
- Zaczynając od standardowej wizualizacji należy wcisnąć przycisk by wywołać menu główne, następnie należy wybrać ikonę hasła i wcisnąć przycisk .
- · Na wyświetlaczu pojawi się okno jak pokazano na zdjęciu poniżej:

load with remain switched to the generator until the operating mode is changed.

#### Power-up

- The system normally starts in OFF mode.
- If you want the operating mode used before the system powers down to be maintained, change parameter P01.03 in menu *M01 Utility.*
- The system can be powered at both 12 and 24 VDC, but the correct battery voltage must be set in menu *M05 Battery*, or a battery voltage alarm will be generated.
- The parameters of menu *M02 General* (type of connection, rated voltage, system frequency), menu *M11 Engine Starting*, and the menus for the type of engine used (sensors, CAN, etc.) should normally be set.

#### Main menu

- The main menu is made up of a group of graphic icons (shortcuts) that allow rapid access to measurements and settings.
- Starting from normal viewing, press ✓ key. The main menu screen is displayed.
- Press ▲ ▼ to rotate clockwise/counter clockwise to select the required function. The selected icon is highlighted and the central part of the display shows the description of the function.
- Press ✓ to activate the selected function.
- If some functions are not available, the correspondent icon will be disabled, that is shown in a light grey colour.
- VE LE Fos etc. Shortcuts that allow jumping to the first page of that group. Starting from that page it is still possible to move forwardbackward in the usual way.
- Image: Opens the password entry page, where it is possible to specify the numeric codes that unlock protected functions (parameter setting, commands menu).
- 🖂 Access point to the setup menu for parameter programming. See dedicated chapter.
- Image: Access point to the commands menu, where the authorised user can execute some clearing-restoring actions.

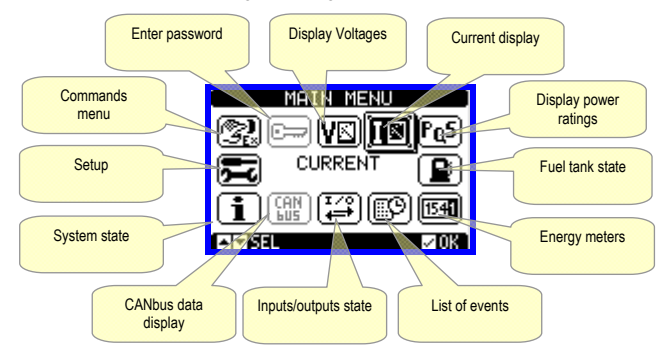

#### Password access

- The password is used to enable or lock the access to setting menu (setup) and to commands menu.
- For brand-new devices (factory default), the password management is disabled and the access is free. If instead the passwords have been enabled and defined, then to get access, it is necessary to enter the password first, specifying the numeric code through the keypad.
- To enable password management and to define numeric codes, see setup menu.
- There are two access levels, depending on the code entered:
- User-Level access Allows clearing of recorded values and the editing of a restricted number of setup parameters.
- Advanced access level Same rights of the user access plus full settings editing-restoring.
- From normal viewing, press ✓ to recall main menu, select the password icon and press ✓.
- The display shows the screen in picture:

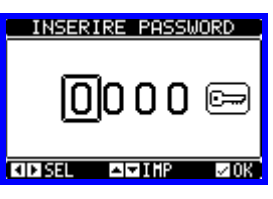

- Przyciski ▲ i ▼ służą do zmiany wartości danej pozycji.
- Przyciski *◄*i ► służą do przechodzenia między kolejnymi pozycjami.
- Należy wprowadzić wszystkie cyfry numerycznego kodu, następnie przejść do ikony klucza.
- Gdy wprowadzony kod jest zgodny z hasłem Użytkownika lub Zaawansowanym na ekranie pojawi się informacja o odblokowaniu dostępu.
- Gdy dostęp został odblokowany to jest ważny do momentu:
- Gdy urządzenie zostanie wyłączone.
- o Gdy urządzenie jest restartowane (po wyjściu z menu ustawień).
- Gdy upłynie okres 2 minut bez aktywacji przycisków.
- By opuścić ekran wprowadzania hasła należy wcisnąć przycisk ✓.

#### Nawigacja po wyświetlanych stronach

- Przyciski ▲ i ▼ pozwalają na przemieszczanie się pomiędzy stronami pomiarów, jedna po drugiej. Tytuł strony pokazany jest na pasku opisu.
- Niektóre pomiary mogą nie być widoczne, co zależy od ustawień i podłączenia (na przykład, jeśli nie ustawimy parametrów czujnika paliwa to odpowiednia strona nie będzie wyświetlana).
- Na niektórych stronach RGK700 istnieje możliwość przełączania, przy użyciu przycisku ◀, pomiędzy wizualizacją pomiarów sieci i wizualizacją pomiarów agregatu i na odwrót. Informacja, z którego źródła aktualnie wyświetlane są pomiary jest zawsze wskazana w środkowej części strony lub na pasku statusu poprzez ikony M i G.
- Na niektórych stronach dostępne są podstrony, otwierane przyciskiem
   (na przykład wizualizacja przebiegów napięcia czy prądu w formie graficznej.
- Użytkownik może określić, do jakiej strony lub podstrony wyświetlacz powinien powrócić automatycznie, jeśli żaden z przycisków nie został wciśnięty przez określony czas.
- Istnieje również możliwość takiego zaprogramowania urządzenia by zawsze wyświetlało stronę lub podstronę, która została wyświetlona, jako ostatnia.
- Tę funkcję można ustawić w menu M01 Użyteczne.

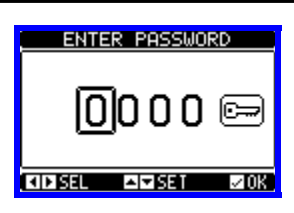

- Keys ▲ and ▼ change the selected digit
- Keys ◀ and ► move through the digits.
- Enter all the digits of the numeric code, then move on the key icon.
- If the password code entered matches the User access code or the Advanced access code, then the correspondent unlock message is shown.
- Once unlocked the password, the access rights last until:
   the device is powered off.
- the device is reset (after quitting the setup menu).
- o the timeout period of two minutes elapses without any keystroke.
- To quit the password entry screen press ✓key.

#### **Display page navigation**

- Keys ▲ and ▼ scroll through the measurements pages one by one. The title bar shows the current page.
- Some measurements may not be shown depending on the system programming and connections (for example if a fuel sensor isn't set, the relevant page will not be shown).
- On some pages of the RGK700, the display can be switched from the mains measurements to the generator measurements and vice versa with key ◄. The source displayed is always indicated, either in the middle of the page or by the icons M and G in the status bar.
- Sub-pages, which can be opened with key ►, are also available on some pages (displaying voltages and currents in the form of bar graphs, for example).
- The user can specify which page and which sub-page the display should return to automatically when no keys have been pressed for a certain time.
- The system can also be programmed so the display remains were it was last.
- You can set this function in menu M01 Utility.

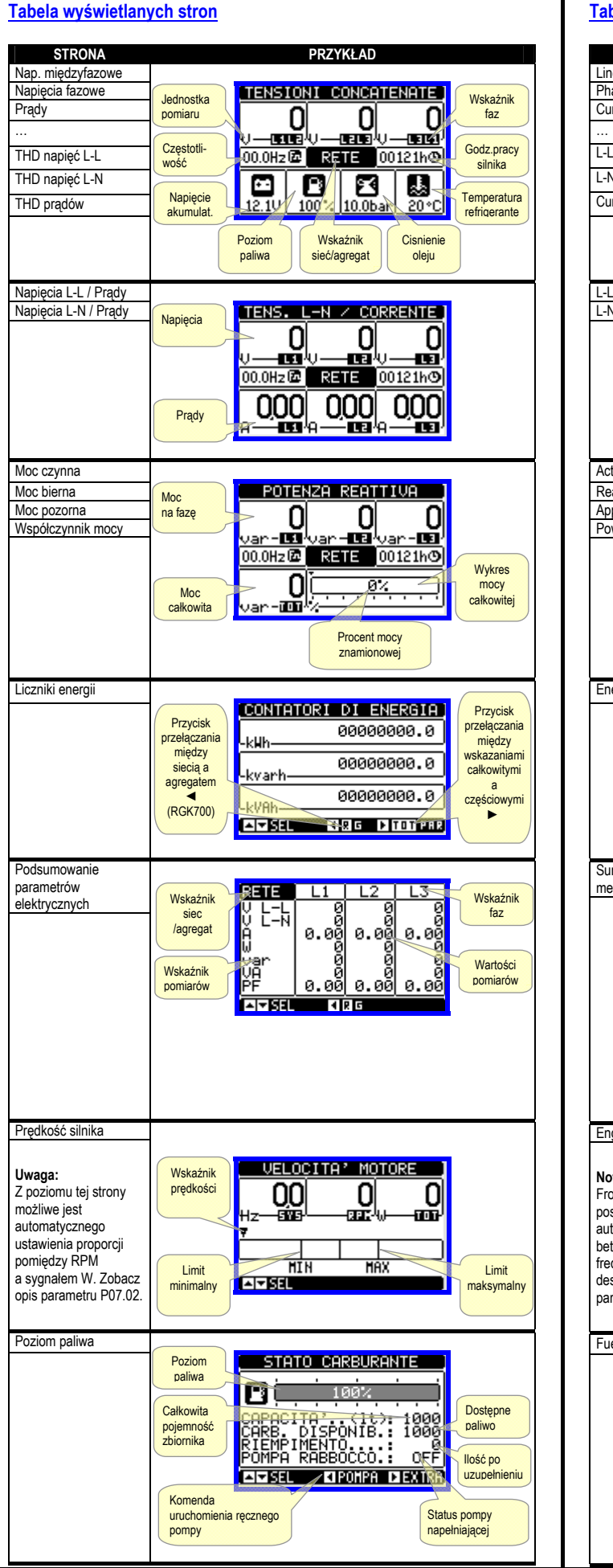

#### Table of display pages

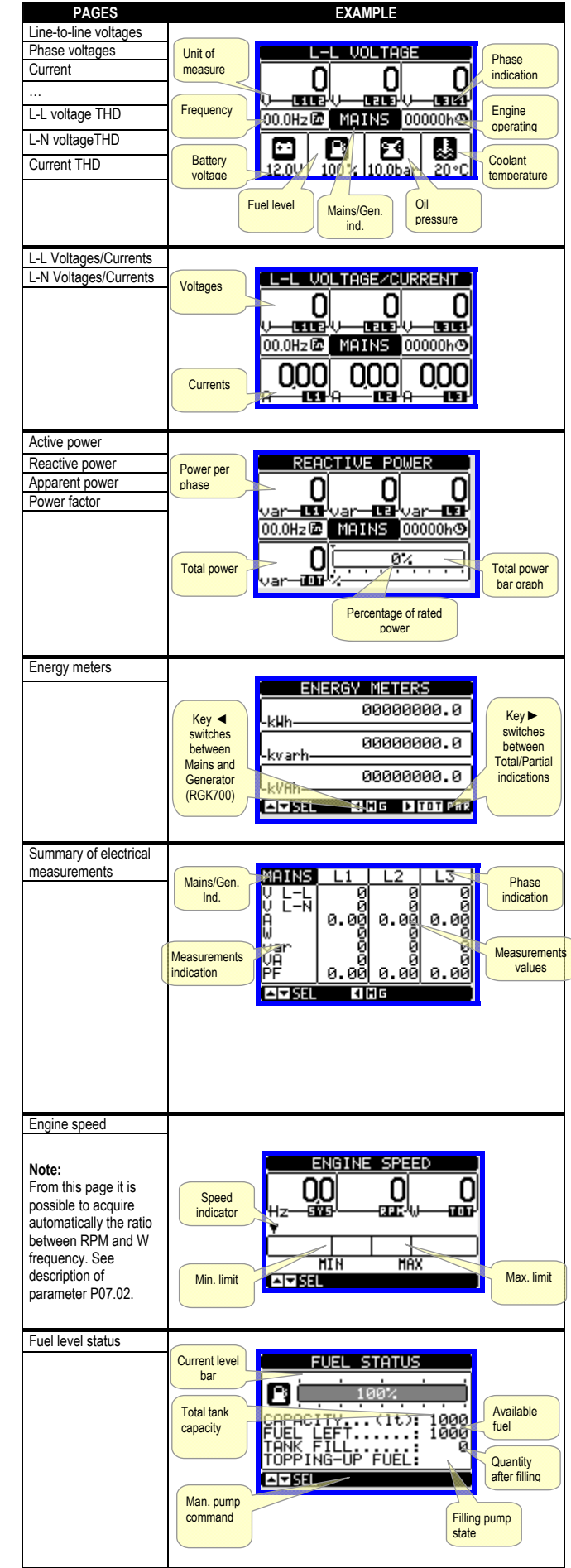

| Autonomia paliwa                  | Autonomia<br>przy<br>aktualnym<br>zużyciu<br>z CAN<br>Autonomia<br>przy<br>maksymalnym<br>zużyciu<br>z CAN<br>Autonomia<br>przy<br>maksymalnym<br>zużyciu<br>z CAN<br>Autonomia<br>przy<br>maksymalnym<br>zużyciu<br>z CAN<br>CONSUMO 157.1 / h:21<br>CONSUMO 157.1 / h:21<br>CONSUMO 157.1 / h:21<br>CONSUMO 157.1 / h:21<br>CONSUMO 157.1 / h:21<br>CONSUMO 157.1 / h:21<br>Paliwa<br>zużycie<br>paliwa<br>zużycie<br>paliwa<br>zużycie<br>paliwa<br>z CAN |
|-----------------------------------|----------------------------------------------------------------------------------------------------|
| ocnrona termiczna<br>agregatu     | PROTEZIONE TERMICA                                                                                                    |
| Licznik godzin i pracy<br>silnika | Licznik prób<br>Licznik prób<br>Licznik prób<br>Licznik prób                                                                                                    |
| Unitesy service                   | Kod<br>serwisowy     MANUTENZIONE     Czas<br>do kolejnego<br>serwisu       Data<br>ostatniego<br>serwisu     00000:54/-     Zaprogramo-<br>wana<br>przerwa                                                                                                    |
| Wynajem                           | ORE     DI     NOLEGGIO     Pozostały<br>czas<br>wynajmu       Data<br>początku<br>wynajmu     Ø0000:55h     Pozostały<br>czas<br>wynajmu       Data<br>początku<br>wynajmu     Ø0000:55h       DURATA     Ø0001:00h       INIZIO     Ø2/02/2010       INIZIO     Ø2/02/2010                                                                                                    |
| Lista zdarzeń                     | Data<br>i godzina<br>zdarzenia<br>NR. 015 CODICE: E1101<br>06702712 11:14:28<br>CAMBIO MODALITA' IN-<br>MODALITA' MAN<br>Opis<br>zdarzenia                                                                                                    |
| Wybór konfiguracji                | CONFIG: ALTERNATIVE<br>TENSIONE.: 4000<br>COLLEGAME.:L1-L2-L3-N<br>HZ                                                                                                    |
| Status WEJ/WYJ                    | INGRESSI∕USCITE<br>INF01 INF09 0UT01 0UT02<br>INF02 INF10 0UT02 0UT101<br>INF03 INF11 0UT03 0UT101<br>INF03 INF11 0UT03 0UT10<br>INF04 INF12 0UT04 0UT12<br>INF05 INF13 0UT05 0UT13<br>INF06 INF14 0UT06 0UT14<br>INF07 INF15 0UT07 0UT15<br>INF08 INF16 0UT08 0UT16                                                                                                    |

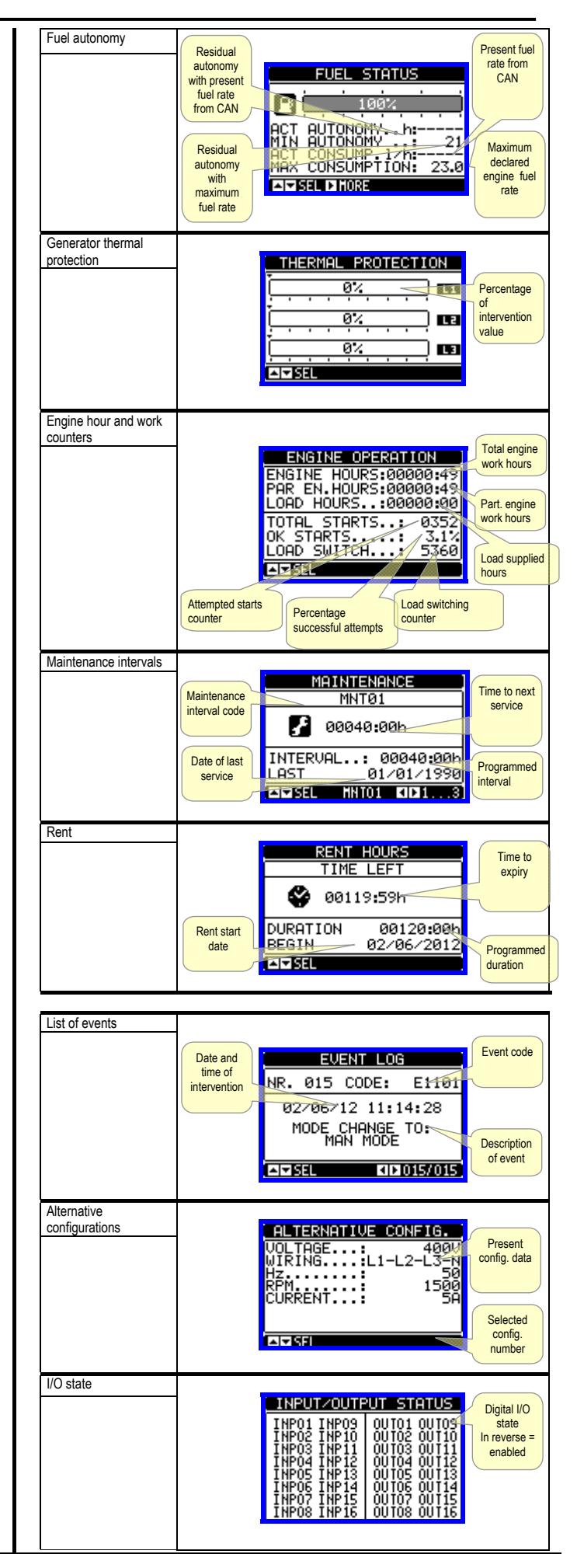

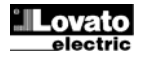

| Zegar czasu<br>rzeczywistego |                                                                                                    |
|------------------------------|----------------------------------------------------------------------------------------------------|
| Strona informacyjna          | Dowolny<br>tekst<br>użytkownika<br>USER VIZIO ASSISTENZA: 1234                                                                            |
| Informacje o systemie        | Oprogramow<br>anie, wersja<br>sterownika,<br>parametry<br>itp.       PAGINA DI SISTEMA<br>GENERATOR<br>GENERATOR<br>MODELLO:RGK700<br>REU |

**Uwaga**: Niektóre strony opisane powyżej mogą nie być wyświetlane, jeśli dana funkcja jest wyłączona. Na przykład, jeśli funkcja wynajmu nie została zaprogramowana to odpowiednia strona nie będzie wyświetlana.

#### Strona analizy harmonicznych

- Sterownik RGK700 posiada funkcję analizy harmonicznych do 31 w kolejności dla poniższych pomiarów:
  - Napięcia międzyfazowe
  - Napięcia fazowe
- o Prądy
- W celu włączenia funkcji analizy należy ustawić parametr P23.14.
- Dla każdego pomiaru dostępna jest strona, na której graficznie przedstawiono zawartość harmonicznych (spektrum).
- Każda kolumna przypisana jest do jednej harmonicznej, dodatniej lub ujemnej. Pierwsza kolumna wskazuje poziom całkowitych zniekształceń harmonicznych (THD).
- Każdy histogram jest dodatkowo podzielony na trzy części, każda dla jednej fazy: L1, L2 lub L3.
- Wartość harmonicznej wyrażona jest w procentach w odniesieniu do przebiegu podstawowego (częstotliwość systemu).
- Istnieje możliwość wyświetlenia zawartości harmonicznych w wartościach numerycznych wybierając żądany typ i wciskając przyciski ◄i►. W dolnej części ekranu pojawią się, mała strzałka wskazująca właściwą kolumnę i wartości procentowe odnoszące się do trzech faz.
- Skala pionowa wykresu jest automatycznie dobierana, spośród czterech wartości pełnej skali, w zależności od kolumny o największej wartości.

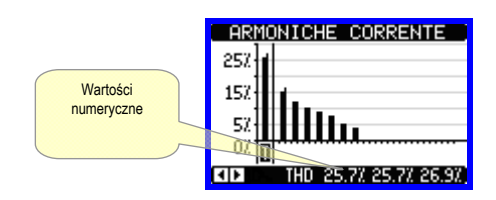

#### Strona przebiegów

 Na tej stronie pokazany jest graficzny przebieg napięcia i prądu odczytywanych przez RGKG700.

| Real time calendar<br>clock |                                                                                             |
|-----------------------------|---------------------------------------------------------------------------------------------|
| Info page                   | Free user<br>text<br>SERIATOR MODEL: ABC<br>SERIAI NUMBER: 123<br>SERVICE PHONE: 1234567830 |
| System info                 | Software<br>Hardware<br>Parameters<br>revision level<br>SUB REV                             |

**Note**: Some of the pages listed above may not be displayed if the relevant function is disabled. For example, if the rent function isn't programmed, the corresponding page won't be shown.

#### Harmonic analysis page

- In the RGK700 it is possible to enable the calculation of the FFT harmonic analysis up to the 31st order of the following measurements:
- phase-to-phase voltages
   phase-to-neutral voltages
- phase-to currents
  - currents
- To enable the harmonic analysis, set parametr P23.14.
- For each of these measurements, there is a display page that graphically represents the harmonic content (spectrum) through a bar graph.
- Every column is related to one harmonic order, even and odd. The first column shows the total harmonic distortion (THD).
- Every histogram bar is then divided into three parts, one each phase L1,L2, L3.
- The value of the harmonic content is expressed as a percentage with respect to the fundamental (system frequency).
- It is possible to show the harmonic content in numeric format, selecting the required order through ◄and ►. The lower part of the screen will display a little arrow that points to the selected column, and the relative percentage value of the three phases.
- The vertical scale of the graph is automatically selected among four fullscale values, depending on the column with the highest value.

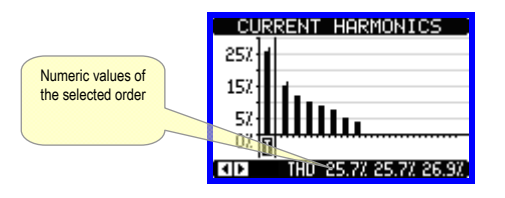

#### Waveform page

 This page graphically views the waveform of the voltage and current signals read by the RGK700.

- Istnieje możliwość wyświetlenia jednej fazy w danym czasie, wyboru dokonujemy przyciskiem ひ.
- Skala pionowa (amplituda) jest dobierana automatycznie w taki sposób, by pokazać jak najlepiej cały przebieg na ekranie.
- Skala pozioma (czas) pokazuje dwa okresy przebiegu podstawowej częstotliwości.
- Wykres jest automatycznie nadpisywany, co 1 sekundę.

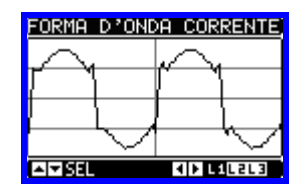

#### Strony użytkownika

- Użytkownik może stworzyć maksymalnie cztery personalizowane strony.
- Każda z tych stron może wyświetlać trzy pomiary, dowolnie wybrane z dostępnych w sterowniku RGK700.
- Tytuł strony może być zaprogramowany przez użytkownika.
- Strony użytkownika umieszczono tak, by umożliwić łatwy dostęp z poziomu pierwszej strony, przy użyciu przycisku ▲.
- Jak w przypadku innych stron możliwe jest zaprogramowanie systemu by automatycznie powracał do wyświetlania strony użytkownika, gdy żaden z przycisków nie został użyty przez dany czas.
- W celu zdefiniowania strony użytkownika należy zapoznać się z menu M26 Strony użytkownika w części o ustawianiu parametrów.

- It is possible to see one phase at a time, selecting it with **U** key.
- The vertical scale (amplitude) is automatically scaled in order to fit the waveform on the screen in the best possible way.
- The horizontal axis (time) shows two consecutive periods referred to the fundamental frequency.
- The graph is automatically updated about every 1s.

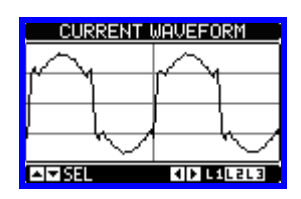

#### User pages

- The user can create a maximum of 4 customised display pages.
- Each of these pages can view 3 measurements, freely chosen among the available readings of the RGK700.
- The title of the page can be freely programmed by the user.
- The user pages are placed in a position that allows to reach them easily starting from the first page, by pressing button ▲.
- Like all other pages, it is possible to set the system to return automatically to the user page after a time has elapsed without keystrokes.
- To define the user page, see the dedicated menu *M26 User pages* in the parameter setup chapter.

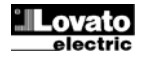

#### Wejścia, wyjścia, zmienne wewnętrzne, liczniki, wejścia analogowe

Wejścia i wyjścia są identyfikowane przez kod i numer kolejności. Na przykład wejścia cyfrowe oznaczone kodem INPx, gdzie x odpowiada numerowi wejścia. W ten sam sposób identyfikowane są wyjścia OUTx.

| KOD  | OPIS                           | STER. | M.R. |
|------|--------------------------------|-------|------|
| INPx | Wejścia cyfrowe                | 16    | -    |
| OUTx | Wyjścia cyfrowe                | 17    | -    |
| COMx | Porty komunikacji              | 1     | -    |
| RALx | Zdalne przek. alarmów /statusu | -     | 124  |

- W podobny sposób można przypisać kilka zmiennych wewnętrznych (markery) do wyjść lub powiązać między sobą. Na przykład istnieje możliwość przypisania progów limitów do pomiarów dokonywanych przez system (napięcie, prąd, moc, itp.). W takim przypadku wewnętrzna zmienna nazywana LIMx, będzie aktywowana kiedy pomiary przekroczą limity zdefiniowane przez użytkownika w dedykowanym menu ustawień.
- Dodatkowo mamy do dyspozycji 4 liczników (CNT1...CNT4), które mogą zliczać impulsy pochodzące z zewnętrznego źródła (przez wejścia INPx) lub ilość razy, gdy pewne warunki miały miejsce. Na przykład definiując próg limitu LIMx, jako źródło zliczania, możliwe jest zliczanie ile razy jeden pomiar przekroczył pewien próg.
- Poniższa tabela pokazuje wszystkie wej/wyj i zmienne wewnętrzne dostępne w RGK700.

| KOD. | OPIS                         | ZAKRES |
|------|------------------------------|--------|
| LIMx | Progi limitów                | 18     |
| REMx | Zmienne kontrolowane zdalnie | 116    |
| UAx  | Alarmy użytkownika           | 18     |
| PULx | Impulsy zużycia energii      | 16     |
| CNTx | Programowalne liczniki       | 14     |
| PLCx | Zmienne logiczne PLC         | 132    |

#### Progi limitów (LIMx)

- Progi limitów LIMn są wewnętrznymi zmiennymi, których status zależy od przekroczenia limitów jednego szczególnego pomiaru ustawionego przez użytkownika (na przykład: całkowita moc czynna większa niż 25kW).
- By ułatwić ustawianie progów, które mogą posiadać dużą rozpiętość, każdy z nich może być ustawiony na podstawie wartości bazowej i mnożnika (na przykład: 25 x 1k = 25000).
- Dla każdego limitu LIM można przypisać dwa progi, najwyższy i najniższy. Najwyższy próg musi być zawsze ustawiony na wartość większą niż próg najniższy.
- Znaczenie progów zależy od następujących funkcji:

**Funkcja Min**: Ta funkcja definiuje najniższy próg, jako punkt zadziałania, a najwyższy, jako punkt kasowania. Zadziałanie dla progu LIM nastąpi, kiedy wybrany pomiar jest niższy, niż ustawiony próg minimalny, dłużej niż zaprogramowane opóźnienie. Kiedy mierzona wartość staje się ponownie wyższa niż ustawiony próg maksymalny, dłużej niż czas opóźnienia, status LIM jest kasowany.

**Funkcja Max:** Ta funkcja definiuje najwyższy próg, jako punkt zadziałania, a najniższy, jako punkt kasowania. Zadziałanie dla progu LIM nastąpi, kiedy wybrany pomiar jest większy, niż ustawiony próg maksymalny, dłużej niż zaprogramowane opóźnienie. Kiedy mierzona wartość staje się ponownie niższa niż ustawiony próg minimalny, dłużej niż czas opóźnienia, status LIM jest kasowany.

**Funkcja Min+Max:** Przy tej funkcji oba progi definiują punkty zadziałania. Kiedy mierzone wartości są mniejsze niż wartość minimalna i większe niż wartości maksymalne, to po uwzględnieniu opóźnienia, nastąpi zadziałanie LIM. Kiedy mierzone wartości powracają w granice limitów, to status LIM będzie natychmiast skasowany.

#### Inputs, outputs, internal variables, counters, analog inputs

 The inputs and outputs are identified by a code and a sequence number. For instance, the digital inputs are identified by code INPx, where x is the number of the input. In the same way, digital outputs are identified by code OUTx.

| COD  | DESCRIZIONE                      | BASE | EXP |
|------|----------------------------------|------|-----|
| INPx | Digital Inputs                   | 16   | -   |
| OUTx | Digital Outputs                  | 17   | -   |
| COMx | Communication ports              | 1    | -   |
| RALx | Remote relays for Alarm / status | -    | 124 |

- In a similar way, there are some internal bit-variables (markers) that can be associated to the outputs or combined between them. For instance, it is possible to apply some limit thresholds to the measurements done by the system (voltage, current, power, etc.). In this case, an internal variable named LIMx will be activated when the measurements will go outside the limits defined by the user through the dedicated setting menu.
- Furthermore, there are up to 4 counters (CNT1..CNT4) that can count
  pulses coming from an external source (through a digital input INPx) or the
  number of times that a certain condition as been verified. For instance,
  defining a limit threshold LIMx as the count source, it will be possible to
  count how many times one measurement has exceeded a certain limit.
- The following table groups all the I/O and the internal variables managed by the RGK700.

| CODE | DESCRIPTION                 | RANGE |
|------|-----------------------------|-------|
| LIMx | Limit thresholds            | 18    |
| REMx | Remote-controlled variables | 116   |
| UAx  | User alarms                 | 18    |
| PULx | Energy consumption pulses   | 16    |
| CNTx | Programmable counters       | 14    |
| PLCx | PLC logic variables         | 132   |

#### Limit thresholds (LIMx)

- The LIMn thresholds are internal variables whose status depends on the out-of-limits of one particular measurement set by the user (e.g. total active power higher than 25kW) among all those measured.
- To make the setting of the thresholds easier, since the limits can span in a very wide range, each of them can be set using a base number and a multiplier (for example: 25 x 1k = 25000).
- For each LIM, there are two thresholds (upper and lower). The upper threshold must always be set to a value higher than the lower threshold.
- The meaning of the thresholds depends on the following functions:

**Min function:** the lower threshold defines the trip point, while the upper threshold is for the resetting. The LIM trips when the selected measurement is less than the Lower threshold for the programmed delay. When the measured value becomes higher than the upper setpoint, after the set delay, the LIM status is reset.

**Max function:** the upper threshold defines the trip point, while the lower threshold is for the resetting. The LIM trips when the selected measurement is more than upper threshold for the programmed delay. When the measured value decreases below the lower setpoint, after the delay, the LIM status is reset.

**Max+Min function:** both thresholds are for tripping. When the measured value is less than lower or more than upper setpoints, then, after the respective delays, the LIM will trip. When the measured value returns within the limits, the LIM status will be immediately reset.

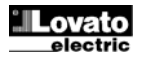

- Zadziałanie oznacza aktywacje lub dezaktywacje zmiennej LIM, w zależności od ustawień "Normalnego statusu".
- Jeśli włączona jest blokada LIMn, kasowanie można wykonać tylko ręcznie, przy użyciu dedykowanej komendy, w menu komend.
- Zobacz menu ustawień M24.

| Typ pomiaru   | SOGLIE LIMITE                    | Próg najwyższy       |
|---------------|----------------------------------|----------------------|
| Funkcja       | V C1-N +100.0<br>MIN-MAX +173.9s |                      |
| Typ pomiaru   | +120.0 V                         | Opóźnienie dla progu |
| Status limitu |                                  | Próg najniższy       |

#### Zmienne kontrolowane zdalnie (REMx)

- Sterownik RGK700 posiada możliwość zarządzania 16 zmiennymi, kontrolowanymi zdalnie (REM1...REM16).
- Status tych zmiennych może być modyfikowany przez użytkownika poprzez protokoły komunikacyjne, a same zmienne mogą działać w powiązaniu z wyjściami, logiką Boole'a itd.
- Przykład: używając zmiennej (REMx), jako źródła dla wyjścia (OUTx) możliwa jest dowolna aktywacja lub de aktywacja jednego z wyjść przekaźnikowych przy użyciu oprogramowania do zdalnej kontroli. Ta funkcjonalność umożliwia stosowanie wyjść przekaźnikowych RGK700 do sterowania oświetleniem lub podobnym obciążeniem.
- Kolejnym zastosowaniem zmiennych REM kontrolowanych zdalnie jest włączanie/wyłącznie innych funkcji, wprowadzając je do logiki Boole'a AND z wejściami lub wyjściami.

#### Alarmy użytkownika (UAx)

- Użytkownik ma możliwość zdefiniowania 8 programowalnych alarmów (UA1...UA8).
- Dla każdego z alarmów możemy zdefiniować:
- o Źródło, które jest warunkiem generującym alarm,
- Tekst wiadomości, który musi pokazać się na ekranie, kiedy wystąpią warunki alarmowe.
- Właściwości alarmu (jak dla standardowych alarmów), to jak alarmy współdziałają z kontrolą agregatu.
- Warunki, które generują alarm, mogą na przykład, pochodzić z ustawionego progu. W tym przypadku, źródłem będzie jeden z limitów progów LIMx.
- Jeśli natomiast, alarm musi być wyświetlony w zależności od statusu zewnętrznego wejścia cyfrowego, to źródłem będzie INPx.
- Według tych samych kryteriów, można połączyć skomplikowane warunki do alarmu, będące rezultatem logicznej kombinacji wejść, limitów itp.
   W tym przypadku należy użyć zmiennych logiki Boole'a PLCx.
- Dla każdego alarmu użytkownik może zdefiniować dowolny tekst wiadomości, który pojawi się na stronie alarmów.
- Właściwości alarmów użytkownika mogą być definiowane w ten sam sposób jak dla normalnych alarmów. Użytkownik może wybrać czy pojawienie się alarmu spowoduje zatrzymanie silnika, uruchomienie syreny, zamknięcie wyjścia alarmu globalnego itp. Należy zapoznać się z rozdziałem *Właściwości alarmów*.
- Kiedy aktywnych jest kilka alarmów w tym samym czasie, są one kolejno wyświetlane, a ich całkowita liczba jest pokazana na belce statusu.
- By skasować jeden alarm, który posiada ustawioną blokadę, należy użyć odpowiedniej komendy w menu komend.
- W celu zaprogramowania alarmów i ich definicję należy zapoznać się z menu M32.

#### Logika PLC (PLCx)

- Przy użyciu oprogramowania do ustawień użytkownik ma możliwość ustawienia logiki PLC dla RGK, by w prosty sposób stworzyć jakąkolwiek aplikację wymaganą przez akcesoria agregatu.
- Istnieje możliwość wprowadzenia do logiki wszystkich zmiennych zarządzanych przez RGK700, takich jak wejścia (INPx), progi limitów (LIMx), zmienne zdalne (REMx), statusy sterownika (RALx), itp.
- Rezultaty przetwarzania różnych parametrów logicznych

- Trip denotes either activation or de-activation of the LIM variable, depending on 'Normal status' setting.
- If the LIMn latch is enabled, the reset can be done only manually using the dedicated command in the commands menu.
- See setup menu M24.

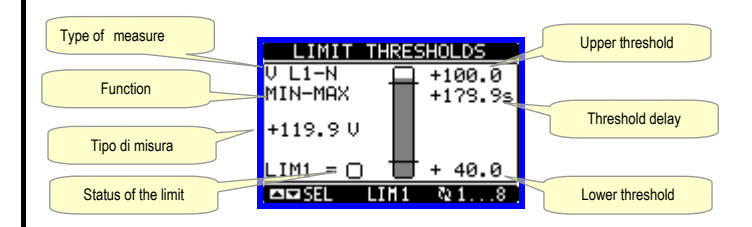

#### Remote-controlled variables (REMx)

- RGK700 can manage up to 16 remote-controlled variables (REM1...REM16).
- Those are variables which status can be modified by the user through the communication protocol and that can be used in combination with outputs, Boolean logic, etc.
- Example: using a remote variable (REMx) as a source for an output (OUTx), it will be possible to freely energise or de-energise one relay through the supervision software. This allows to use the RGK700 relays to drive lighting or similar loads.
- Another possible use of REM variables is to enable/disable other functions remotely, inserting them into a Boolean logic in AND with inputs or outputs.

#### User Alarms (UAx)

- The user has the possibility to define a maximum of 8 programmable alarms (UA1...UA8).
- For each alarm, it is possible to define:
  - o the source that is the condition that generates the alarm,
  - the *text* of the message that must appear on the screen when this condition is met.
  - The *properties* of the alarm (just like for standard alarms), that is in which way that alarms interacts with the generator control.
- The condition that generates the alarm can be, for instance, the overcoming of a threshold. In this case, the source will be one of the limit thresholds LIMx.
- If instead, the alarm must be displayed depending on the status of an external digital input, then the source will be an INPx.
- With the same criteria, it is possible to also link complex conditions to an alarm, resulting from the logic combination of inputs, limits, etc. In this case, the Boolean logic variables PLCx must be used.
- For every alarm, the user can define a free message that will appear on the alarm page.
- The properties of the user alarms can be defined in the same way as the normal alarms. You can choose whether a certain alarm will stop the engine, activate the siren, close the global alarm output, etc. See chapter *Alarm properties*.
- When several alarms are active at the same time, they are displayed sequentially, and their total number is shown on the status bar.
- To reset one alarm that has been programmed with latch, use the dedicated command in the commands menu.
- For details on alarm programming and definition, refer to setup menu M32.

#### PLC Logic (PLCx)

- You can set a *ladder* program with the *Customisation manager* software for the RGK PLC logic, to easily create any function required for the genset accessory applications.
- You can enter all the variables managed by the RGK700 in the program logic, such as inputs (INPx), limit thresholds (LIMx), remote variables (REMx), and controller states (RALx), etc.
- The results of processing the various branches of the ladder logic are

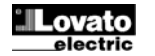

przechowywane są, jako wewnętrzne zmienne (PLCx), które mogą być następnie używane do kontroli wyjść RGK700 lub jako wsparcie do budowania bardziej skomplikowanych działań logicznych lub jako kontrola zdefiniowanych przez użytkownika alarmów (UAx).

 Funkcje logiczne stworzone przy użyciu programu drabinkowego mogą być weryfikowane w czasie rzeczywistym i jeśli jest to konieczne mogą zostać poprawione w odpowiednim oknie Oprogramowania do ustawień.

#### Automatyczny test

- Automatyczny test jest przeprowadzany w ustawionych okresach (w ustawieniach), jeśli system jest w trybie AUT i jeśli ta funkcja została włączona.
- Możliwe jest zdefiniowanie, w który dzień tygodnia i o której godzinie automatyczny test powinien być wykonany.
- W celu uzyskania większej ilości informacji należy zapoznać się z menu M16 Automatyczny test.
- Po rozruchu, agregat pracuje przez ustawiony czas, po którego upływie zostaje zatrzymany. Przed rozruchem agregatu na ekranie pojawia się tekst 'T.AUT'.
- Przy użyciu specyficznych ustawień automatyczny test może zostać przeprowadzony nawet wtedy, kiedy obecny jest zewnętrzny sygnał zatrzymania agregatu.

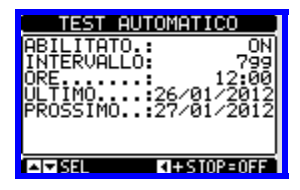

- Automatyczny test można włączyć/wyłączyć, bez otwierania menu ustawień, w następujący sposób:
  - Należy otworzyć stronę "AUTOMATYCZNY TEST" i wcisnąć przyciski ◀ i START by włączyć funkcję, lub przyciski ◀ i STOP by ja wyłaczyć.
- Automatyczny test może zostać przerwany przez wciśnięcie przycisku OFF.

#### CAN bus

- Port CAN umożliwia podłączenie sterownika RGK700 do elektronicznej jednostki kontrolnej (ECU) nowoczesnych silników, w celu:
- Odczytu pomiarów dokonywanych przez ECU bez konieczności podłączania czujników do silnika
- Znacznego upraszczania okablowania
- Uzyskania kompletnej i szczegółowej diagnostyki
- Uniknięcie montażu modułów dekodujących typu CIU lub Coo (koordynator)
- Umożliwienia bezpośredniej kontroli przez CAN zatrzymania i rozruchu silnika (kiedy pozwala na to ECU)
- Funkcje urządzenia opierają się na współpracy z ECU silników najczęściej stosowanych w aplikacjach agregatów, używając standardów zdefiniowanych w SAE J1939.
- W celu uzyskania szczegółowych informacji o parametrach CAN należy zapoznać się z menu M21 CANBUS.

#### Dostępne pomiary

- Port CAN umożliwia dekodowanie i udostępnianie zestawu pomiarów zdefiniowanych przez standardy J1939 a identyfikowanych po numerze SPN (Suspect Parameter Number).
- W zależności od typu silnika dostępne są pewne pomiary (podzbiór możliwych pomiarów), które są wizualizowane na ekranie RGK700.
- Pomiary zebrane są w kilka podstron, które mogą być wyświetlane przez naciśnięcie przycisków ◄ i ►.

saved in internal variables (PLCx) which can then be used to control the outputs of the RGK700, or as backup memories to build a more complex logic, or also to control user-defined alarms (UAx).

• The logic function created with the ladder program can be verified in real time and if necessary corrected in the relevant window of the *Customisation manager*.

#### Automatic test

- The automatic test is a periodic test carried out at set intervals (set during setup) if the system is in AUT mode and the function has been enabled.
- It is possible to decide in which days of the week the automatic test can be executed and at what timeof the dauy (hours:minutes).
- See menu M16 Autoamtic test formore details on automatic test programming.
- After starting, the genset runs for a set time, after which it will stop. The message 'T.AUT' is displayed before the generator starts.
- The automatic test can be set to run in setup also if there is an external stop signal.

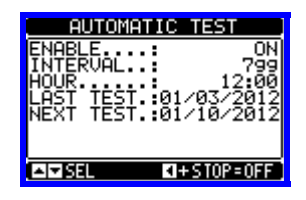

- The automatic test can be enabled/disabled without opening the Setup menu in the following way:
  - Open the 'AUTOMATIC TEST' page and press the keys ◀ and START to enable the function, or the keys ◀ and STOP to disable it.
- The automatic test can be stopped with the OFF key.

#### CAN bus

- The CAN port allows RGK700 controllers to be connected to the electronic control units (ECU) of modern engines in order to:
- Read the measurements contained in the ECU without adding sensors to the engine
- Considerably simplify wiring
- Obtain complete, detailed diagnostics
- Avoid assembly of CIU or Coo (coordinator) type decoding boards
- Permit direct control from CAN of engine stopping and starting (where permitted)
- The board functions in combination with the ECUs of the engines most widely used in gensets applications, using the standard defined by the SAE J1939.
- For details on CAN parameters, see setup menu M21 CANBUS.

#### Supported measurements

- The CAN port is able to decode and make available a set of measurements defined by the J1939 standard and identified by a number (SPN, Suspect Parameter Number).
- According to the type of engine, a certain number of measurements are available (a sub-set of possible measurements) that are shown on the display of the RGK700.
- The measures are grouped in several sub-pages, that can be viewed pressing ◀ and ► keys.

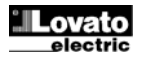

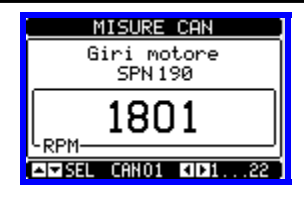

- Kolejna strona pokazuje wiadomość diagnostyczną.
- Pomiary prędkości silnika, ciśnienia oleju oraz temperatura płynu chłodniczego pobierane są bezpośrednio z CAN, dlatego nie ma konieczności okablowania i ustawienia odpowiednich czujników.

| SPN | Opis                              | jm     |
|-----|-----------------------------------|--------|
| 190 | Prędkość silnika                  | RPM    |
| 100 | Ciśnienie oleju                   | Bar    |
| 110 | Temperatura płynu chłodzącego     | °C     |
| 247 | Godziny pracy silnika z ECU       | h      |
| 102 | Ciśnienie sprężarki               | Bar    |
|     | Temp. powietrza w kolektorze      | C°     |
| 105 | dolotowym                         |        |
| 183 | Zużycie chwilowe paliwa           | l/h    |
| 513 | Aktualny moment obrotowy          | %      |
| 512 | Wymagany moment obrotowy          | %      |
| 91  | Położenie "manetki gazu"          | %      |
| 92  | Wartość procentowa obciążenia     | %      |
| -   | Wskaźnik ochrony                  | On-Off |
| -   | Wskaźnik bursztynowy przed alarmu | On-Off |
| -   | Wskaźnik czerwony alarmu          | On-Off |
| -   | Uszkodzenie wskaźnika             | On-Off |
| 174 | Temperatura paliwa                | 0°     |
| 175 | Temperatura oleju                 | 0°     |
| 94  | Ciśnienie paliwa                  | Bar    |
| 98  | Poziom oleju                      | %      |
| 101 | Ciśnienie w skrzyni korbowej      | Bar    |
| 109 | Ciśnienie płynu chłodzącego       | Bar    |
| 111 | Poziom płynu chłodzącego          | %      |
| 97  | Woda w paliwie                    | On-Off |
| 158 | Napięcie akumulatora              | VDC    |
| 106 | Ciśnienie włotowe powietrza       | Bar    |
| 108 | Ciśnienie barometryczne           | Bar    |
| 173 | Temperatura spalin                | C°     |

- Kiedy ECU jest wyłączony pomiary nie są dostępne, a na wyświetlaczu widoczne są poziome kreski.
- Jeśli któryś z pomiarów nie jest dostępny w danym typie silnika na ekranie pojawi się NA (not available – niedostępne).
- Jeśli pomiar jest nieprawidłowy (na przykład czujnik jest odłączony) na ekranie pojawi się napis ERR.

#### Diagnostyka

 W przypadku błędów większość ECU wyświetla kod uszkodzenia według standardu J1939, nazywany DTC (Diagnostic Trouble Code

 Diagnostyczny Kod Problemu) składający się z dwóch elementów: SPN+FMI, gdzie SPN (Suspect Parameter Number) identyfikuje sygnał wynikający z błędu, natomiast FMI (Failure Mode Indicator) identyfikuje typ anomalii.

Na przykład:

- SPN-FMI
- 100-01
- gdzie SPN 100 (ciśnienie oleju) i FMI 01 (zbyt niskie).
  Ponieważ do ECU podłączonych jest wiele czujników to możliwe jest wystąpienie wielu kodów. W przypadku wystąpienia anomalii to wyświetlana jest ona na ekranie RGK700 z kodem i opisem w odpowiednim języku na ostatniej podstronie dedykowanej *Diagnostyce CAN*.
- W przypadku wystąpienia kilku alarmów jednocześnie wyświetlane są one cyklicznie w pewnych odstępach.
- W zależności od wagi kodu generowany jest wskaźnik alarmu: bursztynowy przy ostrzeżeniu i czerwony przy alarmie krytycznym.
- Niektóre ECU nie stosują standardów J1939 do kodowania alarmów. Również w tych przypadkach DTC jest wyświetlany w postaci

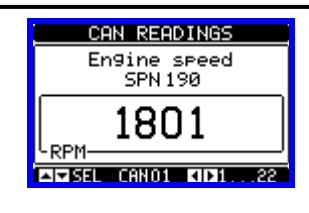

- The next page shows the diagnostic messages.
- Engine speed, oil pressure and cooling fluid temperature are taken directly from the CAN; therefore, neither wiring or setting of the related sensors is required.

| SPN | Description                 | U/M    |
|-----|-----------------------------|--------|
| 190 | Engine speed                | RPM    |
| 100 | Oil pressure                | Bar    |
| 110 | Coolant temperature         | °C     |
| 247 | ECU engine hours            | h      |
| 102 | Boost pressure              | Bar    |
| 105 | Intake manifold temperature | 0°     |
| 183 | Fuel rate                   | l/h    |
| 513 | Actual torque               | %      |
| 512 | Demand torque               | %      |
| 91  | Accelerator pedal position  | %      |
| 92  | Load percentage             | %      |
| -   | Protection indicator        | On-Off |
| -   | Amber warning indicator     | On-Off |
| -   | Red alarm indicator         | On-Off |
| -   | Malfunction indicator       | On-Off |
| 174 | Fuel temperature            | °C     |
| 175 | Oil temperature             | C°     |
| 94  | Fuel delivery pressure      | Bar    |
| 98  | Oil level                   | %      |
| 101 | Crankcase pressure          | Bar    |
| 109 | Coolant pressure            | Bar    |
| 111 | Coolant level               | %      |
| 97  | Water in fuel               | On-Off |
| 158 | Battery voltage             | VDC    |
| 106 | Air intake pressure         | Bar    |
| 108 | Barometric pressure         | Bar    |
| 173 | Exhaust gas temperature     | °C     |

- When the ECU is off, the measurements are not available and are therefore replaced by hyphens.
- If a measurement is not availabe on a particular engine, NA (Not Available) is displayed.
- If a measurement is incorrect (for example, the sensor is disconnected) ERR is displayed instead of this.

#### Diagnostics

 In the case of failures, many ECUs highlight the problem with a J1939 standard code, called DTC (Diagnostic Trouble Code) consisting of SPN+FMI, where SPN (Suspect Parameter Number) identifies the signal affected by the fault, while FMI (Failure Mode Indicator) identifies the type of failure.

For example:

#### SPN-FMI 100-01

100-01

indicates SPN 100 (oil pressure) and FMI 01 (too low).

- In view of the many sensors connected to an ECU, a high number of
  possible codes is managed. In the case of a fault, this is indicated on the
  display of the RGK700 with both a code and with a description in the
  related language, in the last of the sub-pages dedicated to the CAN.
- In the case of several simultaneus alarms, these are cycled periodically.
- According to the seriousness of the code, an amber alarm indicator (warning) or red alarm indicator (critical alarm) is usually generated.
- Some ECUs do not use the J1939 standard to code the alarms. Also in this case, the DTCs are displayed with their numeric code and, when possible, with an uncoded description.
- To reset the alarms, press ✓ or OFF,, as usual.
- If enabled, the RGK700 will send a reset alarm command, according to

numerycznej i kiedy to możliwe w postaci odkodowanego opisu.

- Jeśli funkcja jest włączona to, w zależności od wybranego typu ECU, RGK700 wyśle po sieci komunikacji komendę kasowania alarmu.

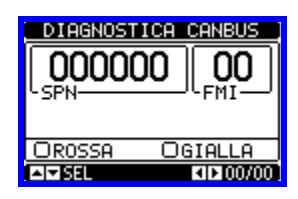

#### Port podczerwieni IR do programowania

- Parametry RGK700 można ustawiać przez optyczny port podczerwieni umiejscowiony na panelu przednim przy użyciu klucza USB-IR o kodzie CX01 lub klucza WiFi o kodzie CX02.
- Ten sposób programowania posiada następujące zalety:
  - Umożliwia konfigurację i serwis RGK700 bez konieczności podłączania się od tyłu urządzenia i otwierania szafy sterującej.
  - Port jest galwanicznie odizolowany od wewnętrznych układów sterownika RGK700, co gwarantuje wysoki poziom bezpieczeństwa dla operatora.
  - Wysoka prędkość przesyłu danych.
- Stopień ochrony panelu przedniego IP65.
- Ogranicza możliwość nieautoryzowanego dostępu do konfiguracji urządzenia.
- Należy umieścić klucz CX... w otworach montażowych na panelu przednim, po podłączeniu urządzenie będzie sygnalizować prawidłową pracę zieloną diodą umieszczoną na kluczu.

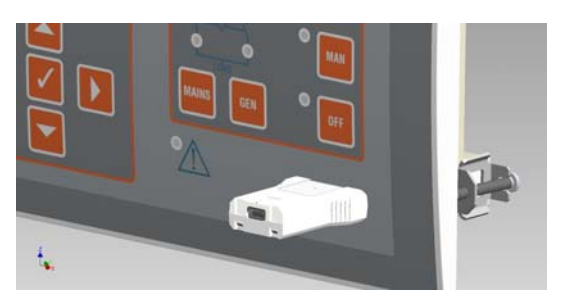

#### Ustawianie parametrów przez PC

- Przy użyciu oprogramowania do ustawień można przenieść (wcześniej ustawiony) zestaw parametrów z RGK700 do komputera lub odwrotnie.
- Transferu, z komputera do RGK700, można dokonywać częściowo, na przykład tylko parametry wybranych menu.
- Komputer może być również wykorzystany do ustawień parametrów jak i do definiowania:
  - Danych w charakterystykach czujników ciśnienia, temperatury, poziomu paliwa i ochrony generatora.
  - Logo, jakie będzie wyświetlane po zasileniu i za każdym razem, gdy użytkownik wyjdzie z menu ustawień.
  - Strony informacyjnej, gdzie umieścić można informacje o aplikacji, charakterystykę, dane itp.
  - o Programów logicznych i programowania.
  - o Pobierania dodatkowego języka menu.

the type of ECU selected, on the BUS.

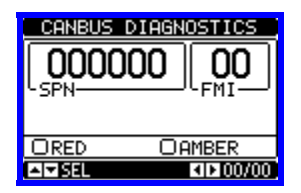

#### IR programming port

- The parameters of the RGK700 can be configured through the front optical port, using the IR-USB CX01 programming dongle, or with the IR-WiFi CX02 dongle.
- This programming port has the following advantages:
  - You can configure and service the RGK700 without access to the rear of the device or having to open the electrical board.
  - It is galvanically isolated from the internal circuits of the RGK700, guaranteeing the greatest safety for the operator.
  - High speed data transfer.
  - o lp65 front panel.
  - o Limits the possibility of unauthorized access with device config.
- Simply hold the CX.. dongle up to the front panel, connecting the plugs to the relevant connectors, and the device will be acknowledged as shown by the LINK LED on the programming dongle flashing green.

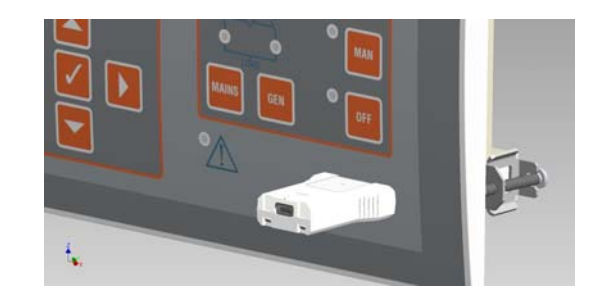

#### Parameter setting (setup) with PC

- You can use the *Customization manager* set-up software to transfer (previously programmed) set-up parameters from the RGK700 to the hard drive of the PC and vice versa.
- The parameter may be partially transferred from the PC to the RGK, transferring only the parameters of the specified menus.
- The PC can be used to set parameters and also the following:
- Data on the characteristics of the pressure, temperature, fuel level sensor curves, and the generator protection
- Customised logo displayed on power-up and every time you exit keyboard setup.
- Info page where you can enter application information, characteristics, data, etc.
- o PLC logic debug and programming.
- o Load alternative set of languages to default.

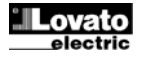

#### Ustawianie parametrów przez panel przedni

- By otworzyć menu ustawień parametrów (setup):
  - Należy przełączyć jednostkę w tryb OFF.

  - Następnie wybrać ikonę E. Jeśli jest wyłączona (wyświetlona na szaro) należy w pierwszej kolejności wprowadzić hasło (zobacz rozdział Hasło dostępu.
  - Następnie wcisnąć przycisk ✓ by otworzyć menu ustawień.
- Na ekranie pojawi się okno jak na poniższym zdjęciu, na którym wyświetlona będzie lista poszczególnych menu ustawień parametrów, podzielona ze względu na ich funkcje.
- Należy wybrać wymagane menu przyciskami ▲ ▼ i potwierdzić przyciskiem ✓.
- Należy wcisnąć przycisk OFF by powrócić do wyświetlania wartości pomiarów.

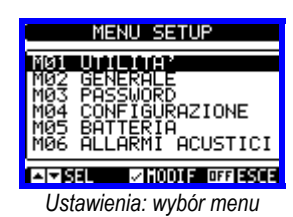

• Poniższa tabela zawiera listę dostępnych menu:

| Kod | MENU               | OPIS                                     |
|-----|--------------------|------------------------------------------|
| M01 | UŻYTECZNE          | Język, podświetlenie, strony wyświet.    |
| M02 | OGÓLNE             | Specyfikacja systemu                     |
| M03 | HASŁO              | Ustawienia hasła dostępu                 |
| M04 | KONFIGURACJE       | Wybór różnych konfiguracji 14            |
| M05 | AKUMULATOR         | Parametry akumulatora agregatu           |
| M06 | ALARMY AKUSTYCZ.   | Kontrola wewnętrznego brzęczyka          |
| M07 | PRĘDKOŚĆ SILNIKA   | Pomiar prędkości (RPM), progi limitów    |
| M08 | CIŚNIENIE OLEJU    | Pomiar ciśnienia, progi limitów          |
| M09 | TEMP. PŁYNU CHŁO.  | Pomiar temperatury, progi limitów        |
| M10 | POZIOM PALIWA      | Pomiar, progi limitów, napełnianie       |
| M11 | ROZRUCH SILN.      | Tryb rozruchu/zatrzymania silnika        |
| M12 | PRZEŁ. OBCIĄŻENIA  | Tryb załączania obciążenia               |
| M13 | KONTROLA SIECI     | Akceptowalne limity napięcia sieci       |
| M14 | KONTROLA AGREG.    | Akceptowalne limity napięcia agregatu    |
| M15 | OCHRONA AGREG.     | Progi, krzywe termiczne, upływy          |
| M16 | AUTOMAT. TEST      | Okres, czas trwania, tryb testu autom.   |
| M17 | SERWIS             | Przerwy serwisowe                        |
| M18 | WEJ. PROGRAMOW.    | Programowalne funkcje wej. cyfrowych     |
| M19 | WYJ. PROGRAMOW.    | Programowalne funkcje wyj. cyfrowych     |
| M20 | KOMUNIKACJ. (COMn) | Adres, format, protokoły                 |
| M21 | CAN BUS            | Typ ECU, opcje kontroli                  |
| M22 | PRZEŁ. OBCIĄŻENIA  | Obciążenie priorytetowe, zarz. ob. wirt. |
| M23 | RÓŻNE              | Funkcje takie jak wzaj. got., EJP itp.   |
| M24 | PROGI LIMITÓW      | Programowalne progi limitów              |
| M25 | LICZNIKI           | Programowalne liczniki ogólne            |
| M26 | STR. UŻYTKOWNIKA   | Strony z wyborem pomiarów                |
| M27 | ALARMY ZDALNE      | Sygnalizacja alarm./status przek. zew.   |
| M31 | IMPULSY ZUŻ. ENER. | Impulsy do zliczania energii             |
| M32 | ALARMY UŻYTKOWN.   | Programowalne alarmy                     |
| M33 | Właś. Alarmów      | Włączanie efektów dla alarmów            |

Należy wybrać menu i wcisnąć przycisk ✓ by wyświetlić parametry.

 Wszystkie parametry wyświetlane są wraz z kodem, opisem i aktualnie ustawioną wartością.

#### Parameter setting (setup) from front panel

- To open the parameters programming menu (setup):
  - turn the unit in OFF mode
  - $\circ$  ~ in normal measurements view, press  $\checkmark$  to call up the main menu
  - select the icon **E**. If it is disabled (displayed in grey) you must enter the password (see chapter *Password access*).

o press ✓ to open the setup menu.

- The table shown in the illustration is displayed, with the settings submenus of all the parameters on the basis of their function.
- Select the required menu with keys ▲ ▼ and confirm with ✓.
- Press OFF to return to the valves view.

| SETUP MENU                                                                     |
|--------------------------------------------------------------------------------|
| MØ1 UNALAY<br>MØ2 GENERAL<br>MØ3 PASSWORD<br>MØ4 CONFIGURATIONS<br>MØ5 BATTERY |
| M06 ACOUSTIC ALARMS                                                            |
| Sottings: monu soloction                                                       |

• The following table lists the available submenus:

| Cod | MENU             | DESCRIPTION                                |
|-----|------------------|--------------------------------------------|
| M01 | UTILITY          | Language, brightness, display pages, etc.  |
| M02 | GENERAL          | System specifications                      |
| M03 | PASSWORD         | Password settings                          |
| M04 | CONFIGURATIONS   | 14 multiple configurations selectable      |
| M05 | BATTERY          | Genset battery parameters                  |
| M06 | ACOUSTIC ALARMS  | Internal buzzer and external siren control |
| M07 | ENGINE SPEED     | Limit thresholds, rpm valve source         |
| M08 | OIL PRESSURE     | Limit thresholds, valve source             |
| M09 | COOLANT TEMP.    | Limit thresholds, valve source             |
| M10 | FUEL LEVEL       | Filling, limit thresholds, measurement     |
| M11 | ENGINE STARTING  | Engine start/stop mode                     |
| M12 | LOAD SWITCHING   | Load switching mode                        |
| M13 | MAINS CONTROL    | Mains voltage limits of acceptability      |
| M14 | GEN CONTROL      | Generator voltage limits of acceptability  |
| M15 | GEN PROTECTION   | Ground-fault, protection curves,           |
| M16 | AUTOMATIC TEST   | Automatic test mode, duration, period      |
| M17 | MAINTENANCE      | Maintenance intervals                      |
| M18 | PROG. INPUTS     | Programmable digital inputs functions      |
| M19 | PROG. OUTPUTS    | Programmable digital outputs functions     |
| M20 | COMMUNICATION    | Address, format, protocol                  |
| M21 | CAN BUS          | ECU type, control options                  |
| M22 | LOAD MANAGEMENT  | Priority loads, dummy load management      |
| M23 | MISCELLANEOUS    | Mutual stand-by, EJP, function, etc.       |
| M24 | LIMIT THRESHOLDS | Customisable limit thresholds              |
| M25 | COUNTERS         | Programmable generic counters              |
| M26 | USER PAGES       | Custom page dimensions                     |
| M27 | REMOTE ALARMS    | External relay alarm/state signals         |
| M31 | ENERGY PULSES    | Energy metering pulses                     |
| M32 | USER ALARM       | Programmable alarms                        |
| M33 | ALARM PROPERTIES | Alarms effect enabling                     |

Select the sub-menu and press ✓ to show the parameters.

• Each parameter is shown with code, description and actual setting value.

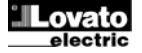

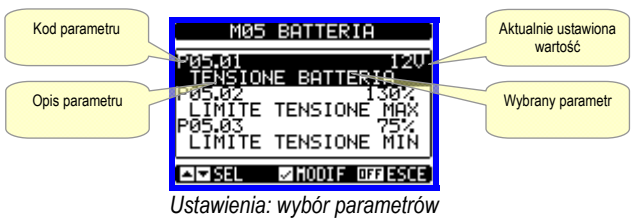

- By zmienić ustawienia parametru należy go wybrać i wcisnąć ✓.
- Jeśli hasło dostępu zaawansowanego nie zostało wprowadzone to dostęp do edycji strony nie będzie możliwy a na ekranie pojawi sie stosowny komunikat.
- Jeśli natomiast prawa dostępu są potwierdzone to pojawi się ekran edycji.

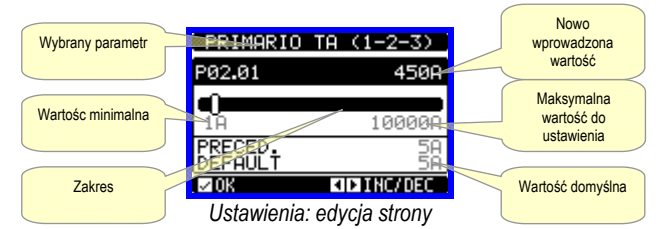

- · Kiedy wyświetlona jest strona edycji można zmieniać ustawienia parametrów przyciskami ◀ i ► . Na ekranie pokazane są nowe ustawienia, belka zakresu, wartości minimalne i maksymalne, poprzednie ustawienia i ustawienia domyślne.
- Wciśnięcie kombinacji przycisków ◀ + ▲ umożliwia ustawienie wartości minimalnej, natomiast kombinacja ▲ + ► wartości maksymalnej.
- Wciśnięcie jednoczesne przycisków ◀ + ► powoduje ustawienie wartości fabrycznie domyślnych.
- Podczas wprowadzania tekstu przyciski ▲ i ▼ służą do wyboru znaku alfanumerycznego, natomiast przyciski ◀ i ► służą do przemieszczania kursora miedzy kolejnymi znakami. Wciśniecie jednoczesne przycisków ▲ i ▼ powoduje przejście do pierwszego znaku na liście wyboru 'A'.
- Należy wcisnąć przycisk ✓ by powrócić do wyboru parametru. Wprowadzona wartość jest zapamiętywana.
- Należy wcisnąć przycisk OFF by zapamiętać wszystkie ustawienia i wviść z menu ustawień. Sterownik uruchomi sie ponownie i powróci do normalnej pracy.
- · Jeśli użytkownik nie wciśnie żadnego przycisku przez więcej niż 2 minuty, sterownik wyjdzie z menu ustawień automatycznie i powróci do normalnej pracy bez zapisania zmian wprowadzonych w ustawieniach parametrów.
- Istnieje możliwość zapisu kopii bezpieczeństwa danych (ustawienia modyfikowane z poziomu klawiatury) w pamięci eprom sterownika RGK700. Dane te można ponownie przywrócić, kiedy jest to konieczne. Komendy zapisu i przywrócenia znajdują się menu komend.

#### Tabela parametrów

| M01 – UŻ                                                                                    | YTECZNE                                                                             | jm | Domyślnie | Zakres        |  |  |
|---------------------------------------------------------------------------------------------|-------------------------------------------------------------------------------------|----|-----------|---------------|--|--|
| P01.01                                                                                      | Język                                                                               |    | angielski | angielski     |  |  |
|                                                                                             |                                                                                     |    |           | włoski        |  |  |
|                                                                                             |                                                                                     |    |           | francuski     |  |  |
|                                                                                             |                                                                                     |    |           | hiszpański    |  |  |
|                                                                                             |                                                                                     |    |           | portugalski   |  |  |
| P01.02                                                                                      | Ustawianie zegara po podaniu zasilania                                              |    | OFF       | OFF-ON        |  |  |
| P01.03                                                                                      | Tryb pracy po podaniu zasilania                                                     |    | Tryb OFF  | Tryb OFF      |  |  |
|                                                                                             |                                                                                     |    |           | Poprzedni     |  |  |
| P01.04                                                                                      | Kontrast ekranu LCD                                                                 | %  | 50        | 0-100         |  |  |
| P01.05                                                                                      | Intensywność podświetlenia ekranu                                                   | %  | 100       | 0-100         |  |  |
|                                                                                             | (najwyższa)                                                                         |    |           |               |  |  |
| P01.06                                                                                      | Intensywność podświetlenia ekranu                                                   | %  | 25        | 0-50          |  |  |
|                                                                                             | (najniższa)                                                                         |    |           |               |  |  |
| P01.07                                                                                      | Czas przejścia do najniższej intensywności                                          | s  | 180       | 5-600         |  |  |
|                                                                                             | podświetlenia                                                                       |    |           |               |  |  |
| P01.08                                                                                      | Powrót do strony domyślnej                                                          | S  | 300       | OFF / 10-600  |  |  |
| P01.09                                                                                      | Strona domyślna                                                                     |    | VLL       | (lista stron) |  |  |
| P01.10                                                                                      | Identyfikator agregatu                                                              |    | (pusty)   | 20 znaków     |  |  |
| P01.01 - \                                                                                  | Wybór języka menu urządzenia.                                                       |    |           |               |  |  |
| P01.02 – Aktywacja automatycznego dostępu do ustawień zegara po podaniu zasilania.          |                                                                                     |    |           |               |  |  |
| P01.03 – Uruchomienie urządzenia w trybie OFF, po podaniu zasilania , lub w trybie w którym |                                                                                     |    |           |               |  |  |
| było urządzenie przed wyłączeniem.                                                          |                                                                                     |    |           |               |  |  |
| P01.04 – Regulacja kontrastu ekranu LCD.                                                    |                                                                                     |    |           |               |  |  |
| P01.05 - I                                                                                  | P01.05 – Regulacja największej intensywności podświetlenia ekranu.                  |    |           |               |  |  |
| P01.07 - 0                                                                                  | P01.07 – Opóźnienie dla przejścia do najniższej intensywności podświetlenia ekranu. |    |           |               |  |  |

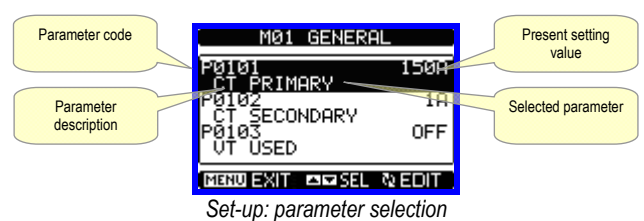

- To modify the setting of one parameter, select it and then press ✓.
- If the Advanced level access code has not been entered, it will not be possible to enter editing page and an access denied message will be shown.
- If instead the access rights are confirmed, then the editing screen will be shown.

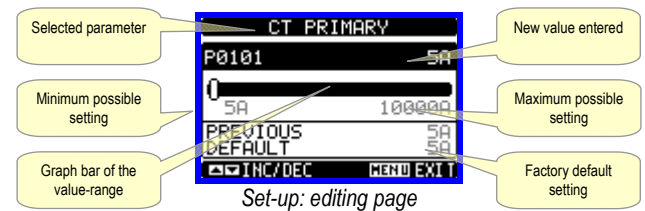

- When the editing screen is displayed, the parameter setting can be modified with ◀ and ► keys. The screen shows the new setting, a graphic bar that shows the setting range, the maximum and minimum values, the previous setting and the factory default.
- Pressing < + ▲ the value is set to the minimum possible, while with ▲ +</li> ▶ it is set to the maximum.
- Pressing simultaneously ◀ + ▶, the setting is set to factory default.
- During the entry of a text string, keys ▲ and ▼ are used to select the the text string. Pressing keys ▲ and ▼ simultaneously will move the character selection straight to character 'A'.
- Press ✓ to go back to the parameter selection. The entered value is stored.
- Press OFF to save all the settings and to guit the setup menu. The controller executes a reset and returns to normal operation.
- If the user does not press any key for more than 2 minutes, the system leaves the setup automatically and goes back to normal viewing without saving the changes done on parameters.
- N.B.: a backup copy of the setup data (settings that can be modified using the keyboard) can be saved in the eeprom memory of the RGK700. This data can be restored when necessary in the work memory. The data backup 'copy' and 'restore' commands can be found in the commands menu.

#### **Table of parameters**

| M01 - UTI                                                                                | LITY                                   | UdM | Default  | Range          |  |  |
|------------------------------------------------------------------------------------------|----------------------------------------|-----|----------|----------------|--|--|
| P01.01                                                                                   | Language                               |     | English  | English        |  |  |
|                                                                                          |                                        |     |          | Italiano       |  |  |
|                                                                                          |                                        |     |          | Francais       |  |  |
|                                                                                          |                                        |     |          | Espanol        |  |  |
| 504.00                                                                                   |                                        |     | 055      | Portuguese     |  |  |
| P01.02                                                                                   | Set power delivery clock               |     | OFF      | OFF-ON         |  |  |
| P01.03                                                                                   | Power-on operating mode                |     | OFF mode | OFF mode       |  |  |
|                                                                                          |                                        |     |          | Previous       |  |  |
| P01.04                                                                                   | LCD contrast                           | %   | 50       | 0-100          |  |  |
| P01.05                                                                                   | Display backlight intensity high       | %   | 100      | 0-100          |  |  |
| P01.06                                                                                   | Display backlight intensity low        | %   | 25       | 0-50           |  |  |
| P01.07                                                                                   | Time to switch to low backlighting     | S   | 180      | 5-600          |  |  |
| P01.08                                                                                   | Return to default page                 | S   | 300      | OFF / 10-600   |  |  |
| P01.09                                                                                   | Default page                           |     | VLL      | (page list)    |  |  |
| P01.10                                                                                   | Generator identifier                   |     | (empty)  | String 20 chr. |  |  |
| P01.01 - 5                                                                               | P01.01 – Select display text language. |     |          |                |  |  |
| P01.02 – Active automatic clock settings access after power-up.                          |                                        |     |          |                |  |  |
| P01.03 – Start system in OFF mode after power-up or in same mode it was switched off in. |                                        |     |          |                |  |  |
| P01.04 - /                                                                               | Adjust LCD contrast.                   |     |          |                |  |  |
| P01.05 – Display backlight high adjustment.                                              |                                        |     |          |                |  |  |

P01.07 - Display backlight low delay

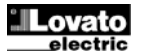

- P01.08 Opóźnienie powrótu do wyświetlania strony domyślnej, od kiedy żaden z przycisków nie został wcisnięty. Jeśli ustawiony na OFF na ekranie będze wyświetlana cały czas ostatnio wybrana ręcznie strona.
- P01.09 Strona domyślna, która będzie wyświetlana po podaniu zasilania lub po upływie opóźnienia. P01.10 – Dowolny tekst alfanumeryczny identyfikatora agregatu. Używany również
- do identyfikacji jednostki przy zdalnym raportowaniu alrmów/zdarzeń przez SMS lub email.

| M02 - OG                                                                                                    | OLNE                                          | jm | Domyślnie  | Zakres                      |  |
|----------------------------------------------------------------------------------------------------|-----------------------------------------------|----|------------|-----------------------------|--|
| P02.01                                                                                                    | Strona pierwotna przekładników 1-2-3          | Α  | 5          | 1-10000                     |  |
| P02.02                                                                                                    | Strona wtórna przekładników 1-2-3             | Α  | 5          | 1-5                         |  |
| P02.03                                                                                                    | Wartości prądu przekładników 1-2-3            |    | Obciążenie | Obciążenie<br>Agregat       |  |
| P02.07                                                                                                    | Przekładnik napięciowy                        |    | OFF        | OFF-ON                      |  |
| P02.08                                                                                                    | Strona pierwotna przekładnika<br>napięciowego | V  | 100        | 50-50000                    |  |
| P02.09                                                                                                    | Strona wtórna przekładnika napięciowego       | V  | 100        | 50-500                      |  |
| P02.10                                                                                                    | Kontrola kolejności faz                       |    | OFF        | OFF<br>L1-L2-L3<br>L3-L2-L1 |  |
| <ul> <li>P02.01 – Wartość dla jednej fazy strony pierwotnej przekładnika prądowego. Na przykład, jeśli prąd strony pierwotnej to 800/5 to należy ustawić 800.</li> <li>P02.02 – Wartość dla jednej fazy strony wtórnej przekładnika prądowego. Na przykład, jeśli strona wtórna przekładnika to 800/5 należy ustawić 5.</li> <li>P02.03 – Pozucionowanie fazywych przekładników pradowych "leśli ustawione</li> </ul>                                                                                            |                                               |    |            |                             |  |
| <ul> <li>P02.03 – Pozycjonowanie fazowych przekładników prądowych. Jeśli ustawione na Obciążenie, prąd (oraz odpowiednio moc i energia) są przypisane do sieci lub agregatu, w zależności od tego które urzadzenie wykonawcze jest zamknięte.</li> <li>P02.07 – Określany, gdy zastosowano przekładnik napięciowy na wejściach pomiarowych sieci/agregatu.</li> <li>P02.08 – Wartość strony pierwotnej przekładnika napięciowego.</li> <li>P02.09 – Wartość strony wtórnej przekładnika napięciowego.</li> </ul> |                                               |    |            |                             |  |

Odwrotna = L3-L2-L1. Uwaga: włącz również odpowiednie alarmy.

| M03 - HAS                                                                                                    | SŁO                          | jm | DomysInie | Zakres     |
|----------------------------------------------------------------------------------------------------|------------------------------|----|-----------|------------|
| P03.01                                                                                                    | Użyj hasła                   | -  | OFF       | OFF-ON     |
| P03.02                                                                                                    | Hasło dostępu użytkownika    |    | 1000      | 0-9999     |
| P03.03                                                                                                    | Hasło dostępu zaawansowanego |    | 2000      | 0-9999     |
| P03.04                                                                                                    | Hasło dostępu zdalnego       |    | OFF       | OFF/1-9999 |
| <ul> <li>P03.01 – Jeśli ustawione na OFF, zarządzanie hasłem jest wyłączone i każdy użytkownika<br/>ma dostęp do ustawień i menu komend.</li> <li>P03.02 – Kiedy parametr P03.01 jest aktywny, to ta wartość określa hasło dostępu</li> </ul> |                              |    |           |            |
| użytkownika. Zobacz rozdział Hasło dostępu.                                                                                                    |                              |    |           |            |
| P03.03 – Jak w parametrze P03.02, ale odnosi się do dostępu zaawansowanego.                                                                                                    |                              |    |           |            |

P03.04 – Jeśli ustawiono wartość numeryczną, to jest to kod dostępu przez komunikację seryjną, który należy wprowadzić przed wysłaniem komendy przy zdalnym sterowaniu.

| M04 – KO                                                                           | NFIGURACJE                                                      | jm        | Domyślnie       | Zakres        |  |
|------------------------------------------------------------------------------------|-----------------------------------------------------------------|-----------|-----------------|---------------|--|
| (CNFn, n=                                                                          | =14)                                                            |           |                 |               |  |
| P04.n.01                                                                           | Napięcie znamionowe                                             | V         | 400             | 50-500000     |  |
| P04.n.02                                                                           | Typ podłączenia                                                 |           | L1-L2-L3-N      | L1-L2-L3-N    |  |
|                                                                                    |                                                                 |           |                 | L1-L2-L3      |  |
|                                                                                    |                                                                 |           |                 | L1-N-L2       |  |
|                                                                                    |                                                                 |           |                 | L1-N          |  |
| P04.n.03                                                                           | Typ kontroli napięć                                             |           | L-L             | L-L           |  |
|                                                                                    |                                                                 |           |                 | L-N           |  |
|                                                                                    |                                                                 |           |                 | L-L + L-N     |  |
| P04.n.04                                                                           | Prąd znamionowy                                                 | A         | 5               | 1-10000       |  |
| P04.n.05                                                                           | Częstotliwość znamionowa                                        | Hz        | 50              | 50            |  |
|                                                                                    |                                                                 |           |                 | 60            |  |
| P04.n.06                                                                           | Obroty znamionowe silnika                                       | RPM       | 1500            | 750-3600      |  |
| P04.n.07                                                                           | Znamionowa moc czynna                                           | kW        | Aut             | Aut / 1-10000 |  |
| P04.n.08                                                                           | Znamionowa moc pozorna                                          | kVA       | Aut             | Aut / 1-10000 |  |
| Uwaga: T                                                                           | o menu jest podzielone na 4 grupy, które                        | dotyczą   | 4 konfiguracj   | i CNF1CNF4.   |  |
| Należy z                                                                           | apoznać się z odpowiednim rozdział                              | em w      | celu zarządz    | zania różnymi |  |
| konfigura                                                                          | cjami.                                                          |           |                 |               |  |
| P04.n.01                                                                           | <ul> <li>Znamionowe napięcie sieci i agregatu. Dla u</li> </ul> | ıkładów   | wielofazowych   | nalezy zawsze |  |
|                                                                                    | ustawić watość napięcia międzyfazowego.                         |           |                 |               |  |
| P04.n.02                                                                           | <ul> <li>Wybór typu połączenia, 3 fazowe z przew</li> </ul>     | wodem     | neutralnym lub  | bez, 2 fazowe |  |
|                                                                                    | lub 1 fazowe.                                                   |           |                 |               |  |
| P04.n.03                                                                           | <ul> <li>Kontrola napięć międzyfazowych, fazowych</li> </ul>    | lub obu   | typów.          |               |  |
| P04.n.04                                                                           | <ul> <li>znamionowy prąd agregatu. Używany do us</li> </ul>     | tawień p  | orogów zadziała | nia ochrony   |  |
|                                                                                    | (próg = wartość procentowa w odniesieniu w                      | artości z | znamionowej).   |               |  |
| P04.n.05 – Częstotliwość znamionowa sieci i agregatu.                              |                                                                 |           |                 |               |  |
| P04.n.06 – Znamionowa prędkość silnika wyrażona w obrotach na minutę (RPM).        |                                                                 |           |                 |               |  |
| PU4.n.U/ – Znamionowa moc czynna agregatu. Uzywana do ustawien progów zadziałania  |                                                                 |           |                 |               |  |
| ochrony, zarządzania obciązeniem wirtualnym, obciązeniem priortetowym, itp.        |                                                                 |           |                 |               |  |
| Jesii jesi ustawiona na Aut to wartosc kaikulowana jesi w oparciu o wartosc strony |                                                                 |           |                 |               |  |
| pierwouriej przekładnika prądowego i znamionowe napięcie.                          |                                                                 |           |                 |               |  |
| P04.N.08                                                                           | <ul> <li>Znamionowa wartość mocy pozornej agrega</li> </ul>     | แน        |                 |               |  |
|                                                                                    |                                                                 |           |                 |               |  |

| M05 - AKUMULATOR                          |                                 | jm | Domyślnie | Zakres   |
|-------------------------------------------|---------------------------------|----|-----------|----------|
| P05.01                                    | Znamionowe napięcie akumulatora | V  | 12        | 12 / 24  |
| P05.02                                    | Maksymalny limit napięcia       | %  | 130       | 110-140% |
| P05.03                                    | Minimalny limit napięcia        | %  | 75        | 60-130%  |
| P05.04                                    | Opóźnienie dla napięcia MIN/MAX | S  | 10        | 0-120    |
| P05.01 – Znamionowe napięcie akumulatora. |                                 |    |           |          |

P01.08 - Default page display restore delay when no key pressed. If set to OFF the display will always show the last page selected manually.

P01.09 – Default page displayed on power-up and after delay. P01.10 – Free text with alphanumeric identifier name of specific generator. Used also for identification after remote reporting alarms/events via SMS/E--mail.

| _M02 – MA                                                                                                    | IN MENU                     | UdM | Default | Range                       |
|----------------------------------------------------------------------------------------------------|-----------------------------|-----|---------|-----------------------------|
| P02.01                                                                                                    | Nos. 1-2-3 CT Primary       | Α   | 5       | 1-10000                     |
| P02.02                                                                                                    | Nos. 1-2-3 CT Secondary     | Α   | 5       | 1-5                         |
| P02.03                                                                                                    | Nos. 1-2-3 CT Current valve |     | Load    | Load<br>Generator           |
| P02.07                                                                                                    | VT Use                      |     | OFF     | OFF-ON                      |
| P02.08                                                                                                    | VT Primary                  | V   | 100     | 50-50000                    |
| P02.09                                                                                                    | VT Secondary                | V   | 100     | 50-500                      |
| P02.10                                                                                                    | Phase sequence control      |     | OFF     | OFF<br>L1-L2-L3<br>L3-L2-L1 |
| P02.01 – Value of the phase current transformers primary. Example: set 800 for 800/5 CT.<br>P02.02 – Value of the phase current transformers secondary. Example: set 5 for 800/5 CT.<br>P02.03 – Positioning of phase CT. If positioned on load, the current (and the relative power |                             |     |         |                             |

and energy) are switched to the mains or generator on the basis of which circuit breaker is closed.

- P02.07 Using voltage transformers (TV) on mains/generator voltage metering inputs.
- P02.08 Primary value of any voltage transformerS.

P02.09 - Secondary value of any voltage transformers.

P02.10 - Enable phase sequence control. OFF = no control. Direct = L1-L2-L3. Reverse = L3-L2-L1. Note: Enable also corresponding alarms.

| M03 - PA                                                                                                    | SSWORD                  | UdM | Default | Range      |
|----------------------------------------------------------------------------------------------------|-------------------------|-----|---------|------------|
| P03.01                                                                                                    | Use password.           |     | OFF     | OFF-ON     |
| P03.02                                                                                                    | User level password     |     | 1000    | 0-9999     |
| P03.03                                                                                                    | Advanced level password |     | 2000    | 0-9999     |
| P03.04                                                                                                    | Remote access password  |     | OFF     | OFF/1-9999 |
| P03.01 – If set to OFF, password management is disabled and anyone has access to the settings and commands menu.             |                         |     |         |            |
| P03.02 – With P03.01 enabled, this is the value to specify for activating user level access. See<br>Password access chapter. |                         |     |         |            |
| P03.03 – As for P03.02, with reference to Advanced level access.                                                             |                         |     |         |            |
| <b>P03.04</b> – If set to a numeric value, this becomes the code to specify via serial communication                         |                         |     |         |            |

before sending commands from a remote control.

| NFIGURATIONS                                                                                 | UdM                                                                                                    | Default                                                                                                    | Range                                                                                                    |  |
|----------------------------------------------------------------------------------------------|----------------------------------------------------------------------------------------------------|----------------------------------------------------------------------------------------------------|----------------------------------------------------------------------------------------------------|--|
| =14)                                                                                         |                                                                                                    |                                                                                                    |                                                                                                    |  |
| Rated voltage                                                                                | V                                                                                                    | 400                                                                                                    | 50-500000                                                                                                    |  |
| Type of connection                                                                           |                                                                                                    | L1-L2-L3-N                                                                                                    | L1-L2-L3-N                                                                                                    |  |
|                                                                                              |                                                                                                    |                                                                                                    | L1-L2-L3                                                                                                    |  |
|                                                                                              |                                                                                                    |                                                                                                    | L1-N-L2                                                                                                    |  |
|                                                                                              |                                                                                                    |                                                                                                    | L1-N                                                                                                    |  |
| Type of voltage control                                                                      |                                                                                                    | L-L                                                                                                    | L-L                                                                                                    |  |
|                                                                                              |                                                                                                    |                                                                                                    | L-N                                                                                                    |  |
|                                                                                              |                                                                                                    |                                                                                                    | L-L + L-N                                                                                                    |  |
| Rated current                                                                                | А                                                                                                    | 5                                                                                                    | 1-10000                                                                                                    |  |
| Rated frequency                                                                              | Hz                                                                                                    | 50                                                                                                    | 50                                                                                                    |  |
|                                                                                              |                                                                                                    |                                                                                                    | 60                                                                                                    |  |
| Rated engine rpm                                                                             | RPM                                                                                                    | 1500                                                                                                    | 750-3600                                                                                                    |  |
| Rated active power                                                                           | kW                                                                                                    | Aut                                                                                                    | Aut / 1-10000                                                                                                    |  |
| Rated apparent power                                                                         | kVA                                                                                                    | Aut                                                                                                    | Aut / 1-10000                                                                                                    |  |
| is menu is divided into 4 sections,                                                          | which                                                                                                    | refer to 4                                                                                                    | configurations                                                                                                    |  |
| CNF1CNF4. See relevant chapter on managing the variable configurations.                      |                                                                                                    |                                                                                                    |                                                                                                    |  |
| P04.n.01 - Rated voltage of mains and generator. Always set the line-to-line voltage for     |                                                                                                    |                                                                                                    |                                                                                                    |  |
| polyphase systems                                                                            |                                                                                                    |                                                                                                    |                                                                                                    |  |
| P04.n.02 - Choice of the type of connection, 3-phase with/without neutral, 2-phase or single |                                                                                                    |                                                                                                    |                                                                                                    |  |
| phase.                                                                                       |                                                                                                    |                                                                                                    | -                                                                                                    |  |
|                                                                                              | NFIGURATIONS<br>14) Rated voltage Type of connection Type of voltage control Rated current Rated frequency Rated active power Rated active power Rated apparent power is menu is divided into 4 sections, NF4. See relevant chapter on managing th Rated voltage of mains and generator. Alwa olyphase systems - Choice of the type of connection, 3-phase phase. | VFIGURATIONS       UdM         f.a.4)       Rated voltage       V         Type of connection       V         Type of voltage control       V         Rated current       A         Rated requency       Hz         Rated active power       kW         Rated apparent power       kVA <i>is menu is divided into 4 sections, which</i> VF4. See relevant chapter on managing the variab         Rated voltage of mains and generator. Always set tholoyphase systems         - Choice of the type of connection, 3-phase with/witi phase. | UdM         Default           f4)         Rated voltage         V         400           Type of connection         L1-L2-L3-N         L1-L2-L3-N           Type of voltage control         L1-L2-L3-N         L1-L2-L3-N           Type of voltage control         L-L         L1-L2-L3-N           Rated current         A         5           Rated frequency         Hz         50           Rated active power         kW         Aut           Rated apparent power         kVA         Aut           is menu is divided into 4 sections, which refer to 4         NF4. See relevant chapter on managing the variable configuration           Rated voltage of mains and generator. Always set the line-to-line vololyphase systems         - Choice of the type of connection, 3-phase with/without neutral, 2-phase. |  |

P04.n.03 - Voltage controls performed on line-to-line voltages, phase voltages or both. P04.n.04 - Rated current of the generator. Used for the percentage settings of the protection thresholds

P04.n.05 - Rated frequency of mains and generator.

P04.n.06 - Rated engine rpm.

P04.n.07 - Rated active power of the generator. Used for the percentage settings of the protection thresholds, dummy load management, priority loads, etc. If set to Aut, it is calculated using the CT primary and rated voltage.

P04.n.08 - Rated apparent power of the generator.

| M05 - BATTERY                  |                         | UdM | Default | Range    |
|--------------------------------|-------------------------|-----|---------|----------|
| P05.01                         | Battery rated voltage   | V   | 12      | 12 / 24  |
| P05.02                         | MAX. voltage limit      | %   | 130     | 110-140% |
| P05.03                         | MIN. voltage limit      | %   | 75      | 60-130%  |
| P05.04                         | MIN./MAX. voltage delay | S   | 10      | 0-120    |
| P05 01 - Rated battery voltage |                         |     |         |          |

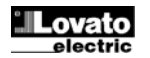

### P05.02 – Wybór progu zadziałania dla alarmu napięcia maksymalnego. P05.03 – Wybór progu zadziałania dla alarmu napięcia minimalnego. P05.04 – Opóźnienie zadziałania dla alarmów napięcia MIN i MAX.

| M06 – AL                                                       | ARMY AKUSTYCZNE                              | jm        | Domyślnie             | Zakres         |
|----------------------------------------------------------------|----------------------------------------------|-----------|-----------------------|----------------|
| P06.01                                                         | Tryb syreny dla alarmu                       |           | Czas                  | OFF            |
|                                                                |                                              |           |                       | Klawiatura     |
|                                                                |                                              |           |                       | Czas           |
|                                                                |                                              |           |                       | Powtarzanie    |
| P06.02                                                         | Czas aktywacji syreny przy alarmie           | S         | 30                    | OFF/1-600      |
| P06.03                                                         | Czas aktywacji syreny przed rozruchem        | S         | OFF                   | OFF / 1-60     |
| P06.04                                                         | Czas aktywacji syreny przy rozpoczęciu       | S         | OFF                   | OFF / 1-60     |
|                                                                | zdalnego sterowania                          |           |                       |                |
| P06.05                                                         | Czas aktywacji syreny przy zaniku sieci      | s         | OFF                   | OFF / 1-60     |
| P06.06                                                         | Dostępna sygnalizacja dźwiękowa              |           | BRZĘCZYK              | OFF            |
|                                                                |                                              |           | +SYRENA               | SYRENA         |
|                                                                |                                              |           |                       | BRZĘCZYK       |
|                                                                |                                              |           |                       | BRZĘ.+SYR.     |
| P06.07                                                         | Brzęczyk przy wciśnięciu przycisków          | S         | 0.15                  | OFF /          |
|                                                                |                                              |           |                       | 0.01-0.50      |
| P06.01 - C                                                     | DFF = syrena wyłączona. Klawiatura = Syren   | a pracuj  | e ciągle do mor       | nentu, gdy nie |
| Z                                                              | ostanie wyłączona przez wcisnięcie przycisku | i na klav | viaturze. Czas =      | - Syrena       |
| P                                                              | pracuje przez czas ustawiony w parametrze P  | 06.02. F  | owtarzanie =          | Syrena pracuje |
| P                                                              | orzez cza ustawiony w parametrze Pub.uz, na  | stępnie   | następuje przer       | wa okresiona   |
| P06 02 -                                                       | 2725 towania svonalu akustvoznego przy poja  | wionius   | y.<br>io alarmu       |                |
| P06.02                                                         | Czas trwania sygnalu akustycznego przy poja  | dvm roz   | ruchem aareaa         | atu            |
| P06.04 - 0                                                     | Czas trwania svonału akustycznego przed kaz  | ciu kana  | lu komunikacii z      | zdalnei        |
| P06.05 - 0                                                     | Czas trwania svonału akustycznego po zaniku  | i sieci.  |                       | laamoj.        |
| P06.06 – Wybór dostepnego urządzenia svonalizacii akustycznei. |                                              |           |                       |                |
| P06.07 - /                                                     | Aktywacja i czas trwania sygnału akustyczneg | jo przy v | ,<br>vciskaniu przyci | sków.          |
| •                                                              |                                              |           |                       |                |
| M07 – PR                                                       | ĘDKOŚĆ SILNIKA                               | jm        | Domyślnie             | Zakres         |
| P07.01                                                         | Źródło odczytu prędkości silnika             |           | W                     | OFF            |

| P07.01     | Źródło odczytu prędkości silnika                                                           |           | W                 | OFF<br>FREQ-GEN             |  |
|------------|--------------------------------------------------------------------------------------------|-----------|-------------------|-----------------------------|--|
|            |                                                                                            |           |                   | W                           |  |
|            |                                                                                            |           |                   | Pick-up LS                  |  |
|            |                                                                                            |           |                   | Pick-up HS                  |  |
|            |                                                                                            |           |                   | CAN                         |  |
| P07.02     | Stosunek RPM / W - czujnik                                                                 |           | 1.000             | 0.001-50.000                |  |
| P07.03     | Maksymalny limit prędkości                                                                 | %         | 110               | 100-120                     |  |
| P07.04     | Opóźnienie dla alarmu prędkości                                                            | S         | 3.0               | 0.5-60.0                    |  |
|            | maksymalnej                                                                                |           |                   |                             |  |
| P07.05     | Minimalny limit prędkości                                                                  | %         | 90                | 80-100                      |  |
| P07.06     | Opóźnienie dla alarmu prędkości                                                            | S         | 5                 | 0-600                       |  |
|            | minimalnej                                                                                 |           |                   |                             |  |
| P07.01 -   | Wybór źródła odczytu sygnału prędkości silnik                                              | a. OFF    | = obroty nie wy   | świetlane i nie             |  |
| ŀ          | controlowane. Częstotliwość agregatu = RPI                                                 | M kalkul  | owany na podst    | awie                        |  |
| C          | zęstotliwości alternatora. Częstotliwość znam                                              | ionowa    | odpowiada obro    | otom                        |  |
| Z          | namionowym. W = RPM mierzone w oparciu                                                     | o częst   | otliwosc sygnałi  | u W, w                      |  |
| C          | odniesieniu do stosunku RPM/W ustawione z i                                                | następuj  | ącym parametr     | em. Czujnik LS              |  |
| =          | RPM mierzone przez czujnik, z wykorzystan                                                  | iem wejs  | scia o niskiej cz | iosci (sygnał               |  |
| 1          | dle evenetáw elebveb) CAN – DDM ederuty                                                    | Jauku, Z  | Wejsciem wyso     |                             |  |
| D07 02     | ula sygnałow słabych). CAN – RPW odczytyw<br>Stasupak pomiadzy BDM i ozostatliwaście sys   | any z E   | U Simika przez    | 2 CAN DUS.                  |  |
| FU1.02 -   | Slosunek pornięuzy KPM i częsłoli woscią syg                                               | jilalu vv |                   |                             |  |
|            | nocedury: Przy wyświetlonej stronie predkośc                                               | i silnika | i pracujacym sil  | z uo poriizszej<br>Iniku na |  |
| I I        | phrotach znamionowych nalezy wcisnać STA                                                   | RTi√n     | rzez 5 sekund     | Sterownik                   |  |
|            | uvzgledni aktualna predkość jako predkość zr                                               | amiono    | wa użvie aktua    | Inei                        |  |
|            | zestotliwości svonału W do wyliczenia wartoś                                               | ci paran  | netru P07.02.     |                             |  |
| P07.03 - F | P07 03 - P07 04 – Próg zadziałania i opóźnienie dla alarmu zbyt wysokiej predkości silnika |           |                   |                             |  |
|            |                                                                                            |           |                   |                             |  |

P07.05 - P07.06 - Próg zadziałania i opóźnienie dla alarmu zbyt wysokiej prędkości silnika.

| M08 – CIS  | SNIENIE OLEJU                                                                            | jm      | Domyślnie        | Zakres        |
|------------|------------------------------------------------------------------------------------------|---------|------------------|---------------|
| P08.01     | Źródło odczytu                                                                           |         | OFF              | OFF           |
|            |                                                                                          |         |                  | PRESS         |
|            |                                                                                          |         |                  | CAN           |
| P08.03     | Typ czujnika rezystancyjnego                                                             |         | VDO              | VDO           |
|            |                                                                                          |         |                  | VEGLIA        |
|            |                                                                                          |         |                  | DATCON        |
|            |                                                                                          |         |                  | CUSTOM        |
|            |                                                                                          |         |                  |               |
| P08.04     | Przesunięcie dla czujnika rezystancyjnego                                                | Ohm     | 0                | -30.0 - +30.0 |
| P08.05     | Jednostka pomiaru ciśnienia                                                              |         | bar              | bar           |
|            |                                                                                          |         |                  | psi           |
| P08.06     | Alarm wstępny dla ciśnienia minimalnego                                                  | (bar/   | 3.0              | 0.1-180.0     |
|            |                                                                                          | psi)    |                  |               |
| P08.07     | Limit minimalnego ciśnienia dla alarmu                                                   | (bar/   | 2.0              | 0.1-180.0     |
|            |                                                                                          | psi)    |                  |               |
| P08.01 - 0 | Określa które źródło wykorzystywane jest do o                                            | odczytu | ciśnienia oleju. | OFF = brak.   |
| F          | PRESS = odczyt z czujnika rezystancyjnego p                                              | rzez we | iście analogowe  | e na zacisku  |
| F          | PRESS. CAN = odczyt przez CAN bus.                                                       |         |                  |               |
| P08.03 -   | P08.03 – Kiedy stosujemy czujnik rezystancyjny pozwala na wybór wykorzystywanej krzywej. |         |                  |               |
| l          | Użytkownik sam może zdefiniować krzywą przy użyciu oprogramowania do ustawień.           |         |                  |               |
| P08.04 -   | N przypadku zastosowania czujnika rezystan                                               | cyjnego | ten parametr po  | ozwala        |
| r          | a dodanie lub odjęcie wartości w Ohm od ust                                              | awionej | krzywej, by dla  | przykładu     |

P05.02 - Battery MAX. voltage alarm intervention threshold. P05.03 - Battery MIN. voltage alarm intervention threshold. P05.04 - Battery MIN. and MAX. alarms intervention delay.

| M06 - AC | OUSTIC ALARMS                                              | UdM | Default          | Range                                |
|----------|------------------------------------------------------------|-----|------------------|--------------------------------------|
| P06.01   | Siren mode for alarm.                                      |     | Time             | OFF<br>Keyboard<br>Time<br>Repeat    |
| P06.02   | Siren activation time for alarm.                           | S   | 30               | OFF/1-600                            |
| P06.03   | Siren activation time before starting.                     | S   | OFF              | OFF / 1-60                           |
| P06.04   | Siren activation time for emote control<br>initialisation. | s   | OFF              | OFF / 1-60                           |
| P06.05   | Siren activation time for mains outage.                    | S   | OFF              | OFF / 1-60                           |
| P06.06   | Acoustic warning devices                                   |     | BUZZER+SI<br>REN | OFF<br>SIREN<br>BUZZER<br>BUZZER+SIR |
| P06.07   | Buzzer for key press                                       | S   | 0.15             | OFF /<br>0.01-0.50                   |

P06.01 - OFF = siren disabled. Keyboard = Siren goes off continuously until silenced by pressing a key on the front panel. Timed = Activated for the specified time with P06.02. Repeated = Activated for time P06.02, pause for 3x time, then repeated periodically.P06.02 - Duration of buzzer activation for alarm.

P06.03 - Duration of buzzer activation before engine start.

P06.04 - Duration of buzzer activation after remote control via communication channel.

P06.05 - Duration of buzzer activation after mains outage.

P06.06 - Select buzzer. P06.07 – Activation and duration of buzzer for key press.

| M07 - EN                                                                                      | GINE SPEED                                                                      | UdM       | Default            | Range         |  |  |
|-----------------------------------------------------------------------------------------------|---------------------------------------------------------------------------------|-----------|--------------------|---------------|--|--|
| P07.01                                                                                        | Engine speed reading source                                                     |           | W                  | OFF           |  |  |
|                                                                                               |                                                                                 |           |                    | FREQ-GEN.     |  |  |
|                                                                                               |                                                                                 |           |                    | W             |  |  |
|                                                                                               |                                                                                 |           |                    | Pick-up LS    |  |  |
|                                                                                               |                                                                                 |           |                    | Pick-up HS    |  |  |
|                                                                                               |                                                                                 |           |                    | CAN           |  |  |
| P07.02                                                                                        | RPM/W ratio - pick-up                                                           |           | 1.000              | 0.001-50.000  |  |  |
| P07.03                                                                                        | MAX. speed limit                                                                |           | 110                | 100-120       |  |  |
| P07.04                                                                                        | MAX. speed alarm delay                                                          |           | 3.0                | 0.5-60.0      |  |  |
| D07.05                                                                                        | MIN around limit                                                                |           | 00                 | 90.100        |  |  |
| P07.05                                                                                        | MIN. speed limit                                                                |           | 90                 | 00-100        |  |  |
| F07.00                                                                                        | Mint. Speed alarm delay                                                         |           | 5                  | 0-000         |  |  |
| P07.01 - S                                                                                    | Select source for engine speed readings. OFF                                    | = rpm n   | ot displayed an    | d controlled. |  |  |
| F                                                                                             | Freq. Gen = RPM calculated on the basis of po                                   | ower alt  | ernator frequen    | cy. Rated rpm |  |  |
| 0                                                                                             | corresponds to rated frequency. W = RPM mea                                     | asured ι  | using the freque   | ncy of signal |  |  |
| ١                                                                                             | N, with reference to RPM/W ratio set with the                                   | following | g parameter. Pi    | ck-up LS =    |  |  |
| F                                                                                             | RPM measured by pick-up sensor, using a low                                     | sensitiv  | ity input (for str | ong signals). |  |  |
| F                                                                                             | Pick-up HS = as above, with high-sensitivity in                                 | put (for  | weak signals).     | CAN = RPM     |  |  |
|                                                                                               | ead by engine ECU through CAN bus.                                              |           |                    | 0             |  |  |
| P07.02 - F                                                                                    | Ratio between the RPM and the frequency of the                                  | ne vv or  | pick-up signal.    | Can be set    |  |  |
|                                                                                               | From the engine speed page, with engine rung                                    | ing at n  | ominal spood r     |               |  |  |
|                                                                                               | From the engine speed page, with engine running at nominal speed, press START   |           |                    |               |  |  |
| r                                                                                             | rated one using the present frequency of the W signal to calculate the value of |           |                    |               |  |  |
| r                                                                                             | parameter P07 02                                                                | i olgitai |                    |               |  |  |
| P07.03 -                                                                                      | P07.04 - Limit threshold and delay for generati                                 | na enair  | ne speed too hid   | ah alarm.     |  |  |
| <b>P07.05 - P07.06</b> - Limit threshold and delay for generating engine speed too low alarm. |                                                                                 |           |                    |               |  |  |

| M08 - OIL                                                                                    | PRESSURE                                       | UdM         | Default         | Range         |
|----------------------------------------------------------------------------------------------|------------------------------------------------|-------------|-----------------|---------------|
| P08.01                                                                                       | Reading source                                 |             | OFF             | OFF           |
|                                                                                              |                                                |             |                 | PRESS         |
|                                                                                              |                                                |             |                 | CAN           |
| P08.03                                                                                       | Type of resistive sensor                       |             | VDO             | VDO           |
|                                                                                              |                                                |             |                 | VEGLIA        |
|                                                                                              |                                                |             |                 | DATCON        |
|                                                                                              |                                                |             |                 | CUSTOM        |
|                                                                                              |                                                |             |                 |               |
| P08.04                                                                                       | Resistive sensor offset                        | Ohm         | 0               | -30.0 - +30.0 |
| P08.05                                                                                       | Pressure units of measurement                  |             | bar             | bar           |
|                                                                                              |                                                |             |                 | psi           |
| P08.06                                                                                       | MIN. pressure prealarm                         | (bar/       | 3.0             | 0.1-180.0     |
|                                                                                              |                                                | psi)        |                 |               |
| P08.07                                                                                       | MIN. pressure alarm limit                      | (bar/       | 2.0             | 0.1-180.0     |
|                                                                                              |                                                | psi)        |                 |               |
| P08.01 - S                                                                                   | Specifies which source is used for reading the | e oil press | sure. OFF = not | managed.      |
| F                                                                                            | PRESS = read from resistive sensor with ana    | log input   | on PRESS tern   | ninal. CAN =  |
| F                                                                                            | Read from CAN bus.                             |             |                 |               |
| P08.03 - When using a resistive sensor, selects which curve to use. The curves can be custom |                                                |             |                 |               |

set using the Customisation Manager software.

P08.04 - When using a resistive sensor, this lets you add or subtract an offset in Ohms from the set curve, to compensate for cable length for example. This value can also be set

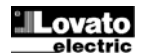

### skompensować długość przewodu. Ta wartość może być również ustawiona bez wchodzenia do ustawień przy użyciu funkcji w menu komend, która pozwala na

Wybor jednostki pomiarów podczas ich kalibracji.
 P08.05 - Wybór jednostki pomiaru ciśnienia oleju.
 P08.06 - P08.07 - Definiuje poziomy ciśnienia minimalnego dla alarmu wstępnego i dla alarmu. Zobacz odpowiednie alarmy.

| 1000 - TE                                                                                                    |                                           |      | Domyonno | Landoo        |
|----------------------------------------------------------------------------------------------------|-------------------------------------------|------|----------|---------------|
| P09.01                                                                                                    | Źródło odczytu                            |      | OFF      | OFF           |
|                                                                                                    |                                           |      |          | TEMP          |
|                                                                                                    |                                           |      |          | CAN           |
| P09.03                                                                                                    | Typ czujnika rezystancyjnego              |      | VDO      | VDO           |
|                                                                                                    |                                           |      |          | VEGLIA        |
|                                                                                                    |                                           |      |          | DATCON        |
|                                                                                                    |                                           |      |          | CUSTOM        |
| P09 04                                                                                                    | Przesuniecie dla czujnika rezystancyjnego | Ohm  | 0        | -30.0 - +30.0 |
| D00.04                                                                                                    | lednostka pomiaru temperatury             | Onin | °C       | °C            |
| 1 03.05                                                                                                    | Sectosita pomara temperatury              |      | U        | °F            |
| P09.06                                                                                                    | Alarm wstępny dla temp.maksymalnej        | ۰    | 90       | 20-300        |
| P09.07                                                                                                    | Limit dla alarmu temperatury maksymalnej  | ۰    | 100      | 20-300        |
| P09.08                                                                                                    | Limit dla alarmu temperatury minimalnej   | ۰    | OFF      | OFF/20-300    |
| P09.09                                                                                                    | Zwiększenie temperatury obciążenia        | ۰    | OFF      | OFF/20-300    |
| P09.10                                                                                                    | Próg aktywacji grzałki                    | ۰    | OFF      | OFF/20-300    |
| P09.11                                                                                                    | Próg dezaktywacji grzałki                 | ۰    | OFF      | OFF/20-300    |
| P09.12                                                                                                    | Opóźnienie dla błędu czujnika temperatury | min  | OFF      | OFF / 1 – 60  |
| <ul> <li>OFF = brak. TEMP = odczyt z czujnika rezystancyjnego przez wejście analogowe na zacisku TEMP CAN = odczyt przez CAN bus.</li> <li>P09.03 - Kiedy stosujemy czujnik rezystancyjny pozwala na wybór wykorzystywanej krzywej. Użytkownik sam może zdefiniować krzywą przy użyciu oprogramowania do ustawień.</li> <li>P09.04 - W przypadku zastosowania czujnika rezystancyjnego ten parametr pozwala na dodanie lub odjęcie wartości w Ohm od ustawionej krzywej, by dla przykładu skompensować długość przewodu. Ta wartość może być również ustawiona bez wchodzenia do ustawień przy użyciu funkcji w menu komend, która pozwala na wyświetlenie pomiarów podczas ich kalibracji.</li> <li>P09.05 - Wybór jednostki pomiaru temperatury.</li> <li>P09.06 - P09.07 - Definiują poziomy maksymalne temperatury płynu chłodzącego dla alarmu wstępnego i dla alarmu. Zobacz odpowiednie alarmy.</li> <li>P09.08 - Definiuje próg alarmu dla minimalnej temperatury płynu chłodzącego. Zobacz odpowiednie alarmy.</li> <li>P09.09 - Jeśli temperatura silnika jest wyższa niż ten próg (silnik jest cieply), to obciążenie jest przełączane do agregatu po 5 sekundach, zamiast jak zwykle czekać przez czas opóźnienia ustawionego w parametrze P14.05. Jeśli natomiast temperatura jest</li> </ul> |                                           |      |          |               |
| niższa (silnik jest zimny) to sterownik będzie oczekiwał przez ustawiony czas.<br><b>P09.10 - P09.11</b> – Definiuje progi włączania/wyłączania wyjścia zaprogramowanego<br>na funkcję rozgrzewania.                                                                                                    |                                           |      |          |               |

|                     | •                                        |                    |
|---------------------|------------------------------------------|--------------------|
| P09.12 – Opóźnienie | dla generowania alarmu uszkodzenia czujr | nika rezystancyjne |
| temperatury.        |                                          |                    |

| M10 – PO   | ZIOM PALIWA                                                                                                    | jm        | Domyślnie       | Zakres               |  |
|------------|----------------------------------------------------------------------------------------------------|-----------|-----------------|----------------------|--|
| P10.01     | Źródło odczytu                                                                                                    |           | OFF             | OFF                  |  |
|            |                                                                                                    |           |                 | FUEL                 |  |
| D10.02     | Typ oznipika rozvotopovipago                                                                                                    |           |                 |                      |  |
| P10.03     | Typ czujnika rezystancyjnego                                                                                                    |           | VDO             | VEGLIA               |  |
|            |                                                                                                    |           |                 | DATCON               |  |
|            |                                                                                                    |           |                 | CUSTOM               |  |
|            |                                                                                                    |           |                 |                      |  |
| P10.04     | Przesunięcie dla czujnika rezystancyjnego                                                                                                    | Ohm       | 0               | -30.0 - +30.0        |  |
| P10.05     | Jednostka pomiaru pojemności zbiornika                                                                                                    |           | %               | %                    |  |
|            |                                                                                                    |           |                 | l<br>dol             |  |
| P10.06     | Pojemność zbiornika                                                                                                    |           | OFF             | 9ai<br>OFE / 1-30000 |  |
| P10.07     | Alarm wstepny dla poziomu minimalnego                                                                                                    | %         | 20              | 0-100                |  |
|            | paliwa                                                                                                    | ,,,       | 20              | 0.00                 |  |
| P10.08     | Minimalny poziom paliwa                                                                                                    | %         | 10              | 0-100                |  |
| P10.09     | Poziom rozruchu pompy napełniającej                                                                                                    | %         | OFF             | OFF/ 0-100           |  |
| P10.10     | Poziom zatrzymania pompy napełniającej                                                                                                    | %         | OFF             | OFF/ 0-100           |  |
| P10.11     | Znamionowe zużycie paliwa na godzinę                                                                                                    | l/h       | OFF             | OFF / 0.0-           |  |
| D40.40     |                                                                                                    | 0/        | 055             |                      |  |
| P10.12     |                                                                                                    | 70        | OFF             | 0FF / 0-100          |  |
| P10.13     | energetycznej                                                                                                    |           | UFF             | OFF                  |  |
| P10 01 -   | Określa które źródło jest wykorzystywane do u                                                                                                    | odezvtu   | noziomu naliwa  | OFF = brak           |  |
| F          | FUEL = odczyt z czujnika rezystancyjnego prz                                                                                                    | ez weiś   | cie analogowe r | na zacisku           |  |
| F          | UEL. CAN = odczyt przez CAN bus.                                                                                                    |           |                 |                      |  |
| P10.03 - H | Kiedy stosujemy czujnik rezystancyjny pozwal                                                                                                    | a na wyl  | oór wykorzystyv | vanej krzywej.       |  |
| l          | Jżytkownik sam może zdefiniować krzywą prz                                                                                                    | y użyciu  | oprogramowar    | nia do ustawień.     |  |
| P10.04 - \ | V przypadku zastosowania czujnika rezystano                                                                                                    | cyjnego i | en parametr po  | zwala                |  |
| r          | na dodanie lub odjęcie wartości w Ohm od ustawionej krzywej, by dla przykładu                                                                       |           |                 |                      |  |
|            | skompensować drugosć przewodu. Ta wartosć może być rownież ustawiona<br>bez wobodzenie do ustawieć przy użweju funkcji w menu komend, które pozwele |           |                 |                      |  |
| r          | na wyświetlenie pomiarów podczas ich kalibra                                                                                                    | cii       | iu komenu, kto  |                      |  |
| P10.05 -   | Wybór jednostki pomiaru pojemności zbiornika                                                                                                    | a i dostę | pnego paliwa.   |                      |  |
| P10.06 -   | Definiuje pojemność zbiornika, wykorzystywa                                                                                                    | na do ok  | reślenia autono | mii paliwowej.       |  |

P10.07 - P10.08 - Definiują poziomy minimalne poziomu paliwa dla alarmu wstępnego

#### without opening setup by using the quick function in the commands menu which lets you view the measurements while calibrating.

- P08.05 Selects the unit of measurement for the oil pressure. P08.06 P08.07 Define respectively the prealarm and alarm thresholds for MIN. oil pressure. See respective alarms.

| M09 - CO        | OI ANT TEMPERATURE                                    | UdM             | Default           | Range           |
|-----------------|-------------------------------------------------------|-----------------|-------------------|-----------------|
| P09.01          | Reading source                                        |                 | OFF               | OFF             |
|                 | <b>3 1 1 1</b>                                        |                 | -                 | TEMP            |
|                 |                                                       |                 |                   | CAN             |
| P09.03          | Type of resistive sensor                              |                 | VDO               | VDO             |
|                 |                                                       |                 |                   | VEGLIA          |
|                 |                                                       |                 |                   | DATCON          |
|                 |                                                       |                 |                   | CUSTOM          |
| P09.04          | Resistive sensor offset                               | Ohm             | 0                 | -30.0 - +30.0   |
| P09.05          | Temperature unit of measurement                       | U.I.I.          | °Č                | °C              |
|                 | · · · · · · · · · · · · · · · · · · ·                 |                 | -                 | °F              |
| P09.06          | MAX. temperature prealarm                             | ۰               | 90                | 20-300          |
| P09.07          | MAX. temperature alarm limit                          | •               | 100               | 20-300          |
| P09.08          | MIN. temperature alarm limit                          | ۰               | OFF               | OFF/20-300      |
| P09.09          | Load increase temperature                             | •               | OFF               | OFF/20-300      |
| P09.10          | Heater activation threshold                           | °               | OFF               | OFF/20-300      |
| P09.11          | Heater deactivation threshold                         |                 | OFF               | OFF/20-300      |
| P09.12          | I emperature sensor fault alarm delay                 | min             | OFF               | OFF / 1 - 60    |
| P09.01 - S      | Specifies which source is used for reading the        | coolant         | temperature. O    | FF = not        |
|                 | Tanaged. TEMP - Read from resistive sensor            | with an         | alog input on T   | EIVIP terminal. |
| P09.03 - V      | When using a resistive sensor selects which o         | urve to         | use. The curves   | s can be custom |
| s               | et using the Customisation manager software           |                 |                   |                 |
| P09.04 - V      | When using a resistive sensor, this lets you ad       | d or sub        | tract an offset i | n Ohms from     |
| t               | he set curve, to compensate for cable length f        | or exam         | ple. This value   | can also be set |
| v               | vithout opening setup by using the quick funct        | ion in th       | e commands m      | enu which lets  |
| у               | ou view the measurements while calibrating.           |                 |                   |                 |
| P09.05 - S      | Selects the unit of measurement for the tempe         | rature.         |                   | A.X             |
| P09.06 - H      | <b>209.07</b> – Define respectively the alarm and pre | ealarm t        | nresholds for M   | AX.             |
| D00 08 - C      | emperature of the liquid temperature alarm three      | is.<br>shold Si | oo rosportivo a   | arms            |
| P09.00 - H      | f the engine temperature is higher than this th       | reshold         | endine is warm    | 1) then the     |
| 1 00100 1       | and is connected to the generator after 5s inst       | ead of v        | vaiting the usua  | l presence      |
| d               | lelay set with P14.05. If instead the temperatu       | re I lowe       | er, then the sys  | stem will wait  |
| t               | he elapsingof the whole presence time.                |                 |                   |                 |
| P09.10 - F      | P09.11 – Defines the thresholds for on-off control    | trol of th      | e output progra   | mmed with the   |
| p               | preheating function                                   |                 |                   |                 |
| P09.12 - L      | Delay before a temperature resistive sensor fa        | ult alarn       | n is generated.   |                 |
|                 |                                                       |                 |                   |                 |
|                 |                                                       |                 |                   |                 |
|                 |                                                       |                 |                   |                 |
|                 |                                                       |                 |                   |                 |
| M10- FUE        | LLEVEL                                                | UdM             | Default           | Range           |
| P10.01          | Reading source                                        |                 | OFF               | OFF             |
|                 |                                                       |                 |                   | FUEL            |
| <b>B</b> / 0 00 | <b>-</b>                                              |                 | 1/5.0             | CAN             |
| P10.03          | I ype of resistive sensor                             |                 | VDO               | VDO             |
|                 |                                                       |                 |                   |                 |
|                 |                                                       |                 |                   | CLISTOM         |
|                 |                                                       |                 |                   | 0001011         |
| P10.04          | Resistive sensor offset                               | Ohm             | 0                 | -30.0 - +30.0   |
| P10.05          | Capacity unit of measurement                          |                 | %                 | %               |
|                 |                                                       |                 |                   | 1               |
|                 |                                                       |                 |                   | gal             |
| P10.06          | Tank capacity                                         | a :             | OFF               | OFF / 1-30000   |
| P10.07          | MIN. tuel level prealarm                              | %               | 20                | 0-100           |

|                                                                                                    |                                                 |                   |                   | CAN             |
|----------------------------------------------------------------------------------------------------|-------------------------------------------------|-------------------|-------------------|-----------------|
| P10.03                                                                                                    | Type of resistive sensor                        |                   | VDO               | VDO             |
|                                                                                                    |                                                 |                   |                   | VEGLIA          |
|                                                                                                    |                                                 |                   |                   | DATCON          |
|                                                                                                    |                                                 |                   |                   | CUSTOM          |
|                                                                                                    |                                                 |                   |                   |                 |
| P10.04                                                                                                    | Resistive sensor offset                         | Ohm               | 0                 | -30.0 - +30.0   |
| P10.05                                                                                                    | Capacity unit of measurement                    |                   | %                 | %               |
|                                                                                                    |                                                 |                   |                   | ۱ <u>.</u>      |
|                                                                                                    | <b>-</b>                                        |                   | 055               | gal             |
| P10.06                                                                                                    | Tank capacity                                   |                   | OFF               | OFF / 1-30000   |
| P10.07                                                                                                    | MIN. fuel level prealarm                        | %                 | 20                | 0-100           |
| <b>B</b> 40.00                                                                                                    |                                                 | 0/                | 10                | 0.400           |
| P10.08                                                                                                    | MIN. fuel level                                 | %                 | 10                | 0-100           |
| P10.09                                                                                                    | Start filling with fuel pump level              | %                 | OFF               | OFF/ 0-100      |
| P10.10                                                                                                    | Stop filling with fuel pump level               | %                 | OFF               | OFF/ 0-100      |
| P10.11                                                                                                    | Rated hourly engine consumption                 | l/h               | OFF               | OFF / 0.0-      |
|                                                                                                    |                                                 |                   |                   | 100.0           |
| P10.12                                                                                                    | Fuel theft alarm sensitivity                    | %                 | OFF               | OFF / 0-100     |
| P10.13                                                                                                    | Enable energy efficiency page                   |                   | OFF               | OFF             |
|                                                                                                    |                                                 |                   |                   | ON              |
| P10.01 - S                                                                                                    | pecifies which source is used for reading the   | fuel leve         | el. OFF = not m   | anaged. FUEL    |
| =                                                                                                    | Read from resistive sensor with analog input    | on FUE            | L terminal. CA    | N = Read from   |
|                                                                                                    | AN bus.                                         |                   |                   |                 |
| P10.03 - V                                                                                                    | When using a resistive sensor, selects which o  | urve to           | use. The curves   | s can be custom |
| S DAD DA M                                                                                                    | et using the Customisation manager software     | l.<br>Al an airde | ·····             | Ohme from       |
| P10.04 - V                                                                                                    | vnen using a resistive sensor, this lets you ad | a or sub          | tract an offset i | n Onms from     |
| tr                                                                                                    | it set curve, to compensate for cable length f  | or exam           | pie. This value   | can also be set |
| W                                                                                                    | nutious opening setup by using the quick funct  | ion in th         | e commands m      | enu, which lets |
| D10.05 9                                                                                                    | ou view the measurements while calibrating.     | anacity           | and available f   | uol             |
| P10.05 - Selects the unit of measurement for fuel tank capacity and available fuel.<br>P10.06 - Defines the fuel tank capacity, used to indicate autonomy |                                                 |                   |                   |                 |

P10.07 - P10.08 – Defines respectively the prealarm and alarm thresholds for min. fuel level. See respective alarms

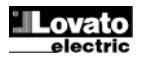

i dla alarmu. Zobacz odpowiednie alarmy

| P10.09 – Pompa napełniająca zaczyna pracować, gdy poziom paliwa spadnie poniże    | j  |
|-----------------------------------------------------------------------------------|----|
| tej wartości.                                                                     |    |
| P10.10 – Pompa napełniająca przestaje pracować, gdy poziom paliwa osiągnie lub je | ;s |

- wyższy niż ta wartość. P10.11 - Znamionowe zużycie paliwa na godzinę. Wykorzystywane do wyliczenia pozostałej
- wartości autonomii paliwowej. P10.12 - Umożliwia ustawienie współczynnika czułości dla alarmu kradzieży paliwa. Wartość niska = wysoka czułość - Wartość wysoka = niska czułość. Sugerowane ustawienia:
- pomiędzy 3% i 5%. P10.13 - Włącza wyświetlanie podstrony, na stronie odnoszącej się do poziomu paliwa, z danymi o efektywności energetycznej agregatu.

| M11 – RO                                                                                                    | ZRUCH SILNIKA                                                 | jm  | Domyślnie  | Zakres                             |  |  |
|----------------------------------------------------------------------------------------------------|---------------------------------------------------------------|-----|------------|------------------------------------|--|--|
| P11.01                                                                                                    | Próg napięciowy rozruchu alternatora<br>ładowarki             | VDC | 10.0       | OFF/3.0-30                         |  |  |
| P11.02                                                                                                    | Próg napięcia z agregatu określający<br>pracę silnika         | %   | 25         | OFF/10-100                         |  |  |
| P11.03                                                                                                    | Próg częstotliwości z agregatu określający<br>pracę silnika   | %   | 30         | OFF/10-100                         |  |  |
| P11.04                                                                                                    | Próg prędkości określający pracę silnika                      | %   | 30         | OFF/10-100                         |  |  |
| P11.05                                                                                                    | Czas rozgrzewania świec                                       | S   | OFF        | OFF/1-600                          |  |  |
| P11.06                                                                                                    | Temperatura odłączenia podgrzewania<br>paliwa                 | 0   | OFF        | OFF/20-300                         |  |  |
| P11.07                                                                                                    | Limit czasu podgrzewania paliwa                               | S   | OFF        | OFF/1-900                          |  |  |
| P11.08                                                                                                    | Czas pomiędzy elektrozaworem paliwa<br>i rozruchem            | S   | 1.0        | OFF/1.0-30.0                       |  |  |
| P11.09                                                                                                    | llość prób rozruchu                                           |     | 5          | 1-30                               |  |  |
| P11.10                                                                                                    | Czas trwania próby rozruchu                                   | S   | 5          | 1-60                               |  |  |
| P11.11                                                                                                    | Przerwa pomiędzy próbami rozruchu                             | S   | 5          | 1-60                               |  |  |
| P11.12                                                                                                    | Przerwa między zakończeniem próby<br>rozruchu a kolejna próbą | S   | OFF        | OFF/1-60                           |  |  |
| P11.13                                                                                                    | Czas wyłączenia alarmów po rozruchu                           | S   | 8          | 1-120                              |  |  |
| P11.14                                                                                                    | Czas wyłączenia przekroczenia prędkości<br>po rozruchu        | S   | 8          | 1-120                              |  |  |
| P11.15                                                                                                    | Czas hamowania                                                | S   | OFF        | OFF/1-600                          |  |  |
| P11.16                                                                                                    | Temperatura końcowa hamowania                                 | °   | OFF        | OFF/20-300                         |  |  |
| P11.17                                                                                                    | Tryb cyklu wychładzania                                       |     | Obciążenie | Zawsze<br>Obciążenie<br>Próg temp. |  |  |
| P11.18                                                                                                    | Czas wychładzania                                             | S   | 120        | 1-3600                             |  |  |
| P11.19                                                                                                    | Próg temperatury zakończenia<br>wychładzania                  | ٥   | OFF        | OFF/1-250                          |  |  |
| P11.20                                                                                                    | Czas hamulca magnetycznego                                    | S   | OFF        | OFF/1-60                           |  |  |
| P11.21                                                                                                    | Opóźnienie zaworu gazu                                        | S   | OFF        | OFF/1-60                           |  |  |
| P11.22                                                                                                    | Czas wtryskiwacza                                             | S   | OFF        | OFF/1-60                           |  |  |
| P11.23                                                                                                    | Czas zaworu powietrza                                         | S   | OFF        | OFF/1-60                           |  |  |
| P11.24                                                                                                    | Próg odłączenia powietrza                                     | %   | 5          | 1-100                              |  |  |
| P11.25                                                                                                    | llość prób rozruchu z powietrzem                              |     | 2          | 1-10                               |  |  |
| P11.26                                                                                                    | Tryb próby powietrza                                          |     | Kolejny    | Kolejny<br>Zmienny                 |  |  |
| P11.27                                                                                                    | Tryb próby uruchomienia ze sprężonym<br>powietrzem            |     | OFF        | OFF<br>Kolejny<br>Zmienny          |  |  |
| P11.28                                                                                                    | Tryb elektrozaworu paliwa                                     |     | Normalny   | Normalny<br>Ciągły                 |  |  |
| P11.29                                                                                                    | Tryb rozgrzewania świec                                       |     | Normalny   | Normalny<br>+Rozruch<br>+Cykl      |  |  |
| P11.30                                                                                                    | Tryb hamulca magnetycznego                                    |     | Normalny   | Normalny<br>Impuls<br>Bez przerwy  |  |  |
| P11.01 – Próg detekcji pracy silnika na podstawie napięcia z alternatora (D+/AC).<br>P11.02 – Próg detekcji pracy silnika na podstawie napięcia agregatu (VAC).<br>P11.03 – Próg detekcji pracy silnika na podstawie częstotliwości agregatu.<br>P11.04 – Próg detekcji pracy silnika na podstawie sygnału prędkości W/ lub z czujnika.<br>P11.05 – Czas rozgrzewania świec przed rozruchem.<br>P11.06 – Temperatura silnika powyżej której wyłaczane jest podorzewanie paliwa. |                                                               |     |            |                                    |  |  |

- P11.07 Maksymalny czas podgrzewania paliwa. P11.08 - Czas pomiędzy aktywacją zaworu paliwa a rozruchem silnika.
- P11.09 Całkowita liczba automatycznych prób rozruchów.
- P11.10 Czas próby rozruchu.
- P11.11 Przerwa pomiędzy jedną próbą rozruchu, podczas której nie wykryto sygnału pracującego silnika, i kolejna próbą.
- P11.12 Przerwa pomiędzy jedną próbą rozruchu, która została przerwana przez błąd rozruchu, i kolejną próbą.
- P11.13 Czas wyłączenia alarmów zaraz po rozruchu silnika. Wykorzystywane przy alarmach posiadających włączone właściwości "pracujący silnik". Na przykład: minimalne ciśnienie oleju.
- P11.14 Jak dla poprzedniego parametru, w szcsególnym odniesieniu do alarmów maksymalnej prędkości.
- P11.15 Czas pobudzenia wyjścia zaprogramowanego na funkcję Hamowania.
   P11.16 Temperatura silnika powyżej której funkcja hamowania jest wyłączona.
- P11.17 Tryb cyklu wychładzania. Zawsze = cykl wychładzania jest uruchamiany za każdym razem gdy silnik zostaje zatrzymany w trybie automatycznym (bez sytuacji gdy występuje alarm który zatrzymuje silnik natychmiast). Obciążenie = cykl wychładzania jest uruchamiany tylko wtedy gdy obciążenie zostało przełą

- P10.09 The fuel filling pump starts when the fuel drops below this level
- P10.10 The fuel filling pump stops when the fuel reaches or is higher than this level.
- P10.11 Rated hourly engine consumption. Used to calculate minimum autonomy left. P10.12 Sets a coefficient for fuel theft alarm sensitivity. Low values = high sensitivity High values = low sensitivity. Suggested values between 3% and 5%.

P10.13 - Enables the display of a sub-page on the fuel level page, with the genset energy efficiency data.

| Battery charger alternator voltage engine<br>start threshold                                                                 |                                                                                                    | Donualit                                                                                                    | Kanye                                                                                                    |  |  |
|----------------------------------------------------------------------------------------------------|----------------------------------------------------------------------------------------------------|----------------------------------------------------------------------------------------------------|----------------------------------------------------------------------------------------------------|--|--|
| start threshold                                                                                                    | VDC                                                                                                    | 10.0                                                                                                    | OFF/3.0-3                                                                                                    |  |  |
|                                                                                                    | _                                                                                                    |                                                                                                    |                                                                                                    |  |  |
| Generator voltage engine start threshold                                                                                     | %                                                                                                    | 25                                                                                                    | OFF/10-10                                                                                                    |  |  |
| 5 5                                                                                                    | engine start threshold % 30                                                                                                    |                                                                                                    |                                                                                                    |  |  |
| Generator frequency engine start threshold                                                                                   |                                                                                                    | 30                                                                                                    | OFF/10-10                                                                                                    |  |  |
|                                                                                                    | tart threshold % 30                                                                                                    |                                                                                                    |                                                                                                    |  |  |
| Engine speed start threshold                                                                                                 | %                                                                                                    | 30                                                                                                    | OFF/10-10                                                                                                    |  |  |
| Glow plugs preheating time                                                                                                   | S                                                                                                    | OFF                                                                                                    | OFF/1-60                                                                                                    |  |  |
| Fuel preheating disconnection temperature                                                                                    | ۰                                                                                                    | OFF                                                                                                    | OFF/20-30                                                                                                    |  |  |
|                                                                                                    |                                                                                                    |                                                                                                    |                                                                                                    |  |  |
| Fuel preheating timeout                                                                                                    | a timeout s OFF                                                                                                    |                                                                                                    |                                                                                                    |  |  |
| Time between Ev and start                                                                                                    | S                                                                                                    | 1.0                                                                                                    | OFF/1.0-30                                                                                                    |  |  |
|                                                                                                    |                                                                                                    |                                                                                                    |                                                                                                    |  |  |
| Number of attempted starts                                                                                                   |                                                                                                    | 5                                                                                                    | 1-30                                                                                                    |  |  |
| Duration of attempted starts                                                                                                 | S                                                                                                    | 1-60                                                                                                    |                                                                                                    |  |  |
| Pause between attempted starts                                                                                               | s                                                                                                    | 5                                                                                                    | 1-60                                                                                                    |  |  |
| Pause between end of attempted start and                                                                                     | s                                                                                                    | OFF                                                                                                    | OFF/1-60                                                                                                    |  |  |
| next attempt                                                                                                    | -                                                                                                    |                                                                                                    |                                                                                                    |  |  |
| Alarms inhibition time after starting                                                                                        | s                                                                                                    | 8                                                                                                    | 1-120                                                                                                    |  |  |
| Overspeed inhibition time after starting                                                                                     | s                                                                                                    | 8                                                                                                    | 1-120                                                                                                    |  |  |
| e relepeed in menter and area starting                                                                                       | Ű                                                                                                    | Ū                                                                                                    | 20                                                                                                    |  |  |
| Deceleration time                                                                                                    | s                                                                                                    | OFF                                                                                                    | OFF/1-60                                                                                                    |  |  |
| Deceleration and temperature                                                                                                 | °                                                                                                    | OFF                                                                                                    | OFF/20-30                                                                                                    |  |  |
| Cooling cycle mode                                                                                                    |                                                                                                    | Load                                                                                                    | Always                                                                                                    |  |  |
|                                                                                                    |                                                                                                    | Loud                                                                                                    | Load                                                                                                    |  |  |
|                                                                                                    |                                                                                                    |                                                                                                    | Temp three                                                                                                    |  |  |
| Cooling time                                                                                                    | s                                                                                                    | 120                                                                                                    | 1-3600                                                                                                    |  |  |
| Cooling and temperature threshold                                                                                            | •                                                                                                    | OFE                                                                                                    | OFE/1-25                                                                                                    |  |  |
|                                                                                                    |                                                                                                    | 011                                                                                                    | 011/120                                                                                                    |  |  |
| Stop magnets time                                                                                                    | s                                                                                                    | OFF                                                                                                    | OFF/1-60                                                                                                    |  |  |
| Gas valve delav                                                                                                    | s                                                                                                    | OFF                                                                                                    | OFF/1-60                                                                                                    |  |  |
| Priming valve time                                                                                                    | s                                                                                                    | OFF                                                                                                    | OFF/1-60                                                                                                    |  |  |
| Choke time                                                                                                    | ŝ                                                                                                    | OFF                                                                                                    | OFF/1-60                                                                                                    |  |  |
|                                                                                                    | Ŭ                                                                                                    | 011                                                                                                    |                                                                                                    |  |  |
| Air disconnect threshold                                                                                                    | %                                                                                                    | 5                                                                                                    | 1-100                                                                                                    |  |  |
| No. of attempted starts with air                                                                                             | 70                                                                                                    | 2                                                                                                    | 1-10                                                                                                    |  |  |
| Air attempts mode                                                                                                    |                                                                                                    | Consecutive                                                                                                    | Consecutiv                                                                                                    |  |  |
|                                                                                                    |                                                                                                    | 0011000001110                                                                                                    | Alternatin                                                                                                    |  |  |
| Compressed air starting attempts mode                                                                                        |                                                                                                    | OFF                                                                                                    | OFF                                                                                                    |  |  |
|                                                                                                    |                                                                                                    | 0.1                                                                                                    | Consecutiv                                                                                                    |  |  |
|                                                                                                    |                                                                                                    |                                                                                                    | Alternatin                                                                                                    |  |  |
| Fuel solenoid valve mode                                                                                                    |                                                                                                    | Normal                                                                                                    | Normal                                                                                                    |  |  |
|                                                                                                    |                                                                                                    |                                                                                                    | Continuou                                                                                                    |  |  |
| Glow pluas mode                                                                                                    |                                                                                                    | Normal                                                                                                    | Normal                                                                                                    |  |  |
| cien plage meae                                                                                                    |                                                                                                    |                                                                                                    | +Start                                                                                                    |  |  |
|                                                                                                    |                                                                                                    |                                                                                                    | +Cvcle                                                                                                    |  |  |
|                                                                                                    |                                                                                                    |                                                                                                    |                                                                                                    |  |  |
| Stop magnets mode                                                                                                    |                                                                                                    | Normal                                                                                                    | Normal                                                                                                    |  |  |
| Stop magnets mode                                                                                                    |                                                                                                    | Normal                                                                                                    | Normal<br>Pulse                                                                                                    |  |  |
| Stop magnets mode                                                                                                    |                                                                                                    | Normal                                                                                                    | Normal<br>Pulse<br>No pause                                                                                                    |  |  |
| Stop magnets mode                                                                                                    |                                                                                                    | Normal                                                                                                    |                                                                                                    |  |  |
| Stop magnets mode<br>Battery charger alternator voltage engine run<br>D+/AC).<br>Generator voltage engine running acknowlede | ning acl                                                                                                    | Normal<br>mowledgement                                                                                                    | Normal<br>Pulse<br>No paus<br>threshold                                                                                                    |  |  |
|                                                                                                    | Cooling time     Cooling time     Time     Time time     Time time     Time time     Time time     Time | Import opece of the second temperature       70         Fuel preheating time       s         Fuel preheating timeout       s         Time between Ev and start       s         Number of attempted starts       s         Duration of attempted starts       s         Pause between attempted starts       s         Pause between attempted starts       s         Pause between end of attempted start and next attempt       s         Alarms inhibition time after starting       s         Deceleration time       s         Deceleration end temperature       °         Cooling cycle mode       °         Cooling time       s         Cooling time       s         Gas valve delay       s         Priming valve time       s         Choke time       s         Air disconnect threshold       %         No. of attempted starts with air       Air attempts mode         Compressed air starting attempts mode       s | Engine Opece and threading time       70       00         Glow plugs preheating time       \$       0FF         Fuel preheating timeout       \$       0FF         Time between Ev and start       \$       1.0         Number of attempted starts       \$       \$         Duration of attempted starts       \$       \$         Pause between attempted starts       \$       \$         Pause between attempted starts       \$       \$         Alarms inhibition time after starting       \$       8         Overspeed inhibition time after starting       \$       8         Deceleration end temperature       \$       OFF         Cooling cycle mode       Load       Load         Cooling time       \$       120         Cooling end temperature threshold       \$       OFF         Gas valve delay       \$       OFF         Priming valve time       \$       OFF         Choke time       \$       OFF         Air disconnect threshold       %       \$         No. of attempted starts with air       2         Air attempts mode       Consecutive         Compressed air starting attempts mode       OFF |  |  |

- P11.05 Engine temperature above which fuel preheating is disabled.
- P11.07 Max. fuel preheating time.
- P11.08 Time between the activation of fuel EV and the activation of starting motor.
- P11.09 Total number of automatic engine start attempts.
- P11.10 Duration of start attempt.
- P11.11 Pause between one start attempt, during which no engine running signal was detected, and next attempt.
- P11.12 Pause between one start attempt which was stopped due to a false start and next start attempt.
- P11.13 Alarms inhibition time immediately after engine start. Used for alarms with the "engine running" property activated. Example: min. oil pressure
- P11.14 As for previous parameter, with reference in particular to max. speed alarms.
- P11.15 Programmed output energizing time with *decelerator* function. P11.16 Engine temperature above which the deceleration function is disabled.
- P11.17 Cooling cycle mode. Always = The cooling cycle runs always every time the engine stops in automatic mode (unless there is an alarm that stops the engine immediately). Load = The cooling cycle only runs if the generator has connected to the load. **Temperature threshold** = The cooling cycle is only run for as long as the engine temperature is higher than the threshold specified in the following parameters.
- P11 18 Max. duration of the cooling cycle. Example: time between load disconnection from

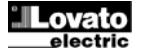

- P11.18 Maksymalny czas trwania cyklu wychładzania. Na przykład: czas pomiędzy diazoniam obiotopia d oznaciu o zatrzeniam sili i jedniczeniam sili z starowania sili i jedniczeniam sili i jedniczeniam sili jedniczeniam sili i jedniczeniam sili jedniczeniam sili jed
- odłączeniem obciążenia od agregatu a zatrzymaniem silnika. P11.19 – Temperatura poniżej której wychładzanie jest zatrzymane.
- P11.20 Czas pobudzenia wyjścia zaprogramowanego na funkcję Hamulec magnetyczny.
- P11.21 Czas od pobudzenia wyjścia rozruchu (uruchomienie silnika) a aktywacją wyjścia zaprogramowanego na funkcję zawór gazowy.
- P11.22 Czas pobudzenia wyjścia zaprogramowanego na funkcję zawór wtryskiwacza.
- P11.23 Czas pobudzenia wyjścia zaprogramowanego na funkcję przepustnicy (choke). P11.24 – Procentowy próg. w odpiesieniu do papiecja znamionowano agragatu po którza
- P11.24 Procentowy próg, w odniesieniu do napięcia znamionowego agregatu, po którego przekroczeniu wyjście zaprogramowane na funkcję przepustnicy jest dezaktywowane.
- P11.25 Ilość prób z włączonyą przepustnicą.
- P11.26 Tryb sterowania przepustnicą (choke) dla silników benzynowych. Kolejny = wszystkie rozruchy wykorzystują przepustnice. Zmienny = alternatywne rozruchy z lub bez przepustnicą.
- P11.27 Tryb sterowania wyjścia Rozruch ze sprężonym powietrzem: OFF = wyjście zaprogramowane funkcją Rozruch ze sprężonym powietrzem jest wyłączone. Kolejny = pierwsza połowa rozruchów są realizowane z wyjściem rozruchu, druga połowa realizowana z wyjściem zaprogramowanym funkcją Sprężone powietrze. Zmienny = alternatywne rozruchy z lub bez sprężonego powietrza.
- P11.28 Tryb sterowania wyjściem Elektrozaworem paliwa: Normalny = przekaźnik elektrozaworu jest wylączany pomiędzy próbami rozruchu. Ciągły = przekaźnik elektrozaworu jest aktywny pomiędzy próbami rozruchu.
- P11.29 Tryb sterowania wyjściem Rozgrzewanie świec: Normalny = wyjście rozgrzewanie świec jest pobudzone przez ustawiony czas przed rozruchem. +Rozruch = wyjście rozgrzewanie świec pozostaje pobudzone również podczas fazy rozruchu. +CykI = wyjście rozgrzewanie świec pozostaje pobudzone również podczas cyklu rozruchu.
- P11.30 Tryb sterowania wyjściem Hamulec magnetyczny: Normalny = wyjście hamulca magnetycznego jest pobudzone podczas fazy zatrzymania i pozostaje aktywne przez ustawiony czas po zatrzymaniu silnika. Impuls = wyjście hamulca magnetycznego pozostaje pobudzone tylko przez czas impulsu. Bez przerwy = podczas przerwy między jednym rozruchem i kolejnym wyjście hamulca magnetycznego nie jest pobudzone. Podczas fazy zatrzymania wyjście hamulca magnetycznego pozostaje pobudzone przez ustawiony czas.

| M12 – PR                                                                                                    | ZEŁĄCZANIE OBCIĄŻENIA                                                                                                    | jm                                                                                                    | Domyślnie                                                                                                    | Zakres                                                                                                    |
|----------------------------------------------------------------------------------------------------|----------------------------------------------------------------------------------------------------|----------------------------------------------------------------------------------------------------|----------------------------------------------------------------------------------------------------|----------------------------------------------------------------------------------------------------|
| P12.01                                                                                                    | Czas blokady sieć/agregat                                                                                                    | S                                                                                                    | 0.5                                                                                                    | 0.0-60.0                                                                                                    |
| P12.02                                                                                                    | Opóźnienie alarmu sygnału zwrotnego                                                                                                    | S                                                                                                    | 1-60                                                                                                    |                                                                                                    |
| P12.03                                                                                                    | Typ urządzeń wykonawczych                                                                                                    |                                                                                                    | Styczniki                                                                                                    | Styczniki<br>Wyłączniki<br>Przełączniki                                                                                                    |
| P12.04                                                                                                    | Otwarcie stycznika agregatu przy błędzie<br>elektrycznym                                                                                                    |                                                                                                    | ON                                                                                                    | OFF-ON                                                                                                    |
| P12.05                                                                                                    | Typ sterowania wyłącznikami /<br>przełącznikami                                                                                                    |                                                                                                    | Impulsowe                                                                                                    | Impulsowe<br>Ciągłe                                                                                                    |
| P12.06                                                                                                    | Czas trwania impulsu otwarcia                                                                                                    | S                                                                                                    | 10                                                                                                    | 0-600                                                                                                    |
| P12.07                                                                                                    | Czas trwania impulsu zamknięcia                                                                                                    | S                                                                                                    | 1                                                                                                    | 0-600                                                                                                    |
| P12.08                                                                                                    | Komenda otwarcia wyłączników                                                                                                    |                                                                                                    | OBP                                                                                                    | OBP<br>OAP                                                                                                    |
| P12.03 -<br>P12.04 -<br>P12.05 -<br>P12.06 -<br>P12.08 -<br>P12.08 - | przy obecności napięcia umożliwiającego prze<br>Po upływie tego czasu generowany jest alarm<br>Wybór typu urządzeń wykonawczych. Styczn<br>Wyłączniki z napędem = sterowanie przy uży<br>otwarcie-zamknięcie sieci, otwarcie obu, zamk<br>Uwaga: Kiedy zastosowano wyłączniki lub prz<br>używać wejść sygnału zwrotnego.<br>Jeśli ustawione na ON, w przypadku, gdy jak<br>właściwości Błąd elektryczny jest aktywny, to<br>Wybór typu komendy otwarcia wyłącznika lub<br>= utrzymany przez okres niezbędny do ukończ<br>ustawiony w dwóch kolejnych parametrach. C<br>utrzymywane w sposób ciągły.<br>P12.07 – Czasy wydłużenia komendy impulsc<br>komendy).<br>Definiuje czas komendy otwarcia wyłącznika:<br>wysyła komende otwarcia do urządzenia przeł<br>źródła (na przykład: po awarii sieci komenda o<br>natyczmiast, przed faktem obecności napięcia<br>Presence) = komenda otwarcia jest generow<br>z alternatywnego źródła. | łączenie<br>błędu u iki = stę<br>błędu u iki = stę<br>ricciu 4 wy<br>kielecznik<br>kolwiek<br>stycznik<br>p przeląc<br>cenia me<br>iągły = F<br>wwej (cze<br>OBP (O<br>d obecnu<br>twarcia<br>z agreg<br>ana, gdy | urządzęń wyko<br>rządzenia wyko<br>rzwanie przy uż<br>jść (otwarcie-zz<br>dem = sterowar<br>gregatu).<br>si z napędem na<br>alarm, który ma<br>a agregatu zosta<br>znika z napęde<br>niewru i przedłu<br>Polecenie otwar<br>sy minimalne w<br>pen Before Pro<br>ościa napięcia a<br>wyłącznika siec<br>atu). OAP (Ope<br>dostępne jest r | onawczych.<br>nawczego.<br>cyciu 2 wyjść.<br>amknięcie sieci<br>nie przy użyciu<br>ileży koniecznie<br>włączone<br>je otwarty.<br>m: <b>Impulsowy</b><br>żony o czas<br>cia i zamknięcia<br>rykonania<br><b>esence) =</b><br>Iternatywnego<br>i jest wysylana<br><b>en After</b><br>napięcie |

| M13 – KO | NTROLA NAPIĘCIA SIECI                | jm | Domyślnie | Zakres        |
|----------|--------------------------------------|----|-----------|---------------|
| P13.01   | Limit napięcia minimalnego           | %  | 85        | 70-100        |
| P13.02   | Opóźnienie dla napięcia minimalnego  | S  | 5         | 0-600         |
| P13.03   | Limit napięcia maksymalnego          | %  | 115       | 100-130 / OFF |
| P13.04   | Opóźnienie dla napięcia maksymalnego | S  | 5         | 0-600         |
| P13.05   | Opóźnienie dla sieci powracającej    | S  | 20        | 1-9999        |
|          | w zakres limitów                     |    |           |               |
| P13.06   | Histereza limitów MIN/MAX            | %  | 3.0       | 0.0-5.0       |
| P13.07   | Limit asymetrii maksymalnej          | %  | 15        | OFF / 5-25    |

- the generator and when the engine actually stops
- P11.19 Temperature below which cooling is stopped. P11.20 - Programmed output energizing time with *stop magnets* function.
- P11.21 Time from the activation of the start output (starter motor) and the activation of the output (starter motor) and the activation of the function gas valve.
- P11.22 Programmed output energizing time with priming valve function.
- P11.23 Programmed output energizing time with choke function.
- P11.24 Percentage threshold with reference to set rated generator voltage, after which the output programmed as *choke* is de-energized.
- P11.25 Number of attempts with choke on.
- P11.26 Choke command mode for petrol engines. Consecutive = All starts use the choke. Alternate = Alternate starts with and without choke.
- P11.27 Compressed air start output command mode: OFF = The output programmed with the compressed air start function is disabled. Consecutive = The first half of the starts are with the starting output, the second half with the output programmed for compressed air. Alternate = The starts alternate between activation of the starting output and the output programmed for compressed air.
- P11.28 Fuel solenoid valve output command mode: Normal = The fuel solenoid valve relay is disabled between start attempts. Continuous = The fuel solenoid valve remains enabled between start attempts.
- P11.29 Glowplug preheating output command mode: Normal = The glowplugs output is energized for the set time before starting. +Start= The glowplugs output remains energized also during the starting phase. +Cycle= The glowplugs output remains energized also during the starting cycle.
- P11.30 Stop magnets output command mode: Normal = The stop magnets output is energized during the stop phase and continues for the set time after the engine has stopped. Pulse = The stop magnets output remains energized for a timed pulse only. No pause = The stop magnets output is not energized between one start and the next. output The stop magnets output remains energized during the stop phase for the set time.

| M12 - LOAD CHANGEOVER UdM Default R                                                                                                    |                                                                                                    |                                                                                                    |                                                                                                    |                                                                                                    |  |  |  |  |
|----------------------------------------------------------------------------------------------------|----------------------------------------------------------------------------------------------------|----------------------------------------------------------------------------------------------------|----------------------------------------------------------------------------------------------------|----------------------------------------------------------------------------------------------------|--|--|--|--|
| P12.01                                                                                                    | Mains/generator interlock time                                                                                                    | /generator interlock time s 0.5                                                                      |                                                                                                    |                                                                                                    |  |  |  |  |
| P12.02                                                                                                    | Feedback alarm delay                                                                                                    | S                                                                                                    | 5                                                                                                    | 1-60                                                                                                    |  |  |  |  |
| P12.03                                                                                                    | Switchgear type                                                                                                    |                                                                                                    | Contactors                                                                                                    | Contactors                                                                                                    |  |  |  |  |
|                                                                                                    |                                                                                                    | Contactors                                                                                           |                                                                                                    |                                                                                                    |  |  |  |  |
|                                                                                                    |                                                                                                    | Breal<br>Chang<br>ON OFF-                                                                            |                                                                                                    |                                                                                                    |  |  |  |  |
| P12.04                                                                                                    | Generator contactor open for electrical<br>fault                                                                                                    | ON                                                                                                   | OFF-ON                                                                                                    |                                                                                                    |  |  |  |  |
| P12.05                                                                                                    | fault         Old         Old           5         Type of circuit breaker/commutator         Pulse         Cont                                                                                                    |                                                                                                    |                                                                                                    |                                                                                                    |  |  |  |  |
|                                                                                                    | 2.05 Type of circuit breaker/commutator Pulse Co<br>command                                                                                                    |                                                                                                    |                                                                                                    |                                                                                                    |  |  |  |  |
| P12.06                                                                                                    | Opening pulse duration                                                                                                    | S                                                                                                    | 10                                                                                                    | 0-600                                                                                                    |  |  |  |  |
| P12.07                                                                                                    | Closing pulse duration                                                                                                    | S                                                                                                    | 1                                                                                                    | 0-600                                                                                                    |  |  |  |  |
| P12.08                                                                                                    | Circuit breakers open command                                                                                                    |                                                                                                    | OBP                                                                                                    | OBP                                                                                                    |  |  |  |  |
| P12.01 - 1                                                                                                    | Fime from the opening of the Mains switchgea                                                                                                    | ir, after v                                                                                          | which the Gene                                                                                                    | rator                                                                                                    |  |  |  |  |
| s<br>P12.02 – I<br>s<br>P<br>P12.03 – S<br>c<br>g<br>b<br>N<br>s<br>k<br>P12.04 –                                                                                                    | witchgear closing command is given and vice<br>vlax. time for which the system tolerates that t<br>witchgear state fails to correspond to the state<br>resence of the voltage necessary to move the<br>enerated after this time.<br>Selects the type of switchgear. <b>Contactors</b> =<br><b>ircuit breakers</b> = Command with 4 outputs (c<br>enerator). <b>Motorized changeovers</b> = Commo<br>oth, close generator).<br>ote: When motorized breakers or changeover<br>s mandatory.<br>When set to ON, if any alarm with the <i>Electric</i><br>parates parates in parated. | versa.<br>he input<br>e contro<br>same.<br>Comma<br>open-clo<br>and with<br>r are use<br>cal fault [ | t of the feedbac<br>lied by the boar<br>Switchgear faul<br>and with 2 outpu<br>se Mains/open-<br>i 3 outputs (Clo<br>ed, the use of fe | k on the<br>d, in the<br>it alarms are<br>ts. <b>Motorized</b><br>close<br>se Mains, Open<br>eedback inputs<br>d is active, the |  |  |  |  |
| <ul> <li>generator contactor is opened.</li> <li>P12.05 – There are the following opening commands for motorized circuit breakers or commutators: Pulse = Maintained for the time necessary to complete the manoeuvre and extended for the time set in the two following parameters. Continuous = Opening or closing command maintained continuously.</li> <li>P12.06 – P12.07 – Impulse type command extension times (min. permanence times for the time and extension times (min. permanence times for the time set in the two following times (min. permanence times for the time set in the time set in the tin the time set in the time set in the time set in the time set i</li></ul> |                                                                                                    |                                                                                                    |                                                                                                    |                                                                                                    |  |  |  |  |
| <ul> <li>command).</li> <li>P12.08 – Defines the circuit breakers open command times: OBP (Open Before Presence) =         Sends the open command to a device <i>before</i> there is voltage at the alternative         source (for example: following a mains outage, the mains circuit breaker open         command is sent immediately, before voltage is supplied by the generator). OAP         (Open After Presence) = The opening command is only generated <i>after</i> voltage         from the alternative source is available.</li> </ul>                                                                                                    |                                                                                                    |                                                                                                    |                                                                                                    |                                                                                                    |  |  |  |  |
| M40 MA                                                                                                    |                                                                                                    | 11-114                                                                                               | Default                                                                                                    | Denne                                                                                                    |  |  |  |  |
| M13 - MA                                                                                                    |                                                                                                    |                                                                                                    |                                                                                                    | 70 100                                                                                                    |  |  |  |  |
| P13.01                                                                                                    | MIN voltage delav                                                                                                    | 70                                                                                                   | 5                                                                                                    | 0-100                                                                                                    |  |  |  |  |
| 1' 13.0Z                                                                                                    | wine voltage delay                                                                                                    | 2                                                                                                    | J                                                                                                    | 0-000                                                                                                    |  |  |  |  |

| P13.01 | MIN. voltage limit                | % | 85  | 70-100        |
|--------|-----------------------------------|---|-----|---------------|
| P13.02 | MIN voltage delay                 | S | 5   | 0-600         |
| P13.03 | MAX. voltage limit                | % | 115 | 100-130 / OFF |
| P13.04 | MAX. voltage delay                | S | 5   | 0-600         |
| P13.05 | Mains restore delay within limits | S | 20  | 1-9999        |
|        |                                   |   |     |               |
| P13.06 | MIN./MAX. limits hysteresis       | % | 3.0 | 0.0-5.0       |
| P13.07 | MAX. asymmetry limit              | % | 15  | OFF / 5-25    |

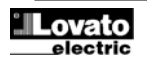

| 1 10.00                                                                                                    | opoznionio dia dognodni matogradnoj                                                                                                    |                                                                                                    |                                                                                                    | 0 000                                                                                                    |
|----------------------------------------------------------------------------------------------------|----------------------------------------------------------------------------------------------------|----------------------------------------------------------------------------------------------------|----------------------------------------------------------------------------------------------------|----------------------------------------------------------------------------------------------------|
| P13 09                                                                                                    | Limit częstotliwości maksymalnej                                                                                                    | %                                                                                                    | 110                                                                                                    | 100-120/OFF                                                                                                    |
| D13 10                                                                                                    | Opóźnienie dla częstotliwości                                                                                                    | 70                                                                                                    | 5                                                                                                    | 0_600                                                                                                    |
| 1 13.10                                                                                                    | maksymalnei                                                                                                    | 3                                                                                                    | 5                                                                                                    | 0.000                                                                                                    |
| D12 11                                                                                                    |                                                                                                    | 0/,                                                                                                    | 00                                                                                                    | OEE/80 100                                                                                                    |
| D12 12                                                                                                    |                                                                                                    | /0                                                                                                    | 50                                                                                                    | 0.600                                                                                                    |
| P13.12                                                                                                    |                                                                                                    | 5                                                                                                    | UNIT                                                                                                    | 0-000                                                                                                    |
| P13.13                                                                                                    | Tryb Kontroli SIECI                                                                                                    |                                                                                                    | INT                                                                                                    | OFF                                                                                                    |
|                                                                                                    |                                                                                                    |                                                                                                    |                                                                                                    | INI                                                                                                    |
|                                                                                                    |                                                                                                    |                                                                                                    |                                                                                                    | EXT                                                                                                    |
| P13.14                                                                                                    | Kontrola SIECI w trybie RESET/OFF                                                                                                    |                                                                                                    | OFF                                                                                                    | OFF                                                                                                    |
|                                                                                                    |                                                                                                    |                                                                                                    |                                                                                                    | ON                                                                                                    |
|                                                                                                    |                                                                                                    |                                                                                                    |                                                                                                    | OFF+GLOB                                                                                                    |
|                                                                                                    |                                                                                                    |                                                                                                    |                                                                                                    | ON+GLOB                                                                                                    |
| P13 15                                                                                                    | Kontrola SIECI w trybie MAN                                                                                                    |                                                                                                    | OFF                                                                                                    | OFF                                                                                                    |
| 1 10.10                                                                                                    |                                                                                                    |                                                                                                    | 011                                                                                                    | ON                                                                                                    |
|                                                                                                    |                                                                                                    |                                                                                                    |                                                                                                    | OFE+GLOB                                                                                                    |
|                                                                                                    |                                                                                                    |                                                                                                    |                                                                                                    |                                                                                                    |
| <b>B</b> /0 /0                                                                                                    |                                                                                                    | -                                                                                                    | 055                                                                                                    | UN+GLUB                                                                                                    |
| P13.16                                                                                                    | Czas opoznienia rozruchu silnika                                                                                                    | S                                                                                                    | OFF                                                                                                    | OFF / 1-9999                                                                                                    |
|                                                                                                    | po zaniku sieci                                                                                                    |                                                                                                    |                                                                                                    |                                                                                                    |
| P13.17                                                                                                    | Opóźnienie sieci, jeśli agregat nie został                                                                                                    | S                                                                                                    | 2                                                                                                    | 0-999                                                                                                    |
|                                                                                                    | uruchomiony                                                                                                    |                                                                                                    |                                                                                                    |                                                                                                    |
| Uwaga:                                                                                                    | To menu nie jest dostępne w wersji sterowi                                                                                                    | nika RG                                                                                                    | K700SA.                                                                                                    |                                                                                                    |
| P13.01 -                                                                                                    | <ul> <li>Procentowa wartość progu zadziałania dla na</li> </ul>                                                                                                    | piecia m                                                                                                    | inimalnego.                                                                                                    |                                                                                                    |
| P13.02 -                                                                                                    | - Opóźnienie zadziałania dla napiecia minimaln                                                                                                    | edo                                                                                                    |                                                                                                    |                                                                                                    |
| D13 03                                                                                                    | - Procentowa wartość progu zdziałania dla pap                                                                                                    | iocia ma                                                                                                    | ksymalnogo m                                                                                                    | oże być                                                                                                    |
| 1 10.00                                                                                                    | www.compa                                                                                                    |                                                                                                    | koymanogo, m                                                                                                    | 020 by0                                                                                                    |
| D12 04                                                                                                    | - Onóźnienie zadziałania dla popiesia mekarma                                                                                                    | alnoac                                                                                                    |                                                                                                    |                                                                                                    |
| F 13.04 -                                                                                                    | <ul> <li>Opoznienie zauziałania ula napięcia maksymi</li> <li>Opóźnienie, no unitaria latór</li> </ul>                                                                                                    | an eyo.                                                                                                    | la al no t                                                                                                    |                                                                                                    |
| P13.05 -                                                                                                    | - Opoznienie, po upływie ktorego, parametry na                                                                                                    | apięcia s                                                                                                    | ieci rozpatrywa                                                                                                    | ne są jako                                                                                                    |
|                                                                                                    | bedące w granicach limitów.                                                                                                    |                                                                                                    |                                                                                                    |                                                                                                    |
| P13.06 -                                                                                                    | <ul> <li>Histereza % kalkulowana w odniesieniu do us</li> </ul>                                                                                                    | stawiony                                                                                                    | ch wartości min                                                                                                    | imalnych                                                                                                    |
|                                                                                                    | i maksymalnych, aby zachować napięcie w gr                                                                                                    | anicach                                                                                                    | limitów.                                                                                                    |                                                                                                    |
| P13.07 -                                                                                                    | - Maksymalny próg asymetrii miedzy fazami. w                                                                                                    | odniesie                                                                                                    | eniu do napiecia                                                                                                    | a                                                                                                    |
| -                                                                                                    | znamionowego.                                                                                                    |                                                                                                    |                                                                                                    |                                                                                                    |
| P13.08 -                                                                                                    | - Opóźnienie zadziałania dla asymetrii napieć                                                                                                    |                                                                                                    |                                                                                                    |                                                                                                    |
| P13 00                                                                                                    | - Próg zadziałania dla częstotliwości makownal                                                                                                    | nei mo-                                                                                                    | e hvć wyłaczor                                                                                                    | NV.                                                                                                    |
| D12 10                                                                                                    | Onóźnionio zadziałania dla ozostotliwości maksyma                                                                                                    | keymala                                                                                                    | oi                                                                                                    | iy.                                                                                                    |
| F 13.10-                                                                                                    | Dráz zadzielenie dle ezectetlivećci minimelec                                                                                                    | kəyindin<br>i mo≛o                                                                                                    | ⊂j.<br>hvé vade szerev                                                                                                    |                                                                                                    |
| P13.11 -                                                                                                    | - Prog zadziałania dla częstotilwości minimalne                                                                                                    | ej, moze                                                                                                    | byc wyłączony.                                                                                                    |                                                                                                    |
| P13.12 -                                                                                                    | <ul> <li>Opoznienie zadziałania dla częstotliwości mir</li> </ul>                                                                                                    | imalnej.                                                                                                    |                                                                                                    |                                                                                                    |
| P13.13 -                                                                                                    | <ul> <li>OFF = kontrola sieci wyłączona INT = sieć ko</li> </ul>                                                                                                    | ntrolowa                                                                                                    | na przez sterov                                                                                                    | vnik RGK800.                                                                                                    |
|                                                                                                    | EXT = kontrola sieci wykonywana przez urzą                                                                                                    | dzenie z                                                                                                    | ewnętrzne. Wył                                                                                                    | korzystuje                                                                                                    |
|                                                                                                    | się wejście programowalne ustawione na funl                                                                                                    | kcję Zew                                                                                                    | netrzna kontrol                                                                                                    | a sieci, które                                                                                                    |
|                                                                                                    |                                                                                                    |                                                                                                    | •                                                                                                    |                                                                                                    |
|                                                                                                    | podłacza sie do zewnetrznego urządzenia ko                                                                                                    | ntroli sie                                                                                                    | ci.                                                                                                    |                                                                                                    |
| P13.14 -                                                                                                    | podłącza się do zewnętrznego urządzenia ko<br>OFF = kontrola sieci w trybie RESET jest wył                                                                                                    | ntroli sie<br>aczona                                                                                                    | ci.<br>ON = kontrola :                                                                                                    | sieci w trybie                                                                                                    |
| P13.14 -                                                                                                    | podłącza się do zewnętrznego urządzenia ko<br>OFF = kontrola sieci w trybie RESET jest wyła<br>RESET jest właczona OFE+CRI = kontrola i                                                                                                    | ntroli sie<br>ączona.                                                                                                    | ci.<br>ON = kontrola :                                                                                                    | sieci w trybie                                                                                                    |
| P13.14 -                                                                                                    | podłącza się do zewnętrznego urządzenia ko<br>OFF = kontrola sieci w trybie RESET jest wyła<br>RESET jest włączona. OFF+GBL = kontrola z<br>la przekaźnik zaprogramowany funkcja darzy                                                                                                    | ntroli sie<br>ączona.<br>sieci w tr                                                                                                    | ci.<br><b>ON</b> = kontrola :<br>ybie RESET jes                                                                                                    | sieci w trybie<br>st wyłączona,                                                                                                    |
| P13.14 -                                                                                                    | podłącza się do zewnętrznego urządzenia ko<br>OFF = kontrola sieci w trybie RESET jest wyła<br>RESET jest włączona. OFF+GBL = kontrola<br>ale przekaźnik zaprogramowany funkcją alarm                                                                                                    | ntroli sie<br>ączona.<br>sieci w tr<br>nu global                                                                                                    | ci.<br><b>ON</b> = kontrola :<br>ybie RESET jes<br>nego zadziała l                                                                                                    | sieci w trybie<br>st wyłączona,<br>ub nie                                                                                                    |
| P13.14 -                                                                                                    | podłącza się do zewnętrznego urządzenia ko<br>• OFF = kontrola sieci w trybie RESET jest wyła<br>RESET jest włączona. OFF+GBL = kontrola s<br>ale przekaźnik zaprogramowany funkcją alarm<br>w zależności od tego czy odpowiednio sieć jest                                                                                                    | ntroli sie<br>ączona.<br>sieci w tr<br>nu global<br>st obecna                                                                                                    | ci.<br>ON = kontrola s<br>ybie RESET jes<br>nego zadziała l<br>a czy też nie. C                                                                                                    | sieci w trybie<br>st wyłączona,<br>ub nie<br>DN+GBL =                                                                                                    |
| P13.14 -                                                                                                    | podłącza się do zewnętrznego urządzenia ko<br>OFF = kontrola sieci w trybie RESET jest wyła<br>RESET jest włączona. OFF+GBL = kontrola s<br>ale przekaźnik zaprogramowany funkcją alarn<br>w zależności od tego czy odpowiednio sieć jes<br>kontrola sieci w trybie RESET jest włączona, a                                                                                                    | ntroli sie<br>ączona.<br>sieci w tr<br>nu global<br>st obecna<br>a przeka:                                                                                                    | ci.<br>ON = kontrola s<br>ybie RESET jes<br>nego zadziała l<br>a czy też nie. C<br>źnik zaprogram                                                                                                    | sieci w trybie<br>st wyłączona,<br>ub nie<br>DN+GBL =<br>owany funkcją                                                                                                    |
| P13.14 -                                                                                                    | podłącza się do zewnętrznego urządzenia ko<br>OFF = kontrola sieci w trybie RESET jest wyła<br>RESET jest włączona. OFF+GBL = kontrola s<br>ale przekaźnik zaprogramowany funkcją alarn<br>w zależności od tego czy odpowiednio sieć jest<br>kontrola sieci w trybie RESET jest włączona, a<br>alarmu globalnego zadziała lub nie w zależnos                                                                                                    | ntroli sie<br>ączona.<br>sieci w tr<br>nu global<br>st obecna<br>a przeka:<br>ści od te                                                                                                    | ci.<br>ON = kontrola s<br>ybie RESET jes<br>nego zadziała l<br>a czy też nie.<br>źnik zaprogram<br>go czy odpowie                                                                                                    | sieci w trybie<br>st wyłączona,<br>ub nie<br>DN+GBL =<br>owany funkcją<br>dnio sieć jest                                                                                                    |
| P13.14 -                                                                                                    | podłącza się do zewnętrznego urządzenia ko<br>• OFF = kontrola sieci w trybie RESET jest wyła<br>RESET jest włączona. OFF+GBL = kontrola :<br>ale przekaźnik zaprogramowany funkcją alarm<br>w zależności od tego czy odpowiednio sieć jest<br>kontrola sieci w trybie RESET jest włączona, a<br>alarmu globalnego zadziała lub nie w zależnos<br>obecna czy też nie.                                                                                                    | ntroli sie<br>ączona.<br>sieci w tr<br>nu global<br>st obecna<br>a przeka<br>ści od te                                                                                                    | ci.<br>ON = kontrola :<br>ybie RESET je:<br>nego zadziała l<br>a czy też nie. C<br>źnik zaprogram<br>go czy odpowie                                                                                                    | sieci w trybie<br>st wyłączona,<br>ub nie<br>DN+GBL =<br>owany funkcją<br>dnio sieć jest                                                                                                    |
| P13.14 -<br>P13.15 -                                                                                                    | podłącza się do zewnętrznego urządzenia ko<br>OFF = kontrola sieci w trybie RESET jest wyła<br>RESET jest włączona. OFF+GBL = kontrola s<br>ale przekaźnik zaprogramowany funkcją alam<br>w zależności od tego czy odpowiednio sieć jest<br>kontrola sieci w trybie RESET jest włączona, a<br>alarmu globalnego zadziała lub nie w zależnos<br>obecna czy też nie.<br>Zobacz parametr P13.14 w odniesieniu do try                                                                                                    | ntroli sie<br>ączona.<br>sieci w tr<br>nu global<br>st obecna<br>a przeka:<br>ści od te<br>bu MAN                                                                                                    | ci.<br>ON = kontrola :<br>ybie RESET je:<br>nego zadziała l<br>a czy też nie. C<br>źnik zaprogram<br>go czy odpowie<br>UAL.                                                                                                    | sieci w trybie<br>st wyłączona,<br>ub nie<br><b>DN+GBL =</b><br>owany funkcją<br>dnio sieć jest                                                                                                    |
| P13.14 -<br>P13.15 -<br>P13.15 -                                                                                                    | podłącza się do zewnętrznego urządzenia ko<br>OFF = kontrola sieci w trybie RESET jest wyła<br>RESET jest włączona. OFF+GBL = kontrola s<br>ale przekaźnik zaprogramowany funkcją alarm<br>w zależności od tego czy odpowiednio sieć jes<br>kontrola sieci w trybie RESET jest włączona, a<br>alarmu globalnego zadziała lub nie w zależnos<br>obecna czy też nie.<br>Zobacz parametr P13.14 w odniesieniu do try<br>Onóźnienie rozruchu silnika kiedy naniecie siu                                                                                                    | ntroli sie<br>ączona.<br>sieci w tr<br>nu global<br>st obecna<br>a przeka:<br>ści od te<br>bu MAN                                                                                                    | ci.<br><b>ON</b> = kontrola s<br>ybie RESET jes<br>nego zadziała l<br>a czy też nie. <b>C</b><br>źnik zaprogram<br>go czy odpowie<br>UAL.<br>odzi poza ustaw                                                                                                    | sieci w trybie<br>st wyłączona,<br>ub nie<br><b>DN+GBL =</b><br>owany funkcją<br>dnio sieć jest                                                                                                    |
| P13.14 -<br>P13.15 -<br>P13.16 -                                                                                                    | podłącza się do zewnętrznego urządzenia ko<br>• OFF = kontrola sieci w trybie RESET jest wyła<br>RESET jest włączona. OFF+GBL = kontrola -<br>ale przekaźnik zaprogramowany funkcją alarn<br>w zależności od tego czy odpowiednio sieć jest<br>kontrola sieci w trybie RESET jest włączona, z<br>alarmu globalnego zadziała lub nie w zależnos<br>obecna czy też nie.<br>- Zobacz parametr P13.14 w odniesieniu do try<br>Opóźnienie rozruchu silnika kiedy napięcie sis<br>jeśli ustawiony na OEF to cykl rozychu rozpo-                                                                                                    | ntroli sie<br>ączona.<br>sieci w tr<br>nu global<br>st obecni<br>a przeka:<br>ści od te<br>bu MAN<br>eci wych                                                                                                    | ci.<br><b>ON</b> = kontrola s<br>ybie RESET jeż<br>nego zadziała l<br>a czy też nie. <b>C</b><br>źnik zaprogram<br>go czy odpowie<br>UAL.<br>odzi poza ustaw                                                                                                    | sieci w trybie<br>st wyłączona,<br>ub nie<br>N+GBL =<br>owany funkcją<br>dnio sieć jest<br>vione limity.<br>zostaje stycznik                                                                                                    |
| P13.14 -<br>P13.15 -<br>P13.16 -                                                                                                    | podłącza się do zewnętrznego urządzenia ko<br>• OFF = kontrola sieci w trybie RESET jest wyła<br>RESET jest włączona. OFF+GBL = kontrola s<br>ale przekaźnik zaprogramowany funkcją alam<br>w zależności od tego czy odpowiednio sieć jest<br>kontrola sieci w trybie RESET jest włączona, s<br>alarmu globalnego zadziała lub nie w zależnos<br>obecna czy też nie.<br>Zobacz parametr P13.14 w odniesieniu do try<br>Opóźnienie rozruchu silnika kiedy napięcie sie<br>Jeśli ustawiony na OFF to cykl rozruchu rozpo-<br>riozi                                                                                                    | ntroli sie<br>ączona.<br>sieci w tr<br>nu global<br>st obecna<br>a przeka<br>ści od te<br>bu MAN<br>eci wych<br>pczyna si                                                                                                    | ci.<br>ON = kontrola :<br>ybie RESET je:<br>nego zadziała l<br>a czy też nie. C<br>źnik zaprogram<br>go czy odpowie<br>UAL.<br>odzi poza ustav<br>ę, gdy otwarty :                                                                                                    | sieci w trybie<br>st wyłączona,<br>ub nie<br><b>IN+GBL =</b><br>owany funkcją<br>dnio sieć jest<br>vione limity.<br>zostaje stycznik                                                                                                    |
| P13.14 -<br>P13.15 -<br>P13.16 -                                                                                                    | podłącza się do zewnętrznego urządzenia ko<br>OFF = kontrola sieci w trybie RESET jest wyła<br>RESET jest włączona. OFF+GBL = kontrola si<br>ale przekaźnik zaprogramowany funkcją alarm<br>w zależności od tego czy odpowiednio sieć jest<br>kontrola sieci w trybie RESET jest włączona, a<br>alarmu globalnego zadziała lub nie w zależnos<br>obecna czy też nie.<br>Zobacz parametr P13.14 w odniesieniu do try<br>Opóźnienie rozruchu silnika kiedy napięcie sij<br>Jeśli ustawiony na OFF to cykl rozruchu rozpo<br>sieci.                                                                                                    | ntroli sie<br>ączona.<br>sieci w tr<br>nu global<br>st obecna<br>a przeka<br>ści od te<br>bu MAN<br>eci wych<br>hczyna si                                                                                                    | ci.<br>ON = kontrola :<br>ybie RESET jest<br>nego zadziała l<br>a czy też nie. C<br>źnik zaprogram<br>go czy odpowie<br>UAL.<br>odzi poza ustav<br>ę, gdy otwarty :                                                                                                    | sieci w trybie<br>st wyłączona,<br>ub nie<br><b>DN+GBL =</b><br>owany funkcją<br>dnio sieć jest<br>vione limity.<br>zostaje stycznik                                                                                                    |
| P13.14 -<br>P13.15 -<br>P13.16 -<br>P13.17 -                                                                                                    | podłącza się do zewnętrznego urządzenia ko<br>OFF = kontrola sieci w trybie RESET jest wyła<br>RESET jest włączona. OFF+GBL = kontrola<br>ale przekaźnik zaprogramowany funkcją alarm<br>w zależności od tego czy odpowiednio sieć jest<br>kontrola sieci w trybie RESET jest włączona, a<br>alarmu globalnego zadziała lub nie w zależnos<br>obecna czy też nie.<br>Zobacz parametr P13.14 w odniesieniu do try<br>Opóźnienie rozruchu silnika kiedy napięcie sie<br>jeśli ustawiony na OFF to cykl rozruchu rozpo<br>sieci.<br>Opóźnienie dla napięcia sieci w granicach lim                                                                                                    | ntroli sie<br>ączona.<br>sieci w tr<br>nu global<br>st obecna<br>a przeka<br>ści od te<br>bu MAN<br>eci wych<br>hczyna si<br>itów, gdy                                                                                                    | ci.<br>ON = kontrola :<br>ybie RESET je:<br>nego zadziała l<br>a czy też nie. C<br>źnik zaprogram<br>go czy odpowie<br>UAL.<br>odzi poza ustaw<br>odzi poza ustaw<br>y silnik nie zosta                                                                                                    | sieci w trybie<br>wyłączona,<br>ub nie<br>N+GBL =<br>owany funkcją<br>dnio sieć jest<br>vione limity.<br>zostaje stycznik<br>ał jeszcze                                                                                                    |
| P13.14 -<br>P13.15 -<br>P13.16 -<br>P13.17 -                                                                                                    | podłącza się do zewnętrznego urządzenia ko<br>•OFF = kontrola sieci w trybie RESET jest wyła<br>RESET jest włączona. OFF+GBL = kontrola :<br>ale przekaźnik zaprogramowany funkcją alarm<br>w zależności od tego czy odpowiednio sieć jest<br>kontrola sieci w trybie RESET jest włączona, z<br>alarmu globalnego zadziała lub nie w zależnos<br>obecna czy też nie.<br>• Zobacz parametr P13.14 w odniesieniu do try<br>Opóźnienie rozruchu silnika kiedy napięcie sis<br>Jeśli ustawiony na OFF to cykl rozruchu rozpo<br>sieci.<br>• Opóźnienie dla napięcia sieci w granicach lim<br>uruchomiony.                                                                                                    | ntroli sie<br>ączona.<br>sieci w tr<br>nu global<br>st obecna<br>a przeka:<br>ści od tej<br>bu MAN<br>eci wych<br>czyna si<br>itów, gdy                                                                                                    | ci.<br>ON = kontrola :<br>ybie RESET jes<br>nego zadziała l<br>a czy też nie. C<br>źnik zaprogram<br>go czy odpowie<br>UAL.<br>odzi poza ustaw<br>ę, gdy otwarty :<br>y silnik nie zosta                                                                                                    | sieci w trybie<br>st wyłączona,<br>ub nie<br><b>N+GBL</b> =<br>owany funkcją<br>dnio sieć jest<br>vione limity.<br>zostaje stycznik<br>ał jeszcze                                                                                                    |
| P13.14 -<br>P13.15 -<br>P13.16 -<br>P13.17 -                                                                                                    | podłącza się do zewnętrznego urządzenia ko<br><b>OFF</b> = kontrola sieci w trybie RESET jest wyła<br>RESET jest włączona. <b>OFF+GBL</b> = kontrola :<br>ale przekaźnik zaprogramowany funkcją alarm<br>w zależności od tego czy odpowiednio sieć jest<br>kontrola sieci w trybie RESET jest włączona, i<br>alarmu globalnego zadziała lub nie w zależnos<br>obecna czy też nie.<br>Zobacz parametr P13.14 w odniesieniu do try<br>Opóźnienie rozruchu silnika kiedy napięcie sis<br>Jeśli ustawiony na OFF to cykl rozruchu rozpo<br>sieci.<br>Opóźnienie dla napięcia sieci w granicach lim<br>uruchomiony.                                                                                                    | ntroli sie<br>ączona.<br>sieci w tr<br>nu global<br>st obecna<br>a przeka:<br>ści od te<br>bu MAN<br>eci wych<br>hczyna si<br>itów, gdy                                                                                                    | ci.<br>ON = kontrola :<br>ybie RESET jes<br>nego zadziała l<br>a czy też nie. C<br>źnik zaprogram<br>go czy odpowie<br>UAL.<br>odzi poza ustaw<br>ę, gdy otwarty :<br>y silnik nie zosta                                                                                                    | sieci w trybie<br>st wyłączona,<br>ub nie<br><b>IN+GBL</b> =<br>owany funkcją<br>dnio sieć jest<br>vione limity.<br>zostaje stycznik<br>ał jeszcze                                                                                                    |
| P13.14 -<br>P13.15 -<br>P13.16 -<br>P13.17 -<br>M14 - K                                                                                                    | podłącza się do zewnętrznego urządzenia ko<br>• OFF = kontrola sieci w trybie RESET jest wyła<br>RESET jest włączona. OFF+GBL = kontrola si<br>ale przekaźnik zaprogramowany funkcją alam<br>w zależności od tego czy odpowiednio sieć jest<br>kontrola sieci w trybie RESET jest włączona, a<br>alarmu globalnego zadziała lub nie w zależnosi<br>obecna czy też nie.<br>- Zobacz parametr P13.14 w odniesieniu do try<br>Opóźnienie rozruchu silnika kiedy napięcie sie<br>Jeśli ustawiony na OFF to cykl rozruchu rozpo<br>sieci.<br>- Opóźnienie dla napięcia sieci w granicach lim<br>uruchomiony.<br>ONTROLA NAPIĘCIA AGREGATU                                                                                                    | ntroli sie<br>ączona.<br>sieci w tr<br>nu global<br>st obecna<br>a przeka:<br>ści od te<br>bu MAN<br>eci wych<br>bczyna si<br>itów, gdy                                                                                                    | ci.<br>ON = kontrola :<br>ybie RESET jest<br>nego zadziała l<br>a czy też nie. C<br>źnik zaprogram<br>go czy odpowie<br>UAL.<br>odzi poza ustaw<br>ę, gdy otwarty :<br>y silnik nie zosta<br>Domyślnie                                                                                                    | sieci w trybie<br>st wyłączona,<br>ub nie<br>DN+GBL =<br>owany funkcją<br>dnio sieć jest<br>vione limity.<br>zostaje stycznik<br>ał jeszcze<br>Zakres                                                                                                    |
| P13.14 -<br>P13.15 -<br>P13.16 -<br>P13.17 -<br><u>M14 - K</u><br><u>P14.01</u>                                                                                                    | podłącza się do zewnętrznego urządzenia ko<br>• OFF = kontrola sieci w trybie RESET jest wyła<br>RESET jest włączona. OFF+GBL = kontrola si<br>ale przekaźnik zaprogramowany funkcją alarm<br>w zależności od tego czy odpowiednio sieć jest<br>kontrola sieci w trybie RESET jest włączona, a<br>alarmu globalnego zadziała lub nie w zależnosi<br>obecna czy też nie.<br>- Zobacz parametr P13.14 w odniesieniu do try<br>- Opóźnienie rozruchu silnika kiedy napięcie sie<br>Jeśli ustawiony na OFF to cykl rozruchu rozpo<br>sieci.<br>- Opóźnienie dla napięcia sieci w granicach lim<br>uruchomiony.<br>ONTROLA NAPIĘCIA AGREGATU<br>Limit napięcia minimalnego                                                                                                    | ntroli sie<br>ączona.<br>sieci w tr<br>nu global<br>st obecna<br>a przeka:<br>ści od te<br>bu MAN<br>eci wych<br>bczyna si<br>itów, gdy                                                                                                    | ci.<br>ON = kontrola :<br>ybie RESET jes<br>nego zadziała l<br>a czy też nie. C<br>źnik zaprogram<br>go czy odpowie<br>UAL.<br>odzi poza ustav<br>ę, gdy otwarty :<br>v silnik nie zosta<br>Domyślnie<br>80                                                                                                    | sieci w trybie<br>st wyłączona,<br>ub nie<br>N+GBL =<br>owany funkcją<br>dnio sieć jest<br>vione limity.<br>zostaje stycznik<br>ał jeszcze<br>Zakres<br>70-100                                                                                                    |
| P13.14 -<br>P13.15 -<br>P13.16 -<br>P13.17 -<br><u>M14 – K</u><br><u>P14.01</u><br><u>P14.02</u>                                                                                                    | podlącza się do zewnętrznego urządzenia ko<br>OFF = kontrola sieci w trybie RESET jest wyła<br>RESET jest włączona. OFF+GBL = kontrola si<br>ale przekaźnik zaprogramowany funkcją alarm<br>w zależności od tego czy odpowiednio sieć jest<br>kontrola sieci w trybie RESET jest włączona, a<br>alarmu globalnego zadziała lub nie w zależnosi<br>obecna czy też nie.<br>- Zobacz parametr P13.14 w odniesieniu do try<br>- Opóźnienie rozruchu silnika kiedy napięcie sij<br>Jeśli ustawiony na OFF to cykl rozruchu rozpo-<br>sieci.<br>- Opóźnienie dla napięcia sieci w granicach lim<br>uruchomiony.<br>ONTROLA NAPIĘCIA AGREGATU<br>Limit napięcia minimalnego<br>Opóźnienie dla napięcia minimalnego                                                                                                    | ntroll sie<br>aczona.<br>sieci w tr<br>bu global<br>st obecna<br>a przeka<br>ści od te<br>bu MAN<br>eci wych<br>bczyna si<br>itów, gdy                                                                                                    | ci.<br>ON = kontrola :<br>ybie RESET je:<br>nego zadziała l<br>a czy też nie. C<br>źnik zaprogram<br>go czy odpowie<br>UAL.<br>odzi poza ustav<br>ę, gdy otwarty :<br>y silnik nie zosta<br>Domyślnie<br>80<br>5                                                                                                    | sieci w trybie<br>stwyłączona,<br>ub nie<br>DN+GBL =<br>owany funkcją<br>dnio sieć jest<br>vione limity.<br>zostaje stycznik<br>ał jeszcze<br>Zakres<br>70-100<br>0-600                                                                                                    |
| P13.14 -<br>P13.15 -<br>P13.16 -<br>P13.17 -<br>M14 – K<br>P14.01<br>P14.02<br>P14.03                                                                                                    | podłącza się do zewnętrznego urządzenia ko<br>• OFF = kontrola sieci w trybie RESET jest wyła<br>RESET jest włączona. OFF+GBL = kontrola :<br>ale przekaźnik zaprogramowany funkcją alarm<br>w zależności od tego czy odpowiednio sieć jest<br>kontrola sieci w trybie RESET jest włączona, i<br>alarmu globalnego zadziała lub nie w zależnos<br>obecna czy też nie.<br>- Zobacz parametr P13.14 w odniesieniu do try<br>- Opóźnienie rozruchu silnika kiedy napięcie sis<br>Jeśli ustawiony na OFF to cykl rozruchu rozpo<br>sieci.<br>- Opóźnienie dla napięcia sieci w granicach lim<br>uruchomiony.<br>ONTROLA NAPIĘCIA AGRECATU<br>Limit napięcia minimalnego<br>- Opóźnienie dla napięcia minimalnego<br>Limit napięcia maksymalnego                                                                                                    | introli sie<br>aczona.<br>sieci w tr<br>bu global<br>st obecni:<br>a przeka:<br>ści od te<br>bu MAN<br>bu MAN<br>bu wych<br>bu wych<br>bu wych<br>bu wych<br>s<br>itów, gdy<br><u>jm</u><br><u>%</u><br><u>\$</u>                                                                                                    | ci.<br>ON = kontrola :<br>ybie RESET jest<br>nego zadziała l<br>a czy też nie. C<br>źnik zaprogram<br>go czy odpowie<br>UAL.<br>odzi poza ustaw<br>v silnik nie zosta<br>Domyślnie<br>80<br>5<br>115                                                                                                    | sieci w trybie<br>st wyłączona,<br>ub nie<br><b>IN+GBL</b> =<br>owany funkcją<br>dnio sieć jest<br>vione limity.<br>zostaje stycznik<br>ał jeszcze<br>Zakres<br>70-100<br>0-600<br>100-130 / OFF                                                                                                    |
| P13.14 -<br>P13.15 -<br>P13.16 -<br>P13.17 -<br>P14.01<br>P14.02<br>P14.03<br>P14.03                                                                                                    | podlącza się do zewnętrznego urządzenia ko<br>• OFF = kontrola sieci w trybie RESET jest wyła<br>RESET jest włączona. OFF+GBL = kontrola s<br>ale przekaźnik zaprogramowany funkcją alarm<br>w zależności od tego czy odpowiednio sieć jest<br>kontrola sieci w trybie RESET jest włączona, a<br>alarmu globalnego zadziała lub nie w zależnos<br>obecna czy też nie.<br>- Zobacz parametr P13.14 w odniesieniu do try<br>Opóźnienie rozruchu silnika kiedy napięcie sie<br>jeśli ustawiony na OFF to cykl rozruchu rozpo<br>sieci.<br>- Opóźnienie dla napięcia sieci w granicach lim<br>uruchomiony.<br>ONTROLA NAPIĘCIA AGREGATU<br>Limit napięcia minimalnego<br>Opóźnienie dla napięcia minimalnego<br>Limit napięcia maksymalnego                                                                                                    | ntroli sie<br>aczona.<br>sieci w tr<br>u global<br>st obecna<br>a przeka:<br>ści od te<br>bu MAN<br>eci wych<br>oczyna si<br>itów, gdy<br>jm<br>%<br>s<br>s                                                                                                    | ci.<br>ON = kontrola :<br>ybie RESET jest<br>nego zadziała l<br>a czy też nie. C<br>źnik zaprogram<br>go czy odpowie<br>UAL.<br>odzi poza ustav<br>ę, gdy otwarty :<br>v silnik nie zosta<br>Domyślnie<br>80<br>5<br>115<br>5                                                                                                    | sieci w trybie<br>st wyłączona,<br>ub nie<br>DN+GBL =<br>owany funkcją<br>dnio sieć jest<br>vione limity.<br>zostaje stycznik<br>ał jeszcze<br>Zakres<br>70-100<br>0-600<br>100-130 / OFF<br>0_600                                                                                                    |
| P13.14 -<br>P13.15 -<br>P13.16 -<br>P13.17 -<br>P13.17 -<br>P14.01<br><u>P14.02</u><br>P14.03<br>P14.04<br>P14.04                                                                                                    | podłącza się do zewnętrznego urządzenia ko<br>• OFF = kontrola sieci w trybie RESET jest wyła<br>RESET jest włączona. OFF+GBL = kontrola s<br>ale przekaźnik zaprogramowany funkcją alarm<br>w zależności od tego czy odpowiednio sieć jest<br>kontrola sieci w trybie RESET jest włączona, a<br>alarmu globalnego zadziała lub nie w zależnos<br>obecna czy też nie.<br>- Zobacz parametr P13.14 w odniesieniu do try<br>- Opóźnienie rozruchu silnika kiedy napięcie sie<br>Jeśli ustawiony na OFF to cykl rozruchu rozpo<br>sieci.<br>- Opóźnienie dla napięcia sieci w granicach lim<br>uruchomiony.<br>ONTROLA NAPIĘCIA AGREGATU<br>Limit napięcia minimalnego<br>- Opóźnienie dla napięcia minimalnego<br>- Limit napięcia maksymalnego<br>- Opóźnienie dla napięcia nacsymalnego<br>- Opóźnienie dla napięcia nacsymalnego                                                                                                    | ntroli sie<br>ączona.<br>sieci w tr<br>u global<br>st obecna<br>a przeka:<br>ści od te<br>bu MAN<br>eci wych<br>oczyna si<br>itów, gdy<br><u>jm</u><br>%<br><u>s</u><br>%                                                                                                    | ci.<br>ON = kontrola :<br>ybie RESET jest<br>nego zadziała l<br>a czy też nie. C<br>źnik zaprogram<br>go czy odpowie<br>UAL.<br>odzi poza ustav<br>ę, gdy otwarty :<br>v silnik nie zosta<br>Domyślnie<br>80<br>5<br>115<br>5<br>20                                                                                                    | sieci w trybie<br>sieci w trybie<br>twyłączona,<br>ub nie<br>N+GBL =<br>owany funkcją<br>dnio sieć jest<br>vione limity.<br>zostaje stycznik<br>ał jeszcze<br>Zakres<br>70-100<br>0-600<br>100-130 / OFF<br>0-600                                                                                                    |
| P13.14 -<br>P13.15 -<br>P13.16 -<br>P13.17 -<br>M14 – K<br>P14.01<br>P14.02<br>P14.03<br>P14.04<br>P14.05                                                                                                    | podłącza się do zewnętrznego urządzenia ko<br>• OFF = kontrola sieci w trybie RESET jest wyła<br>RESET jest włączona. OFF+GBL = kontrola :<br>ale przekaźnik zaprogramowany funkcją alarm<br>w zależności od tego czy odpowiednio sieć jest<br>kontrola sieci w trybie RESET jest włączona, z<br>alarmu globalnego zadziała lub nie w zależnos<br>obecna czy też nie.<br>• Zobacz parametr P13.14 w odniesieniu do try<br>Opóźnienie rozruchu silnika kiedy napięcie sis<br>Jeśli ustawiony na OFF to cykl rozruchu rozpo<br>sieci.<br>• Opóźnienie dla napięcia sieci w granicach lim<br>uruchomiony.<br>• ONTROLA NAPIĘCIA AGRECATU<br>Limit napięcia minimalnego<br>Opóźnienie dla napięcia minimalnego<br>Umóźnienie dla napięcia maksymalnego<br>Opóźnienie dla napięcia maksymalnego                                                                                                    | introli sie<br>aczona.<br>sieci w tr<br>u global<br>st obecna<br>a przeka<br>ści od te<br>bu MAN<br>eci wych<br>bczyna si<br>itów, gdy<br><u>jm</u><br>%<br>s<br>s<br>%<br>s<br>s                                                                                                    | ci.<br>ON = kontrola :<br>ybie RESET jest<br>nego zadziała l<br>a czy też nie. C<br>źnik zaprogram<br>go czy odpowie<br>UAL.<br>odzi poza ustaw<br>v silnik nie zosta<br>Domyślnie<br>80<br>5<br>115<br>5<br>20                                                                                                    | sieci w trybie<br>st wyłączona,<br>ub nie<br><b>N+GBL</b> =<br>owany funkcją<br>dnio sieć jest<br>vione limity.<br>zostaje stycznik<br>ał jeszcze<br><b>Zakres</b><br>70-100<br>0-600<br>100-130 / OFF<br>0-600<br>1-9999                                                                                                    |
| P13.14 -<br>P13.15 -<br>P13.16 -<br>P13.17 -<br>P13.17 -<br>M14 - K<br>P14.01<br>P14.02<br>P14.03<br>P14.04<br>P14.05                                                                                                    | podłącza się do zewnętrznego urządzenia ko<br><b>OFF</b> = kontrola sieci w trybie RESET jest wyła<br>RESET jest włączona. <b>OFF+GBL</b> = kontrola si<br>ale przekaźnik zaprogramowany funkcją alarm<br>w zależności od tego czy odpowiednio sieć jest<br>kontrola sieci w trybie RESET jest włączona, si<br>alarmu globalnego zadziała lub nie w zależnosi<br>obecna czy też nie.<br>Zobacz parametr P13.14 w odniesieniu do try<br>Opóźnienie rozruchu silnika kiedy napięcie sie<br>Jeśli ustawiony na OFF to cykl rozruchu rozpo<br>sieci.<br>Opóźnienie dla napięcia sieci w granicach lim<br>uruchomiony.<br><b>ONTROLA NAPIĘCIA AGREGATU</b><br>Limit napięcia minimalnego<br>Opóźnienie dla napięcia maksymalnego<br>Opóźnienie dla napięcia agregatu<br>powracającego w zakres limitów                                                                                                    | introli sie<br>aczona.<br>sieci w tr<br>nu global<br>st obecna<br>a przeka:<br>ści od te<br>bu MAN<br>eci wych<br>oczyna si<br>itów, gdy<br><u>s</u><br><u>s</u><br>s                                                                                                    | ci.<br>ON = kontrola :<br>ybie RESET jest<br>nego zadziała l<br>a czy też nie. C<br>źnik zaprogram<br>go czy odpowie<br>UAL.<br>odzi poza ustav<br>ę, gdy otwarty :<br>y silnik nie zosta<br>Domyślnie<br>80<br>5<br>115<br>5<br>20                                                                                                    | sieci w trybie<br>siwyłączona,<br>ub nie<br>VN+GBL =<br>owany funkcją<br>dnio sieć jest<br>vione limity.<br>zostaje stycznik<br>ał jeszcze<br>Zakres<br>70-100<br>0-600<br>100-130 / OFF<br>0-600<br>1-9999                                                                                                    |
| P13.14 -<br>P13.15 -<br>P13.16 -<br>P13.17 -<br>P13.17 -<br>P14.01<br>P14.02<br>P14.03<br>P14.04<br>P14.05<br>P14.06                                                                                                    | podłącza się do zewnętrznego urządzenia ko<br>• OFF = kontrola sieci w trybie RESET jest wyła<br>RESET jest włączona. OFF+GBL = kontrola s<br>ale przekaźnik zaprogramowany funkcją alam<br>w zależności od tego czy odpowiednio sieć jest<br>kontrola sieci w trybie RESET jest włączona, s<br>alarmu globalnego zadziała lub nie w zależnos<br>obecna czy też nie.<br>- Zobacz parametr P13.14 w odniesieniu do try<br>Opóźnienie rozruchu silnika kiedy napięcie sie<br>jeśli ustawiony na OFF to cykl rozruchu rozpo<br>sieci.<br>- Opóźnienie dla napięcia sieci w granicach lim<br>uruchomiony.<br>ONTROLA NAPIĘCIA AGREGATU<br>Limit napięcia minimalnego<br>Opóźnienie dla napięcia minimalnego<br>Upóźnienie dla napięcia agregatu<br>powracającego w zakres limitów<br>Histereza limitów MIN/MAX                                                                                                    | trtoi se<br>accona.<br>sieci w tr<br>u global<br>st obecn.<br>przeka.<br>ści od te<br>bu MAN<br>sci wych<br>bc WAN<br>sci wych<br>czyna s<br>itów, gdy<br><u>\$</u><br><u>\$</u><br><u>\$</u><br><u>\$</u><br><u>\$</u><br><u>\$</u><br><u>\$</u><br><u>\$</u><br><u>\$</u><br><u>\$</u>                                                                                                    | ci.<br>ON = kontrola :<br>ybie RESET je:<br>nego zadziała l<br>a czy też nie. C<br>źnik zaprogram<br>go czy odpowie<br>UAL.<br>odzi poza ustav<br>ę, gdy otwarty :<br>v silnik nie zosta<br>Domyślnie<br>80<br>5<br>115<br>5<br>20<br>3.0                                                                                                    | sieci w trybie<br>st wyłączona,<br>ub nie<br>N+GBL =<br>owany funkcją<br>dnio sieć jest<br>vione limity.<br>zostaje stycznik<br>ał jeszcze<br>Zakres<br>70-100<br>0-600<br>100-130 / OFF<br>0-600<br>1-9999<br>0.0-5.0                                                                                                    |
| P13.14 -<br>P13.15 -<br>P13.16 -<br>P13.17 -<br>P13.17 -<br>P14.01<br>P14.02<br>P14.03<br>P14.04<br>P14.05<br>P14.06<br>P14.07                                                                                                    | podłącza się do zewnętrznego urządzenia ko<br>• OFF = kontrola sieci w trybie RESET jest wyła<br>RESET jest włączona. OFF+GBL = kontrola -<br>ale przekaźnik zaprogramowany funkcją alarm<br>w zależności od tego czy odpowiednio sieć jest<br>kontrola sieci w trybie RESET jest włączona, z<br>alarmu globalnego zadziała lub nie w zależnos<br>obecna czy też nie.<br>- Zobacz parametr P13.14 w odniesieniu do try<br>Opóźnienie rozruchu silnika kiedy napięcie sis<br>Jeśli ustawiony na OFF to cykl rozruchu rozpo<br>sieci.<br>- Opóźnienie dla napięcia sieci w granicach lim<br>uruchomiony.<br>ONTROLA NAPIĘCIA AGREGATU<br>Limit napięcia minimalnego<br>Opóźnienie dla napięcia minimalnego<br>Opóźnienie dla napięcia maksymalnego<br>Opóźnienie dla napięcia sierej<br>umit napięcia maksymalnego<br>Opóźnienie dla napięcia sierej<br>powracającego w zakres limitów<br>Histereza limitów MINIMAX<br>Limit asymetrii maksymalnej                                                                                                    | trioni sie<br>accona.<br>isieci w tr<br>uu globala<br>st obecn.<br>przeka.<br>sci od tew<br>bu MAN<br>cci wych<br>cczyna si<br>wych<br>cczyna si<br>tiów, gdy<br><u>%</u><br><u>\$</u>                                                                                                    | ci.<br>ON = kontrola :<br>ybie RESET jest<br>nego zadziała l<br>a czy też nie. C<br>źnik zaprogram<br>go czy odpowie<br>UAL.<br>odzi poza ustav<br>ę, gdy otwarty :<br>y silnik nie zosta<br>Domyślnie<br>80<br>5<br>115<br>5<br>20<br>3.0<br>15                                                                                                    | sieci w trybie<br>st wyłączona,<br>ub nie<br><b>N+GBL</b> =<br>owany funkcją<br>dnio sieć jest<br>vione limity.<br>zostaje stycznik<br>ał jeszcze<br><b>Zakres</b><br>70-100<br>0-600<br>100-130 / OFF<br>0-600<br>1-9999<br>0.0-5.0<br>OFF / 5-25                                                                                                    |
| P13.14 -<br>P13.15 -<br>P13.16 -<br>P13.17 -<br>P14.01<br>P14.03<br>P14.03<br>P14.04<br>P14.05<br>P14.06<br>P14.07<br>P14.08                                                                                                    | podłącza się do zewnętrznego urządzenia ko<br>• OFF = kontrola sieci w trybie RESET jest wyła<br>RESET jest włączona. OFF+GBL = kontrola :<br>ale przekaźnik zaprogramowany funkcją alarm<br>w zależności od tego czy odpowiednio sieć jest<br>kontrola sieci w trybie RESET jest włączona, ;<br>alarmu globalnego zadziała lub nie w zależnos<br>obecna czy też nie.<br>- Zobacz parametr P13.14 w odniesieniu do try<br>Opóźnienie rozruchu silnika kiedy napięcie sis<br>Jeśli ustawiony na OFF to cykl rozruchu rozpo<br>sieci.<br>- Opóźnienie dla napięcia sieci w granicach lim<br>uruchomiony.<br>ONTROLA NAPIĘCIA ACRECATU<br>Limit napięcia minimalnego<br>Opóźnienie dla napięcia maksymalnego<br>Opóźnienie dla napięcia agregatu<br>powracającego w zakres limitów<br>Histereza limitów MIN/MAX<br>Limit asymetrii maksymalneji<br>Opóźnienie dla symetrii maksymalneji                                                                                                    | trioni see<br>accona.<br>siecie wit true<br>global<br>st obecn.<br>a przeka.<br>ści od tej<br>bu MAN<br>aci wych<br>bu MAN<br>aci wych<br>bu MAN<br>aci wych<br>sitów, gdy<br>wych<br>sitów, gdy<br>wych<br>sitów, gdy<br>sitów, gdy<br>s                                                                                                    | ci.<br>ON = kontrola :<br>ybie RESET jest<br>nego zadziała l<br>a czy też nie. C<br>źnik zaprogram<br>go czy odpowie<br>UAL.<br>odzi poza ustaw<br>v silnik nie zosta<br>Domyślnie<br>80<br>5<br>115<br>5<br>20<br>3.0<br>15<br>5                                                                                                    | sieci w trybie<br>st wyłączona,<br>ub nie<br><b>IN+GBL</b> =<br>owany funkcją<br>dnio sieć jest<br>vione limity.<br>zostaje stycznik<br>ał jeszcze<br>Zakres<br>70-100<br>0-600<br>10-130 / OFF<br>0-600<br>1-9999<br>0.0-5.0<br>OFF / 5-25<br>0-600                                                                                                    |
| P13.14 -<br>P13.15 -<br>P13.16 -<br>P13.17 -<br>P14.01<br>P14.02<br>P14.03<br>P14.04<br>P14.05<br>P14.06<br>P14.07<br>P14.08<br>P14.08<br>P14.08                                                                                                    | podłącza się do zewnętrznego urządzenia ko<br>• OFF = kontrola sieci w trybie RESET jest wyła<br>RESET jest włączona. OFF+GBL = kontrola si<br>ale przekaźnik zaprogramowany funkcją alam<br>w zależności od tego czy odpowiednio sieć jest<br>kontrola sieci w trybie RESET jest włączona, si<br>alarmu globalnego zadziała lub nie w zależnosi<br>obecna czy też nie.<br>- Zobacz parametr P13.14 w odniesieniu do try<br>Opóźnienie rozruchu silnika kiedy napięcie sie<br>Jeśli ustawiony na OFF to cykl rozruchu rozpo<br>sieci.<br>- Opóźnienie dla napięcia sieci w granicach lim<br>uruchomiony.<br>ONTROLA NAPIĘCIA AGREGATU<br>Limit napięcia minimalnego<br>Opóźnienie dla napięcia minimalnego<br>Opóźnienie dla napięcia maksymalnego<br>Opóźnienie dla napięcia agregatu<br>powracającego w zakres limitów<br>Histereza limitów MIN/MAX<br>Limit asymetrii maksymalnej<br>Opóźnienie dla asymetrii maksymalnej                                                                                                    | trioni see<br>accona.<br>siecie wit the<br>uglobal<br>st obecn.<br>przeka.<br>ści od te-<br>bu MAN<br>aci wych<br>bu MAN<br>aci wych<br>bu MAN<br>aci wych<br>sitów, gdy<br>%<br>s<br>s<br>\$<br>%<br>%<br>\$<br>%<br>\$<br>%<br>\$<br>%<br>\$<br>%<br>\$<br>%<br>\$<br>%<br>\$<br>%                                                                                                    | ci.<br>ON = kontrola :<br>ybie RESET jest<br>nego zadziała l<br>a czy też nie. C<br>źnik zaprogram<br>go czy odpowie<br>UAL.<br>odzi poza ustaw<br>ę, gdy otwarty :<br>v silnik nie zosta<br>Domyślnie<br>80<br>5<br>115<br>5<br>20<br>3.0<br>15<br>5<br>110                                                                                                    | sieci w trybie<br>st wyłączona,<br>ub nie<br><b>IN+GBL =</b><br>owany funkcją<br>dnio sieć jest<br>vione limity.<br>zostaje stycznik<br>ał jeszcze<br><b>Zakres</b><br>70-100<br>0-600<br>100-130 / OFF<br>0-600<br>1-9999<br>0.0-5.0<br>OFF / 5-25<br>0-660<br>100-120/OFF                                                                                                    |
| P13.14 -<br>P13.15 -<br>P13.16 -<br>P13.17 -<br>P13.17 -<br>P14.01<br>P14.03<br>P14.04<br>P14.05<br>P14.06<br>P14.06<br>P14.07<br>P14.08<br>P14.09<br>P14.09<br>P14.09                                                                                                    | podłącza się do zewnętrznego urządzenia ko<br>• OFF = kontrola sieci w trybie RESET jest wyła<br>RESET jest włączona. OFF+GBL = kontrola -<br>ale przekaźnik zaprogramowany funkcją alarm<br>w zależności od tego czy odpowiednio sieć jest<br>kontrola sieci w trybie RESET jest włączona, z<br>alarmu globalnego zadziała lub nie w zależnos<br>obecna czy też nie.<br>- Zobacz parametr P13.14 w odniesieniu do try<br>- Opóźnienie rozruchu silnika kiedy napięcie sis<br>Jeśli ustawiony na OFF to cykl rozruchu rozpo<br>sieci.<br>- Opóźnienie dla napięcia sieci w granicach lim<br>uruchomiony.<br>ONTROLA NAPIĘCIA AGREGATU<br>Limit napięcia minimalnego<br>Opóźnienie dla napięcia maksymalnego<br>Opóźnienie dla napięcia maksymalnego<br>Opóźnienie dla napięcia maksymalnego<br>Opóźnienie dla napięcia maksymalnego<br>Opóźnienie dla napięcia maksymalnegi<br>Opóźnienie dla symetrii maksymalnej<br>Opóźnienie dla asymetrii maksymalnej<br>Limit częstotliwości maksymalnej<br>Limit częstotliwości maksymalnej                                                                                                    | trioni sie<br>accona.<br>accona.<br>bie diversite acconsisterio a<br>to been.<br>bu MAN<br>bu MAN<br>bu MAN<br>bu MAN<br>bu MAN<br>bu MAN<br>bu MAN<br>bu MAN<br>bu MAN<br>bu MAN<br>bu MAN<br>bu MAN<br>bu MAN<br>bu MAN<br>bu MAN<br>bu MAN<br>bu MAN<br>bu MAN<br>bu MAN<br>bu MAN<br>bu MAN<br>bu MAN<br>bu bu MAN<br>bu bu bu bu bu bu bu bu<br>bu bu bu bu bu bu bu bu bu bu bu bu<br>bu bu bu bu bu bu bu bu bu bu bu bu bu b                                                                                                    | ci.<br><b>ON</b> = kontrola :<br>ybie RESET je:<br>nego zadziała l<br>a czy też nie. <b>C</b><br>źnik zaprogram<br>go czy odpowie<br>UAL.<br>odzi poza ustav<br>ę, gdy otwarty :<br>v silnik nie zosta<br><b>Domyślnie</b><br>80<br>5<br>115<br>5<br>20<br>3.0<br>15<br>5<br>110<br>5                                                                                                    | sieci w trybie<br>st wyłączona,<br>ub nie<br>N+GBL =<br>owany funkcją<br>dnio sieć jest<br>vione limity.<br>zostaje stycznik<br>ał jeszcze<br>Zakres<br>70-100<br>0-600<br>100-130 / OFF<br>0-600<br>1-9999<br>0.0-5.0<br>OFF / 5-25<br>0-600<br>100-120/OFF<br>0.600                                                                                                    |
| P13.14 -<br>P13.15 -<br>P13.16 -<br>P13.17 -<br>P13.17 -<br>P13.17 -<br>P14.03<br>P14.04<br>P14.05<br>P14.05<br>P14.06<br>P14.07<br>P14.08<br>P14.09<br>P14.10                                                                                                    | podłącza się do zewnętrznego urządzenia ko<br>• OFF = kontrola sieci w trybie RESET jest wyła<br>RESET jest włączona. OFF+GBL = kontrola :<br>ale przekaźnik zaprogramowany funkcją alam<br>w zależności od tego czy odpowiednio sieć jest<br>kontrola sieci w trybie RESET jest włączona, z<br>alarmu globalnego zadziała lub nie w zależnos<br>obecna czy też nie.<br>• Zobacz parametr P13.14 w odniesieniu do try<br>Opóźnienie rozruchu silnika kiedy napięcie sis<br>Jeśli ustawiony na OFF to cykl rozruchu rozpo<br>sieci.<br>• Opóźnienie dla napięcia sieci w granicach lim<br>uruchomiony.<br>• ONTROLA NAPIĘCIA AGREGATU<br>Limit napięcia minimalnego<br>Opóźnienie dla napięcia agregatu<br>powracającego w zakres limitów<br>Histereza limitów MIN/MAX<br>Limit asymetrii maksymalnegi<br>Opóźnienie dla asymetrii maksymalnegi<br>Opóźnienie dla częstotliwości<br>maksymalnej                                                                                                    | Itroi se<br>accona.<br>iseici w tr<br>uu global<br>st obecn.<br>a przeka.<br>ści od te;<br>bu MAN<br>aci wych<br>bu MAN<br>aci wych<br>bu MAN<br>aci wych<br>sczyna s<br>itów, gdy<br>tiów, gdy<br>%<br>s<br>s<br>%<br>%<br>\$<br>%<br>\$<br>\$<br>\$<br>\$<br>\$<br>\$<br>\$<br>\$<br>\$<br>\$<br>\$<br>\$<br>\$                                                                                                    | ci.<br>ON = kontrola :s<br>ybie RESET jest<br>nego zadziała l<br>a czy też nie. C<br>źnik zaprogram<br>go czy odpowie<br>UAL.<br>odzi poza ustaw<br>v silnik nie zostaw<br>Domyślnie<br>80<br>5<br>115<br>5<br>20<br>3.0<br>15<br>5<br>110<br>5                                                                                                    | sieci w trybie<br>st wyłączona,<br>ub nie<br><b>IN+GBL</b> =<br>owany funkcją<br>dnio sieć jest<br>vione limity.<br>zostaje stycznik<br>ał jeszcze<br><b>Zakres</b><br>70-100<br>0-600<br>100-130 / OFF<br>0-600<br>1-9999<br>0.0-5.0<br>OFF / 5-25<br>0-600<br>100-120/OFF<br>0-600                                                                                                    |
| P13.14 -<br>P13.15 -<br>P13.16 -<br>P13.17 -<br>P13.17 -<br>P14.01<br>P14.02<br>P14.04<br>P14.05<br>P14.06<br>P14.06<br>P14.07<br>P14.08<br>P14.09<br>P14.10                                                                                                    | podłącza się do zewnętrznego urządzenia ko<br><b>OFF</b> = kontrola sieci w trybie RESET jest wyła<br>RESET jest włączona. <b>OFF+GBL</b> = kontrola si<br>ale przekaźnik zaprogramowany funkcją alarm<br>w zależności od tego czy odpowiednio sieć jest<br>kontrola sieci w trybie RESET jest włączona, si<br>alarmu globalnego zadziała lub nie w zależnosi<br>obecna czy też nie.<br>Zobacz parametr P13.14 w odniesieniu do try<br>Opóźnienie rozruchu silnika kiedy napięcie sie<br>Jeśli ustawiony na OFF to cykl rozruchu rozpo<br>sieci.<br>Opóźnienie dla napięcia sieci w granicach lim<br>uruchomiony.<br><b>ONTROLA NAPIĘCIA AGREGATU</b><br>Limit napięcia minimalnego<br>Opóźnienie dla napięcia agregatu<br>powracającego w zakres limitów<br>Histereza limitów MIN/MAX<br>Limit asymetrii maksymalnej<br>Opóźnienie dla asymetrii maksymalnej<br>Opóźnienie dla częstotliwości<br>maksymalnej                                                                                                    | trioni see<br>accona<br>siecie wit true global<br>st obecn<br>przeka.<br>ści od tew<br>bu MAN<br>aci wych<br>bu MAN<br>aci wych<br>bu MAN<br>aci wych<br>sci wych<br>sci wych<br>s<br>s<br>w<br>%<br>s<br>s<br>s<br>s<br>s<br>s<br>s<br>s<br>s<br>s<br>s<br>s<br>s<br>s<br>s<br>s                                                                                                    | ci.<br>ON = kontrola ::<br>ybie RESET jest<br>nego zadziała l<br>a czy też nie. C<br>źnik zaprogram<br>go czy odpowie<br>UAL.<br>odzi poza ustav<br>ę, gdy otwarty ::<br>y silnik nie zosta<br>Domyślnie<br>80<br>5<br>115<br>5<br>20<br>3.0<br>15<br>5<br>110<br>5<br>20<br>3.0<br>15<br>5<br>110<br>5<br>20                                                                                                    | sieci w trybie<br>si wyłączona,<br>ub nie<br><b>IN+GBL =</b><br>owany funkcją<br>dnio sieć jest<br>vione limity.<br>zostaje stycznik<br>ał jeszcze<br><b>Zakres</b><br>70-100<br>0-600<br>100-130 / OFF<br>0-600<br>1-9999<br>0.0-5.0<br>OFF / 5-25<br>0-600<br>100-120/OFF<br>0-600                                                                                                    |
| P13.14 -<br>P13.15 -<br>P13.16 -<br>P13.17 -<br>P13.17 -<br>P14.01<br>P14.02<br>P14.03<br>P14.04<br>P14.05<br>P14.05<br>P14.09<br>P14.10<br>P14.11                                                                                                    | podłącza się do zewnętrznego urządzenia ko<br>• OFF = kontrola sieci w trybie RESET jest wyła<br>RESET jest włączona. OFF+GBL = kontrola s<br>ale przekaźnik zaprogramowany funkcją alam<br>w zależności od tego czy odpowiednio sieć jest<br>kontrola sieci w trybie RESET jest włączona, a<br>alarmu globalnego zadziała lub nie w zależnos<br>obecna czy też nie.<br>- Zobacz parametr P13.14 w odniesieniu do try<br>Opóźnienie rozruchu silnika kiedy napięcie sie<br>jeśli ustawiony na OFF to cykl rozruchu rozpo<br>sieci.<br>• Opóźnienie dla napięcia sieci w granicach lim<br>uruchomiony.<br>• OTTROLA NAPIĘCIA AGREGATU<br>Limit napięcia minimalnego<br>Opóźnienie dla napięcia agregatu<br>powracającego w zakres limitów<br>Histereza limitów MIN/MAX<br>Limit asymetrii maksymalnej<br>Opóźnienie dla asymetrii maksymalnej<br>Opóźnienie dla asymetrii maksymalnej<br>Opóźnienie dla częstotliwości<br>maksymalnej<br>Limit częstotliwości minimalnej                                                                                                    | Introl sie accona.<br>accona.<br>a                                                                                                    | ci.<br><b>ON</b> = kontrola :<br>ybie RESET jest<br>nego zadziała l<br>a czy też nie. <b>C</b><br>źnik zaprogram<br>go czy odpowie<br>UAL.<br>odzi poza ustav<br>ę, gdy otwarty :<br>v silnik nie zosta<br><b>Domyślnie</b><br>80<br>5<br>115<br>5<br>20<br>3.0<br>15<br>5<br>110<br>5<br>90                                                                                                    | sieci w trybie<br>st wyłączona,<br>ub nie<br><b>IN+GBL =</b><br>owany funkcją<br>dnio sieć jest<br>vione limity.<br>zostaje stycznik<br>ał jeszcze<br><b>Zakres</b><br>70-100<br>0-600<br>100-130 / OFF<br>0-600<br>1-9999<br>0.0-5.0<br>OFF / 5-25<br>0-600<br>100-120/OFF<br>0-600<br>OFF/80-100                                                                                                    |
| P13.14 -<br>P13.15 -<br>P13.15 -<br>P13.16 -<br>P13.17 -<br>P14.02<br>P14.02<br>P14.02<br>P14.02<br>P14.02<br>P14.02<br>P14.09<br>P14.09<br>P14.10<br>P14.11<br>P14.12                                                                                                    | podłącza się do zewnętrznego urządzenia ko<br>• OFF = kontrola sieci w trybie RESET jest wyła<br>RESET jest włączona. OFF+GBL = kontrola -<br>ale przekaźnik zaprogramowany funkcją alarn<br>w zależności od tego czy odpowiednio sieć jest<br>kontrola sieci w trybie RESET jest włączona, z<br>alarmu globalnego zadziała lub nie w zależnos<br>obecna czy też nie.<br>- Zobacz parametr P13.14 w odniesieniu do try<br>Opóźnienie rozruchu silnika kiedy napięcie sis<br>Jeśli ustawiony na OFF to cykł rozruchu rozpo<br>sieci.<br>- Opóźnienie dla napięcia sieci w granicach lim<br>uruchomiony.<br>ONTROLA NAPIĘCIA AGREGATU<br>Limit napięcia minimalnego<br>Opóźnienie dla napięcia minimalnego<br>Opóźnienie dla napięcia maksymalnego<br>Opóźnienie dla napięcia agregatu<br>powracającego w zakres limitów<br>Histereza limitów MIN/MAX<br>Limit asymetrii maksymalnej<br>Opóźnienie dla częstotliwości<br>maksymalnej<br>Limit częstotliwości minimalnegi<br>Opóźnienie dla częstotliwości minimalnej                                                                                                    | trioni sie<br>accona.<br>isieci w tr<br>uu globala<br>st obecn.<br>a przeka.<br>sci od tey<br>bu MAN<br>cz wych<br>bu MAN<br>cz wych<br>bu MAN<br>cz wych<br>bu MAN<br>sci wych<br>czyna si<br>wych<br>scz wych<br>s<br>s<br>wych<br>s<br>s<br>s<br>s<br>s<br>s<br>s<br>s<br>s<br>s<br>s<br>s<br>s<br>s<br>s<br>s<br>s<br>s<br>s                                                                                                    | ci.<br>ON = kontrola :s<br>ybie RESET jest<br>nego zadziała l<br>a czy też nie. C<br>źnik zaprogram<br>go czy odpowie<br>UAL.<br>odzi poza ustava<br>v silnik nie zosta<br>Domyślnie<br>80<br>5<br>115<br>5<br>20<br>3.0<br>15<br>5<br>110<br>5<br>90<br>5<br>                                                                                                    | sieci w trybie<br>si wyłączona,<br>ub nie<br><b>N+GBL</b> =<br>owany funkcją<br>dnio sieć jest<br>vione limity.<br>zostaje stycznik<br>ał jeszcze<br><b>Zakres</b><br>70-100<br>0-600<br>100-130 / OFF<br>0-600<br>100-120/OFF<br>0-600<br>100-120/OFF<br>0-600<br>OFF / 80-100<br>0-600                                                                                                    |
| P13.14 -<br>P13.15 -<br>P13.15 -<br>P13.16 -<br>P13.17 -<br>P14.01<br>P14.02<br>P14.03<br>P14.04<br>P14.05<br>P14.06<br>P14.07<br>P14.09<br>P14.09<br>P14.09<br>P14.09<br>P14.11<br>P14.12<br>P14.13                                                                                                    | podłącza się do zewnętrznego urządzenia ko<br>OFF = kontrola sieci w trybie RESET jest wyła<br>RESET jest włączona. OFF+GBL = kontrola :<br>ale przekaźnik zaprogramowany funkcją alarm<br>w zależności od tego czy odpowiednio sieć jest<br>kontrola sieci w trybie RESET jest włączona, a<br>alarmu globalnego zadziała lub nie w zależnos<br>obecna czy też nie.<br>- Zobacz parametr P13.14 w odniesieniu do try<br>Opóźnienie rozruchu silnika kiedy napięcie sia<br>Jeśli ustawiony na OFF to cykl rozruchu rozpo<br>sieci.<br>- Opóźnienie dla napięcia sieci w granicach lim<br>uruchomiony.<br>ONTROLA NAPIĘCIA AGREGATU<br>Limit napięcia minimalnego<br>Opóźnienie dla napięcia maksymalnego<br>Opóźnienie dla napięcia agregatu<br>powracającego w zakres limitów<br>Histereza limitów MIN/MAX<br>Limit asymetrii maksymalnej<br>Opóźnienie dla asymetrii maksymalnej<br>Opóźnienie dla częstotliwości<br>maksymalnej<br>Limit częstotliwości minimalnegi<br>Dopóźnienie dla częstotliwości minimalnej<br>Tryb kontroli napiecia agregatu<br>powracjącego to minimalnej<br>Natereza limitów di symalnej                                                                                                    | Introl see<br>accona.<br>siecie w tr<br>uu global<br>st obeen.<br>przeka.<br>ści od te<br>bu MAN<br>aci wych.<br>bu MAN<br>aci wych.<br>bu MAN<br>aci wych.<br>sitów, gdy<br>%<br>s<br>s<br>%<br>%<br>s<br>s<br>%<br>%<br>s<br>s<br>%<br>%<br>s<br>s<br>%<br>%<br>s<br>s<br>%<br>%<br>s<br>s<br>s<br>%<br>%<br>s<br>s<br>%<br>%<br>s<br>s<br>s                                                                                                    | ci.<br>ON = kontrola ::<br>ybie RESET jest<br>nego zadziała l<br>a czy też nie. C<br>źnik zaprogram<br>go czy odpowie<br>UAL.<br>odzi poza ustav<br>odzi poza ustav<br>odzi poza ustav<br>y silnik nie zosta<br>Domyślnie<br>80<br>5<br>115<br>5<br>20<br>3.0<br>15<br>5<br>110<br>5<br>10<br>5<br>110<br>5<br>110<br>110                                                                                                    | sieci w trybie<br>si wyłączona,<br>ub nie<br><b>IN+GBL =</b><br>owany funkcją<br>dnio sieć jest<br>vione limity.<br>zostaje stycznik<br>ał jeszcze<br><b>Zakres</b><br>70-100<br>-0-600<br>100-130 / OFF<br>0-600<br>1-9999<br>0.0-5.0<br>OFF / 5-25<br>0-600<br>100-120/OFF<br>0-600<br>OFF/80-100<br>OFF/80-100<br>OFF                                                                                                    |
| P13.14 -<br>P13.15 -<br>P13.15 -<br>P13.16 -<br>P13.17 -<br>P14.01<br>P14.02<br>P14.03<br>P14.04<br>P14.05<br>P14.06<br>P14.07<br>P14.08<br>P14.09<br>P14.09<br>P14.10<br>P14.11<br>P14.12<br>P14.13                                                                                                    | podłącza się do zewnętrznego urządzenia ko<br>• OFF = kontrola sieci w trybie RESET jest wyła<br>RESET jest włączona. OFF+GBL = kontrola si<br>ale przekaźnik zaprogramowany funkcją alam<br>w zależności od tego czy odpowiednio sieć jest<br>kontrola sieci w trybie RESET jest włączona, a<br>alarmu globalnego zadziała lub nie w zależnos<br>obecna czy też nie.<br>- Zobacz parametr P13.14 w odniesieniu do try<br>Opóźnienie rozruchu silnika kiedy napięcie sie<br>Jeśli ustawiony na OFF to cykl rozruchu rozpo<br>sieci.<br>- Opóźnienie dla napięcia sieci w granicach lim<br>uruchomiony.<br>ONTROLA NAPIĘCIA AGREGATU<br>Limit napięcia minimalnego<br>Opóźnienie dla napięcia minimalnego<br>Opóźnienie dla napięcia agregątu<br>powracającego w zakres limitów<br>Histereza limitów MIN/MAX<br>Limit asymetrii maksymalnej<br>Opóźnienie dla asymetrii maksymalnej<br>Opóźnienie dla częstotliwości<br>maksymalnej<br>Limit częstotliwości minimalnej<br>Opóźnienie dla częstotliwości minimalnej<br>Tryb kontroli napięcia agregatu                                                                                                    | trionises<br>accona.<br>siecie wit the<br>uglobal<br>st obecn.<br>przeka.<br>ści od te-<br>bu MAN<br>aci wych<br>bu MAN<br>aci wych<br>bu MAN<br>aci wych<br>sci wych<br>sci w<br>sci w<br>sci w | ci.<br>ON = kontrola :<br>ybie RESET jest<br>nego zadziała l<br>a czy też nie. C<br>źnik zaprogram<br>go czy odpowie<br>UAL.<br>bdzi poza ustaw<br>ę, gdy otwarty :<br>v silnik nie zosta<br>Domyślnie<br>80<br>5<br>115<br>5<br>20<br>3.0<br>15<br>5<br>110<br>5<br>90<br>5<br>INT                                                                                                    | sieci w trybie<br>st wyłączona,<br>ub nie<br><b>IN+GBL =</b><br>owany funkcją<br>dnio sieć jest<br>vione limity.<br>zostaje stycznik<br>ał jeszcze<br><b>Zakres</b><br>70-100<br>0-600<br>100-130 / OFF<br>0-600<br>10-9999<br>0.0-5.0<br>OFF / 5-25<br>0-6600<br>100-120/OFF<br>0-600<br>OFF/80-100<br>0-6601<br>OFF<br>INT                                                                                                    |
| P13.14 -<br>P13.15 -<br>P13.15 -<br>P13.16 -<br>P13.17 -<br>P14.01<br>P14.02<br>P14.02<br>P14.03<br>P14.04<br>P14.05<br>P14.05<br>P14.06<br>P14.07<br>P14.10<br>P14.11<br>P14.12<br>P14.13                                                                                                    | podłącza się do zewnętrznego urządzenia ko<br>•OFF = kontrola sieci w trybie RESET jest wyła<br>RESET jest włączona. OFF+GBL = kontrola -<br>ale przekaźnik zaprogramowany funkcją alarm<br>w zależności od tego czy odpowiednio sieć jest<br>kontrola sieci w trybie RESET jest włączona, z<br>alarmu globalnego zadziała lub nie w zależnos<br>obecna czy też nie.<br>· Zobacz parametr P13.14 w odniesieniu do try<br>Opóźnienie rozruchu silnika kiedy napięcie sis<br>Jeśli ustawiony na OFF to cykł rozruchu rozpo<br>sieci.<br>· Opóźnienie dla napięcia sieci w granicach lim<br>uruchomiony.<br>ONTROLA NAPIĘCIA AGREGATU<br>Limit napięcia minimalnego<br>Opóźnienie dla napięcia minimalnego<br>Opóźnienie dla napięcia agregatu<br>powracającego w zakres limitów<br>Histereza limitów MIN/MAX<br>Limit asymetrii maksymalnej<br>Opóźnienie dla częstotliwości<br>maksymalnej<br>Limit częstotliwości minimalnegi<br>Opóźnienie dla częstotliwości minimalnej<br>Tryb kontroli napięcia agregatu                                                                                                    | trioni sie<br>accona.<br>accona.<br>a                                                                                                    | ci.<br>ON = kontrola :<br>ybie RESET jest<br>nego zadziała l<br>a czy też nie. C<br>źnik zaprogram<br>go czy odpowie<br>UAL.<br>odzi poza ustava<br>v silnik nie zosta<br>Domyślnie<br>80<br>5<br>115<br>5<br>20<br>3.0<br>15<br>5<br>110<br>5<br>110<br>5<br>100<br>5<br>100<br>5<br>100<br>5<br>100<br>5<br>100<br>5<br>100<br>5<br>100<br>100                                                                                                    | sieci w trybie<br>st wyłączona,<br>ub nie<br><b>IN+GBL</b> =<br>owany funkcją<br>dnio sieć jest<br>vione limity.<br>zostaje stycznik<br>ał jeszcze<br><b>Zakres</b><br>70-100<br>0-600<br>100-130 / OFF<br>0-600<br>100-120/OFF<br>0-600<br>100-120/OFF<br>0-600<br>OFF / 5-25<br>0-600<br>100-120/OFF<br>0-600<br>OFF/80-100<br>0-FF/80-100<br>0-FF                                                                                                    |
| P13.14 -<br>P13.15 -<br>P13.15 -<br>P13.16 -<br>P13.17 -<br>P14.01<br>P14.02<br>P14.03<br>P14.04<br>P14.05<br>P14.06<br>P14.07<br>P14.09<br>P14.09<br>P14.10<br>P14.11<br>P14.12<br>P14.13                                                                                                    | podłącza się do zewnętrznego urządzenia ko<br>OFF = kontrola sieci w trybie RESET jest wyła<br>RESET jest włączona. OFF+GBL = kontrola :<br>ale przekaźnik zaprogramowany funkcją alam<br>w zależności od tego czy odpowiednio sieć jest<br>kontrola sieci w trybie RESET jest włączona, a<br>alarmu globalnego zadziała lub nie w zależnos<br>obecna czy też nie.<br>- Zobacz parametr P13.14 w odniesieniu do try<br>Opóźnienie rozruchu silnika kiedy napięcie sis<br>Jeśli ustawiony na OFF to cykł rozruchu rozpo<br>sieci.<br>- Opóźnienie dla napięcia sieci w granicach lim<br>uruchomiony.<br>ONTROLA NAPIĘCIA ACRECATU<br>Limit napięcia minimalnego<br>Opóźnienie dla napięcia maksymalnego<br>Opóźnienie dla napięcia agregatu<br>powracającego w zakres limitów<br>Histereza limitów MIN/MAX<br>Limit asymetrii maksymalnej<br>Opóźnienie dla częstotliwości<br>maksymalnej<br>Limit częstotliwości minimalnegi<br>Opóźnienie dla częstotliwości minimalnej<br>Opóźnienie dla częstotliwości minimalnej<br>Tryb kontroli napięcia agregatu                                                                                                    | trioni see<br>accona.<br>siecie wit triu<br>global<br>st obecn.<br>a przeka.<br>ści od tej<br>bu MAN<br>aci wych<br>bu MAN<br>aci wych<br>bu MAN<br>aci wych<br>sitów, gdy<br>%<br>s<br>s<br>%<br>%<br>\$<br>%<br>\$<br>\$<br>\$<br>\$<br>\$<br>\$<br>\$<br>\$<br>\$<br>\$<br>\$<br>\$<br>\$                                                                                                    | ci.<br>ON = kontrola ::<br>ybie RESET jest<br>nego zadziała l<br>a czy też nie. C<br>źnik zaprogram<br>go czy odpowie<br>UAL.<br>odzi poza ustaw<br>odzi poza ustaw<br>odzi poza ustaw<br>y silnik nie zosta<br>Domyślnie<br>80<br>5<br>115<br>5<br>20<br>3.0<br>15<br>5<br>110<br>5<br>90<br>5<br>INT<br>240                                                                                                    | sieci w trybie<br>st wyłączona,<br>ub nie<br><b>IN+GBL</b> =<br>owany funkcją<br>dnio sieć jest<br>vione limity.<br>zostaje stycznik<br>ał jeszcze<br><b>Zakres</b><br>70-100<br>0-600<br>100-130 / OFF<br>0-600<br>100-130 / OFF<br>0-600<br>100-120/OFF<br>0-600<br>0 OFF / 5-25<br>0-600<br>0 OFF / 80-100<br>0 OFF<br>INT<br>EXT<br>4 600                                                                                                    |
| P13.14 -<br>P13.15 -<br>P13.15 -<br>P13.16 -<br>P13.17 -<br>P13.17 -<br>P14.01<br>P14.02<br>P14.03<br>P14.04<br>P14.05<br>P14.06<br>P14.07<br>P14.08<br>P14.09<br>P14.10<br>P14.11<br>P14.12<br>P14.14                                                                                                    | podłącza się do zewnętrznego urządzenia ko<br><b>OFF</b> = kontrola sieci w trybie RESET jest wyła<br>RESET jest włączona. <b>OFF+GBL</b> = kontrola si<br>ale przekaźnik zaprogramowany funkcją alam<br>w zależności od tego czy odpowiednio sieć jest<br>kontrola sieci w trybie RESET jest włączona, si<br>alarmu globalnego zadziała lub nie w zależnosi<br>obecna czy też nie.<br>- Zobacz parametr P13.14 w odniesieniu do try<br>Opóźnienie rozruchu silnika kiedy napięcie sie<br>Jeśli ustawiony na OFF to cykl rozruchu rozpo<br>sieci.<br>- Opóźnienie dla napięcia sieci w granicach lim<br>uruchomiony.<br><b>ONTROLA NAPIĘCIA AGREGATU</b><br>Limit napięcia minimalnego<br>Opóźnienie dla napięcia maksymalnego<br>Opóźnienie dla napięcia agregatu<br>powracającego w zakres limitów<br>Histereza limitów MIN/MAX<br>Limit asymetrii maksymalnej<br>Opóźnienie dla częstotliwości<br>maksymalnej<br>Limit częstotliwości minimalnej<br>Opóźnienie dla częstotliwości minimalnej<br>Tryb kontroli napięcia agregatu<br>Czas opóźnienia alarmu dla zbyt niskiego                                                                                                    | trioni see<br>accona.<br>siecie wit the<br>uglobal<br>st obecn.<br>przeka.<br>ści od te:<br>bu MAN<br>aci wych<br>bu MAN<br>aci wych<br>bu MAN<br>aci wych<br>sci wych<br>sci wych<br>s<br>s<br>s<br>s<br>s<br>s<br>s<br>s<br>s<br>s<br>s<br>s<br>s<br>s<br>s<br>s<br>s<br>s<br>s                                                                                                    | ci.<br>ON = kontrola :<br>ybie RESET jest<br>nego zadziała l<br>a czy też nie. C<br>źnik zaprogram<br>go czy odpowie<br>UAL.<br>odzi poza ustaw<br>ę. gdy otwarty :<br>y silnik nie zosta<br>Domyślnie<br>80<br>5<br>115<br>5<br>20<br>3.0<br>15<br>5<br>110<br>5<br>90<br>5<br>INT<br>240                                                                                                    | sieci w trybie<br>st wyłączona,<br>ub nie<br><b>IN+GBL =</b><br>owany funkcją<br>dnio sieć jest<br>vione limity.<br>zostaje stycznik<br>ał jeszcze<br><b>Zakres</b><br>70-100<br>0-600<br>100-120/OFF<br>0-600<br>0-5.0<br>0-600<br>0-5.0<br>0-600<br>0-FF / 5-25<br>0-660<br>0-600<br>0-FF / 80-100<br>0-FF / 80-100<br>0-FF / INT<br>EXT<br>1-600                                                                                                    |
| P13.14 -<br>P13.15 -<br>P13.16 -<br>P13.17 -<br>P13.17 -<br>P14.01<br>P14.03<br>P14.04<br>P14.05<br>P14.05<br>P14.06<br>P14.09<br>P14.10<br>P14.11<br>P14.12<br>P14.14                                                                                                    | podłącza się do zewnętrznego urządzenia ko<br>•OFF = kontrola sieci w trybie RESET jest wyła<br>RESET jest włączona. OFF+GBL = kontrola -<br>ale przekaźnik zaprogramowany funkcją alarm<br>w zależności od tego czy odpowiednio sieć jest<br>kontrola sieci w trybie RESET jest włączona, z<br>alarmu globalnego zadziała lub nie w zależnos<br>obecna czy też nie.<br>· Zobacz parametr P13.14 w odniesieniu do try<br>Opóźnienie rozruchu silnika kiedy napięcie sis<br>Jeśli ustawiony na OFF to cykl rozruchu rozpo<br>sieci.<br>· Opóźnienie dla napięcia sieci w granicach lim<br>uruchomiony.<br>ONTROLA NAPIĘCIA AGREGATU<br>Limit napięcia minimalnego<br>Opóźnienie dla napięcia minimalnego<br>Opóźnienie dla napięcia maksymalnego<br>Opóźnienie dla napięcia agregatu<br>powracającego w zakres limitów<br>Histereza limitów MIN/MAX<br>Limit asymetrii maksymalnej<br>Opóźnienie dla częstotliwości<br>maksymalnej<br>Limit częstotliwości minimalnegi<br>Opóźnienie dla częstotliwości minimalnej<br>Tryb kontroli napięcia agregatu<br>Czas opóźnienia alarmu dla zbyt niskiego<br>napięcia agregatu                                                                                                    | introi sie accona.<br>accona.<br>a                                                                                                    | ci.<br>ON = kontrola :s<br>ybie RESET jest<br>nego zadziała l<br>a czy też nie. C<br>źnik zaprogram<br>go czy odpowie<br>UAL.<br>odzi poza ustava<br>v silnik nie zosta<br>Domyślnie<br>80<br>5<br>115<br>5<br>20<br>3.0<br>15<br>5<br>110<br>5<br>110<br>5<br>110<br>5<br>110<br>5<br>20<br>3.0<br>15<br>5<br>110<br>5<br>20<br>3.0<br>15<br>5<br>110<br>5<br>20<br>3.0<br>15<br>5<br>110<br>5<br>20<br>3.0<br>15<br>5<br>110<br>5<br>20<br>3.0<br>15<br>5<br>110<br>5<br>20<br>20<br>20<br>20<br>20<br>20<br>20<br>20<br>20<br>20                                                                                                    | sieci w trybie<br>si wyłączona,<br>ub nie<br><b>N+GBL</b> =<br>owany funkcją<br>dnio sieć jest<br>vione limity.<br>zostaje stycznik<br>ał jeszcze<br><b>Zakres</b><br>70-100<br>0-600<br>100-130 / OFF<br>0-600<br>100-120 / OFF<br>0-600<br>100-120 / OFF<br>0-600<br>0 OFF / 5-25<br>0-600<br>100-120 / OFF<br>0-600<br>0 OFF / 80-100<br>0 OFF, INT<br>EXT<br>1-600                                                                                                    |
| P13.14 -<br>P13.15 -<br>P13.16 -<br>P13.17 -<br>P13.17 -<br>P14.01<br>P14.03<br>P14.03<br>P14.04<br>P14.05<br>P14.09<br>P14.10<br>P14.11<br>P14.12<br>P14.13<br>P14.14                                                                                                    | podłącza się do zewnętrznego urządzenia ko<br>•OFF = kontrola sieci w trybie RESET jest wyła<br>RESET jest włączona. OFF+GBL = kontrola :<br>ale przekaźnik zaprogramowany funkcją alam<br>w zależności od tego czy odpowiednio sieć jest<br>kontrola sieci w trybie RESET jest włączona, z<br>alarmu globalnego zadziała lub nie w zależnos<br>obecna czy też nie.<br>- Zobacz parametr P13.14 w odniesieniu do try<br>Opóźnienie rozruchu silnika kiedy napięcie sis<br>Jeśli ustawiony na OFF to cykl rozruchu rozpo<br>sieci.<br>- Opóźnienie dla napięcia sieci w granicach lim<br>uruchomiony.<br>ONTROLA NAPIĘCIA ACRECATU<br>Limit napięcia minimalnego<br>Opóźnienie dla napięcia agregatu<br>powracającego w zakres limitów<br>Histereza limitów MIN/MAX<br>Limit częstotliwości maksymalnej<br>Opóźnienie dla częstotliwości<br>maksymalnej<br>Dpóźnienie dla częstotliwości minimalneg<br>Dpóźnienie dla częstotliwości minimalnej<br>Dpóźnienie dla częstotliwości minimalnej<br>Copźnienie dla częstotliwości minimalnej<br>Copźnienie dla częstotliwości minimalnej<br>Copźnienie dla częstotliwości minimalnej<br>Copźnienie dla częstotliwości minimalnej<br>Copźnienie dla częstotliwości minimalnej<br>Copźnienie dla częstotliwości minimalnej<br>Copźnienie dla częstotliwości minimalnej<br>Copźnienie dla częstotliwości minimalnej<br>Copźnienie dla częstotliwości minimalnej<br>Copźnienie dla częstotliwości minimalnej<br>Copźnienie dla częstotliwości minimalnej<br>Copźnienie dla częstotliwości minimalnej<br>Copźnienie dla częstotliwości minimalnej<br>Czas opóźnienia alarmu dla zbyt niskiego<br>napięcia agregatu<br>Czas opóźnienia alarmu dla zbyt                                                                                                    | Introl see accona.<br>accona.<br>a                                                                                                    | ci.<br>ON = kontrola :s<br>ybie RESET jest<br>nego zadziała l<br>a czy też nie. C<br>źnik zaprogram<br>go czy odpowie<br>UAL.<br>odzi poza ustaw<br>v silnik nie zosta<br>Domyślnie<br>80<br>5<br>1115<br>5<br>20<br>3.0<br>15<br>5<br>110<br>5<br>110<br>5<br>100<br>5<br>100<br>100                                                                                                    | sieci w trybie<br>st wyłączona,<br>ub nie<br><b>IN+GBL</b> =<br>owany funkcją<br>dnio sieć jest<br>vione limity.<br>zostaje stycznik<br>ał jeszcze<br><b>Zakres</b><br>70-100<br>0-600<br>100-130 / OFF<br>0-600<br>100-120/OFF<br>0-600<br>100-120/OFF<br>0-600<br>OFF / 5-25<br>0-600<br>100-120/OFF<br>0-600<br>OFF / 80-100<br>0-600<br>OFF INT<br>EXT<br>1-600                                                                                                    |
| P13.14 -<br>P13.15 -<br>P13.16 -<br>P13.17 -<br>P13.17 -<br>P14.01<br>P14.02<br>P14.04<br>P14.05<br>P14.04<br>P14.05<br>P14.06<br>P14.09<br>P14.10<br>P14.11<br>P14.12<br>P14.13<br>P14.14<br>P14.15                                                                                                    | podłącza się do zewnętrznego urządzenia ko<br><b>OFF</b> = kontrola sieci w trybie RESET jest wyła<br>RESET jest włączona. <b>OFF+GBL</b> = kontrola :<br>ale przekaźnik zaprogramowany funkcją alarm<br>w zależności od tego czy odpowiednio sieć jest<br>kontrola sieci w trybie RESET jest włączona, a<br>alarmu globalnego zadziała lub nie w zależnos<br>obecna czy też nie.<br>Zobacz parametr P13.14 w odniesieniu do try<br>Opóźnienie rozruchu silnika kiedy napięcie sie<br>Jeśli ustawiony na OFF to cykl rozruchu rozpo<br>sieci.<br>Opóźnienie dla napięcia sieci w granicach lim<br>uruchomiony.<br><b>ONTROLA NAPIĘCIA AGREGATU</b><br>Limit napięcia minimalnego<br>Opóźnienie dla napięcia garegatu<br>powracającego w zakres limitów<br>Histereza limitów MIN/MAX<br>Limit asymetrii maksymalnej<br>Opóźnienie dla asymetrii maksymalnej<br>Opóźnienie dla częstotliwości<br>maksymalnej<br>Limit częstotliwości minimalnej<br>Opóźnienie dla częstotliwości minimalnej<br>Cyźnienie dla częstotliwości minimalnej<br>Cyźnienie dla częstotliwości minimalnej<br>Cyźnienie dla częstotliwości minimalnej<br>Cyźnienie dla częstotliwości minimalnej<br>Cyźnienie dla częstotliwości minimalnej<br>Cyźnienie dla częstotliwości minimalnej<br>Cyźnienie dla częstotliwości minimalnej<br>Czas opóźnienia alarmu dla zbyt niskiego<br>napięcia agregatu<br>Czas opóźnienia alarmu dla zbyt<br>wysokiego napięcia agregatu                                                                                                    | Introl see<br>accona.<br>siecie wit the<br>uglobal<br>st obeen.<br>przeka.<br>ści od te<br>bu MAN<br>sci wych<br>bu MAN<br>sci wych<br>bu MAN<br>sci wych<br>sci wych<br>%<br>s<br>s<br>%<br>%<br>s<br>s<br>%<br>%<br>s<br>s<br>%<br>%<br>s<br>s<br>%<br>%<br>s<br>s<br>s<br>%<br>s<br>s<br>s<br>s<br>s<br>s<br>s<br>s<br>s<br>s<br>s<br>s                                                                                                    | ci.<br>ON = kontrola ::<br>ybie RESET jest<br>nego zadziała l<br>a czy też nie. C<br>źnik zaprogram<br>go czy odpowie<br>UAL.<br>odzi poza ustav<br>ę, gdy otwarty ::<br>/ silnik nie zosta<br>Domyślnie<br>80<br>5<br>1115<br>5<br>20<br>3.0<br>15<br>5<br>110<br>5<br>10<br>5<br>110<br>5<br>100<br>100                                                                                                    | sieci w trybie<br>si wyłączona,<br>ub nie<br><b>IN+GBL =</b><br>owany funkcją<br>dnio sieć jest<br>vione limity.<br>zostaje stycznik<br>ał jeszcze<br><b>Zakres</b><br>70-100<br>0-600<br>100-130 / OFF<br>0-600<br>100-130 / OFF<br>0-600<br>100-120//OFF<br>0-600<br>0OFF / 5-25<br>0-600<br>100-120//OFF<br>0-600<br>0FF/80-100<br>0-0FF/80-100<br>0-0FF<br>INT<br>EXT<br>1-600                                                                                                    |
| P13.14 -<br>P13.15 -<br>P13.16 -<br>P13.17 -<br>P13.17 -<br>P14.01<br>P14.02<br>P14.03<br>P14.04<br>P14.05<br>P14.05<br>P14.09<br>P14.10<br>P14.11<br>P14.12<br>P14.13<br>P14.14<br>P14.15<br>P14.01 -                                                                                                    | podłącza się do zewnętrznego urządzenia ko<br>OFF = kontrola sieci w trybie RESET jest wyła<br>RESET jest włączona. OFF+GBL = kontrola -<br>ale przekaźnik zaprogramowany funkcją alarm<br>w zależności od tego czy odpowiednio sieć jest<br>kontrola sieci w trybie RESET jest włączona, z<br>alarmu globalnego zadziała lub nie w zależnos<br>obecna czy też nie.<br>- Zobacz parametr P13.14 w odniesieniu do try<br>Opóźnienie rozruchu silnika kiedy napięcie sis<br>Jeśli ustawiony na OFF to cykl rozruchu rozpo<br>sieci.<br>- Opóźnienie dla napięcia sieci w granicach lim<br>uruchomiony.<br>ONTROLA NAPIĘCIA AGREGATU<br>Limit napięcia minimalnego<br>Opóźnienie dla napięcia minimalnego<br>Opóźnienie dla napięcia maksymalnego<br>Opóźnienie dla napięcia maksymalnego<br>Opóźnienie dla napięcia maksymalnego<br>Opóźnienie dla napięcia maksymalnego<br>Opóźnienie dla napięcia maksymalnego<br>Opóźnienie dla częstotliwości<br>maksymalnej<br>Limit częstotliwości maksymalnej<br>Opóźnienie dla częstotliwości<br>maksymalnej<br>Limit częstotliwości minimalnej<br>Tryb kontroli napięcia agregatu<br>Czas opóźnienia alarmu dla zbyt niskiego<br>napięcia agregatu<br>Czas opóźnienia alarmu dla zbyt<br>wysokiego napięcia agregatu<br>Wartość procentowa procu zadziałania dla na                                                                                                    | trioni sie<br>accona.<br>accona.<br>accona.<br>biel with the second second<br>aprzeka.<br>sci od tey<br>bu MAN<br>sci wych<br>cczyna si<br>bu MAN<br>sci wych<br>czyna si<br>tów, gdy<br>s<br>s<br>s<br>s<br>s<br>s<br>s<br>s<br>s<br>s<br>s<br>s<br>s<br>s<br>s<br>s<br>s<br>s<br>s                                                                                                    | ci.<br>ON = kontrola :s<br>ybie RESET jest<br>nego zadziała l<br>a czy też nie. C<br>źnik zaprogram<br>go czy odpowie<br>UAL.<br>odzi poza ustav<br>ę, gdy otwarty :<br>y silnik nie zosta<br>Domyślnie<br>80<br>5<br>115<br>5<br>20<br>3.0<br>15<br>5<br>110<br>5<br>110<br>5<br>100<br>5<br>100<br>100                                                                                                    | sieci w trybie<br>st wyłączona,<br>ub nie<br><b>N+GBL</b> =<br>owany funkcją<br>dnio sieć jest<br>vione limity.<br>zostaje stycznik<br>ał jeszcze<br><b>Zakręs</b><br>70-100<br>0-600<br>100-130 / OFF<br>0-600<br>100-120/OFF<br>0-600<br>100-120/OFF<br>0-600<br>OFF / 5-25<br>0-600<br>100-120/OFF<br>0-600<br>OFF/80-100<br>0-FF/80-100<br>0-FF<br>INT<br>EXT<br>1-600                                                                                                    |
| P13.14 -<br>P13.15 -<br>P13.16 -<br>P13.17 -<br>P14.01<br>P14.03<br>P14.04<br>P14.05<br>P14.05<br>P14.06<br>P14.07<br>P14.10<br>P14.11<br>P14.13<br>P14.14<br>P14.15<br>P14.01 -<br>P14.01 -                                                                                                    | podłącza się do zewnętrznego urządzenia ko<br>OFF = kontrola sieci w trybie RESET jest wyła<br>RESET jest włączona. OFF+GBL = kontrola :<br>ale przekaźnik zaprogramowany funkcją alarm<br>w zależności od tego czy odpowiednio sieć jest<br>kontrola sieci w trybie RESET jest włączona, z<br>alarmu globalnego zadziała lub nie w zależnos<br>obecna czy też nie.<br>Zobacz parametr P13.14 w odniesieniu do try<br>Opóźnienie rozruchu silnika kiedy napięcie sis<br>Jeśli ustawiony na OFF to cykł rozruchu rozpo<br>sieci.<br>Opóźnienie dla napięcia sieci w granicach lim<br>uruchomiony.<br>ONTROLA NAPIĘCIA AGRECATU<br>Limit napięcia minimalnego<br>Opóźnienie dla napięcia agregatu<br>powracającego w zakres limitów<br>Histereza limitów MIN/MAX<br>Limit asymetrii maksymalnegi<br>Opóźnienie dla asymetrii maksymalnegi<br>Opóźnienie dla częstotliwości<br>maksymalnej<br>Limit częstotliwości minimalnegi<br>Opóźnienie dla częstotliwości<br>maksymalnej<br>Limit częstotliwości minimalnegi<br>Opóźnienie dla częstotliwości<br>maksymalnej<br>Limit częstotliwości minimalnegi<br>Opóźnienie dla częstotliwości<br>maksymalnej<br>Limit częstotliwości minimalnegi<br>Opóźnienie dla częstotliwości<br>maksymalnej<br>Limit częstotliwości minimalnej<br>Tryb kontroli napięcia agregatu<br>Czas opóźnienia alarmu dla zbyt niskiego<br>napięcia agregatu<br>Wartość procentowa progu zadziałania dla na<br>Opóźnienie, zdziałania dla napiecia minimalnej<br>Natrowskiego napięcia agregatu                                                                                                    | Introl sie accona.<br>accona.<br>a                                                                                                    | ci.<br>ON = kontrola :s<br>ybie RESET jest<br>nego zadziała l<br>a czy też nie. C<br>źnik zaprogram<br>go czy odpowie<br>UAL.<br>odzi poza ustaw<br>ę, gdy otwarty :s<br>y silnik nie zosta<br>Domyślnie<br>80<br>5<br>1115<br>5<br>20<br>3.0<br>15<br>5<br>110<br>5<br>110<br>5<br>100<br>5<br>100<br>100                                                                                                    | sieci w trybie<br>st wyłączona,<br>ub nie<br><b>IN+GBL</b> =<br>owany funkcją<br>dnio sieć jest<br>vione limity.<br>zostaje stycznik<br>ał jeszcze<br><b>Zakres</b><br>70-100<br>0-600<br>100-130 / OFF<br>0-600<br>100-130 / OFF<br>0-600<br>100-120/OFF<br>0-600<br>OFF / 5-25<br>0-600<br>100-120/OFF<br>0-600<br>OFF/80-100<br>0-600<br>OFF<br>INT<br>EXT<br>1-600<br>1-600                                                                                                    |
| P13.14 -<br>P13.15 -<br>P13.16 -<br>P13.17 -<br>P13.17 -<br>P14.01<br>P14.03<br>P14.04<br>P14.05<br>P14.06<br>P14.03<br>P14.09<br>P14.10<br>P14.11<br>P14.12<br>P14.13<br>P14.14<br>P14.15<br>P14.01 -<br>P14.02 -<br>P14.02 -<br>P14.02 -<br>P14.02 -<br>P14.03                                                                                                    | podłącza się do zewnętrznego urządzenia ko<br>OFF = kontrola sieci w trybie RESET jest wyła<br>RESET jest włączona. OFF+GBL = kontrola :<br>ale przekaźnik zaprogramowany funkcją alarm<br>w zależności od tego czy odpowiednio sieć jest<br>kontrola sieci w trybie RESET jest włączona, s<br>alarmu globalnego zadziała lub nie w zależnos<br>obecna czy też nie.<br>- Zobacz parametr P13.14 w odniesieniu do try<br>Opóźnienie rozruchu silnika kiedy napięcie sie<br>Jeśli ustawiony na OFF to cykl rozruchu rozpo<br>sieci.<br>- Opóźnienie dla napięcia sieci w granicach lim<br>uruchomiony.<br>ONTROLA NAPIĘCIA AGREGATU<br>Limit napięcia minimalnego<br>Opóźnienie dla napięcia maksymalnego<br>Opóźnienie dla napięcia agregatu<br>powracającego w zakres limitów<br>Histereza limitów MIN/MAX<br>Limit asymetrii maksymalnej<br>Opóźnienie dla częstotliwości<br>maksymalnej<br>Limit częstotliwości minimalnegi<br>Opóźnienie dla częstotliwości<br>maksymalnej<br>Czas opóźnienia alarmu dla zbyt niskiego<br>napięcia agregatu<br>Czas opóźnienia alarmu dla zbyt niskiego<br>napięcia agregatu<br>Wartość procentowa progu zadziałania dla na<br>Opóźnienie zadziałania dla napięcia minimalnegi<br>Wartość procentowa progu zadziałania dla na<br>Opóźnienie zadziałania dla napięcia małeja maksymalnej<br>Wartość procentowa progu zadziałania dla na<br>Opóźnienie zadziałania dla napięcia małeja małej<br>Wartość procentowa progu zadziałania dla napięcia małeja małej<br>Wartość procentowa progu zadziałania dla na<br>Opóźnienie zadziałania dla napięcia manienia<br>Czas opóźnienia alarmu dla zbyt<br>wysokiego napięcia agregatu                                                                                                    | Introl see<br>accona.<br>siecie wit true global<br>st obeen.<br>przeka.<br>sieci od te<br>bu MAN<br>sci wych<br>bu MAN<br>sci wych<br>bu MAN<br>sci wych<br>sczyna si<br>tłów, gdy<br>s<br>s<br>%<br>\$<br>\$<br>\$<br>\$<br>\$<br>\$<br>\$<br>\$<br>\$<br>\$<br>\$<br>\$<br>\$<br>\$<br>\$<br>\$<br>\$                                                                                                    | ci.<br>ON = kontrola ::<br>ybie RESET jest<br>nego zadziała l<br>a czy też nie. C<br>źnik zaprogram<br>go czy odpowie<br>UAL.<br>odzi poza ustaw<br>e, gdy otwarty :<br>y silnik nie zosta<br>Domyślnie<br>80<br>5<br>115<br>5<br>20<br>3.0<br>15<br>5<br>110<br>5<br>10<br>5<br>110<br>5<br>110<br>5<br>110<br>5<br>10<br>15<br>5<br>110<br>5<br>10<br>5<br>10<br>10<br>5<br>10<br>10<br>5<br>10<br>10<br>5<br>10<br>10<br>5<br>10<br>10<br>5<br>10<br>10<br>10<br>10<br>10<br>10<br>10<br>10<br>10<br>10                                                                                                | sieci w trybie<br>si wyłączona,<br>ub nie<br><b>IN+GBL =</b><br>owany funkcją<br>dnio sieć jest<br>vione limity.<br>zostaje stycznik<br>ał jeszcze<br><b>Zakres</b><br>70-100<br>0-600<br>100-130 / OFF<br>0-600<br>100-130 / OFF<br>0-600<br>100-120/OFF<br>0-600<br>00FF/80-100<br>0-0FF/80-100<br>0FF/80-100<br>0-0FF<br>INT<br>EXT<br>1-600                                                                                                    |
| P13.14 -<br>P13.15 -<br>P13.16 -<br>P13.17 -<br>P13.17 -<br>P14.01<br>P14.02<br>P14.03<br>P14.04<br>P14.05<br>P14.05<br>P14.09<br>P14.10<br>P14.11<br>P14.12<br>P14.13<br>P14.14<br>P14.15<br>P14.01 -<br>P14.03 -<br>P14.03 -<br>P14.04 -<br>P14.03 -<br>P14.03 -<br>P14.04 -<br>P14.03 -<br>P14.04 -<br>P14.03 -<br>P14.04 -<br>P14.03 -<br>P14.04 -<br>P14.03 -<br>P14.04 -<br>P14.04 -<br>P14.03 -<br>P14.04 -<br>P14.03 -<br>P14.04 -<br>P14.03 -<br>P14.04 -<br>P14.03 -<br>P14.04 -<br>P14.03 -<br>P14.04 -<br>P14.03 -<br>P14.10 -<br>P14.13 -<br>P14.14 -<br>P14.13 -<br>P14.03 -<br>P14.03 -<br>P1 | podłącza się do zewnętrznego urządzenia ko<br>OFF = kontrola sieci w trybie RESET jest wyła<br>RESET jest włączona. OFF+GBL = kontrola -<br>ale przekaźnik zaprogramowany funkcją alarm<br>w zależności od tego czy odpowiednio sieć jest<br>kontrola sieci w trybie RESET jest włączona, z<br>alarmu globalnego zadziała lub nie w zależnos<br>obecna czy też nie.<br>Zobacz parametr P13.14 w odniesieniu do try<br>Opóźnienie rozruchu silnika kiedy napięcie sis<br>Jeśli ustawiony na OFF to cykl rozruchu rozpo<br>sieci.<br>Opóźnienie dla napięcia sieci w granicach lim<br>uruchomiony.<br>ONTROLA NAPIĘCIA AGREGATU<br>Limit napięcia minimalnego<br>Opóźnienie dla napięcia minimalnego<br>Opóźnienie dla napięcia maksymalnego<br>Opóźnienie dla napięcia maksymalnego<br>Opóźnienie dla napięcia maksymalnego<br>Opóźnienie dla napięcia maksymalnego<br>Opóźnienie dla napięcia maksymalnego<br>Opóźnienie dla częstotliwości<br>maksymalnej<br>Limit częstotliwości maksymalnej<br>Opóźnienie dla częstotliwości<br>maksymalnej<br>Limit częstotliwości minimalnej<br>Tryb kontroli napięcia agregatu<br>Czas opóźnienia alarmu dla zbyt niskiego<br>napięcia agregatu<br>Czas opóźnienia alarmu dla zbyt niskiego<br>napięcia agregatu<br>Wartość procentowa progu zadziałania dla na<br>Opóźnienie zadziałania dla napięcia minimalnej<br>Procentowa wartość progu zadziałania dla na<br>położnienie zadziałania dla napięcia minimalnej<br>Procentowa wartość progu zadziałania dla na                                                                                                    | trioni sie<br>accona.<br>accona.<br>biecie w tr<br>un globala<br>st obecn.<br>bu MAN<br>sci wych<br>cczyna si<br>bu MAN<br>sci wych<br>cczyna si<br>bu MAN<br>sci wych<br>czyna si<br>wych<br>sci<br>s<br>s<br>s<br>s<br>s<br>s<br>s<br>s<br>s<br>s<br>s<br>s<br>s<br>s<br>s<br>s<br>s<br>s                                                                                                    | ci.<br>ON = kontrola :s<br>ybie RESET jest<br>nego zadziała l<br>a czy też nie. C<br>źnik zaprogram<br>go czy odpowie<br>UAL.<br>odzi poza ustav<br>ę, gdy otwarty :<br>y silnik nie zosta<br>Domyślnie<br>80<br>5<br>115<br>5<br>20<br>3.0<br>15<br>5<br>110<br>5<br>110<br>10<br>5<br>110<br>10<br>10<br>10<br>10<br>10<br>10<br>10<br>10<br>10<br>10<br>10<br>10 | sieci w trybie<br>st wyłączona,<br>ub nie<br><b>N+GBL</b> =<br>owany funkcją<br>dnio sieć jest<br>vione limity.<br>zostaje stycznik<br>ał jeszcze<br><b>Zakręs</b><br>70-100<br>0-600<br>100-130 / OFF<br>0-600<br>100-120/OFF<br>0-600<br>0FF / 5-25<br>0-600<br>100-120/OFF<br>0-600<br>0FF / 80-100<br>0-FF/80-100<br>0-FF/80-1                                                                                                    |
| P13.14 -<br>P13.15 -<br>P13.16 -<br>P13.17 -<br>P14.01<br>P14.03<br>P14.04<br>P14.05<br>P14.05<br>P14.06<br>P14.07<br>P14.08<br>P14.10<br>P14.11<br>P14.12<br>P14.13<br>P14.14<br>P14.15<br>P14.01 -<br>P14.03 -<br>P14.03 -<br>P14.03 -<br>P14.04 -<br>P14.05 -<br>P14.05 -<br>P14.05 -<br>P14.05 -<br>P14.15 -<br>P14.01 -<br>P14.05 -<br>P14.05 -<br>P14.05 -<br>P14.15 -<br>P14.05 -<br>P14.15 -<br>P14.15 -<br>P14.15 -<br>P14.15 -<br>P14.15 -<br>P14.15 -<br>P14.15 -<br>P14.15 -<br>P14.15 -<br>P14.15 -<br>P14.15 -<br>P14.15 -<br>P14.15 -<br>P14.15 -<br>P14.15 -<br>P14.15 -<br>P14.15 -<br>P14.15 -<br>P14.15 -<br>P14.15 -<br>P14.15 -<br>P14.05 -<br>P14.15 -<br>P14.15 -<br>P14.05 -<br>P14.15 -<br>P14.15 -<br>P14.15 -<br>P14.05 -<br>P14.15 -<br>P14.15 -<br>P14.15 -<br>P14.05 -<br>P14.15 -<br>P14.15 -<br>P14.05 -<br>P14.15 -<br>P14.15 -<br>P14.05 -<br>P14.05 -<br>P14.15 -<br>P14.15 -<br>P14.05 -<br>P14.05 -<br>P14.15 -<br>P14.05 -<br>P14.05 -<br>P14.15 -<br>P14.05 -<br>P14.05 -<br>P14.15 -<br>P14.05 -<br>P14.05 -<br>P14.15 -<br>P14.05 -<br>P14.05 -<br>P14.15 -<br>P14.05 -<br>P14.05 -<br>P14.05 -<br>P14.15 -<br>P14.05 -<br>P14.05 -<br>P14. | podłącza się do zewnętrznego urządzenia ko<br>OFF = kontrola sieci w trybie RESET jest wyła<br>RESET jest włączona. OFF+GBL = kontrola :<br>ale przekaźnik zaprogramowany funkcją alam<br>w zależności od tego czy odpowiednio sieć jest<br>kontrola sieci w trybie RESET jest włączona, z<br>alarmu globalnego zadziała lub nie w zależnos<br>obecna czy też nie.<br>Zobacz parametr P13.14 w odniesieniu do try<br>Opóźnienie rozruchu silnika kiedy napięcie sis<br>Jeśli ustawiony na OFF to cykł rozruchu rozpo<br>sieci.<br>Opóźnienie dla napięcia sieci w granicach lim<br>uruchomiony.<br>ONTROLA NAPIĘCIA ACRECATU<br>Limit napięcia minimalnego<br>Opóźnienie dla napięcia minimalnego<br>Opóźnienie dla napięcia agregatu<br>powracającego w zakres limitów<br>Histereza limitów MIN/MAX<br>Limit częstotliwości maksymalnej<br>Opóźnienie dla częstotliwości<br>maksymalnej<br>Opóźnienie dla częstotliwości minimalneg<br>Opóźnienie dla częstotliwości minimalnej<br>Opóźnienie dla częstotliwości minimalnej<br>Opóźnienie dla częstotliwości minimalnej<br>Opóźnienie dla częstotliwości minimalnej<br>Opóźnienie dla częstotliwości minimalnej<br>Upóźnienie dla częstotliwości minimalnej<br>Upóźnienie dla częstotliwości minimalnej<br>Opóźnienie dla częstotliwości minimalnej<br>Upóźnienie dla częstotliwości minimalnej<br>Upóźnienie dla częstotliwości minimalnej<br>Opóźnienie dla częstotliwości minimalnej<br>Wartość procentowa progu zadziałania dla na<br>Opóźnienie adziałania dla napięcia minimalne<br>Procentowa wartość progu zadziałania dla na<br>wyłączona.                                                                                                    | Introi sie accona.<br>accona.<br>a                                                                                                    | ci.<br>ON = kontrola :<br>ybie RESET jest<br>nego zadziała l<br>a czy też nie. C<br>źnik zaprogram<br>go czy odpowie<br>UAL.<br>odzi poza ustaw<br>e, gdy otwarty :<br>y silnik nie zosta<br>Domyślnie<br>80<br>5<br>115<br>5<br>20<br>3.0<br>15<br>5<br>10<br>5<br>10<br>5<br>110<br>5<br>10<br>5<br>110<br>5<br>10<br>5<br>110<br>5<br>10<br>5<br>110<br>5<br>10<br>5<br>10<br>10<br>5<br>110<br>5<br>10<br>5<br>10<br>10<br>5<br>10<br>10<br>5<br>10<br>10<br>5<br>10<br>10<br>5<br>10<br>10<br>5<br>10<br>10<br>5<br>10<br>10<br>5<br>10<br>10<br>5<br>10<br>10<br>5<br>10<br>10<br>5<br>10<br>5<br>10<br>10<br>10<br>10<br>10<br>10<br>10<br>10<br>10<br>10                                                                                         | sieci w trybie<br>st wyłączona,<br>ub nie<br>VN+GBL =<br>owany funkcją<br>dnio sieć jest<br>vione limity.<br>zostaje stycznik<br>ał jeszcze<br>Zakres<br>70-100<br>0-600<br>10-130 / OFF<br>0-600<br>10-130 / OFF<br>0-600<br>100-120/OFF<br>0-600<br>100-120/OFF<br>0-600<br>0FF / 5-25<br>0-600<br>100-120/OFF<br>0-600<br>0FF / 80-100<br>0-600<br>0FF INT<br>EXT<br>1-600<br>1-600                                                                                                    |
| P13.14 -<br>P13.15 -<br>P13.16 -<br>P13.17 -<br>P14.01<br>P14.02<br>P14.04<br>P14.05<br>P14.04<br>P14.10<br>P14.11<br>P14.12<br>P14.14<br>P14.15<br>P14.01 -<br>P14.02 -<br>P14.03 -<br>P14.04 -                                                                                                    | podłącza się do zewnętrznego urządzenia ko<br><b>OFF</b> = kontrola sieci w trybie RESET jest wyła<br>RESET jest włączona. <b>OFF+GBL</b> = kontrola :<br>ale przekaźnik zaprogramowany funkcją alarm<br>w zależności od tego czy odpowiednio sieć jest<br>kontrola sieci w trybie RESET jest włączona, a<br>alarmu globalnego zadziała lub nie w zależnos<br>obecna czy też nie.<br>- Zobacz parametr P13.14 w odniesieniu do try<br>Opóźnienie rozruchu silnika kiedy napięcie sie<br>Jeśli ustawiony na OFF to cykl rozruchu rozpo<br>sieci.<br>- Opóźnienie dla napięcia sieci w granicach lim<br>uruchomiony.<br><b>ONTROLA NAPIĘCIA AGREGATU</b><br>Limit napięcia minimalnego<br>Opóźnienie dla napięcia maksymalnego<br>Opóźnienie dla napięcia agregatu<br>powracającego w zakres limitów<br>Histereza limitów MIN/MAX<br>Limit asymetrii maksymalnej<br>Opóźnienie dla częstotliwości<br>maksymalnej<br>Limit częstotliwości minimalnej<br>Opóźnienie dla częstotliwości<br>maksymalnej<br>Limit częstotliwości minimalnej<br>Opóźnienie dla częstotliwości minimalnej<br>Czas opóźnienia alarmu dla zbyt niskiego<br>napięcia agregatu<br>Czas opóźnienia alarmu dla zbyt niskiego<br>napięcia agregatu<br>Wartość procentowa progu zadziałania dla na<br>- Opóźnienie zadziałania dla napięcia maksymal-<br>Procentowa wartość progu zadziałania dla na<br>- Poóźnienie zadziałania dla napięcia maksymal-<br>Procentowa wartość progu zadziałania dla na<br>- Poóźnienie zadziałania dla napięcia maksymal-<br>Procentowa wartość progu zadziałania dla na<br>- Poóźnienie zadziałania dla napięcia maksymal-                                                                                                    | trioni see<br>accona<br>siecie wit true global<br>st obeen.nu global<br>st obeen.nu global<br>st obeen.nu global<br>st obeen.nu global<br>bu MAN<br>aci wych<br>bu MAN<br>aci wych<br>bu S<br>S<br>S<br>S<br>S<br>S<br>S<br>S<br>S<br>S<br>S<br>S<br>S<br>S<br>S<br>S<br>S<br>S<br>S                                                                                                    | ci.<br>ON = kontrola :<br>ybie RESET jest<br>nego zadziała l<br>a czy też nie. C<br>źnik zaprogram<br>go czy odpowie<br>UAL.<br>odzi poza ustav<br>ę. gdy otwarty :<br>/ silnik nie zosta<br>Domyślnie<br>80<br>5<br>115<br>5<br>20<br>3.0<br>15<br>5<br>110<br>5<br>110<br>5<br>10<br>5<br>10<br>10<br>5<br>10<br>5<br>10<br>10<br>5<br>10<br>5<br>10<br>10<br>5<br>10<br>5<br>10<br>5<br>10<br>10<br>5<br>10<br>10<br>5<br>10<br>10<br>10<br>5<br>10<br>10<br>10<br>10<br>10<br>10<br>10<br>10<br>10<br>10                                                                                                    | sieci w trybie<br>si wyłączona,<br>ub nie<br>VN+GBL =<br>owany funkcją<br>dnio sieć jest<br>vione limity.<br>zostaje stycznik<br>ał jeszcze<br>Zakres<br>70-100<br>0-600<br>100-130 / OFF<br>0-600<br>100-130 / OFF<br>0-600<br>100-120/OFF<br>0-600<br>00FF / 5-25<br>0-600<br>100-120/OFF<br>0-600<br>00FF/80-100<br>0-0FF/80-100<br>0-0FF/80-100<br>0-0FF<br>INT<br>EXT<br>1-600<br>10-600                                                                                                    |
| P13.14 -<br>P13.15 -<br>P13.16 -<br>P13.17 -<br>P14.01<br>P14.02<br>P14.03<br>P14.04<br>P14.05<br>P14.10<br>P14.10<br>P14.11<br>P14.12<br>P14.13<br>P14.14<br>P14.15<br>P14.01 -<br>P14.03 -<br>P14.05 -                                                                                                    | podłącza się do zewnętrznego urządzenia ko<br>OFF = kontrola sieci w trybie RESET jest wyła<br>RESET jest włączona. OFF+GBL = kontrola -<br>ale przekaźnik zaprogramowany funkcją alarm<br>w zależności od tego czy odpowiednio sieć jest<br>kontrola sieci w trybie RESET jest włączona, z<br>alarmu globalnego zadziała lub nie w zależnos<br>obecna czy też nie.<br>Zobacz parametr P13.14 w odniesieniu do try<br>Opóźnienie rozruchu silnika kiedy napięcie sis<br>Jeśli ustawiony na OFF to cykl rozruchu rozpo<br>sieci.<br>Opóźnienie dla napięcia sieci w granicach lim<br>uruchomiony.<br>ONTROLA NAPIĘCIA AGREGATU<br>Limit napięcia minimalnego<br>Opóźnienie dla napięcia minimalnego<br>Opóźnienie dla napięcia maksymalnego<br>Opóźnienie dla napięcia maksymalnego<br>Opóźnienie dla napięcia maksymalnego<br>Opóźnienie dla napięcia maksymalnego<br>Opóźnienie dla napięcia maksymalnego<br>Opóźnienie dla napięcia maksymalnego<br>Opóźnienie dla częstotliwości<br>maksymalnej<br>Limit częstotliwości maksymalnej<br>Opóźnienie dla częstotliwości<br>maksymalnej<br>Limit częstotliwości minimalnej<br>Tryb kontroli napięcia agregatu<br>Czas opóźnienia alarmu dla zbyt miskiego<br>napięcia agregatu<br>Czas opóźnienia alarmu dla zbyt miskiego<br>napięcia agregatu<br>Czas opóźnienia alarmu dla zbyt<br>wysokiego napięcia agregatu<br>Popóźnienie zadziałania dla napięcia minimalnej<br>Tryb kontroli napięcia agregatu<br>Opóźnienie zadziałania dla napięcia minimalnej<br>Procentowa wartość progu zadziałania dla na<br>wyłączona.<br>Opóźnienie, po upływie którego, parametro m<br>Opóźnienie, po upływie którego, parametro m                                                                                                    | trioni sie<br>accona.<br>accona.<br>accona.<br>accona.<br>accona.<br>accona.<br>accona.<br>accona.<br>accona.<br>accona.<br>aprzeka.<br>sci od tey<br>bu MAN<br>Accona.<br>aprzeka.<br>sci od tey<br>bu MAN<br>accona.<br>aprzeka.<br>sci od tey<br>bu MAN<br>accona.<br>aprzeka.<br>sci od tey<br>bu MAN<br>accona.<br>aprzeka.<br>sci od tey<br>bu MAN<br>accona.<br>aprzeka.<br>sci od tey<br>bu MAN<br>aprzeka.<br>sci od tey<br>bu MAN<br>aprzeka.<br>sci od tey<br>aprzeka.<br>sci od tey<br>aprzeka.                                                                                                    | ci.<br>ON = kontrola :s<br>ybie RESET jesi<br>nego zadziała l<br>a czy też nie. C<br>źnik zaprogram<br>go czy odpowie<br>UAL.<br>odzi poza ustav<br>ę, gdy otwarty :<br>y silnik nie zosta<br>Domyślnie<br>80<br>5<br>115<br>5<br>20<br>3.0<br>15<br>5<br>110<br>5<br>110<br>5<br>107<br>107<br>107<br>107<br>107<br>107<br>107<br>107                                                                                                    | sieci w trybie<br>st wyłączona,<br>ub nie<br><b>IN+GBL</b> =<br>owany funkcją<br>dnio sieć jest<br>vione limity.<br>zostaje stycznik<br>ał jeszcze<br><b>Zakręs</b><br>70-100<br>0-600<br>100-130 / OFF<br>0-600<br>10-9999<br>0.0-5.0<br>OFF / 5-25<br>0-600<br>100-120/OFF<br>0-600<br>100-120/OFF<br>0-600<br>OFF /80-100<br>0-FF/80-100<br>0-FF/80-100<br>0-FF/80-100<br>0-FF/80-100<br>0-FF/<br>1-600<br>11-600<br>1-600                                                                                                    |
| P13.14 -<br>P13.15 -<br>P13.15 -<br>P13.16 -<br>P13.17 -<br>P14.01<br>P14.02<br>P14.03<br>P14.04<br>P14.05 -<br>P14.04 -<br>P14.05 -                                                                                                    | podłącza się do zewnętrznego urządzenia ko<br>OFF = kontrola sieci w trybie RESET jest wyła<br>RESET jest włączona. OFF+GBL = kontrola :<br>ale przekaźnik zaprogramowany funkcją alam<br>w zależności od tego czy odpowiednio sieć jest<br>kontrola sieci w trybie RESET jest włączona, z<br>alarmu globalnego zadziała lub nie w zależnos<br>obecna czy też nie.<br>Zobacz parametr P13.14 w odniesieniu do try<br>Opóźnienie rozruchu silnika kiedy napięcie sis<br>Jeśli ustawiony na OFF to cykł rozruchu rozpo<br>sieci.<br>Opóźnienie dla napięcia sieci w granicach lim<br>uruchomiony.<br>ONTROLA NAPIĘCIA ACRECATU<br>Limit napięcia minimalnego<br>Opóźnienie dla napięcia minimalnego<br>Upóźnienie dla napięcia agregatu<br>powracającego w zakres limitów<br>Histereza limitów MIN/MAX<br>Limit asymetrii maksymalnej<br>Opóźnienie dla częstotliwości<br>maksymalnej<br>Limit częstotliwości minimalnegi<br>Opóźnienie dla częstotliwości<br>maksymalnej<br>Limit częstotliwości minimalnegi<br>Opóźnienie dla częstotliwości<br>maksymalnej<br>Limit częstotliwości minimalnej<br>Tryb kontroli napięcia agregatu<br>Opóźnienie dla częstotliwości minimalnej<br>Tryb kontroli napięcia agregatu<br>Czas opóźnienia alarmu dla zbyt niskiego<br>napięcia agregatu<br>Czas opóźnienia alarmu dla zbyt niskiego<br>napięcia agregatu<br>Czas opóźnienia alarmu dla zbyt<br>wysokiego napięcia agregatu<br>Wartość procentowa progu zadziałania dla na<br>Opóźnienie zadziałania dla napięcia minimalne<br>Procentowa wartość progu zadziałania dla na<br>wyłączona.<br>Opóźnienie zadziałania dla napięcia minimalne<br>Procentowa wartość progu zadziałania dla na<br>wyłączona.                                                                                                    | Introi sie accona.<br>accona.<br>a                                                                                                    | ci.<br>ON = kontrola :<br>ybie RESET jest<br>nego zadziała l<br>a czy też nie. C<br>źnik zaprogram<br>go czy odpowie<br>UAL.<br>odzi poza ustaw<br>ę, gdy otwarty :<br>y silnik nie zosta<br>Domyślnie<br>80<br>5<br>1115<br>5<br>20<br>3.0<br>15<br>5<br>110<br>5<br>110<br>5<br>10<br>5<br>10<br>5<br>10<br>5<br>10<br>5<br>10<br>8<br>10<br>5<br>10<br>5<br>10<br>10<br>5<br>10<br>10<br>5<br>10<br>10<br>5<br>10<br>10<br>5<br>10<br>10<br>10<br>10<br>10<br>10<br>10<br>10<br>10<br>10                                                                                                    | sieci w trybie<br>st wyłączona,<br>ub nie<br><b>IN+GBL</b> =<br>owany funkcją<br>dnio sieć jest<br>vione limity.<br>zostaje stycznik<br>ał jeszcze<br><b>Zakres</b><br>70-100<br>0-600<br>100-130 / OFF<br>0-600<br>100-130 / OFF<br>0-600<br>100-120/OFF<br>0-600<br>OFF / 5-25<br>0-600<br>100-120/OFF<br>0-600<br>OFF / 80-100<br>0-600<br>OFF INT<br>EXT<br>1-600<br>10-600<br>10-600                                                                                                    |
| P13.14 -<br>P13.15 -<br>P13.15 -<br>P13.16 -<br>P13.17 -<br>P14.01<br>P14.02<br>P14.09<br>P14.03<br>P14.11<br>P14.12<br>P14.13<br>P14.14<br>P14.15<br>P14.14<br>P14.15<br>P14.04 -<br>P14.05 -<br>P14.06                                                                                                    | podłącza się do zewnętrznego urządzenia ko<br>OFF = kontrola sieci w trybie RESET jest wyła<br>RESET jest włączona. OFF+GBL = kontrola :<br>ale przekaźnik zaprogramowany funkcją alarm<br>w zależności od tego czy odpowiednio sieć jest<br>kontrola sieci w trybie RESET jest włączona, ;<br>alarmu globalnego zadziała lub nie w zależnos<br>obecna czy też nie.<br>- Zobacz parametr P13.14 w odniesieniu do try<br>Opóźnienie rozruchu silnika kiedy napięcie sis<br>Jeśli ustawiony na OFF to cykl rozruchu rozpo<br>sieci.<br>- Opóźnienie dla napięcia sieci w granicach lim<br>uruchomiony.<br>ONTROLA NAPIĘCIA AGREGATU<br>Limit napięcia minimalnego<br>Opóźnienie dla napięcia maksymalnego<br>Opóźnienie dla napięcia agregatu<br>powracającego w zakres limitów<br>Histereza limitów MIN/MAX<br>Limit zsymetrii maksymalnej<br>Opóźnienie dla częstotliwości<br>maksymalnej<br>Limit częstotliwości minimalnegi<br>Opóźnienie dla częstotliwości<br>maksymalnej<br>Czas opóźnienia alarmu dla zbyt niskiego<br>napięcia agregatu<br>Czas opóźnienia alarmu dla zbyt niskiego<br>napięcia agregatu<br>Wartość procentowa progu zadziałania dla na<br>- Opóźnienie zadziałania dla napięcia maksym.<br>- Procentowa wartość progu zadziałania dla na<br>- Opóźnienie zadziałania dla napięcia maksym.<br>- Opóźnienie zadziałania dla napięcia maksym. | trtori sie<br>ączona.<br>ścieć w tr<br>hu global<br>st obecn.<br>a przeka.<br>ści od te;<br>bu MAN<br>cc wych<br>bu MAN<br>cc wych<br>bu MAN<br>cc wych<br>s<br>s<br>s<br>s<br>s<br>s<br>s<br>s<br>s<br>s<br>s<br>s<br>s                                                                                                    | ci.<br>ON = kontrola :<br>ybie RESET jest<br>nego zadziała l<br>a czy też nie. C<br>źnik zaprogram<br>go czy odpowie<br>UAL.<br>odzi poza ustaw<br>e, gdy otwarty :<br>/ silnik nie zosta<br>Domyślnie<br>80<br>5<br>1115<br>5<br>20<br>3.0<br>15<br>5<br>110<br>5<br>110<br>5<br>110<br>5<br>110<br>5<br>110<br>5<br>110<br>5<br>110<br>5<br>110<br>5<br>110<br>5<br>110<br>5<br>110<br>5<br>110<br>5<br>110<br>5<br>110<br>5<br>110<br>5<br>110<br>5<br>110<br>5<br>110<br>5<br>110<br>5<br>110<br>5<br>10<br>5<br>10<br>10<br>5<br>10<br>10<br>5<br>10<br>10<br>5<br>10<br>10<br>10<br>10<br>10<br>10<br>10<br>10<br>10<br>10                                                                                                    | sieci w trybie<br>st wyłączona,<br>ub nie<br>VN+GBL =<br>owany funkcją<br>dnio sieć jest<br>vione limity.<br>zostaje stycznik<br>ał jeszcze<br>Zakres<br>70-100<br>0-600<br>100-130 / OFF<br>0-600<br>100-130 / OFF<br>0-600<br>100-120/OFF<br>0-600<br>0FF / 5-25<br>0-600<br>100-120/OFF<br>0-600<br>0FF/80-100<br>0-0FF/80-100<br>0FF/80-100<br>0-0FF/80-100<br>0-0FF/80-100<br>0-0FF<br>1NT<br>EXT<br>1-600<br>1-600<br>1-600                                                                                                    |
| P13.14 -<br>P13.15 -<br>P13.16 -<br>P13.17 -<br>P13.17 -<br>P14.01<br>P14.02<br>P14.03<br>P14.04<br>P14.09<br>P14.09<br>P14.09<br>P14.09<br>P14.10<br>P14.11<br>P14.12<br>P14.13<br>P14.14<br>P14.15<br>P14.01 -<br>P14.03 -<br>P14.05 -<br>P14.06 -<br>P14.06 -<br>P14.06 -                                                                                                    | podłącza się do zewnętrznego urządzenia ko<br>OFF = kontrola sieci w trybie RESET jest wyła<br>RESET jest włączona. OFF+GBL = kontrola -<br>ale przekaźnik zaprogramowany funkcją alarm<br>w zależności od tego czy odpowiednio sieć jest<br>kontrola sieci w trybie RESET jest włączona, c<br>alarmu globalnego zadziała lub nie w zależnos<br>obecna czy też nie.<br>Zobacz parametr P13.14 w odniesieniu do try<br>Opóźnienie rozruchu silnika kiedy napięcie sis<br>Jeśli ustawiony na OFF to cykl rozruchu rozpo<br>sieci.<br>Opóźnienie dla napięcia sieci w granicach lim<br>uruchomiony.<br>ONTROLA NAPIĘCIA AGREGATU<br>Limit napięcia minimalnego<br>Opóźnienie dla napięcia maksymalnego<br>Opóźnienie dla napięcia maksymalnego<br>Opóźnienie dla napięcia maksymalnego<br>Opóźnienie dla napięcia maksymalnego<br>Opóźnienie dla napięcia maksymalnego<br>Opóźnienie dla napięcia maksymalnego<br>Opóźnienie dla apięcia maksymalnego<br>Opóźnienie dla częstotliwości<br>maksymalnej<br>Limit częstotliwości maksymalnej<br>Opóźnienie dla częstotliwości<br>maksymalnej<br>Limit częstotliwości minimalnej<br>Opóźnienie dla częstotliwości minimalnej<br>Tryb kontroli napięcia agregatu<br>Opóźnienie dla częstotliwości minimalnej<br>Czas opóźnienia alarmu dla zbyt<br>wysokiego napięcia agregatu<br>Wartość procentowa progu zadziałania dla na<br>vyłączona.<br>Opóźnienie zadziałania dla napięcia minimalre<br>Procentowa wartość progu zadziałania dla na<br>wyłączona.<br>Opóźnienie zadziałania dla napięcia minimalr<br>Procentowa wartość progu zadziałania dla na<br>wyłączona.<br>Opóźnienie, po upływie którego, parametry na<br>bedące w granicach limitów.<br>Histereza % kalkulowana w odniesieniu do us<br>i maksymalnej na bedycie posice na w odniesieniu do us<br>maksymalnej na w odniesieniu do us<br>maksymalnej na harpięcia maksyma.                                                                                                    | Introl sie accona.<br>accona.<br>a                                                                                                    | ci.<br>ON = kontrola :<br>ybie RESET jest<br>nego zadziała l<br>a czy też nie. C<br>źnik zaprogram<br>go czy odpowie<br>UAL.<br>odzi poza ustav<br>ę, gdy otwarty :<br>y silnik nie zosta<br>Domyślnie<br>80<br>5<br>115<br>5<br>20<br>3.0<br>15<br>5<br>110<br>5<br>110<br>5<br>107<br>107<br>107<br>107<br>107<br>107<br>107<br>107                                                                                                    | sieci w trybie<br>si wyłączona,<br>ub nie<br><b>IN+GBL</b> =<br>owany funkcją<br>dnio sieć jest<br>vione limity.<br>zostaje stycznik<br>ał jeszcze<br><b>Zakres</b><br>70-100<br>0-600<br>100-130 / OFF<br>0-600<br>100-120/OFF<br>0-600<br>0FF / 5-25<br>0-600<br>100-120/OFF<br>0-600<br>0FF / 5-25<br>0-600<br>100-120/OFF<br>0-600<br>0FF / 5-25<br>0-600<br>100-120/OFF<br>0-600<br>0FF / 5-25<br>0-600<br>100-120/OFF<br>0-600<br>0FF / 5-25<br>0-600<br>100-120/OFF<br>0-600<br>0FF / 5-25<br>0-600<br>100-120/OFF<br>0-600<br>0FF / 5-25<br>0-600<br>100-120/OFF<br>0-600<br>0FF / 5-25<br>0-600<br>100-120/OFF<br>0-600<br>0FF / 5-25<br>0-600<br>100-120/OFF<br>0-600<br>0FF / 5-25<br>0-600<br>100-120/OFF<br>0-600<br>0FF / 5-25<br>0-600<br>100-120/OFF<br>0-600<br>0FF / 5-25<br>0-600<br>100-120/OFF<br>0-600<br>100-120/OFF<br>0-600<br>0FF / 5-25<br>0-600<br>100-120/OFF<br>0-600<br>0FF / 5-25<br>0-600<br>0FF / 5-25<br>0F / 5-25<br>0F / 5-25<br>0F / |
| P13.14 -<br>P13.15 -<br>P13.15 -<br>P13.16 -<br>P13.17 -<br>P14.02<br>P14.02<br>P14.02<br>P14.01<br>P14.11<br>P14.12<br>P14.13<br>P14.14<br>P14.15<br>P14.14<br>P14.15<br>P14.04 -<br>P14.05 -<br>P14.06 -<br>P14.06 -                                                                                                    | podłącza się do zewnętrznego urządzenia ko<br>OFF = kontrola sieci w trybie RESET jest wyła<br>RESET jest włączona. OFF+GBL = kontrola -<br>ale przekaźnik zaprogramowany funkcją alarm<br>w zależności od tego czy odpowiednio sieć jest<br>kontrola sieci w trybie RESET jest włączona, z<br>alarmu globalnego zadziała lub nie w zależnos<br>obecna czy też nie.<br>Zobacz parametr P13.14 w odniesieniu do try<br>Opóźnienie rozruchu silnika kiedy napięcie sis<br>Jeśli ustawiony na OFF to cykł rozruchu rozpo<br>sieci.<br>Opóźnienie dla napięcia sieci w granicach lim<br>uruchomiony.<br>ONTROLA NAPIĘCIA AGREGATU<br>Limit napięcia minimalnego<br>Opóźnienie dla napięcia minimalnego<br>Opóźnienie dla napięcia maksymalnego<br>Opóźnienie dla napięcia maksymalnego<br>Opóźnienie dla napięcia maksymalnego<br>Opóźnienie dla napięcia maksymalnego<br>Opóźnienie dla napięcia maksymalnego<br>Opóźnienie dla napięcia maksymalnego<br>Opóźnienie dla napięcia maksymalnego<br>Opóźnienie dla napięcia maksymalnego<br>Opóźnienie dla częstotliwości<br>maksymalnej<br>Limit częstotliwości maksymalnej<br>Opóźnienie dla częstotliwości<br>maksymalnej<br>Limit częstotliwości minimalnej<br>Opóźnienie dla częstotliwości minimalnej<br>Tryb kontroli napięcia agregatu<br>Czas opóźnienia alarmu dla zbyt<br>wysokiego napięcia agregatu<br>Porcentowa wartość progu zadziałania dla na<br>opóźnienie zadziałania dla napięcia minimalnej<br>Procentowa wartość progu zadziałania dla na<br>wyłączona.<br>Opóźnienie, po upływie którego, parametry na<br>bedące w granicach limitów.<br>Histereza % kalkulowana w odniesieniu do us<br>i małowymalowa b.w. ucakowić sieniu do us<br>Histereza % kalkulowana w odniesieniu do us<br>Histereza % kalkulowana w odniesieniu do us<br>Histereza % kalkulowana w odniesieniu do us                                                                                                    | Introl sies<br>accona.<br>Isiecie w tr<br>uu globala<br>st obecn.<br>pictor a przeka.<br>Sci od tej<br>bu MAN<br>sci wych<br>czyna si<br>bu MAN<br>sci wych<br>czyna si<br>bu MAN<br>sci wych<br>czyna si<br>bu MAN<br>sci wych<br>sci od tej<br>bu MAN<br>sci wych<br>sci od tej<br>wych<br>sci od tej<br>wych<br>sci od                                                                                                    | ci.<br>ON = kontrola s<br>ybie RESET jes<br>nego zadziała l<br>a czy też nie. C<br>źnik zaprogram<br>go czy odpowie<br>UAL.<br>odzi poza ustav<br>ę, gdy otwarty s<br>y silnik nie zosta<br>Domyślnie<br>80<br>5<br>115<br>5<br>20<br>3.0<br>15<br>5<br>110<br>5<br>110<br>5<br>110<br>5<br>110<br>5<br>110<br>5<br>110<br>5<br>110<br>5<br>100<br>15<br>5<br>110<br>5<br>110<br>5<br>110<br>5<br>110<br>5<br>110<br>5<br>100<br>15<br>5<br>110<br>5<br>100<br>15<br>5<br>110<br>5<br>100<br>5<br>100<br>100                                                                                                    | sieci w trybie<br>st wyłączona,<br>ub nie<br><b>IN+GBL</b> =<br>owany funkcją<br>dnio sieć jest<br>vione limity.<br>zostaje stycznik<br>ał jeszcze<br><b>Zakres</b><br>70-100<br>0-600<br>100-130 / OFF<br>0-600<br>100-130 / OFF<br>0-600<br>100-120/OFF<br>0-600<br>0FF / 5-25<br>0-600<br>100-120/OFF<br>0-600<br>0FF / 5-25<br>0-600<br>100-120/OFF<br>0-600<br>0FF / 5-25<br>0-600<br>100-120/OFF<br>1-600<br>0FF / 1-600<br>1-600<br>1-600<br>noże być<br>ywane są jako<br>imalnych                                                                                                    |
| P13.14 -<br>P13.15 -<br>P13.16 -<br>P13.17 -<br>P13.17 -<br>P14.01<br>P14.02<br>P14.03<br>P14.04<br>P14.10<br>P14.15<br>P14.14<br>P14.15<br>P14.14<br>P14.15<br>P14.14<br>P14.15<br>P14.01 -<br>P14.02 -<br>P14.03 -<br>P14.04 -<br>P14.05 -<br>P14.06 -<br>P14.07 -                                                                                                    | podłącza się do zewnętrznego urządzenia ko<br>OFF = kontrola sieci w trybie RESET jest wyła<br>RESET jest włączona. OFF+GBL = kontrola :<br>ale przekaźnik zaprogramowany funkcją alarm<br>w zależności od tego czy odpowiednio sieć jest<br>kontrola sieci w trybie RESET jest włączona, ;<br>alarmu globalnego zadziała lub nie w zależnos<br>obecna czy też nie.<br>- Zobacz parametr P13.14 w odniesieniu do try<br>Opóźnienie rozruchu silnika kiedy napięcie sia<br>Jeśli ustawiony na OFF to cykl rozruchu rozpo<br>sieci.<br>- Opóźnienie dla napięcia sieci w granicach lim<br>uruchomiony.<br>ONTROLA NAPIĘCIA AGREGATU<br>Limit napięcia minimalnego<br>Opóźnienie dla napięcia maksymalnego<br>Opóźnienie dla napięcia agregatu<br>powracającego w zakres limitów<br>Histereza limitów MIN/MAX<br>Limit zsymetrii maksymalnej<br>Opóźnienie dla częstotliwości<br>maksymalnej<br>Limit częstotliwości minimalnegi<br>Opóźnienie dla częstotliwości<br>maksymalnej<br>Czas opóźnienia alarmu dla zbyt niskiego<br>napięcia agregatu<br>Czas opóźnienia alarmu dla zbyt niskiego<br>napięcia agregatu<br>Czas opóźnienia alarmu dla zbyt niskiego<br>napięcia agregatu<br>Czas opóźnienia alarmu dla zbyt niskiego<br>napięcia maksymalnej<br>Opóźnienie zadziałania dla napięcia maksym.<br>- Procentowa wartość progu zadziałania dla na<br>- Opóźnienie zadziałania dla napięcia maksym.<br>- Poźnienie zadziałania dla napięcia maksym.<br>- Poźnienie zadziałania dla napięcia maksym.<br>- Poźnienie zadziałania dla napięcia maksym.<br>- Poźnienie zadziałania dla napięcia maksym.<br>- Poźnienie zadziałania dla napięcia maksym.<br>- Poźnienie zadziałania dla napięcia maksym.<br>- Poźnienie zadziałania dla napięcia maksym.<br>- Poźnienie zadziałania dla napięcia maksym.<br>- Poźnienie zadziałania dla napięcia maksym.<br>- Poźnienie zadziałania dla napięcia maksym.<br>- Poźnienie zadziałania dla napięcia maksym.<br>- Poźnienie zadziałania dla napięcia maksym.<br>- Poźnienie, po upływie którego, parametry na<br>bedące w granicach limitów.<br>- Histereza % kalkulowana w odniesieniu do us<br>+ imaksymalnych, aby zachować napięcie w gr                                               | Introl sies<br>accona<br>siecie wit true global<br>st obeen<br>a przeka<br>bu MAN<br>sci wych<br>bu MAN<br>sci wych<br>bu MAN<br>sci wych<br>bu MAN<br>sci wych<br>sczyna si<br>bu MAN<br>sci wych<br>sczyna si<br>bu MAN<br>sci wych<br>sczyna si<br>bu MAN<br>sci wych<br>sci si<br>s<br>s<br>s<br>s<br>s<br>s<br>s<br>s<br>s<br>s<br>s<br>s<br>s<br>s<br>s<br>s<br>s<br>s                                                                                                    | ci.<br>ON = kontrola ::<br>ybie RESET jes:<br>nego zadziała l<br>a czy też nie. C<br>źnik zaprogram<br>go czy odpowie<br>UAL.<br>odzi poza ustaw<br>e, gdy otwarty ::<br>/ silnik nie zosta<br>Domyślnie<br>80<br>5<br>115<br>5<br>20<br>3.0<br>15<br>5<br>110<br>5<br>10<br>5<br>110<br>5<br>10<br>5<br>110<br>5<br>10<br>5<br>10<br>10<br>5<br>10<br>10<br>5<br>10<br>10<br>5<br>10<br>10<br>5<br>10<br>10<br>5<br>10<br>10<br>10<br>10<br>10<br>10<br>10<br>10<br>10<br>10                                                                                                    | sieci w trybie<br>st wyłączona,<br>ub nie<br><b>IN+GBL</b> =<br>owany funkcją<br>dnio sieć jest<br>vione limity.<br>zostaje stycznik<br>ał jeszcze<br><b>Zakres</b><br>70-100<br>0-600<br>100-130 / OFF<br>0-600<br>100-130 / OFF<br>0-600<br>100-120/OFF<br>0-600<br>0FF / 5-25<br>0-600<br>100-120/OFF<br>0-600<br>0FF/80-100<br>0-0FF/80-100<br>0-0FF/80-100<br>0-0FF/80-100<br>0-0FF/80-100<br>0-0FF/80-100<br>0-0FF<br>INT<br>EXT<br>1-600<br>1-600<br>1-600                                                                                                    |

znamionowego. P14.08 – Opóźnienie zadziałania dla asymetrii.

| P13.08                                                                                                    | MAX. asymmetry delay                                                                                                    | S                                                                                                    | 5                                                                                                    | 0-000                                                                                                    |
|----------------------------------------------------------------------------------------------------|----------------------------------------------------------------------------------------------------|----------------------------------------------------------------------------------------------------|----------------------------------------------------------------------------------------------------|----------------------------------------------------------------------------------------------------|
| P13.09                                                                                                    | MAX. frequency limit                                                                                                    | %                                                                                                    | 110                                                                                                    | 100-120/OFI                                                                                                    |
| P13.10                                                                                                    | MAX. frequency delay                                                                                                    | S                                                                                                    | 5                                                                                                    | 0-600                                                                                                    |
|                                                                                                    |                                                                                                    | A/                                                                                                    |                                                                                                    | 055/00.400                                                                                                    |
| P13.11                                                                                                    | MIN. frequency limit                                                                                                    | %                                                                                                    | 90                                                                                                    | OFF/80-100                                                                                                    |
| P13.12                                                                                                    | MIN. frequency delay                                                                                                    | S                                                                                                    | 5                                                                                                    | 0-600                                                                                                    |
| P13.13                                                                                                    | MAINS control mode                                                                                                    |                                                                                                    | INT                                                                                                    | OFF                                                                                                    |
|                                                                                                    |                                                                                                    |                                                                                                    |                                                                                                    | INT                                                                                                    |
|                                                                                                    |                                                                                                    |                                                                                                    |                                                                                                    | EXT                                                                                                    |
| P13.14                                                                                                    | MAINS control in RESET/OFF mode                                                                                                    |                                                                                                    | OFF                                                                                                    | OFF                                                                                                    |
|                                                                                                    |                                                                                                    |                                                                                                    |                                                                                                    | ON                                                                                                    |
|                                                                                                    |                                                                                                    |                                                                                                    |                                                                                                    | OFF+GLOB                                                                                                    |
| D40.45                                                                                                    |                                                                                                    |                                                                                                    | 055                                                                                                    | ON+GLOB                                                                                                    |
| P13.15                                                                                                    | MAINS control in MAN mode                                                                                                    |                                                                                                    | OFF                                                                                                    | OFF                                                                                                    |
|                                                                                                    |                                                                                                    |                                                                                                    |                                                                                                    |                                                                                                    |
|                                                                                                    |                                                                                                    |                                                                                                    |                                                                                                    | UFF+GLOB                                                                                                    |
| <b>B</b> 40.40                                                                                                    |                                                                                                    | <u> </u>                                                                                                    | 055                                                                                                    | UN+GLOB                                                                                                    |
| P13.16                                                                                                    | Engine start delay after mains outage                                                                                                    | s                                                                                                    | OFF                                                                                                    | UFF / 1-9999                                                                                                    |
| D13 17                                                                                                    | Mains delay if genset base't started                                                                                                    | · ·                                                                                                    | n                                                                                                    | 0 000                                                                                                    |
| r 13.17                                                                                                    | wans delay il genset fiasi i statted                                                                                                    | 5                                                                                                    | 2                                                                                                    | 0-999                                                                                                    |
| P13.06 -                                                                                                    | % hysteresis calculated with reference to the                                                                                                    | minimun                                                                                                    | n and maximu                                                                                                    | m value set, to                                                                                                    |
| P13.06 -<br>P13.07 -<br>P13.08 -<br>P13.09 -<br>P13.10 -<br>P13.11 -<br>P13.12 -<br>P13.13 -                                                                                                    | % hysteresis calculated with reference to the<br>restore the voltage to within the limits.<br>Maximum threshold for asymmetry between ti<br>voltage<br>Asymmetry intervention delay.<br>Max. frequency intervention threshold (can be<br>Max. frequency intervention delay.<br>Min. frequency intervention delay.<br>OFF = Mains control disabled. INT = Mains co<br>EXT = Mains control disabled. INT = Mains co<br>CEE = Mains control function connected                                                                                                    | minimun<br>he phase<br>e disable<br>disablec<br>ontrolled<br>program<br>I to the e                                                                                                    | n and maximu<br>es, with refere<br>d).<br>i).<br>by RGK700.<br>imable input c<br>xternal mains                                                                                                    | Im value set, to<br>ince to the rated<br>can be used with<br>control device.                                                                                                    |
| P13.06 -<br>P13.07 -<br>P13.08 -<br>P13.09 -<br>P13.10 -<br>P13.11 -<br>P13.12 -<br>P13.13 -<br>P13.14 -<br>P13.14 -<br>P13.15 -<br>P13.16 -                                                                 | % hysteresis calculated with reference to the restore the voltage to within the limits.<br>Maximum threshold for asymmetry between the voltage Asymmetry intervention delay.<br>Max. frequency intervention threshold (can be Max. frequency intervention delay.<br>Min. frequency intervention delay.<br>OFF = Mains control disabled. INT = Mains context and the factor of the text and the factor of the text and the factor of the text and the factor of the text and the factor of the text and the factor of the text and the factor of the text and the factor of the text and the text and the factor of the text and the factor of the text and the text and the text and the factor of the text and the factor of the text and the text and text and the text and text and the text and text and the text and the text and text and text and the text and text and text and text and text and text and text and text and text and text and text and text and text and text and text and text and text and text and text and text and text and text and text and text and text and text and text and text and text and text and text and text and | minimun<br>he phase<br>disable<br>disable<br>disable<br>program<br>t to the e<br>disable<br>mtrol in F<br>FF+GBL<br>lobal ala<br>ly absen<br>meet se<br>opens.                                                                                                    | n and maximu<br>es, with refere<br>d).<br>t).<br>by RGK700.<br>mable input c<br>xternal mains<br>t. <b>ON</b> = Mains<br>RESET disable<br>or not depend<br>= Mains cont<br>to present.<br>et limits. If set                                                                                                    | Im value set, to<br>ence to the rated<br>that be used with<br>control device.<br>In control device.<br>In control in<br>ed, but the relay<br>ling on whether<br>trol in RESET<br>tervenes or not<br>to OFF, the                                                |
| P13.06 -<br>P13.07 -<br>P13.08 -<br>P13.09 -<br>P13.10 -<br>P13.11 -<br>P13.12 -<br>P13.13 -<br>P13.14 -<br>P13.15 -<br>P13.16 -<br>S<br>P13.17 -<br>M14 - GE                                                | % hysteresis calculated with reference to the<br>restore the voltage to within the limits.<br>Maximum threshold for asymmetry between ti<br>voltage<br>Asymmetry intervention delay.<br>Max. frequency intervention delay.<br>Min. frequency intervention delay.<br>OFF = Mains control disabled. INT = Mains co<br>EXT = Mains control disabled. INT = Mains co<br>EXT = Mains control disabled. INT = Mains co<br>EXT = Mains control disabled. INT = Mains co<br>EXT = Mains control disabled. INT = Mains co<br>EXT = Mains control function connected<br>OFF = Mains voltage control in RESET mode<br>RESET mode enabled. OFF+GBL = Mains co<br>programmed with the global alarm function inth<br>the mains is respectively absent or present. O<br>enabled, and the relay programmed with the g<br>depending on whether the mains is respective<br>See P13.14 with reference to MANUAL mode<br>Engine start delay when mains voltage fails to<br>starting cycle starts when the mains contactor<br>Mains voltage delay within limits - engine hasi                                                                                                    | minimun<br>he phase<br>e disable<br>disabled<br>disabled<br>program<br>to the e<br>disablec<br>ntrol in F<br>ervenes<br>FF+GBL<br>lobal ala<br>ly absen<br>meet sc<br>opens.<br>n't starte                                                                                                    | h and maximu<br>es, with refere<br>d).<br>i).<br>by RGK700.<br>imable input of<br>xternal mains<br>contexternal mains<br>contexternal mains<br>contexternal mains<br>contexternal mains<br>contexternal mains<br>contexternal mains<br>contexternal<br>contexternal<br>contexte | an value set, to<br>ence to the rated<br>an be used with<br>control device.<br>control in<br>ed, but the relay<br>ling on whether<br>trol in RESET<br>tervenes or not<br>to OFF, the<br>Range                                                                  |
| P13.06 -<br>P13.07 -<br>P13.08 -<br>P13.09 -<br>P13.10 -<br>P13.12 -<br>P13.13 -<br>P13.14 -<br>P13.15 -<br>P13.16 -<br>P13.17 -<br>M14 - GE<br>P14.01                                                       | % hysteresis calculated with reference to the restore the voltage to within the limits. Maximum threshold for asymmetry between ti voltage Asymmetry intervention delay. Max. frequency intervention threshold (can be Max. frequency intervention delay. Min. frequency intervention delay. OFF = Mains control disabled. INT = Mains co EXT = Mains control disabled. INT = Mains co EXT = Mains control function connected of the <i>External mains control</i> function connected or orgammed with the global alarm function in the mains is respectively absent or present. O enabled, and the relay programmed with the global distribution the start delay when mains voltage fails to starting cycle starts when the mains contactor Mains voltage delay within limits - engine hast <b>NERATOR VOLTAGE CONTROL</b> MIN. voltage limit                                                                                                    | minimun<br>he phase<br>disable<br>disable<br>disable<br>disable<br>to the e<br>disablec<br>ntrol in F<br>ervenes<br>FF+GBI<br>lobal ala<br>lobal ala<br>basen<br>-<br>meet sc<br>opens.<br>n't starte                                                                                                    | h and maximu<br>es, with refere<br>d).<br>i).<br>by RGK700.<br>imable input of<br>xternal mains<br>RESET disable<br>or not depend<br>rm function in<br>t or present.<br>et limits. If set<br>d yet.<br>Default<br>80                                                                                                    | an value set, to<br>ence to the rated<br>an be used with<br>control device.<br>control in<br>ed, but the relay<br>ling on whether<br>trol in RESET<br>tervenes or not<br>to OFF, the<br>Range<br>70-100                                                        |
| P13.06 -<br>P13.07 -<br>P13.08 -<br>P13.09 -<br>P13.10 -<br>P13.11 -<br>P13.12 -<br>P13.14 -<br>P13.14 -<br>P13.15 -<br>P13.16 -<br>P13.17 -<br><u>P13.17 -<br/>P14.01<br/>P14.02</u>                        | % hysteresis calculated with reference to the restore the voltage to within the limits. Maximum threshold for asymmetry between t voltage Asymmetry intervention delay. Max. frequency intervention threshold (can be Max. frequency intervention threshold (can be Min. frequency intervention delay. <b>OFF</b> = Mains control disabled. <b>INT</b> = Mains control disabled. <b>INT</b> = Mains control disabled. <b>INT</b> = Mains control function connected <b>OFF</b> = Mains voltage control in RESET mode RESET mode enabled. <b>OFF+GBL</b> = Mains co <b>OFF</b> = Mains voltage control in RESET mode RESET mode enabled. <b>OFF+GBL</b> = Mains co programmed with the global alarm function intit the mains is respectively absent or present. <b>O</b> enabled, and the relay programmed with the glopending on whether the mains voltage fails to starting cycle starts when the mains contactor Mains voltage delay within limits - engine hasi                                                                                                    | minimun<br>he phas<br>disable<br>disable<br>disable<br>disable<br>program<br>t to the e<br>disable<br>control in f<br>ervenes<br>FF+GBI<br>lobal ala<br>lobal ala<br>lobalobal<br>ala<br>lobal ala<br>lobal ala<br>lobal ala<br>lobal ala<br>lobalobal | h and maximu<br>es, with refere<br>d).<br>i).<br>by RGK700.<br>imable input c<br>xternal mains<br>i. <b>ON</b> = Mains<br>ESET disable<br>or not depenc<br>or not depenc<br>or not depenc<br>rm function in<br>t or present.<br>et limits. If set<br>d yet.                                                                                                    | m value set, to<br>ence to the rated<br>an be used with<br>control device.<br>control in<br>ed, but the relay<br>ting on whether<br>trol in RESET<br>tervenes or not<br>to OFF, the<br>Range<br>70-100<br>0-600                                                |
| P13.06 -<br>P13.07 -<br>P13.08 -<br>P13.09 -<br>P13.10 -<br>P13.11 -<br>P13.12 -<br>P13.13 -<br>P13.14 -<br>P13.15 -<br>P13.16 -<br>P13.17 -<br>M14 - GE<br>P14.01<br>P14.02<br>P14.03                       | % hysteresis calculated with reference to the<br>restore the voltage to within the limits.<br>Maximum threshold for asymmetry between ti<br>voltage<br>Asymmetry intervention delay.<br>Max. frequency intervention threshold (can be<br>Max. frequency intervention threshold (can be<br>Min. frequency intervention delay.<br>OFF = Mains control disabled. INT = Mains co<br>EXT = Mains controlled by external device. A<br>the <i>External mains control</i> function connected<br>OFF = Mains voltage control in RESET mode<br>RESET mode enabled. OFF+6BL = Mains co<br>programmed with the global alarm function int<br>the mains is respectively absent or present. O<br>enabled, and the relay programmed with the global alarm function<br>starting cycle starts when the mains contactor<br>Mains voltage delay within limits - engine hast<br>NERATOR VOLTAGE CONTROL<br>MIN. voltage limit<br>MIN voltage limit                                                                                                    | minimun<br>he phass<br>disable<br>disable<br>disablec<br>ontrolled<br>program<br>t to the e<br>disablec<br>ntrol in F<br>F <b>+GBL</b><br>blobal ala<br>ly absen<br>met sc<br>oppens.<br>n't starte                                                                                                    | n and maximu<br>es, with refere<br>d).<br>d).<br>by RGK700.<br>mable input c<br>xternal mains<br>test disable<br>or not depenc<br>stable<br>or not depenc<br>stable<br>or not depenc<br>stable<br>or not depenc<br>to present.<br>et limits. If set<br>d yet.                                                                                                    | an value set, to<br>ence to the rated<br>an be used with<br>control device.<br>control in<br>ed, but the relay<br>ting on whether<br>trol in RESET<br>tervenes or not<br>to OFF, the<br>Range<br>70-100<br>0-600<br>100-130 / OF                               |
| P13.06 -<br>P13.07 -<br>P13.08 -<br>P13.09 -<br>P13.10 -<br>P13.11 -<br>P13.12 -<br>P13.13 -<br>P13.14 -<br>P13.14 -<br>P13.15 -<br>P13.16 -<br>P13.17 -<br><u>P14.02<br/>P14.03<br/>P14.04</u>              | % hysteresis calculated with reference to the<br>restore the voltage to within the limits.<br>Maximum threshold for asymmetry between ti<br>voltage<br>Asymmetry intervention delay.<br>Max. frequency intervention delay.<br>Max. frequency intervention delay.<br>OFF = Mains control disabled. INT = Mains co<br>EXT = Mains control disabled. INT = Mains co<br>EXT = Mains controlled by external device. A<br>the <i>External mains control</i> function connected<br>OFF = Mains voltage control in RESET mode<br>RESET mode enabled. OFF+GBL = Mains co<br>programmed with the global alarm function into<br>the mains is respectively absent or present. O<br>enabled, and the relay programmed with the g<br>depending on whether the mains is respective<br>See P13.14 with reference to MANUAL mode<br>Engine start delay when mains voltage fails to<br>starting cycle starts when the mains contactor<br>Mains voltage leay within limits - engine hast<br>MIN voltage limit<br>MIN voltage limit<br>MAX. voltage limit<br>MAX. voltage limit<br>MAX. voltage delay                                                                                                    | minimun<br>he phass<br>e disable<br>disablec<br>ontrolled<br>program<br>It to the e<br>disablec<br>ntrol in F<br>Fr+GBL<br>lobal alat<br>ly absen<br>meet sc<br>opens.<br>n't starte<br>%<br>%<br>s                                                                                                    | n and maximu<br>es, with refere<br>d).<br>i).<br>by RGK700.<br>imable input of<br>xternal mains<br>of N = Mains<br>con not depend<br>. = Mains coni<br>rm function in<br>t or present.<br>et limits. If set<br>d yet.<br>Default<br>80<br>5<br>115<br>5                                                                                                    | Im value set, to<br>ince to the rated<br>tan be used with<br>control device.<br>control in<br>ad, but the relay<br>ling on whether<br>trol in RESET<br>tervenes or not<br>to OFF, the<br>Range<br>70-100<br>0.600<br>100-130 / OF                              |
| P13.06 -<br>P13.07 -<br>P13.08 -<br>P13.09 -<br>P13.10 -<br>P13.11 -<br>P13.12 -<br>P13.13 -<br>P13.14 -<br>P13.15 -<br>P13.16 -<br>P13.17 -<br>M14 - GE<br>P14.01<br>P14.02<br>P14.03<br>P14.04<br>P14.05   | % hysteresis calculated with reference to the<br>restore the voltage to within the limits.<br>Maximum threshold for asymmetry between ti<br>voltage<br>Asymmetry intervention delay.<br>Max. frequency intervention threshold (can be<br>Max. frequency intervention delay.<br>OFF = Mains control disabled. INT = Mains co<br>EXT = Mains control disabled. INT = Mains co<br>EXT = Mains controlled by external device. A<br>the <i>External mains control</i> function connected<br>OFF = Mains voltage control in RESET mode<br>RESET mode enabled. OFF+GBL = Mains co<br>programmed with the global alarm function int<br>the mains is respectively absent or present. O<br>enabled, and the relay programmed with the global alarm function<br>starting cycle starts when the mains contactor<br>Mains voltage delay within limits - engine hast<br>NERATOR VOLTAGE CONTROL<br>MIN. voltage limit<br>MIN voltage limit<br>MAX. voltage limit<br>MAX. voltage limit<br>MAX. voltage return delay within limits                                                                                                    | minimun<br>he phas-<br>disable<br>disable<br>disablec<br>program<br>t to the e<br>disablec<br>ntrol lin F<br>F <b>+GBL</b><br>blobal ala<br>ly absen<br>mit starte<br><u>UdM</u><br><u>%</u><br><u>\$</u><br><u>\$</u><br><u>\$</u><br><u>\$</u><br><u>\$</u><br><u>\$</u><br><u>\$</u><br><u>\$</u><br><u>\$</u><br><u>\$</u>                                                                                                    | n and maximu<br>es, with refere<br>d).<br>d).<br>by RGK700.<br>mable input c<br>xternal mains<br>test disable<br>or not depenc<br>stable<br>or not depenc<br>stable<br>or not depenc<br>to present.<br>et limits. If set<br>d yet.<br>Default<br>80<br>5<br>115<br>5<br>20                                                                                                    | m value set, to<br>noce to the rated<br>tan be used with<br>control device.<br>control in<br>ad, but the relay<br>ting on whether<br>trol in RESET<br>tervenes or not<br>to OFF, the<br>Range<br>70-100<br>0-600<br>100-130 / OF<br>0-600<br>1-9999            |
| P13.06 -<br>P13.07 -<br>P13.08 -<br>P13.09 -<br>P13.10 -<br>P13.11 -<br>P13.12 -<br>P13.13 -<br>P13.14 -<br>P13.15 -<br>P13.16 -<br>P13.16 -<br>P13.17 -<br>M14 - GE<br>P14.01<br>P14.02<br>P14.05<br>P14.06 | % hysteresis calculated with reference to the restore the voltage to within the limits.<br>Maximum threshold for asymmetry between t voltage<br>Asymmetry intervention delay.<br>Max. frequency intervention delay.<br>Max. frequency intervention threshold (can be Min. frequency intervention delay.<br>OFF = Mains control disabled. INT = Mains co<br>EXT = Mains control disabled. INT = Mains co<br>EXT = Mains controlled by external device. A<br>the <i>External mains control</i> function connected<br>OFF = Mains voltage control in RESET mode<br>RESET mode enabled. OFF+GBL = Mains co<br>programmed with the global alarm function int<br>the mains is respectively absent or present. O<br>enabled, and the relay programmed with the g<br>depending on whether the mains is respective<br>See P13.14 with reference to MANUAL mode<br>Engine start delay when mains voltage fails to<br>starting cycle starts when the mains contactor<br>Mains voltage delay within limits - engine hast<br>NERATOR VOLTAGE CONTROL<br>MIN. voltage limit<br>MIN voltage limit<br>MAX. voltage limit<br>MAX. voltage limit<br>MIN./MAX. limits hysteresis                                                                                                    | minimun<br>he phas-<br>disable<br>disable<br>disablec<br>ontrolled<br>program<br>t to the e<br>disablec<br>ntrol in F<br>revenes<br>FF+GBL<br>lobal ala<br>ly absen<br>m't starte<br>sopens.<br>n't starte<br><u>UdM</u><br>%<br><u>s</u><br>s<br><u>s</u>                                                                                                    | h and maximu<br>es, with refere<br>d).<br>d).<br>by RGK700.<br>mable input c<br>xternal mains<br>I. <b>ON</b> = Mains<br>RESET disable<br>or not depenc<br>set limits. If set<br>d yet.<br><b>Default</b><br>80<br>5<br>115<br>5<br>20<br>3.0                                                                                                    | m value set, to<br>ince to the rated<br>tan be used with<br>control device.<br>control in<br>ad, but the relay<br>ting on whether<br>trol in RESET<br>tervenes or not<br>to OFF, the<br>Range<br>70-100<br>0-600<br>100-130 / OF<br>0-600<br>1-9999<br>0.0-5.0 |

| M14 - GE                                                                                                    | NERATOR VOLTAGE CONTROL                                                                          | UdM      | Default          | Range             |  |  |
|----------------------------------------------------------------------------------------------------|--------------------------------------------------------------------------------------------------|----------|------------------|-------------------|--|--|
| P14.01                                                                                                    | MIN. voltage limit                                                                               | %        | 80               | 70-100            |  |  |
| P14.02                                                                                                    | MIN voltage delay                                                                                | S        | 5                | 0-600             |  |  |
| P14.03                                                                                                    | MAX. voltage limit                                                                               | %        | 115              | 100-130 / OFF     |  |  |
| P14.04                                                                                                    | MAX. voltage delay                                                                               | S        | 5                | 0-600             |  |  |
| P14.05                                                                                                    | Generator voltage return delay within limits                                                     | s        | 20               | 1-9999            |  |  |
| P14.06                                                                                                    | MIN./MAX. limits hysteresis                                                                      | %        | 3.0              | 0.0-5.0           |  |  |
| P14.07                                                                                                    | MAX. asymmetry limit                                                                             | %        | 15               | OFF / 5-25        |  |  |
| P14.08                                                                                                    | MAX. asymmetry delay                                                                             | S        | 5                | 0-600             |  |  |
| P14.09                                                                                                    | MAX. frequency limit                                                                             | %        | 110              | 100-120/OFF       |  |  |
| P14.10                                                                                                    | MAX. frequency delay                                                                             | S        | 5                | 0-600             |  |  |
| P14.11                                                                                                    | MIN. frequency limit                                                                             | %        | 90               | OFF/80-100        |  |  |
| P14.12                                                                                                    | MIN. frequency delay                                                                             | S        | 5                | 0-600             |  |  |
| P14.13                                                                                                    | Generator voltage control mode                                                                   |          | INT              | OFF<br>INT<br>EXT |  |  |
| P14.14                                                                                                    | Generator voltage low alarm delay                                                                | S        | 240              | 1-600             |  |  |
| P14.15                                                                                                    | Generator voltage high alarm delay                                                               | S        | 10               | 1-600             |  |  |
| P14.01 – Percentage value for minimum voltage intervention threshold.         P14.02 – Minimum voltage intervention delay.         P14.03 – Percentage value for maximum voltage intervention threshold (can be disabled).         P14.04 – Maximum voltage intervention delay.         P14.05 – Delay after which the generator voltage is considered within the limits.         P14.06 – % hysteresis calculated with reference to the minimum and maximum value set, to |                                                                                                  |          |                  |                   |  |  |
| P14.07 –                                                                                                    | estore the voltage to within the limits.<br>Maximum threshold for asymmetry between t<br>voltage | he phase | es, with referen | ice to the rated  |  |  |

P14.08 – Asymmetry intervention delay

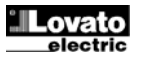

- P14.09 Próg zadziałania dla częstotliwości maksymalnej, może być wyłączony.
- P14.10 Opóźnienie zadziałania dla częstotliwości maksymalnej.
- P14.11 Próg zadziałania dla częstotliwości minimalnej, może być wyłączony.
   P14.12 Opóźnienie zadziałania dla częstotliwości minimalnej, może być wyłączony.
   P14.13 OFF = kontrola agregatu wyłączona INT = agregat kontrolowany przez sterownik RGK800. EXT = kontrola agregatu wykonywana przez urządzenie zewnętrzne. Wykorzystuje się wejście programowalne ustawione na funkcję Zewnętrzna kontrola opieca wyłaczona i od na wywatawana wydania w taka i od na wytaka przez w taka i od na wytaka przez w taka i od na wytaka przez wytaka i od na wytaka przez w taka i od na wytaka przez w taka i od na wytaka i od na wytaka przez w taka i od na wytaka przez w taka i od na wytaka i od na wytaka i od na wytaka i od na wytaka przez w taka i od na wytaka przez w taka i od na wytaka agregatu, które podłącza się do zewnętrznego urządzenia kontroli agregatu.
- P14.14 Opóźnienie alarmu A28 Niskie napięcie agregatu.
- P14.15 Opóźnienie alarmu A29 Wysokie napięcie agregatu.

| M15 – OC                                                                                                    | HRONA AGREGATU                                                                                                    | jm                     | Domyślnie                          | Zakres                       |  |
|----------------------------------------------------------------------------------------------------|----------------------------------------------------------------------------------------------------|------------------------|------------------------------------|------------------------------|--|
| P15.01                                                                                                    | Próg limitu alarmu dla prądu<br>maksymalnego                                                                                                 | %                      | OFF                                | 100-500/OFF                  |  |
| P15.02                                                                                                    | Opóźnienie zadziałania dla prądu<br>maksymalnego                                                                                             | S                      | 4.0                                | 0.0-60.0                     |  |
| P15.03                                                                                                    | Próg alarmu zwarcia                                                                                                    | %                      | OFF                                | 100-500/OFF                  |  |
| P15.04                                                                                                    | Opóźnienie zadziałania dla zwarcia                                                                                                    | S                      | 0.02                               | 0.00-10.00                   |  |
| P15.05                                                                                                    | Czas kasowania ochrony                                                                                                    | S                      | 60                                 | 0-5000                       |  |
| P15.06                                                                                                    | Klasa ochrony termicznej                                                                                                    |                        | OFF                                | OFF<br>P1<br>P2<br>P3<br>P4  |  |
| P15.07                                                                                                    | Czas kasowania ochrony termicznej                                                                                                    | S                      | 60                                 | 0-5000                       |  |
| <ul> <li>P15.01 – Procentowy próg, odnoszący się do ustawionej wartości prądu znamionowego, zadziałania alarmu A31 Prąd maksymalny agregatu.</li> <li>P15.02 – Opóźnienie zadziałania dla powyższego parametru.</li> <li>P15.03 – Próg procentowy, w odniesieniu do ustawionego prądu znamionowego, aktywacji alarmu A32 Zwarcie agregatu.</li> <li>P15.04 – Opóźnienie zadziałania dla powyższego parametru.</li> <li>P15.05 – Cras po udwine, którzego poźliwa istowanaja alarmu ochropy termicznej i poźnienie zadziałania dla powyższego parametru.</li> </ul> |                                                                                                    |                        |                                    |                              |  |
| P15.06 – 1                                                                                                    | Wybór jednej z dostępnych krzywych charakte<br>krzywe można personalizować przy użyciu Op<br>istawiony to możliwa jest wizualizacja strony z | erystyki o<br>programo | ochrony termicz<br>owania do ustav | nej agregatu.<br>vień. Jeśli |  |

ustawiony to możliwa jest wizualizacja strony ze statusem termicznym agrega P15.07 – Minimalny czas wymagany by skasować ochronę termiczną po zadziałaniu.

| ••• | <br>0200 | <br>~, | 0 | 000.000.0Q | torninoErio( po | Laalananan |
|-----|----------|--------|---|------------|-----------------|------------|
|     |          |        |   |            |                 |            |
|     |          |        |   |            |                 |            |

| M16 – AU                                                                                                    | TOMATYCZNY TEST                      | jm  | Domyślnie | Zakres     |  |
|----------------------------------------------------------------------------------------------------|--------------------------------------|-----|-----------|------------|--|
| P16.01                                                                                                    | Włączanie automatycznego testu       |     | OFF       | OFF / ON   |  |
| P16.02                                                                                                    | Przerwa między testami               | dni | 7         | 1-60       |  |
| P16.03                                                                                                    | Włącz test w poniedziałek            |     | ON        | OFF / ON   |  |
| P16.04                                                                                                    | Włącz test we wtorek                 |     | ON        | OFF / ON   |  |
| P16.05                                                                                                    | Włącz test w środę                   |     | ON        | OFF / ON   |  |
| P16.06                                                                                                    | Włącz test w czwartek                |     | ON        | OFF / ON   |  |
| P16.07                                                                                                    | Włącz test w piątek                  |     | ON        | OFF / ON   |  |
| P16.08                                                                                                    | Włącz test w sobotę                  |     | ON        | OFF / ON   |  |
| P16.09                                                                                                    | Włącz test w niedziele               |     | ON        | OFF / ON   |  |
| P16.10                                                                                                    | Godzina wykonania testu              | h   | 12        | 00-23      |  |
| P16.11                                                                                                    | Minuty wykonania testu               | min | 00        | 00-59      |  |
| P16.12                                                                                                    | Czas trwania testu                   | min | 10        | 1-600      |  |
| P16.13                                                                                                    | Automatyczny test z przełączaniem    |     | OFF       | OFF        |  |
|                                                                                                    | obciążenia                           |     |           | Obciążenie |  |
|                                                                                                    |                                      |     |           | Obciążenie |  |
|                                                                                                    |                                      |     |           | wirtualne  |  |
| P16.14                                                                                                    | Wykonanie automatycznego testu nawet |     | OFF       | OFF/ON     |  |
| przy żewnętrznym sygnale zatrzymania                                                                                                    |                                      |     |           |            |  |
| <ul> <li>P16.01 – Włącza wykonanie okresowego testu. I en parametr można zmienić bezpośrednio z poziomu panelu przedniego, bez konieczności przechodzenia do ustawień (zobacz rozdz. Automatyczny test) a jego status jest wizualizowany na odpowiedniej stronie.</li> <li>P16.02 – Przerwa pomiędzy jednym okresowym testem a kolejnym. Jeśli test nie został wykonany wymaganego dnia, to przerwa będzie wydłużona do kolejnego właczonano dnia.</li> </ul>                                                                  |                                      |     |           |            |  |
| <ul> <li>P16.03P16.09 – Włączają test automatyczny w poszczególne dni tygodnia. OFF oznacza, iż test nie będzie przeprowadzony danego dnia. Uwaga: zegar czasu rzeczywistego musi być ustawiony na właściwa datę i czas.</li> <li>P16.10 – P16.11 Umożliwiają ustawienie czasu (godzina i minuty) rozpoczęcia automatycznego testu. Uwaga: zegar czasu rzeczywistego musi być ustawiony na właściwa datę i czas.</li> </ul>                                                                                                    |                                      |     |           |            |  |
| <ul> <li>P16.12 – Czas trwania, w minutach, automatycznego testu.</li> <li>P16.13 – Zarządzanie obciążeniem podczas automatycznego testu: OFF = obciążenie i nie będzie podłączone. Obciążenie = włącza przełączenie obciążenie z sieci do agregatu. Obciążenie wirtualne = podłączone jest obciążenie wirtualne, obciążenie systemu nie jest podłączane.</li> <li>P16.14 – Umożliwia przeprowadzenie automatycznego testu nawet wtedy, gdy wejście zaprogramowane funkcją Zatrzymania zewnętrznego jest pobudzone.</li> </ul> |                                      |     |           |            |  |

| M17 – SE<br>(MNTn, n= | RWIS<br>=13)               | jm | Domyślnie                | Zakres                                                              |
|-----------------------|----------------------------|----|--------------------------|---------------------------------------------------------------------|
| P17.n.01              | Przerwa serwisowa          | h  | OFF                      | OFF/1-99999                                                         |
| P17.n.02              | Licznik przerwy serwisowej |    | Godziny<br>pracy silnika | Godz. całko.<br>Godz. pracy<br>silnika<br>Godz. podł.<br>Obciążenia |

- P14.09 Max. frequency intervention threshold (can be disabled).

- P14.10 Max. frequency intervention dressind (can be disabled).
  P14.11 Min. frequency intervention dressind (can be disabled).
  P14.12 Min. frequency intervention delay.
  P14.13 OFF = Generator control disabled. INT = Generator controlled by RGK700. EXT = Generator controlled by external device. A programmable input can be used with the External mains control function connected to the external generator control device.
- P14.14 A28 Low generator voltage alarm delay.
- P14.15 A29 High generator voltage alarm delay.

| M15 - GEI  |                                                 | UdM      | Default            | Pange         |
|------------|-------------------------------------------------|----------|--------------------|---------------|
| P15.01     | Max. current alarm limit threshold              | %        | OFF                | 100-500/OFF   |
|            |                                                 | /-       | 0                  | 100 000 000   |
| P15.02     | Max. current intervention delay                 | s        | 4.0                | 0.0-60.0      |
| P15.03     | Short-circuit alarm limit threshold             | %        | OFF                | 100-500/OFF   |
| P15.04     | Short-circuit intervention delay                | S        | 0.02               | 0.00-10.00    |
| P15.05     | Protection reset time                           | S        | 60                 | 0-5000        |
| P15.06     | Protection class                                |          | OFF                | OFF           |
|            |                                                 |          |                    | P1            |
|            |                                                 |          |                    | P2            |
|            |                                                 |          |                    | P3            |
|            |                                                 |          |                    | P4            |
| P15.07     | Thermal protection reset time                   | S        | 60                 | 0-5000        |
| P15.01 - F | Percentage threshold with reference to the rat  | ed curre | ent set for activa | ting the A31  |
| ٨          | lax. generator current alarm.                   |          |                    |               |
| P15.02 - F | Previous parameter threshold intervention dela  | ay.      |                    |               |
| P15.03 - F | Percentage threshold with reference to the rat  | ed curre | ent set for activa | ting the A32  |
| (          | Generator short-circuit alarm.                  |          |                    |               |
| P15.04 - F | Previous parameter threshold intervention dela  | ay.      |                    |               |
| P15.05 - 1 | Fime after which the thermal protection alarm   | can be i | reset.             |               |
| P15 06 - 9 | Selects one of the possible integral thermal pr | otection | curves for the r   | nenerator The |

- curves can be custom set using the *Customisation manager* software . If set, this enables displaying the page with the thermal state of the generator.
- P15.07 Min. time required for reset after thermal protection tripped.

| P16.01         Ena           P16.02         Tim           P16.03         Ena           P16.04         Ena           P16.05         Ena           P16.06         Ena           P16.07         Ena           P16.08         Ena           P16.09         Ena           P16.10         TE:           P16.11         TE:           P16.12         TE:           P16.13         Aut           sto         Sto           P16.01 - Enab         with           then p         P16.14           P16.15         Tei           P16.16         File           P16.11         TE:           P16.12         TE:           P16.14         Aut           sto         Sto           P16.01 - Enab         with           then p         P16.02 - Time           then p         P16.03 - P16.03                                                                                                    | hable automatic TEST<br>me interval between TESTS<br>hable TEST on Monday<br>hable TEST on Tuesday<br>hable TEST on Wednesday<br>hable TEST on Wednesday<br>hable TEST on Friday<br>hable TEST on Sturday<br>hable TEST on Sunday<br>SET start time<br>SET start minutes<br>SET duration<br>utomatic TEST with load switching<br>how and the sternal<br>op enabled                                        | dd<br>h<br>min<br>min | OFF<br>7<br>0N<br>0N<br>0N<br>0N<br>0N<br>0N<br>12<br>00<br>10<br>0FF | OFF / ON<br>1-60<br>OFF / ON<br>OFF / ON |  |  |  |  |
|----------------------------------------------------------------------------------------------------|----------------------------------------------------------------------------------------------------|-----------------------|-----------------------------------------------------------------------|----------------------------------------------------------------------------------------------------|--|--|--|--|
| P16.02         Tim           P16.03         Ena           P16.04         Ena           P16.05         Ena           P16.06         Ena           P16.07         Ena           P16.08         Ena           P16.09         Ena           P16.09         Ena           P16.10         TE:           P16.11         TE:           P16.12         TE:           P16.13         Aut           P16.14         Aut           Sto         P16.01 - Enab           witho         then m           P16.02 - Time         then m           P16.03 - P16.02         Time           then m         P16.03                                                                                                    | me interval between TESTS<br>nable TEST on Monday<br>nable TEST on Tuesday<br>nable TEST on Wednesday<br>nable TEST on Wednesday<br>nable TEST on Thursday<br>nable TEST on Friday<br>nable TEST on Saturday<br>nable TEST on Sunday<br>EST start time<br>EST start time<br>EST start minutes<br>EST duration<br>utomatic TEST with load switching                                                        | dd<br>h<br>min<br>min | 7<br>ON<br>ON<br>ON<br>ON<br>ON<br>ON<br>12<br>00<br>10<br>OFF<br>OFF | 1-60<br>OFF / ON<br>OFF / ON<br>OFF / ON<br>OFF / ON<br>OFF / ON<br>OFF / ON<br>OFF / ON<br>00-23<br>00-59<br>1-600<br>OFF<br>Load<br>Dummy load                                                                                                    |  |  |  |  |
| P16.03         Ena           P16.04         Ena           P16.05         Ena           P16.06         Ena           P16.07         Ena           P16.08         Ena           P16.09         Ena           P16.00         Ena           P16.01         TE:           P16.12         TE:           P16.13         Aut           P16.14         Aut           Stop         P16.02           P16.02         Enab           with         stop           P16.02         Time           P16.03         P16.04                                                                                                    | hable TEST on Monday<br>hable TEST on Tuesday<br>hable TEST on Tuesday<br>hable TEST on Wednesday<br>hable TEST on Thursday<br>hable TEST on Friday<br>hable TEST on Saturday<br>hable TEST on Sunday<br>EST start time<br>EST start time<br>EST start minutes<br>EST duration<br>utomatic TEST with load switching<br>future test with load switching<br>hable negative test. This parameter can be one  | h<br>min<br>min       | ON<br>ON<br>ON<br>ON<br>ON<br>ON<br>12<br>00<br>10<br>OFF             | OFF / ON<br>OFF / ON<br>OFF / ON<br>OFF / ON<br>OFF / ON<br>OFF / ON<br>00-23<br>00-59<br>1-600<br>OFF<br>Load<br>Dummy load                                                                                                    |  |  |  |  |
| P16.04         Ena           P16.05         Ena           P16.06         Ena           P16.07         Ena           P16.08         Ena           P16.09         Ena           P16.01         TE:           P16.12         TE:           P16.13         Aut           P16.14         Aut           P16.05         Ena           P16.14         Aut           P16.02         Time           P16.02         Time           P16.03         P16.04                                                                                                    | hable TEST on Tuesday<br>hable TEST on Wednesday<br>hable TEST on Wednesday<br>hable TEST on Thursday<br>hable TEST on Friday<br>hable TEST on Saturday<br>hable TEST on Saturday<br>table TEST on Sunday<br>EST start time<br>EST start minutes<br>EST duration<br>utomatic TEST with load switching<br>utomatic TEST run also with external<br>op enabled<br>blo pariadic fort. This parameter can be o | h<br>min<br>min       | ON<br>ON<br>ON<br>ON<br>ON<br>12<br>00<br>10<br>OFF                   | OFF / ON<br>OFF / ON<br>OFF / ON<br>OFF / ON<br>OFF / ON<br>OFF / ON<br>00-23<br>00-59<br>1-600<br>OFF<br>Load<br>Dummy load                                                                                                    |  |  |  |  |
| P16.05         Ena           P16.06         Ena           P16.07         Ena           P16.08         Ena           P16.09         Ena           P16.10         TE:           P16.11         TE:           P16.12         TE:           P16.13         Aut           P16.14         Aut           P16.15         Ena           P16.16         TE:           P16.17         TE:           P16.18         Aut           sto         P16.14           P16.14         Ena           P16.15         P16.14           P16.16         Ena           P16.01         Ena           P16.02         Time           then p         P16.03           P16.03         P16.04                                                                                                    | hable TEST on Wednesday<br>hable TEST on Thursday<br>hable TEST on Friday<br>hable TEST on Saturday<br>hable TEST on Saturday<br>EST start time<br>EST start minutes<br>EST duration<br>utomatic TEST with load switching<br>utomatic TEST run also with external<br>op enabled                                                                                                    | h<br>min<br>min       | ON<br>ON<br>ON<br>12<br>00<br>10<br>OFF                               | OFF / ON<br>OFF / ON<br>OFF / ON<br>OFF / ON<br>OFF / ON<br>00-23<br>00-59<br>1-600<br>OFF<br>Load<br>Dummy load                                                                                                    |  |  |  |  |
| P16.06         Ena           P16.07         Ena           P16.08         Ena           P16.09         Ena           P16.10         TE:           P16.11         TE:           P16.12         TE:           P16.13         Aut           P16.14         Aut           P16.15         File           P16.16         File           P16.17         TE:           P16.18         Aut           Sto         File           P16.14         Aut           Sto         File           P16.14         Aut           Sto         File           P16.03         - Time           then         P           P16.03         - P16.02           Time         then           P16.03         - P16.02                                                                                                    | hable TEST on Thursday<br>hable TEST on Friday<br>hable TEST on Saturday<br>table TEST on Saturday<br>ST start time<br>EST start minutes<br>EST duration<br>utomatic TEST with load switching<br>utomatic TEST run also with external<br>op enabled                                                                                                    | h<br>min<br>min       | ON<br>ON<br>ON<br>12<br>00<br>10<br>OFF                               | OFF / ON<br>OFF / ON<br>OFF / ON<br>OFF / ON<br>00-23<br>00-59<br>1-600<br>OFF<br>Load<br>Dummy load                                                                                                    |  |  |  |  |
| P16.07         Ena           P16.08         Ena           P16.09         Ena           P16.10         TE:           P16.11         TE:           P16.12         TE:           P16.13         Aut           P16.14         Aut           P16.01 - Enab         with           then r         P16.02 - Time           P16.02 - Time         the p           P16.03 - P16.02 - Time         the p           P16.03 - P16.03 - With         the p           P16.03 - Time         the p           P16.03 - P16.04 - Time         the p                                                                                                    | hable TEST on Friday<br>hable TEST on Saturday<br>hable TEST on Sunday<br>SST start time<br>SST start minutes<br>EST duration<br>utomatic TEST with load switching<br>utomatic TEST run also with external<br>op enabled                                                                                                    | h<br>min<br>min       | ON<br>ON<br>12<br>00<br>10<br>OFF                                     | OFF / ON<br>OFF / ON<br>00-23<br>00-59<br>1-600<br>OFF<br>Load<br>Dummy load                                                                                                    |  |  |  |  |
| P16.08         Ena           P16.09         Ena           P16.10         TE:           P16.11         TE:           P16.12         TE:           P16.13         Aut           P16.14         Aut           Stop         Stop           P16.01 – Enab         withor           then r         P16.02 – Time           P16.02 – Time         then p           P16.03P16.0C         Lest \                                                                                                    | hable TEST on Saturday<br>hable TEST on Sunday<br>EST start time<br>EST start minutes<br>EST duration<br>utomatic TEST with load switching<br>utomatic TEST run also with external<br>op enabled                                                                                                    | h<br>min<br>min       | ON<br>ON<br>12<br>00<br>10<br>OFF<br>OFF                              | OFF / ON<br>OFF / ON<br>00-23<br>00-59<br>1-600<br>OFF<br>Load<br>Dummy load<br>OFF/ON                                                                                                    |  |  |  |  |
| P16.09         Ena           P16.10         TE:           P16.11         TE:           P16.12         TE:           P16.13         Aut           P16.14         Aut           Stop         Stop           P16.01 – Enab         withor           then r         P16.02 – Time           P16.02 – Time         then r           P16.03 – P16.02 – Time         then r                                                                                                    | hable TEST on Sunday<br>EST start time<br>EST start minutes<br>EST duration<br>utomatic TEST with load switching<br>utomatic TEST run also with external<br>op enabled<br>blo periodic test. This parameter can be o                                                                                                    | h<br>min<br>min       | ON<br>12<br>00<br>10<br>OFF<br>OFF                                    | OFF / ON<br>00-23<br>00-59<br>1-600<br>OFF<br>Load<br>Dummy load<br>OFF/ON                                                                                                    |  |  |  |  |
| P16.10         TE:           P16.11         TE:           P16.12         TE:           P16.13         Aut           P16.14         Aut           stor         Stor           P16.14         Aut           P16.14         Aut           P16.14         Aut           P16.14         Aut           P16.01         Enab           with         then           P16.02         Time           then p         P16.03           P16.03         P16.03                                                                                                    | EST start time<br>EST start minutes<br>EST duration<br>utomatic TEST with load switching<br>utomatic TEST run also with external<br>op enabled<br>blo periodic test. This parameter can be o                                                                                                    | h<br>min<br>min       | 12<br>00<br>10<br>OFF<br>OFF                                          | 00-23<br>00-59<br>1-600<br>OFF<br>Load<br>Dummy load                                                                                                    |  |  |  |  |
| P16.11         TE:           P16.12         TE:           P16.13         Aut           P16.14         Aut           P16.14         Aut           P16.01         Enab           with         the n           P16.02         Time           P16.03         P16.02           P16.03         P16.03           P16.03         P16.03                                                                                                    | EST start minutes<br>EST duration<br>utomatic TEST with load switching<br>utomatic TEST run also with external<br>op enabled<br>blo paradic test. This parameter can be o                                                                                                    | min<br>min            | 00<br>10<br>OFF<br>OFF                                                | 00-59<br>1-600<br>OFF<br>Load<br>Dummy load<br>OFF/ON                                                                                                    |  |  |  |  |
| P16.12         TE:           P16.13         Aut           P16.14         Aut           sto         sto           P16.01 - Enab         with           with         with           p16.02 - Time         the n           P16.03 - Jime         the the n           P16.04 - Enab         the n           P16.05 - Time         the the n           P16.06 - Time         the the n           P16.07 - Time         the the n           P16.08 - Time         the the n           P16.09 - Time         the the n           P16.03 - P16.00 - Time         the the n                                                                                                    | EST duration<br>utomatic TEST with load switching<br>utomatic TEST run also with external<br>op enabled<br>blo periodic test. This parameter can be o                                                                                                    | min                   | 10<br>OFF<br>OFF                                                      | 1-600<br>OFF<br>Load<br>Dummy load<br>OFF/ON                                                                                                    |  |  |  |  |
| P16.13         Aut           P16.14         Aut           sto         Sto           P16.01 - Enab         withor           then         Time           P16.02 - Time         then           P16.03 - P16.03         Lest view                                                                                                    | utomatic TEST with load switching<br>utomatic TEST run also with external<br>op enabled                                                                                                    |                       | OFF                                                                   | OFF<br>Load<br>Dummy load<br>OFF/ON                                                                                                    |  |  |  |  |
| P16.14         Aut           sto         sto           P16.01 – Enab         withor           the r         r           P16.02 – Time         the p           P16.03P16.0         test \test \test \test                                                                                                    | utomatic TEST run also with external<br>op enabled                                                                                                    |                       | OFF                                                                   | Load<br>Dummy load<br>OFF/ON                                                                                                    |  |  |  |  |
| P16.14         Aut<br>sto           P16.01 - Enab<br>withor<br>the n           P16.02 - Time<br>the p           P16.03P16.03                                                                                                    | utomatic TEST run also with external<br>op enabled                                                                                                    |                       | OFF                                                                   | OFF/ON                                                                                                    |  |  |  |  |
| P16.14         Aut<br>sto           P16.01 - Enab<br>with<br>the n           P16.02 - Time<br>the p           P16.03P16.0<br>test v                                                                                                    | utomatic TEST run also with external<br>op enabled                                                                                                    |                       | OFF                                                                   | OFF/ON                                                                                                    |  |  |  |  |
| sto<br>P16.01 – Enab<br>witho<br>the r<br>P16.02 – Time<br>the p<br>P16.03P16.0<br>test v                                                                                                    | op enabled                                                                                                    |                       |                                                                       |                                                                                                    |  |  |  |  |
| P16.01 – Enab<br>witho<br>the m<br>P16.02 – Time<br>the p<br>P16.03P16.0<br>test v                                                                                                    | ble periodic test. This parameter can be a                                                                                                    |                       | stop enabled                                                          |                                                                                                    |  |  |  |  |
| <ul> <li>P16.01 – Enable periodic test. This parameter can be changed directly on the front panel without using setup (see chapter Automatic Test) and its current state is shown on the relevant page of the display.</li> <li>P16.02 – Time interval between one periodic test and the next. If the test isn't enabled the day the period expires, the interval will be extended to the next enabled day.</li> <li>P16.09 Enables the automatic test in each single day of the week. OFF means the test will not be performed on that day. Warning!! The calendar clock must be set to the right date and time.</li> <li>P16.10 – P16.11 Sets the time (hour and minutes) when the periodic test starts. Warning!! The calendar clock must be set to the right date and time.</li> <li>P16.12 – Duration in minutes of the periodic test: OFF = The load will not be switched. Load = Enables switching the load from the mains to the generator. Dummy load = The dummy load is switched in, and the system load will not be switched.</li> <li>P16.14 – Runs the periodic test even if the input programmed with the External stop function is enabled.</li> </ul> |                                                                                                    |                       |                                                                       |                                                                                                    |  |  |  |  |

| M17 - MA<br>(MNTn, n | INTENANCE<br>=13)        | UdM | Default         | Range                                  |
|----------------------|--------------------------|-----|-----------------|----------------------------------------|
| P17.n.01             | Service interval n       | h   | OFF             | OFF/1-99999                            |
| P17.n.02             | Service interval n count |     | Engine<br>hours | Absolute hrs<br>Engine hrs<br>Load hrs |

#### Uwaga: To menu zostało podzielone na 3 części, każda z 3 części dotyczy niezależnej przerwy serwisowej MNT1...MNT3.

- P17.n.01 Definiuje przerwę serwisową wyrażoną w godzinach. Jeśli ustawiony na OFF to przerwa serwisowa jest wyłączona. P17.n.02 – Definiuje rodzaj czasu, jaki jest liczony w odniesieniu do przerwy serwisowej: Godziny całkowite = na podstawie aktualnego czasu, ilość godziny jakie minęły
- od ostatniego serwisu. Godziny pracy silnika = ilość godzin pracy silnika Godziny podł. obciążenia= ilość godzin, przez jakie agregat był podłączony do obciążenia.

| M18 – PR                                                                                                    | OGRAMOWALNE WEJŚCIA                                      | jm | Domyślnie | Zakres     |  |
|----------------------------------------------------------------------------------------------------|----------------------------------------------------------|----|-----------|------------|--|
| (INPn, n=                                                                                                    | 16)                                                      |    |           |            |  |
| P18.n.01                                                                                                    | Funkcje wejść INPn                                       |    | (różne)   | (Zobacz    |  |
|                                                                                                    |                                                          |    |           | weiść      |  |
|                                                                                                    |                                                          |    |           | program.)  |  |
| P18.n.02                                                                                                    | Indeks funkcji (x)                                       |    | OFF       | OFF / 199  |  |
| P18.n.03                                                                                                    | Typ zestyku                                              |    | NO        | NO/NC      |  |
| P18.n.04                                                                                                    | Opóźnienie zamknięcia                                    | S  | 0.0       | 0.0-6000.0 |  |
| P18.n.05                                                                                                    | Opóźnienie otwarcia                                      | S  | 0.0       | 0.0-6000.0 |  |
| możliwych wejść cyfrowych INP1INP6, które mogą być zarządzane przez<br>RGK700<br>P18.n.1 – Wybór funkcji wybranego wejścia (zobacz tabela funkcji wejść programowalnych).                                                                                                    |                                                          |    |           |            |  |
| <ul> <li>P18.n.2 – Indeks powiązany z zaprogramowaną funkcji w powyższym parametrze.<br/>Na przykład: jeśli funkcja wejścia jest ustawiona na <i>Wykonanie menu komend Cxx</i>,<br/>i przy użyciu wejścia chcemy wykonać komendę C.07 z menu komend to wartość<br/>w parametrze P18.n.02 musi być ustawiona na 7.</li> <li>P18.n.3 – Wybór typu zestyku: NO (normalnie otwarty) lub NC (normalnie zamknięty).</li> <li>P18.n.4 – Opóźnienie zamknięcia zestyku wybranego wejścia.</li> </ul> |                                                          |    |           |            |  |
| P18.n.5 –                                                                                                    | P18.n.5 – Opóźnienie otwarcia zestyku wybranego wejścia. |    |           |            |  |

| M19 – PR                                                                                                    | OGRAMOWALNE WYJŚCIA                                                                                                    | jm                                     | Domyślnie                                          | Zakres                                      |
|----------------------------------------------------------------------------------------------------|----------------------------------------------------------------------------------------------------|----------------------------------------|----------------------------------------------------|---------------------------------------------|
| P19.n.01                                                                                                    | Funkcja wyjścia OUTn                                                                                                    |                                        | (różne)                                            | (zobacz tabel<br>funkcji wyjść<br>program.) |
| P19.n.02                                                                                                    | Indeks funkcji (x)                                                                                                    |                                        | OFF                                                | OFF / 199                                   |
| P19.n.03                                                                                                    | Wyjście normalne / odwrotne                                                                                                    |                                        | NOR                                                | NOR / REV                                   |
| <ul> <li>Uwaga: To menu zostało podzielone na 7 części, każda z części odnosi się do 7<br/>możliwych wyjść cyfrowych OUT1OUT7, które mogą być zarządzane<br/>przez RGK700</li> <li>P19.n.1 – Wybór funkcji wybranego wyjścia (zobacz tabela funkcji wyjść programowalnych).</li> </ul> |                                                                                                    |                                        |                                                    |                                             |
| P19.n.2 -                                                                                                    | Indeks powiązany z zaprogramowaną funkcji<br>Na przykład: jeśli funkcja wyjścia jest ustawior<br>to wyjście zostało pobudzone przy alarmie A3<br>ustawić wartość 31. | w powy<br>na na <i>Al</i><br>1, to w p | ższym paramet<br>arm Axx, i chce<br>parametrze P19 | rze.<br>my by<br>I.n.02 należy              |

| P19.n.3 – Wybór stanu wyjścia, | kiedy powiązana z nim funkcja nie je | <u>est aktywna</u> : NOR = |
|--------------------------------|--------------------------------------|----------------------------|
| wyjście niepobudzone,          | , REV = wyjście pobudzone            |                            |

| M20 – KO<br>(COMn, n                                                                                                    | MUNIKACJA<br>=1)         | jm  | Domyślnie | Zakres                                                                                          |
|----------------------------------------------------------------------------------------------------|--------------------------|-----|-----------|-------------------------------------------------------------------------------------------------|
| P20.n.01                                                                                                    | Adres węzła              |     | 01        | 01-255                                                                                          |
| P20.n.02                                                                                                    | Prędkość przesyłu danych | bps | 9600      | 1200<br>2400<br>4800<br>9600<br>19200<br>38400<br>57600                                         |
| P20.n.03                                                                                                    | Format danych            |     | 8 bit – n | 115200<br>8 bit, bez parz<br>8 bit, nie parz.<br>8 bit, parz<br>7 bit, nie parz.<br>7 bit, parz |
| P20.n.04                                                                                                    | Bit stop                 |     | 1         | 1-2                                                                                             |
| P20.n.05                                                                                                    | Protokoły                |     | (różne)   | Modbus RTU<br>Modbus ASCII<br>Modbus TCP<br>Propr. ASCII                                        |
| Propr. ASCII           Uwaga: Kanał COM1 dedykowany jest dla portu RS-232.           Port podczerwieni na panelu przednim ma stałe parametry komunikacji, dlatego nie wymaga dodatkowego menu ustawień.           P20.n.01 – Adres servjny protokołów komunikacyjnych.           P20.n.02 – Prędkość transmisji danych.           P20.n.03 – Format danych. Ustawienia 7 bitowe mogą być wykorzystywane tylko z protokołami ASCII.           P20.n.04 – Numer bitu stop.           P20.n.05 – Wybór protokołów komunikacji. |                          |     |           |                                                                                                 |

| M21 - CA | NBUS            | im | Domvślnie | Zakres                                                       |
|----------|-----------------|----|-----------|--------------------------------------------------------------|
| P21.01   | Typ ECU silnika |    | OFF       | OFF<br>GENERIC J1939<br>VOLVO EDC<br>VOLVO EMS<br>VOLVO EMS2 |

#### Note: This menu is divided into 3 sections, which refer to 3 independent service intervals MNT1...MNT3.

- P17.n.01 Defines the programmed maintenance period, in hours. If set to OFF, this service interval is disabled.
- P17.n.02 Defines how the time should be counted for the specific maintenance interval: Absolute hours = The actual time that elapsed from the date of the previous service. Engine hours = The operating hours of the engine. Load hours = The hours for which the generator supplied the load.

| M18 - PR0<br>(INPn, n=                                                                                                    | DGRAMMABLE INPUTS<br>16) | UdM | Default   | Range                             |
|----------------------------------------------------------------------------------------------------|--------------------------|-----|-----------|-----------------------------------|
| P18.n.01                                                                                                    | INPn input function      |     | (various) | (see Input<br>functions<br>table) |
| P18.n.02                                                                                                    | Function index (x)       |     | OFF       | OFF / 199                         |
| P18.n.03                                                                                                    | Contact type             |     | NO        | NO/NC                             |
| P18.n.04                                                                                                    | Closing delay            | S   | 0.0       | 0.0-6000.0                        |
| P18.n.05                                                                                                    | Opening delay            | S   | 0.0       | 0.0-6000.0                        |
| Note: This menu is divided into 6 sections that refer to 6 possible digital inputs<br>INP1INP6, which can be managed by the RGK700.<br>P18.n.1 – Selects the functions of the selected input (see programmable inputs functions<br>table) |                          |     |           |                                   |

P18.n.2 – Index associated with the function programmed in the previous parameter. Example: If the input function is set to Cxx commands menu execution, and you want this input to perform command C.07 in the commands menu, P18.n.02 should be set to value

P18.n.3 – Select type of contact: NO (Normally Open) or NC (Normally Closed). P18.n.4 – Contact closing delay for selected input. P18.n.5 – Contact opening delay for selected input.

| M19 - PR0<br>(OUTn, n=                                                                                                    | DGRAMMABLE OUTPUTS<br>=17) | UdM | Default   | Range                              |  |
|----------------------------------------------------------------------------------------------------|----------------------------|-----|-----------|------------------------------------|--|
| P19.n.01                                                                                                    | Output function OUTn       |     | (varoius) | (see Output<br>functions<br>table) |  |
| P19.n.02                                                                                                    | Function index (x)         |     | OFF       | OFF / 199                          |  |
| P19.n.03                                                                                                    | Normal/reverse output      |     | NOR       | NOR / REV                          |  |
| Note: This menu is divided into 7 sections that refer to 7 possible digital outputs<br>OUT1OUT7, which can be managed by the RGK700. |                            |     |           |                                    |  |

- P19.n.1 Selects the functions of the selected output (see programmable outputs functions table).
- P19.n.2 - Index associated with the function programmed in the previous parameter. Example: If the output function is set to *Alarm Axx*, and you want this output to be energized for alarm A31, then P19.n.02 should be set to value 31.
- P19.n.3 Sets the state of the output when the function associated with the same is inactive: NOR = output de-energized, REV = output energized.

| M20 - CO<br>(COMn. n                                                                                                    | MMUNICATION<br>=1)  | UdM | Default   | Range                                                             |
|----------------------------------------------------------------------------------------------------|---------------------|-----|-----------|-------------------------------------------------------------------|
| P20.n.01                                                                                                    | Node serial address |     | 01        | 01-255                                                            |
| P20.n.02                                                                                                    | Serial speed        | bps | 9600      | 1200<br>2400<br>4800<br>9600<br>19200<br>38400<br>57600<br>115200 |
| P20.n.03                                                                                                    | Data format         |     | 8 bit – n |                                                                   |
| P20.n.04                                                                                                    | Stop bits           |     | 1         | 1-2                                                               |
| P20.n.05                                                                                                    | Protocol            |     | (various) | Modbus RTU<br>Modbus ASCII<br>Modbus TCP<br>Propr. ASCII          |
| Note: Channel COM1 identifies serial port RS-232.<br>The front IR communication port has fixed communication parameters, so no setup<br>menu is required. |                     |     |           |                                                                   |

- P20.n.01 Serial (node) address of the communication protocol.
- P20.n.02 Communication port transmission speed.
- P20.n.03 Data format. 7 bit settings can only be used for ASCII protocol.

P20.n.04 – Stop bit number. P20.n.05 – Select communication protocol.

| M21 - CA | NBUS            | UdM | Default | Range         |  |  |
|----------|-----------------|-----|---------|---------------|--|--|
| P21.01   | Engine ECU type |     | OFF     | OFF           |  |  |
|          | 0 11            |     |         | GENERIC J1939 |  |  |
|          |                 |     |         | VOLVO EDC     |  |  |
|          |                 |     |         | VOLVO EMS     |  |  |
|          |                 |     |         | VOLVO EMS2    |  |  |

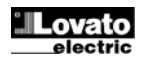

| r                                                                                                    |                                                                                               |           |                 | 004114-00           |  |
|----------------------------------------------------------------------------------------------------|-----------------------------------------------------------------------------------------------|-----------|-----------------|---------------------|--|
|                                                                                                    |                                                                                               |           |                 | DEUTZ EMR2          |  |
|                                                                                                    |                                                                                               |           |                 | PERKINS 2800        |  |
|                                                                                                    |                                                                                               |           |                 | JOHN DEERE          |  |
|                                                                                                    |                                                                                               |           |                 | IVECO NEF           |  |
| P21.02                                                                                                    | Tryb pracy ECU                                                                                |           | М               | М                   |  |
|                                                                                                    |                                                                                               |           |                 | M+E                 |  |
|                                                                                                    |                                                                                               |           |                 | M+E+T               |  |
|                                                                                                    |                                                                                               |           |                 | M+E+T+C             |  |
| P21.03                                                                                                    | Zasilanie ECU                                                                                 |           | ON              | OFF-1600-           |  |
| P21 04                                                                                                    | Alarmy przekierowane przez CAN                                                                |           | OFF             |                     |  |
| P21 01 -                                                                                                    | Wybór typu ECU silnika Jeśli nie ma na liście y                                               | wwaa      |                 | ależy wybrać        |  |
| 121.01                                                                                                    | Generic J1939. W tym przypadku sterownik RG                                                   | 6K700 b   | edzie analizov  | vał wiadomości      |  |
| 1                                                                                                    | wysłane według standardów SAE J1939.                                                          |           |                 |                     |  |
| P21.02-                                                                                                    | Fryb komunikacji CAN bus. <b>M</b> = tylko pomiary. I                                         | RGK70     | 0 pobiera tylko | pomiary             |  |
| (                                                                                                    | ciśnienie, temperatura itp.) wysłane przez CAN                                                | z ECL     | . M+E – Poza    | pobieraniem         |  |
| (                                                                                                    | odczytów RGK700 wyświetla również wiadomo                                                     | ści diag  | nostyczne i al  | army. M+E+T –       |  |
|                                                                                                    | Jak w poprzednim ustawieniu, dodatkowo RGK                                                    | .700 Wy   | syła komendy    | kasowania           |  |
| diagnostyki itp. M+E+I+C = Jak w poprzednim ustawieniu, dodatkowo zarządzanie<br>roznichem/zatrzymaniem również odbywa się przez CANbus |                                                                                               |           |                 |                     |  |
| Tozruchemizatizymaniem rownież odbywa się przez CANbus.                                                                                 |                                                                                               |           |                 |                     |  |
| P21.03 – Czas podania zasilania do ECU przez wyjście zaprogramowane funkcją Zasilanie                                                   |                                                                                               |           |                 |                     |  |
|                                                                                                    | ECU, po którym elektrozawór paliwa zostaje de                                                 | zaktyw    | owany. Jest to  | też czas, przez     |  |
|                                                                                                    | który ECU jest zasilony, po tym jak wciśnięte zo                                              | ostały k  | awisze wykorz   | zystywane           |  |
| D04.04                                                                                                    | do odczytów z ECU.<br>Nieltów z elówszek elemeńnie zasowanie zas                              |           |                 |                     |  |
| P21.04 -                                                                                                    | Niektore z głównych alarmów generowane, zar<br>wiadomości CAN OFF = alarmy (olej, temperat    | niast w   | tradycyjny spo  | osob, są przez      |  |
|                                                                                                    | sposób. Raporty diagnostyczne ECU sa wyświe                                                   | etlane n  | a stronie Diad  | nostvka CAN.        |  |
|                                                                                                    | Zazwyczaj wszystkie alarmy CAN generują rów                                                   | nież sy   | gnał żółty (prz | ed alarm)           |  |
| 1                                                                                                    | ub czerwony (alarm krytyczny), którymi można                                                  | zarząd    | zać wraz z wła  | ściwościami         |  |
| á                                                                                                    | alarmów. <b>ON</b> = wiadomości diagnostyczne CA                                              | N bezp    | ośrednio odpo   | wiadające tabeli    |  |
| á                                                                                                    | alarmów również generują ten alarm, poza alar                                                 | mem żó    | ołtym lub czerv | vonym. Zobacz       |  |
| M22 74                                                                                                    | ozdział o alarmach (alarmy przekierowywane).                                                  | ine       | Domuálni        |                     |  |
| MZZ – ZA                                                                                                    | RZĄDZANIE OBCIĄZENIEM<br>Rozruch przy poziomie mocy w kW                                      | Jm        | Domysin         | CEE ON              |  |
| P22.01                                                                                                    | Próg rozruchu agregatu                                                                        | k\/\      |                 | 0.9999              |  |
| P22.03                                                                                                    | Opóźnienie dla progu rozruchu                                                                 | S         | 0               | 0-9999              |  |
| P22.04                                                                                                    | Próg zatrzymania                                                                              | kŴ        | 0               | 0-9999              |  |
| P22.05                                                                                                    | Opóźnienie dla progu zatrzymania                                                              | S         | 0               | 0-9999              |  |
| P22.06                                                                                                    | Zarządzanie obciążeniem wirtualnym                                                            |           | OFF             | OFF                 |  |
|                                                                                                    | (dummy load)                                                                                  |           |                 | 1 STOPIEŃ           |  |
|                                                                                                    |                                                                                               |           |                 | 2 STOPIEŃ           |  |
|                                                                                                    |                                                                                               |           |                 | 3 STOPIEN           |  |
| D00.07                                                                                                    | Defensela consistancia abaiatania                                                             | 1.14      |                 | 4 STOPIEN           |  |
| P22.07                                                                                                    | Prog załączenia stopnia obciązenia<br>wirtualnogo                                             | KVV       | U               | 0-9999              |  |
| P22.08                                                                                                    | Onóźnienie załaczenia obciażenia                                                              | s         | 0               | 0-9999              |  |
| 1 22.00                                                                                                    | wirtualnego                                                                                   | 3         | 0               | 0 0000              |  |
| P22.09                                                                                                    | Próg odłączenia stopnia obciążenia                                                            | kW        | 0               | 0-9999              |  |
|                                                                                                    | wirtualnego                                                                                   |           |                 |                     |  |
| P22.10                                                                                                    | Opóźnienie odłączenia obciążenia                                                              | S         | 0               | 0-9999              |  |
|                                                                                                    | wirtualnego                                                                                   | _         |                 |                     |  |
| P22.11                                                                                                    | Czas załączenia obciążenia wirtualnego                                                        | mir       | n OFF           | OFF/1-600           |  |
| P22.12                                                                                                    | Czas wyłączenia obciążenia wirtualnego                                                        | mir       | 1 OFF           | OFF/1-600           |  |
| P22.13                                                                                                    | Zrzut obciązenia (load snedding)                                                              |           | OFF             |                     |  |
|                                                                                                    |                                                                                               |           |                 | 2 STOPIEŃ           |  |
|                                                                                                    |                                                                                               |           |                 | 3 STOPIEŃ           |  |
|                                                                                                    |                                                                                               |           |                 | 4 STOPIEŃ           |  |
| P22.14                                                                                                    | Próg włączania stopnia przy zrzucie                                                           | kW        | 0               | 0-9999              |  |
|                                                                                                    | obciążenia                                                                                    |           |                 |                     |  |
| P22.15                                                                                                    | Opóźnienie dla powyższego                                                                     | S         | 0               | 0-9999              |  |
| P22.16                                                                                                    | Prog odłączania stopnia przy zrzucie                                                          | kW        | 0               | 0-9999              |  |
| D22.47                                                                                                    | Obciązenia<br>Opóźnionia dla nauwżazago                                                       | -         | 0               | 0.0000              |  |
| P22.17                                                                                                    | Próg alarmu MAX kW                                                                            | 5<br>%    | OFF             | 0-9999<br>OEE/1-250 |  |
| P22.10                                                                                                    |                                                                                               | /0        | 011             | 0,9999              |  |
| P22.01                                                                                                    | P22 05 – Używany do rozruchu agregatu, kiedy                                                  | / obciaż  | enie przekrac   | za próg             |  |
| 1 22:0 1                                                                                                    | w kW mierzony na sieci, normalnie stosowane l                                                 | by zapo   | biec przekrocz  | zeniu mocv          |  |
|                                                                                                    | naksymalnej określonej przez dostawce energi                                                  | ii oraz d | o zasilania ob  | ciażenia            |  |
| z agregatu. Kiedy obciążenie spada poniżej progu z P22.04, agregat jest                                                                 |                                                                                               |           |                 |                     |  |
| zatrzymywany a obciążenie przełączane ponownie do sieci.                                                                                |                                                                                               |           |                 |                     |  |
| P22.06 – Włącza zarządzanie obciązeniem wirtualnym i definiuje ilość stopni. Kiedy                                                      |                                                                                               |           |                 |                     |  |
| obciążenie wirtualnego, do maksymalnego ustawionego, w kolejności rospacej                                                              |                                                                                               |           |                 |                     |  |
| P22 07                                                                                                    | P22.07P22.10 – Progi i opóźnienie załączania i odłączania stopni obciążenia wirtualnego.      |           |                 |                     |  |
| P22.11P22.12 – Jeśli włączone, to obciążenie wirtualne będzie podłączone i odłączane                                                    |                                                                                               |           |                 |                     |  |
| cyklicznie według określonego czasu ustawionego w tym parametrze.                                                                       |                                                                                               |           |                 |                     |  |
| P22.13 -                                                                                                    | P22.13 – Włącza odłączanie nie priorytetowego obciążenia (zrzut obciążenia) i definiuje ilość |           |                 |                     |  |
|                                                                                                    | sekcji do odłączenia. Kiedy obciążenie agregati                                               | u jest zl | oyt wysokie to  | obciążenia nie      |  |
| Dog 44                                                                                                    | priorytetowe są odłączane według kolejności.                                                  |           | and and the     |                     |  |
| PZ2.14                                                                                                    | P22.17 – Progi i opoznienia włączania i odłącza                                               | ania nie  | priorytetoweg   | o obciążenia.       |  |
| D00.40                                                                                                    | <b>D22 40</b> Drazi i anóźniania zanarowania alarm                                            | hu Δ35    | Przekroczony    | nróa kW             |  |
| 1 P22 1X                                                                                                    | P//. 19 - Plool Lono/nienia nenemwania alam                                                   |           | LUNIUULUIIV     |                     |  |
| P22.18                                                                                                    | <b>722.19</b> – Progri opoznienia generowania alarri<br>agregatu.                             | 10 / 100  |                 | program             |  |

|                                                                                                    |                                                                          |         |         | SCANIA S6<br>DEUTZ EMR2<br>PERKINS 2800<br>JOHN DEERE<br>IVECO NEF<br>IVECO CURSOR |
|----------------------------------------------------------------------------------------------------|--------------------------------------------------------------------------|---------|---------|------------------------------------------------------------------------------------|
| P21.02                                                                                                    | ECU operating mode                                                       |         | Μ       | M<br>M+E<br>M+E+T<br>M+F+T+C                                                       |
| P21.03                                                                                                    | ECU power input                                                          |         | ON      | OFF-1600-<br>ON                                                                    |
| P21.04                                                                                                    | CAN alarms redirect                                                      |         | OFF     | OFF-ON                                                                             |
| <ul> <li>P21.01 - Selects the type of engine ECU. If the ECU you wish to use can't be found in the list of possible choices, select <i>Generic J1939</i>. In this case, the RGK700 only analyses messages on the CAN that meet SAE J1939 standards.</li> <li>P21.02 - Communication mode on CAN bus. M = Measurements only. The RGK700 only captures the measurements (pressures, temperatures, etc.) sent to the CAN by the engine ECU. M+E – As well as the measurements, the RGK700 captures and displays the diagnostic and alarm messages of the ECU. M+E+T – As above, but the RGK700 also sends the commands for resetting diagnostics, etc. to the CANBus. M+E+T+C = As above, but engine start/stop commands are also managed via CANBus.</li> </ul>                                                                                                    |                                                                          |         |         |                                                                                    |
| <ul> <li>Power, and the solenoid value has been developing 2ec. This is also the initial for which the ECU is powered after the keys have been pressed on the front keyboard, to read the measurements sent by the same.</li> <li>P21.04 - Some of the main alarms are generated by a CAN message, instead of in the traditional way. OFF = The alarms (oil, temperature, etc.) are managed in the standard way. The ECU diagnostic reports are displayed on the page CAN Diagnostics. Usually all the CAN alarms also generate the cumulative Yellow lamp (prealarm) or Red lamp (critical alarm), which can be managed with their properties. ON = CAN diagnostics messages with a direct correspondence in the alarms table also generate this alarm, as well as activating the yellow and red lamp. See the other source for the interference in the formation of the direct for the interference in the set of the source.</li> </ul>                                                                                                    |                                                                          |         |         |                                                                                    |
| M22 - LOA                                                                                                    |                                                                          | UdM     | Default | Range                                                                              |
| P22.01<br>P22.02                                                                                                    | Generator start-up threshold                                             | kW/     | 0FF     | 0-0000                                                                             |
| P22.02                                                                                                    | Start-up threshold delay                                                 | S       | 0       | 0-9999                                                                             |
| P22.04                                                                                                    | Stop threshold                                                           | kŴ      | 0       | 0-9999                                                                             |
| P22.05                                                                                                    | Stop threshold delay                                                     | S       | 0       | 0-9999                                                                             |
| P22.06                                                                                                    | Dummy load management (dummy load)                                       |         | OFF     | OFF<br>1 STEP<br>2 STEP<br>3 STEP<br>4 STEP                                        |
| P22.07                                                                                                    | Dummy load step switch-in threshold                                      | kW      | 0       | 0-9999                                                                             |
| P22.08                                                                                                    | Dummy load switch-in delay                                               | s<br>kW | 0       | 0-9999                                                                             |
| P22.10                                                                                                    | Dummy load switch-out delay                                              | s       | 0       | 0-9999                                                                             |
| 500.44                                                                                                    |                                                                          |         | 055     | 055/4 000                                                                          |
| P22.11                                                                                                    | Dummy load OF time                                                       | min     |         | OFF/1-600                                                                          |
| P22.12<br>P22.13                                                                                                    | Load shedding (load shedding)                                            | mm      | OFF     | OFF<br>1 STEP<br>2 STEP<br>3 STEP<br>4 STEP                                        |
| P22.14                                                                                                    | Load shedding step switch-in threshold                                   | kW      | 0       | 0-9999                                                                             |
| P22.15<br>P22.16                                                                                                    | Load shedding switch-in delay<br>Load shedding step switch-out threshold | s<br>kW | 0       | 0-9999                                                                             |
| P22.17                                                                                                    | Load shedding switch-out delay                                           | S       | 0       | 0-9999                                                                             |
| P22.18                                                                                                    | Max. kW alarm threshold                                                  | %       | OFF     | OFF/1-250                                                                          |
| P22.19                                                                                                    | Max. kW alarm delay                                                      | s       | 0       | 0-9999                                                                             |
| <ul> <li>measured on a branch of the mains, normally to prevent exceeding the maximum limit set by the energy provider supplying the load with the generator. When the load drops to below P22.04, the generator is stopped and the load is switched back to the mains.</li> <li>P22.06 - Enable dummy load management, setting the number of steps for the same. When the generator load is too low, dummy loads are switched in for the maximum number of steps set on the basis of incremental logic.</li> <li>P22.01 - Thresholds and delays for switching-in or switching-out a dummy load step.</li> <li>P22.11P22.12 - If enabled, the dummy load will be switched in and out cyclically at the time intervals defined by these parameters.</li> <li>P22.13 - Enable non-priority load switch-out (load shedding) defining the number of load sections to disconnect. When the load on the generator is too high, non-priority loads are disconnected in various sections, on the basis of incremental logic.</li> <li>P22.11P22.17 - Thresholds and delays for switching-out or switching-in a non-priority load</li> </ul> |                                                                          |         |         |                                                                                    |
| <ul> <li>P22.18P22.19 - Thresholds and delays for switching-out of switching-individual section.</li> <li>P22.18P22.19 - Thresholds and delays for generating the alarm A35 Generator kW threshold exceeded.</li> </ul>                                                                                                    |                                                                          |         |         |                                                                                    |

| M22 DÓ                                                                                                    | ŻNE                                                                                                    | ine                                                                                                    | Domuálnia                                                                                                    | Zakraa                                                                                                    |  |  |
|----------------------------------------------------------------------------------------------------|----------------------------------------------------------------------------------------------------|----------------------------------------------------------------------------------------------------|----------------------------------------------------------------------------------------------------|----------------------------------------------------------------------------------------------------|--|--|
| M23 - RU                                                                                                    |                                                                                                    | Jm                                                                                                    | Domysinie                                                                                                    | Zakres                                                                                                    |  |  |
| P23.01                                                                                                    | Godziny wynajmu                                                                                                    | n                                                                                                    |                                                                                                    | UFF/1-99999                                                                                                    |  |  |
| P23.02                                                                                                    | i ryb liczenia wynajmu                                                                                                    |                                                                                                    | Godziny                                                                                                    | Godz. cał.                                                                                                    |  |  |
|                                                                                                    |                                                                                                    |                                                                                                    | silnika                                                                                                    | Godz. sil.                                                                                                    |  |  |
| <b>Baa aa</b>                                                                                                    |                                                                                                    |                                                                                                    | 011                                                                                                    | Godz. obciąz.                                                                                                    |  |  |
| P23.03                                                                                                    | Działanie wejscia awaryjnego                                                                                                    |                                                                                                    | ON                                                                                                    | OFF/ON                                                                                                    |  |  |
| P23.04                                                                                                    | Funkcja wzajemnego czuwania                                                                                                    |                                                                                                    | OFF                                                                                                    | OFF                                                                                                    |  |  |
|                                                                                                    |                                                                                                    |                                                                                                    |                                                                                                    | COM1                                                                                                    |  |  |
|                                                                                                    |                                                                                                    |                                                                                                    |                                                                                                    | COM2                                                                                                    |  |  |
|                                                                                                    |                                                                                                    |                                                                                                    |                                                                                                    | COM3                                                                                                    |  |  |
| P23.05                                                                                                    | Tryb alternatywny wzajemnego czuwania                                                                                                    |                                                                                                    | Rozruch                                                                                                    | Rozruch                                                                                                    |  |  |
|                                                                                                    |                                                                                                    |                                                                                                    |                                                                                                    | Czas                                                                                                    |  |  |
| P23.06                                                                                                    | Czas alternatywnego wzajemnego                                                                                                    | h                                                                                                    | 12                                                                                                    | 1-1000                                                                                                    |  |  |
|                                                                                                    | czuwania                                                                                                    |                                                                                                    |                                                                                                    |                                                                                                    |  |  |
| P23.07                                                                                                    | Tryb zdalnych alarmów                                                                                                    |                                                                                                    | OFF                                                                                                    | OFF                                                                                                    |  |  |
|                                                                                                    |                                                                                                    |                                                                                                    |                                                                                                    | OUT                                                                                                    |  |  |
|                                                                                                    |                                                                                                    |                                                                                                    |                                                                                                    | CAN                                                                                                    |  |  |
| P23.08                                                                                                    | Tryb funkcji EJP                                                                                                    |                                                                                                    | Normalny                                                                                                    | Normalny                                                                                                    |  |  |
|                                                                                                    |                                                                                                    |                                                                                                    |                                                                                                    | EJP                                                                                                    |  |  |
|                                                                                                    |                                                                                                    |                                                                                                    |                                                                                                    | EJP-T                                                                                                    |  |  |
|                                                                                                    |                                                                                                    |                                                                                                    |                                                                                                    | SCR                                                                                                    |  |  |
| P23.09                                                                                                    | Opóźnienie rozruchu EJP                                                                                                    | min                                                                                                    | 25                                                                                                    | 0-240                                                                                                    |  |  |
| P23.10                                                                                                    | Opóźnienie przełączania EJP                                                                                                    | min                                                                                                    | 5                                                                                                    | 0-240                                                                                                    |  |  |
| P23.11                                                                                                    | Blokada ponownego przełączenia EJP                                                                                                    |                                                                                                    | ON                                                                                                    | OFF/ON                                                                                                    |  |  |
| P23.12                                                                                                    | Rozruch przy zwrotnym sygnale alarmu                                                                                                    |                                                                                                    | OFF                                                                                                    | OFF/ON                                                                                                    |  |  |
|                                                                                                    | sieci                                                                                                    |                                                                                                    | -                                                                                                    |                                                                                                    |  |  |
| P23.13                                                                                                    | Tryb pracy wyiścia                                                                                                    |                                                                                                    | OFF                                                                                                    | OFF                                                                                                    |  |  |
|                                                                                                    |                                                                                                    |                                                                                                    |                                                                                                    | 0                                                                                                    |  |  |
|                                                                                                    |                                                                                                    |                                                                                                    |                                                                                                    | M                                                                                                    |  |  |
|                                                                                                    |                                                                                                    |                                                                                                    |                                                                                                    | O+M                                                                                                    |  |  |
|                                                                                                    |                                                                                                    |                                                                                                    |                                                                                                    | · · · · ·                                                                                                    |  |  |
| P23.14                                                                                                    | Analiza harmonicznych                                                                                                    |                                                                                                    |                                                                                                    | OFF                                                                                                    |  |  |
| . 10.14                                                                                                    |                                                                                                    |                                                                                                    |                                                                                                    | THD                                                                                                    |  |  |
|                                                                                                    |                                                                                                    |                                                                                                    |                                                                                                    | HAR                                                                                                    |  |  |
| P23 01 -                                                                                                    | llość godzin wynajmu ustawiana na liczniku ko                                                                                                    | menda                                                                                                    | C14 Godziny                                                                                                    | wynaimu                                                                                                    |  |  |
| P23.04 - 2<br>P23.05 - 2<br>P23.05 - 2<br>P23.06 - 2<br>P23.06 - 2<br>P23.07 - 2                                                                                                    | Jodatniego to nie jest generowany žaden alarr<br>Włącza funkcję Wspólnego czuwania i określa<br>z alternatywnym agregatem.<br>Tryb alternatywnego agregatu przy funkcji Ws<br>alternatywny agregat gotowy na każde zapotrz<br>ciedy jest to wymagane, uruchamiany jest agre<br>przepracowanych godzin i pracuje tak długo ja<br>wymagające rozruchu nie są już obecne). <b>Cza</b><br>został agregat o mniejszej ilości przepracowan<br>przekroczenia godzin pracy alternatywnego ag<br>niż ten ustawiony w kolejnym parametrze. Kiet<br>oo obciążenie jest przełączane z jednego agreg<br>Maksymalne odchylenie w godzinach pracy ag<br>czuwanie. Zobacz poprzedni parametr.<br>Typ podłączenia między RGK700 a RGKRR. | n.<br>pólnego<br>ebowan<br>egat o m<br>k jest to<br><b>s</b> = w pr<br>ych god<br>regatu p<br>dy ten w<br>gatu do<br>gregatóv | munikacji do p<br>czuwania. <b>Ro</b><br>ie zadziałania.<br>niejszej liczbie<br>wymagane (ki<br>zypadku, kiedy<br>zizni pracuje d<br>przez czas rów<br>arunek pojawia<br>drugiego.<br>v w funkcji Wza<br>komunikacja w | ołączenia<br>zruch =<br>W przypadku,<br>edy warunki<br>y uruchomiony<br>o momentu<br>ny lub dłuższy<br>a się<br>ajemne<br>yłączona. OUT= |  |  |
| <ul> <li>podlączone do cyfrowego wejścia w RGKRR. CAN = RGK700 i RGKRR komunikują się przez port CAN. Jeśli nie wskazano inaczej to możliwa jest jednoczesna komunikacja z RGKRR i ECU silnika po tej samej linii CAN. Zobacz instrukcja obsługi RGKRR.</li> <li>P23.08 - Normalny = Standardowa praca w trybie AUT. EJP = 2 programowalne wejścia są wykorzystywane, z ustawionymi funkcjami: Zdalny rozruch i Zdalne włączanie EJP. Kiedy zamyka się wejście rozruchu silnika to włącza się opóźnienie rozruchu silnika (P23.09) po upływie, którego rozpoczyna się cykl rozruchu. Następnie, kiedy odebrany został sygnał zdalnego rozruchu, a silnik wystartował poprawnie, obciążenie będzie przełączone z sieci do agregatu. Obciążenie jest ponownie przełączane do sieci, przez zdalne otwarcie zestyku funkcji "pracuj dalej" a agregat rozpoczyna cykl zatrzymania, kiedy otwiera się wejście rozruchu. Funkcja EJP jest włączona tylko, kiedy sterownik jest w trybie automatycznym. Funkcje ochrony i alarmów jak normalnie. EJP-T = Funkcja EJP/T jest uproszczoną wersją funkcji EJP, gdzie rozruch silnika kontrolowany jest w ten sam sposób, ale przełączanie obciążenie odbywa się na czas a nie sygnał zewnętrzny. Dlatego ta funkcja wykorzystuje tylko jedno wejście cyfrowe, wejście rozruchu. Czas opóźnienia przełączania.</li> <li>SCR = Funkcja SCR jest bardzo podobna do funkcji EJP. W tym trybie wejście rozruchu włącza uruchomienie agregatu jak dla EJP, bez opóźnienia z P23.09. Wejście no zatrała.</li> </ul> |                                                                                                    |                                                                                                    |                                                                                                    |                                                                                                    |  |  |
| ہ<br>– P23.09<br>–<br>P23.10<br>–<br>P23.11                                                                                                    | rzełączania z P23.10.<br>Opóźnienie pomiędzy podaniem sygnału rozru<br>rozruchu.<br>Opóźnienie przełączania obciążenia z sieci do<br>Jeśli ON, w trybie EJP i EJP-T obciążenie nie<br>nawet w przypadku uszkodzenia agregatu, ale                                                                                                    | ichu agr<br>agrega<br>będzie r<br>tylko ki                                                                                    | regatu EJP i po<br>tu w trybie EJF<br>ponownie załą<br>iedy sygnał na                                                                                                    | oczątkiem cyklu<br>P i SCR.<br>czone do sieci,<br>wejściach EJP                                                                          |  |  |

| M23 - MIS                                                                                         | CELLANEOUS                       | UdM | Default | Range                         |
|---------------------------------------------------------------------------------------------------|----------------------------------|-----|---------|-------------------------------|
| P23.01                                                                                            | Rent hours pre-charge            | h   | OFF     | OFF/1-99999                   |
| P23.02                                                                                            | Rent hours calculation method    |     |         |                               |
| P23.03                                                                                            | Enable emergency input           |     | ON      | OFF/ON                        |
| P23.04                                                                                            | Mutual stand-by function         |     | OFF     | OFF<br>COM1<br>COM2<br>COM3   |
| P23.05                                                                                            | Mutual stand-by alternating mode |     | Start   | Start<br>Time                 |
| P23.06                                                                                            | Mutual stand-by alternating time | h   | 12      | 1-1000                        |
| P23.07                                                                                            | Remote alarms mode               |     | OFF     | OFF<br>OUT<br>CAN             |
| P23.08                                                                                            | EJP function mode                |     | Normal  | Normal<br>EJP<br>EJP-T<br>SCR |
| P23.09                                                                                            | EJP starting delay               | min | 25      | 0-240                         |
| P23.10                                                                                            | EJP switching delay              | min | 5       | 0-240                         |
| P23.11                                                                                            | ELP re-switching block           |     | ON      | OFF/ON                        |
| P23.12                                                                                            | Start on mains feedback alarm    |     | OFF     | OFF/ON                        |
| P23.13                                                                                            | Operating mode output            |     | OFF     | OFF<br>O<br>M<br>O+M          |
| P23.14                                                                                            | Harmonic analysis                |     |         | OFF<br>THD<br>HAR             |
| P23.01 - Number of rent hours to pre-charge in the counter on command C14 Recharge rent<br>hours. |                                  |     |         |                               |

P23.02 - Rent hours counter down count mode. When this counter reaches zero, the A48 Rent hours expired alarm is generated. Absolute hours = Decreasing count on the basis of the real time expired. Engine hours = The operating hours of the engine. Load hours = Hours supplying load.

P23.03 - Enable emergency input incorporated in terminal +COM1, common positive of outputs OUT1 and OUT2 (default function: Start and fuel solenoid valve). ON = When +COM1 is disconnected from the positive terminal of the battery, the A23 Emergency stop alarm is automatically generated. OFF = When +COM1 is disconnected from battery terminal, no alarm is generated.

- P23.04 Enables Mutual stand-by function and defines the communication port used to connect to an alternative generator.
- P23.05 Alternating genset mode for mutual stand-by function. Start = The gensets alternate with every request for intervention. If necessary the genset with the lowest number of operating hours is started, and remains operational as long as required (until the conditions that started the genset are no longer applicable). Time = If necessary the genset with the lowest number of operating hours is started, and remains operational until its operating hours exceed those of the alternative genset by an amount equal to or greater than those programmed with the following parameter. When this condition arises, the load is switched from one genset to the other.
- P23.06 Max. deviation on the operating hours of the gensets in mutual stand-by. See previous parameter.
- P23.07 Type of connection between RGK700 and RGKRR relay remote unit. OFF = Communication disabled. OUT= Communication through programmable output set for *Remote alarms* function, connected to the digital input of the RGKRR. CAN = The RGK700 and RGKRR communicate through the CAN interface. Unless there are indications to the contrary for a specific ECU, it is usually possible to communicate simultaneously with the RGKRR and the engine ECU on the same CAN line. See RGKRR manual for more details.
- P23.08 Normal = Standard operation in AUT mode. EJP = 2 programmable inputs are used, set with the functions *Remote starting* and *Remote switching* for EJP. When the starting input closes the engine start (P23.09) delay is enabled, after which the start cycle runs. Then, when the remote switching go-ahead is received, if the engine started properly, the load will be switched from the mains to the generator. The load is restored to the mains by the remote switching go-ahead opening and the genset runs a stop cycle when the start input opens. The EJP function is only enabled if the system is in automatic mode. The cutouts and alarms function as usual. EJP-T = The EJP/T function is a simplified variation of the previous EJP, and in this case the engine start is controlled in therefore uses only one digital input, the starting input. The switching delay starts from when the start command closes, and can be set using parameter P23.10 *Switching delay*.

**SCR** = The SCR function is very similar to the EJP function. In this mode, the starting input enables genset starting as for EJP, without waiting for delay P23.09. The remote switching input still has a switching go-ahead function after *Switching delay* P23.10.

- P23.09 Delay between the closing of the generator EJP starting signal and the beginning of the starting cycle.
- P23.10 Delay for switching the load from mains to generator in EJP and SCR mode.
- P23.11 If ON, in EJP and EJP-T mode, the load will not be switched back to the mains in the case of a generator malfunction, but only when the signals on the EJP inputs give a go-ahead.
- P23.12 If On, in the case of a mains switchgear malfunction which doesn't prevent closing and the consequent generation of the alarm A41 Mains contactor anomaly, the engine is started and the load switched to the generator.
- P23.13 Defines in which operating mode the programmed output with the Operating mode

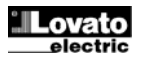

I

P23.12 – Jeśli ON, w przypadku uszkodzenia urządzenia wykonawczego sieci, które nie zapobiegnie zamknięciu i w konsekwencji wygeneruje alarm A41 Anomalie stycznika sieci, silnik zostanie uruchomiony a obciążenie przełączone do agregatu.

P23.13 - Definiuje, w którym trybie pracy programowalne wyjście z funkcją Tryb pracy jest pobudzone. Na przykład, jeśli ten parametr jest ustawiony na O+M to wyjście z funkcją Tryb pracy będzie pobudzone, kiedy RGK700 jest w trybie OFF lub MAN. P23.14 - Określa czy analiza harmonicznych napięcia i prądu agregatu ma być wykonana. OFF = analiza nie jest przeprowadzana. THD = Tylko THD jest kalkulowany i wyświetlany (Total Harmonic Distortion). THD+HAR = kalkulacja i wyświetlanie THD oraz spektrum harmonicznych i ich przebieg

| M24 – PR   | M24 – PROGI LIMITÓW        |   | Domyślnie | Zakres        |
|------------|----------------------------|---|-----------|---------------|
| (LIMn, n = | - 18)                      |   |           |               |
| P24.n.01   | Pomiar odniesienia         |   | OFF       | OFF-          |
|            |                            |   |           | (lista        |
|            |                            |   |           | pomiarów)     |
|            |                            |   |           | AINx          |
|            |                            |   |           | CNTx          |
|            |                            |   |           |               |
| P24.n.02   | Źródło pomiaru odniesienia |   | OFF       | OFF           |
|            |                            |   |           | RETE          |
|            |                            |   |           | GEN           |
| P24.n.03   | Nr. kanału (x)             |   | 1         | 199           |
| P24.n.04   | Funkcja                    |   | Max       | Max           |
|            | -                          |   |           | Min           |
|            |                            |   |           | Min+Max       |
| P24.n.05   | Próg najwyższy             |   | 0         | -9999 - +9999 |
| P24.n.06   | Mnożnik                    |   | x1        | /100 – x10k   |
| P24.n.07   | Opóźnienie                 | S | 0         | 0.0 - 600.0   |
| P24.n.08   | Próg najniższy             |   | 0         | -9999 - +9999 |
| P24.n.09   | Mnożnik                    |   | x1        | /100 – x10k   |
| P24.n.10   | Opóźnienie                 | S | 0         | 0.0 - 600.0   |
| P24.n.11   | Stan spoczynku             |   | OFF       | OFF-ON        |
| P24.n.12   | Pamięć                     |   | OFF       | OFF-ON        |

Uwaga: to menu podzielone zostało na 8 części, każda dla jednego z progów limitów LIM1..8

P24.n.01 – Definiuje do którego z pomiarów dokonywanych przez RGK700 odnosi sie próg limitów

P24.n.02 - Jeśli pomiar jest pomiarem elektrycznym to ten parametr definiuje czy odnosi się do pomiaru sieci czy agregatu.

P24.n.03 – Jeśli pomiar jest pomiarem wewnętrznym wielokanałowym (na przykład AINx)

to ten parametr definiuje do jakiego kanalu się odnosi. **P24.n.04** – Definiuje tryb pracy progu limitów. **Max** = LIMn jest aktywowany, gdy pomiar przekroczy wartość z P24.n.03. P24.n.06 jest progiem kasowania. **Min** = LIMn jest aktywowany, gdy pomiar jest mniejszy niż w P24.n.06. P24.n.03 jest progiem kasowania. Min+Max = LIMn jest aktywowany kiedy pomiar jest większy niż w P24.n.03 lub mniejszy niż w P24.n.06.

P24.n.05 i P24.n.06 – Definiuje najwyższy próg, uzyskiwany przez pomnożenie wartości z P24.n.03 przez wartość z P24.n.04.

P24.n.07 – Opóźnienie zadziałania dla progu najwyższego.

P24.n.08, P08.n.09, P08.n.10 – jak powyżej, ale dla progu najniższego. P24.n.08, P08.n.09, P08.n.10 – jak powyżej, ale dla progu najniższego. P24.n.11 – Pozwala na odwrócenie stanu limitu LIMn.

P24.n.12 – Określa czy próg zostanie zapamiętany a jego kasowanie musi być wykonane ręcznie przez menu komend (ON) lub jest kasowany automatycznie (OFF).

| M25 - LIC<br>(CNTn_n                                                                   | ZNIKI<br>= 1 _ 4)                                                                       | jm        | Domyślnie       | Zakres       |
|----------------------------------------------------------------------------------------|-----------------------------------------------------------------------------------------|-----------|-----------------|--------------|
| P25.n.01                                                                               | Źródło licznika                                                                         |           | OFF             | OFF          |
|                                                                                        |                                                                                         |           |                 | ON           |
|                                                                                        |                                                                                         |           |                 | INPx         |
|                                                                                        |                                                                                         |           |                 | OUTx         |
|                                                                                        |                                                                                         |           |                 | LIMx         |
|                                                                                        |                                                                                         |           |                 | REMx         |
|                                                                                        |                                                                                         |           |                 | PLCx         |
|                                                                                        |                                                                                         |           |                 | RALx         |
| P25.n.02                                                                               | Numer kanału (x)                                                                        |           | 1               | 1-99         |
| P25.n.03                                                                               | Mnożnik                                                                                 |           | 1               | 1-1000       |
| P25.n.04                                                                               | Dzielnik                                                                                |           | 1               | 1-1000       |
| P25.n.05                                                                               | Opis licznika                                                                           |           | CNTn            | (Tekst – 16  |
|                                                                                        |                                                                                         |           |                 | znaków)      |
| P25.n.06                                                                               | Jednostka pomiaru                                                                       |           | UMn             | (Tekst – 6   |
|                                                                                        |                                                                                         |           |                 | znaków)      |
| P25.n.07                                                                               | Źródło kasowania                                                                        |           | OFF             | OFF-ON-INPx- |
|                                                                                        |                                                                                         |           |                 | OUTx-LIMx-   |
|                                                                                        |                                                                                         |           |                 | REMx-PLCx-   |
|                                                                                        |                                                                                         |           |                 | RALx         |
| P25.n.08                                                                               | Numer kanału (x)                                                                        |           | 1               | 1-16         |
| Uwaga: to                                                                              | o menu zostało podzielone na 8 części, każ                                              | da dla j  | ednego liczni   | ka CNT14     |
| P25.n.01                                                                               | <ul> <li>Sygnał który zwiększa stan licznika (po stror</li> </ul>                       | nie wyjś  | cia). Może być  | uruchomiony  |
|                                                                                        | przez RGK700 (ON), przekroczony zostanie l                                              | imit (LIN | /lx), aktywacją | zewnętrznego |
|                                                                                        | wejścia (INPx), kodem logicznym (PLCx) ecc.                                             |           |                 |              |
| P25.n.02                                                                               | <ul> <li>Numer kanału x odnoszący się do poprzedn</li> </ul>                            | iego pai  | ametru.         |              |
| P25.n.03                                                                               | P25.n.03 – Mnożnik K. Zliczane impulsy są mnożone przez tą wartość przed wyświetleniem. |           |                 |              |
| P25.n.04                                                                               | P25.n.04 – Dzielnik K. Zliczane impulsy są dzielone przez tą wartość przed              |           |                 |              |
| wyświetleniem. Jeśli wartość różna jest od 1 to licznik będzie wyświetlany z 2 cyframi |                                                                                         |           |                 |              |
|                                                                                        | po przecinku.                                                                           |           |                 |              |
| P25.n.05                                                                               | <ul> <li>Opis licznika. Dowolny tekst 16 znaków.</li> </ul>                             |           |                 |              |
| P25.n.06                                                                               | <ul> <li>Jednostka pomiaru licznika. Dowolny tekst 6</li> </ul>                         | S znakóv  | V.              |              |

function is enabled. For example, if this parameter is programmed for O+M, the Operating mode output will be enabled when the RGK700 is in OFF or MAN mode. Defines whether the harmonic analysis should be performed on the generator voltage and current waveforms. **OFF** = Harmonic analysis not performed. **THD** = P23.14 THD (Total Harmonic Distortion) display and calculation only. THD+HAR = THD display and calculation of the harmonic spectrum and wave form.

| M24 - LIM<br>(LIMn, n = | IT THRESHOLDS<br>: 18)       | UdM | Default | Range                                  |
|-------------------------|------------------------------|-----|---------|----------------------------------------|
| P24.n.01                | Reference measurement        |     | OFF     | OFF-<br>(measur. list)<br>AINx<br>CNTx |
| P24.n.02                | Reference measurement source |     | OFF     | OFF<br>MAINS<br>GEN                    |
| P24.n.03                | Channel no. (x)              |     | 1       | 199                                    |
| P24.n.04                | Function                     |     | Max     | Max<br>Min<br>Min+Max                  |
| P24.n.05                | Upper threshold              |     | 0       | -9999 - +9999                          |
| P24.n.06                | Multiplier                   |     | x1      | /100 – x10k                            |
| P24.n.07                | Delay                        | S   | 0       | 0.0-600.0                              |
| P24.n.08                | Lower threshold              |     | 0       | -9999 - +9999                          |
| P24.n.09                | Multiplier                   |     | x1      | /100 – x10k                            |
| P24.n.10                | Delay                        | S   | 0       | 0.0 - 600.0                            |
| P24.n.11                | Idle state                   |     | OFF     | OFF-ON                                 |
| P24.n.12                | Memory                       |     | OFF     | OFF-ON                                 |

P24.n.01 – Defines to which RGK700 measurements the limit threshold applies.

P24.n.02 - If the reference measurement is an electrical measurement, this defines if it refers to the generator

P24.n.03 - If the reference measurement is an internal multichannel measurement, the channel is defined.

P24.n.04 - Defines the operating mode of the limit threshold. Max = LIMn enabled when the measurement exceeds P24.n.03. P24.n.06 is the reset threshold. Min = LIMn enabled when the measurement is less than P24.n.06. P24.n.03 is the reset threshold. Min+Max = LIMn enabled when the measurement is greater than P24.n.03 or less than P24.n.06.

P24.n.05 and P24.n.06 - Define the upper threshold, obtained by multiplying value P24.n.03 by P24.n.04.

P24.n.07 - Upper threshold intervention delay.

P24.n.08, P08.n.09, P08.n.10 - As above, with reference to the lower threshold.

P24.n.11 - Inverts the state of limit LIMn.

P24.n.12 - Defines whether the threshold remains memorized and is reset manually through command menu (ON) or if it is reset automatically (OFF).

| M25 - CO<br>CNTn, n =                                                                                                    | UNTERS<br>: 14)                                 | UdM       | Default                                                   | Range        |
|----------------------------------------------------------------------------------------------------|-------------------------------------------------|-----------|-----------------------------------------------------------|--------------|
| P25.n.01                                                                                                    | Count source                                    | OFF       | OFF<br>ON<br>INPx<br>OUTx<br>LIMx<br>REMx<br>PLCx<br>RALx |              |
| P25.n.02                                                                                                    | Channel number (x)                              | 1         | 1-99                                                      |              |
| P25.n.03                                                                                                    | Multiplier                                      | 1         | 1-1000                                                    |              |
| P25.n.04                                                                                                    | Divisor                                         | 1         | 1-1000                                                    |              |
| P25.n.05                                                                                                    | Description of the counter                      | CNT<br>n  | (Text – 16<br>characters)                                 |              |
| P25.n.06                                                                                                    | Unit of measurement                             | UMn       | (Text – 6<br>characters)                                  |              |
| P25.n.07                                                                                                    | Reset source                                    | OFF       | OFF-ON-<br>INPx-OUTx-<br>LIMx-REMx-<br>PLCx-RALx          |              |
| P25.n.08                                                                                                    | Channel number (x)                              | 1         | 1-16                                                      |              |
| <ul> <li>Note: this menu is divided into 8 sections for counters CNT14</li> <li>P25.n.01 - Signal that increments the count (on the output side). This may be the start-up of the RGK700 (ON), when a threshold is exceeded (LIMx), an external input is enabled (INPx), or for a logic condition (PLCx), etc.</li> <li>P25.n.02 - Channel number x with reference to the previous parameter.</li> <li>P25.n.03 - Multiplier K. The counted pulses are multiplied by this value before being displayed.</li> <li>P25.n.03 - Divisional K. The counter bulses are divided by this value before being displayed. If other than 1, the counter is displayed with 2 decimal points.</li> <li>P25.n.05 - Counter description. 16-character free text.</li> <li>P25.n.06 - Counter unit of measurement. 6-character free text.</li> </ul> |                                                 |           |                                                           |              |
| P25.n.07                                                                                                    | - Signal that resets the count. As long as this | signal is | enabled, the co                                           | ount remains |

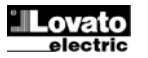

P25.n.07 - Sygnał który kasuje licznik. Tak długo jak sygnał jest obecny wskazanie licznika będzie 0.

P25.n.08 – Numer kanału x odnoszący się do poprzedniego parametru.

| M26 – ST<br>(PAGn, n | RONY UŻYTKOWNIKA<br>= 14) | jm | Domyślnie | Zakres                    |
|----------------------|---------------------------|----|-----------|---------------------------|
| P26.n.01             | Włączanie strony          |    | OFF       | OFF – ON                  |
| P26.n.02             | Tytuł                     |    | PAGn      | (tekst 16<br>znaków)      |
| P26.n.03             | Pomiar 1                  |    | OFF       | OFF-(wszyst.<br>pomiary)  |
| P26.n.04             | Pomiar 2                  |    | OFF       | OFF-( wszyst.<br>pomiary) |
| P26.n.05             | Pomiar 3                  |    | OFF       | OFF-( wszyst.<br>pomiary) |

Uwaga: to menu zostało podzielone na 4 części, każda dla jednej strony użytkownika PAG1...PAG4

P26.n.01 = Włączanie strony użytkownika PAGn.

P26.n.02 = Tytuł strony użytkownika. Dowolny tekst.

P26.n.03, P26.n.04, P26.n.05 = Pomiary, które będą wyświetlane na stronie użytkownika.

| M27 – ZD.<br>(RALn, n                                                                                                    | ALNE ALARMY / STATUS<br>= 124) | jm   | Domyślnie | Zakres                           |  |
|----------------------------------------------------------------------------------------------------|--------------------------------|------|-----------|----------------------------------|--|
| P27.n.01                                                                                                    | Funkcja wyjścia RALn           |      | (różne)   | (zobacz tabele<br>funkcji wyjść) |  |
| P27.n.02                                                                                                    | Indeks funkcji (x)             |      | OFF       | OFF / 199                        |  |
| P27.n.03                                                                                                    | Wyjście normalne / odwrotne    |      | NOR       | NOR / REV                        |  |
| <ul> <li>P27.n.05 Wyjscie normanie / downorne</li> <li>Uwaga: to menu zostało podzielone na 24 cześci, każda dla zmiennych statusu / alarmów RAL1RAL24, dostępne z RGKRR</li> <li>P27.n.01 – Wybór funkcji zdalnego wyjścia RALn. Zdalne wyjścia (przekaźnik w RGKRR) mogą mieć te same funkcje co wyjścia lokalne, z uwzględnieniem statusu pracy, alarmów, itp.</li> <li>P27.n.02 – Indeks powiązany z funkcją zaprogramowana w poprzednim parametrze. Na przykład: jeśli funkcja zdalnego wyjścia jest ustawiona na Alarm Axx, i chcemy by to wyjście zostało pobudzone alarmem A31, to parametr P27.n.02 powinien być ustawiony na wartość 31.</li> <li>P27.n.03 - Wybór stanu wyjścia, kiedy powiązana z nim funkcja <u>nie jest aktywna</u>: NOR = wyiście nieopołudzone. REV = wyiście pobudzone.</li> </ul> |                                |      |           |                                  |  |
|                                                                                                    |                                |      |           |                                  |  |
| (PULn.n=                                                                                                    | 16)                            | JIII | Domysinie | Zakres                           |  |
| P31.n.01                                                                                                    | Źródło impulsów                |      | OFF       | OFF<br>kWh M<br>kWh G            |  |

|          |                      |   |     | kWh M         |
|----------|----------------------|---|-----|---------------|
|          |                      |   |     | kWh G         |
|          |                      |   |     | kvarh M       |
|          |                      |   |     | kvarh G       |
|          |                      |   |     | kVA M         |
|          |                      |   |     | kVA G         |
| P31.n.02 | Jednostka zliczania  |   | 100 | 10/100/1k/10k |
| P31.n.03 | Czas trwania impulsu | S | 0.1 | 0 1-1 00      |

Uwaga: to menu zostało podzielone na 6 cześci, każda dla zmiennych generujących impuls poboru energii PUL1...PUL6.

P31.n.01 – Definiuje który licznik energii powinien generować impuls z 6 możliwych liczników zarządzanych przez RGK700. kWh M = energia czynna sieci. kWh G = energia czynna agregatu. Kvarh M = energia bierna sieci. Kvarh G = energia bierna agregatu. kVA M = energia pozorna sieci. kVA G = energia pozorna agregatu. P31.n.02 - Ilość energii, która generuje emitowany impuls (na przykład 10Wh, 100Wh, 1kWh

ecc.). P31.n.03 = czas trwania impulsu.

Przykład aplikacji: dla każdej 0,1 kWh na wyjściu agregatu musi być wygenerowany impuls o czasie 500ms na wyjściu OUT10. Na poczatku musimy wygenerować zmienną wewnętrzną impulsu, na przykład PUL1. Należy zaprogramować cześć 1 menu: P31.1.01 = kWh G (energia czynna agregatu) P31.1.02 = 100Wh (odpowiada 0,1 kWh) P31.1.03 = 0,5 Teraz należy ustawić wyjście OUT10 i przypisać do PUL1: P19.10.01 = PULx P19.10.02 = 1 (PUL1) P19.10.03 = NOR

| M32 – AL<br>(UAn, n=1 | ARMY UŻYTKOWNIKA | jm | Domyślnie | Zakres                                              |
|-----------------------|------------------|----|-----------|-----------------------------------------------------|
| P32.n.01              | Żródło alarmu    |    | OFF       | OFF<br>INPx<br>OUTx<br>LIMx<br>REMx<br>PLCx<br>RALx |
| P32.n.02              | Numer kanału (x) |    | 1         | 1-8                                                 |
| P32.n.03              | Tekst            |    | UAn       | (tekst – 20<br>znaków)                              |

zero P25.n.08 - Channel number x with reference to the previous parameter.

| M26 - USER PAGES<br>(PAGn, n = 14) |               | UdM | Default | Range            |
|------------------------------------|---------------|-----|---------|------------------|
| P26.n.01                           | Enable page   |     | OFF     | OFF – ON         |
| P26.n.02                           | Title         |     | PAGn    |                  |
|                                    |               |     |         | (text - 16 char) |
| P26.n.03                           | Measurement 1 |     | OFF     | OFF/ (all        |
|                                    |               |     |         | measures)        |
| P26.n.04                           | Measurement 2 |     | OFF     | OFF/ (all        |
|                                    |               |     |         | measures)        |
| P26.n.05                           | Measurement 3 |     | OFF     | OFF/ (all        |
|                                    |               |     |         | measures)        |

Note: this menu is divided into 4 sections for the user pages PAG1...PAG4 P26.n.01 = Enables user page PAGn. P26.n.02 = User page title. Free text.

P26.n.03, P26.n.04, P26.n.05 = Measurements which will be displayed in the text boxes on the user page.

| M27 - REMOTE ALARM/STATUS<br>(RALn, n = 124) |                                                                                                    | UdM                                                                                                    | Default                                                                                                    | Range                                                                                     |  |  |  |  |
|----------------------------------------------|----------------------------------------------------------------------------------------------------|----------------------------------------------------------------------------------------------------|----------------------------------------------------------------------------------------------------|-------------------------------------------------------------------------------------------|--|--|--|--|
| P27.n.01                                     | Output function RALn                                                                                                    |                                                                                                    | (varoius) (See Ou<br>functio<br>table                                                                               |                                                                                           |  |  |  |  |
| P27.n.02                                     | Function index (x)                                                                                                    |                                                                                                    | OFF                                                                                                    | OFF / 199                                                                                 |  |  |  |  |
| P27.n.03                                     | Normal/reverse output                                                                                                    |                                                                                                    | NOR                                                                                                    | NOR / REV                                                                                 |  |  |  |  |
| P27.n.01 -                                   | AL24, available with the KGKKK external<br>Selects the remote output function RALn.<br>emote unit) can have the same functions a<br>states, alarms, etc.<br>Index associated with the function progra<br>Example: If the remote output function is se<br>o be energized for alarm A31, then P27.n.1<br>Sets the state of the output when the func<br>NOR = output de-energized, REV = output | The remotes the remotes and the remotes and th | e outputs (relay<br>puts, including<br>ne previous para<br>Axx, and you w<br>be set to value 3<br>iated with the sa | from RGKRR<br>operating<br>ameter.<br>vant this output<br>31.<br>ame <u>is inactive</u> : |  |  |  |  |

| M31 - ENERGY PULSES<br>(PULn,n=16) |                | UdM | Default | Range                                                         |
|------------------------------------|----------------|-----|---------|---------------------------------------------------------------|
| P31.n.01                           | Pulse source   |     | OFF     | OFF<br>kWh M<br>kWh G<br>kvarh M<br>kvarh G<br>kVA M<br>kVA G |
| P31.n.02                           | Counting unit  |     | 100     | 10/100/1k/10k                                                 |
| P31.n.03                           | Pulse duration | S   | 0.1     | 0.1-1.00                                                      |
|                                    |                |     |         |                                                               |

Note: this menu is divided into 6 sections, for the generation of energy consumption pulse variables PUL1...PUL6.

P31.n.01 - Defines which energy meter should generate the pulse of the 6 possible meters managed by the RGK700. kWh M = Mains active energy. kWh G = Generator active energy. Kvarh M = Mains reactive energy. kVarh G = Generator reactive energy. kVA M = Mains apparent energy. kVA G = Generator apparent energy.

P31.n.02 - The quantity of energy which must accumulate for a pulse to be emitted (for example 10Wh, 100Wh, 1kWh, etc.).

P31.n.03 = Pulse duration.

Application example: For every 0,1 kWhoutput by generator, a pulse of 500ms ha sto be generated on output OUT10.

First of all we should generate an internal pulse variable, forinstance PUL1. So we must program section 1 of this menu as follows:

P31.1.01 = kWh G (generator active energy) P31.1.02 = 100Wh (correspond to 0,1 kWh)

P31 1 03 = 0.5

Now we must set output OUT10 and link it to PUL1:

P19.10.01 = PULx

P19.10.02 = 1 (PUL1)

P19.10.03 = NOR

| M32 - USE<br>(UAn, n=1 | M32 - USER ALARMS<br>(UAn, n=18) |  | Default | Range                                               |  |  |  |
|------------------------|----------------------------------|--|---------|-----------------------------------------------------|--|--|--|
| P32.n.01               | Alarm source                     |  | OFF     | OFF<br>INPx<br>OUTx<br>LIMx<br>REMx<br>PLCx<br>RALx |  |  |  |
| P32.n.02               | Channel number (x)               |  | 1       | 1-8                                                 |  |  |  |
| P32.n.03               | Text                             |  | UAn     | (text – 20<br>char)                                 |  |  |  |

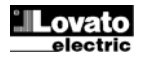

| Uwaga: to menu zostało podzielone na 8 części, każda dla 1 alarmu użytkownika                                                                | No   |
|----------------------------------------------------------------------------------------------------|------|
| UA1UA8.                                                                                                    | P3   |
| P32.n.01 – Definiuje wejście cyfrowe lub zmienną wewnętrzną, które generują alarm<br>użytkownika kiedy są aktywowane.                        | P3   |
| P32.n.02 – Numer kanału x odnoszący się do poprzedniego parametru.<br>P32.n.03 – Dowolny tekst, który pojawia się na ekranie okna alarmowego | P3   |
| Przykład aplikacji: alarm użytkownika UA3 musi zostać wygenerowany przez zamknięcie                                                          | Ex   |
| wejścia INP5, i musi wyświetlić tekst alarmu: Otwarta szafa sterująca.                                                                       | mu   |
| P32.3.01 = INPx                                                                                                    | IN I |
| P32.3.02 = 5                                                                                                    | P3   |
| P32.3.03 = 'Otwarta szafa sterująca'                                                                                                    | P3   |

#### Alarmy

 Kiedy generowany jest alarm na wyświetlaczu pojawi się ikona alarmowa, kod alarmu i opis alarmu w wybranym języku.

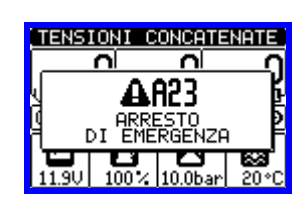

- Po wciśnięciu przycisków nawigacyjnych okienko z opisem alarmu znika na chwilę, by pojawić się ponownie po upływie kilku sekund.
- Czerwona dioda LED blisko ikony alarmu, na panelu przednim, będzie migać, gdy pojawią się warunki alarmowe.
- Jeśli funkcja jest włączona to aktywowany zostanie lokalny i zdalny sygnalizator dźwiękowy.
- Alarmy można skasować na dwa sposoby:
  - Wciskając przycisk ✓
  - Wciskając przycisk OFF
- Przejście w tryb OFF zapobiega nieoczekiwanemu uruchomieniu silnika po skasowaniu alarmu.
- Jeśli nie można skasować alarmu oznacza to, iż należy usunąć przyczynę alarmu.
- W przypadku pojawienia się kilku alarmów, RGK700 zareaguje według ustawionych właściwości aktywnych alarmów.

#### Właściwości alarmów

Do każdego alarmu można przypisać różne właściwości, z uwzględnieniem alarmów użytkownika (User *Alarms*, UAx):

- Alarm włączony Generalne włączanie alarmu. Jeśli alarm nie jest włączony to tak jakby nie istniał.
- Alarm zapamiętany Pozostaje w pamięci nawet w przypadku usunięcia przyczyny alarmu.
- Alarm globalny Aktywuje wyjście przypisane do tej funkcji.
- Awaria mechaniczna Aktywuje wyjście przypisane do tej funkcji.
- Awaria elektryczna Aktywuje wyjście przypisane do tej funkcji.
- Syrena Aktywuje wyjście przypisane do tej funkcji, zdefiniowane w menu Alarmy dźwiękowe.
- Zatrzymanie silnika Zatrzymuje silnik.
- Wychładzanie silnika Zatrzymuje silnik po cyklu wychładzania, zależy od ustawionego trybu wychładzania (czas trwania i warunki).
- Aktywny przy pracującym silniku Alarm jest generowany tylko przy pracującym silniku i upłynął czas aktywacji alarmu.
- Wyłączenie Alarm może być czasowo wyłączony przez aktywacje wejścia, które można zaprogramować funkcją Wyłączenie alarmu.
- Modem Modem jest podłączony i ustawiony w menu.
- Bez LCD Alarm jest zarządzany normalnie, ale nie jest pokazywany na wyświetlaczu

Note: this menu is divided into 8 sections for user alarms UA1...UA8 P32.n.01 - Defines the digital input or internal variable that generates the user alarm when it is activated.

P32.n.02 - Channel number x with reference to the previous parameter. P32.n.03 - Free text that appears in the alarm window.

Example of application: User alarm UA3 must be generated by the closing of input INP5, and must display the message 'Panels open'. In this case, set the section of menu 3 (for alarm UA3): P32.3.01 = INPx P32.3.02 = 5 P32.3.03 = 'Panels open'

#### <u>Alarms</u>

 When an alarm is generated, the display will show an alarm icon, the code and the description of the alarm in the language selected.

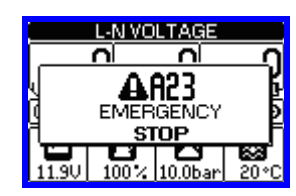

- If the navigation keys in the pages are pressed, the pop-up window showing the alarm indications will disappear momentarily, to reappear again after a few seconds.
- The red LED near the alarm icon on the front panel will flash when an alarm is active.
- If enabled, the local and remote alarm buzzers will be activated.
- Alarms can be reset in one of the following ways:
  - by pressing the key 🗸
    - by pressing the OFF key.
- Switching OFF prevents unexpected engine starting after resetting the alarm.
- If the alarm cannot be reset, the problem that generated the alarm must still be solved.
- In the case of one or more alarms, the behaviour of the RGK700 depends on the *properties* settings of the active alarms.

#### Alarm properties

0

0

Various properties can be assigned to each alarm, including user alarms (User Alarms, UAx):

- Alarm enabled General enabling of the alarm. If the alarm isn't enabled, it's as if it doesn't exist.
- Retained alarm Remains in the memory even if the cause of the alarm has been eliminated.
- Global alarm Activates the output assigned to this function.
- Mechanical fault Activates the output assigned to this function.
- Electrical fault Activates the output assigned to this function.
- Siren Activates the output assigned to this function, as configured in the acoustic Alarms menu.
- Engine stop Stops the engine.
- Engine cooling Stops the engine after a cooling cycle, depending on the cooling mode programming (duration and conditions).
- Active with engine running The alarm is only generated when the engine is running and the alarms activation time has elapsed.
- Inhibition The alarm can be temporarily disabled by activating an input that can be programmed with the Inhibit alarms function.
- Modem A modem is connected as configured in setup.
- No LCD The alarm is managed normally, but not shown on the display.

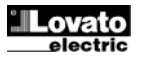

| KOD     OPIS     DOMYSLNE WŁAŚCIWOŚCI       Majeczna     Majeczna     Majeczna       Aw: Weio:     Ywiena     Ywiena       Stob mot;     Stob mot;     Ywiena       A01     Ostrzeżenie, temperatura silnika (cruinik analogow)     Ostrzeżenie, temperatura silnika (cruinik analogow) | /yłącz.<br>Iodem B | 8.<br>8            |
|----------------------------------------------------------------------------------------------------|--------------------|--------------------|
| A01 Ostrzejevie (rembetarina sijulja<br>Syrema<br>Pr. silinik<br>Pr. silinik                                                                                                    | /yłącz.<br>Iodem   | G                  |
| A01 Ostrzeżenie, temperatura silnika                                                                                                    | 5 2                | Bez L              |
|                                                                                                    | •                  |                    |
| A02 Wysoka temperatura silnika                                                                                                    | •                  |                    |
| A03 Błąd analogowego czujnika                                                                                                    | 1.                 |                    |
| A04 Wysoka temperatura silnika                                                                                                    | -                  |                    |
| (czujnik cyfrowy)                                                                                                    | •                  |                    |
| (czujnik analogowy)                                                                                                    | •                  |                    |
| (czujnik analogowy)                                                                                                    | •                  |                    |
| AU7 NISKie cisnienie oleju (czujnik<br>analogowy)                                                                                                    | •                  |                    |
| A08 Błąd analogowego czujnika<br>ciśnienia                                                                                                    | •                  |                    |
| A09 Niskie ciśnienie oleju (czujnik                                                                                                    | •                  |                    |
| A10 Błąd cyfrowego czujnika                                                                                                    | •                  |                    |
| A11 Przed alarm poziomu paliwa                                                                                                    | •                  |                    |
| A12 Niski poziom paliwa (czujnik                                                                                                    |                    | ⊢┨                 |
| A13 Błąd analogowego czujnika                                                                                                    | -                  | $\left  - \right $ |
| poziomu paliwa A14 Niski poziom paliwa (czujnik                                                                                                    |                    | $\left  - \right $ |
| cyfrowy)  A15                                                                                                    | •                  | $\square$          |
|                                                                                                    | •                  |                    |
| A16 Niskie napięcie akumulatora                                                                                                    | •                  |                    |
| A17 Akumulator rozładowany                                                                                                    | •                  |                    |
| A18 Błąd alternatora                                                                                                    | •                  |                    |
| A19 Błąd czujnika / sygnału W                                                                                                    | •                  |                    |
| A20 Niska prędkość silnika "czujnik /                                                                                                    |                    |                    |
| A21 Wysoka prędkość silnika "czujnik                                                                                                    |                    | $\left  - \right $ |
| / sygnał W <sup>*</sup>                                                                                                    |                    | $\left  - \right $ |
|                                                                                                    | •                  | $\square$          |
|                                                                                                    | •                  | Ц                  |
| A24 Nieoczekiwane zatrzymanie                                                                                                    | •                  |                    |
| A25 Błąd zatrzymania silnika                                                                                                    | •                  |                    |
| A26 Niska częstotliwość agregatu                                                                                                    | •                  | $\square$          |
| A27 Wysoka częstotliwość agregatu                                                                                                    | •                  |                    |
| A28 Niskie napięcie agregatu                                                                                                    | -                  | $\left  - \right $ |
| A29 Wysokie napięcie agregatu                                                                                                    |                    | $\left  - \right $ |
| A30 Asymetria napieć agregatu                                                                                                    |                    | $\left  - \right $ |
| A21 Makeymalay arad agreenty                                                                                                    | •                  |                    |
| As i maksymany prąu agregatu                                                                                                    | •                  |                    |
| A32 Zwarcie agregatu                                                                                                    | •                  |                    |
| A33 Przeciążenie agregatu                                                                                                    | •                  |                    |
| A34 Zadziałanie zewnętrznej ochrony                                                                                                    | •                  |                    |
| A35 Przekroczony próg kW agregatu                                                                                                    | -                  |                    |
| A37 Upływ doziemny agregatu                                                                                                    | +                  | $\left  - \right $ |
| A38 Błąd kolejności faz agregatu                                                                                                    | +                  | $\left  - \right $ |
| A39 Blad ustawień częstotliwości                                                                                                    | +                  | $\square$          |
| układu                                                                                                    |                    |                    |
| A4U Anomalia stycznika agregatu                                                                                                    | •                  |                    |

| larm | table<br>DESCRIPTION                          |      | DF   | FΔ    |     | ΔΙ  | ۸R   | ME   | RO    | PF  | RTI  | ES  |     |
|------|-----------------------------------------------|------|------|-------|-----|-----|------|------|-------|-----|------|-----|-----|
| 000  | DESCRIPTION                                   |      | 5    |       |     | ~   | -    |      | Re    |     |      |     |     |
|      |                                               | bled | aine | b. Al | lt  | lt  | u€   | jine | oling | or  | bit. | lem | ГСD |
|      |                                               | Ena  | Ret  | Glo   | Fau | Fau | Sire | Eng  | မို   | Mot | hhi  | Моб | No  |
| A01  | Engine temperature warning<br>(analog sensor) |      |      | •     |     |     | •    |      |       | •   |      | •   |     |
| A02  | High engine temperature (analog sensor)       |      | •    | •     | •   |     | •    | •    |       | •   |      | •   |     |
| A03  | Analog temperature sensor fault               |      | •    | •     | •   |     | •    |      |       | •   |      | •   |     |
| A04  | High engine temperature (digital sensor)      | •    | •    | •     | •   |     | •    | •    |       | •   |      | •   |     |
| A05  | Low engine temperature (analog sensor)        |      |      | •     |     |     | •    |      |       |     |      | •   |     |
| A06  | Oil pressure prealarm (analog sensor)         |      |      | •     |     |     | •    |      |       | •   |      | •   |     |
| A07  | Low oil pressure (analog sensor)              |      | •    | •     | •   |     | •    | •    |       | •   |      | •   |     |
| A08  | Analog pressure sensor fault                  |      | •    | •     | •   |     | •    |      |       |     |      | •   |     |
| A09  | Low oil pressure (digital sensor)             | •    | •    | •     | •   |     | •    | •    |       | •   |      | •   |     |
| A10  | Digital pressure sensor fault                 | •    | •    | •     | •   |     | •    |      |       |     |      | •   |     |
| A11  | Fuel level prealarm (analog sensor)           |      |      | •     |     |     | •    |      |       |     |      | •   |     |
| A12  | Fuel level low (analog sensor)                |      |      | •     |     |     | •    |      |       |     |      | •   |     |
| A13  | Analog level sensor fault                     |      | •    | •     | •   |     | •    |      |       |     |      | •   |     |
| A14  | Fuel level low (digital sensor)               | •    |      | •     |     |     | •    |      |       |     |      | •   |     |
| A15  | High battery voltage.                         | •    | •    | •     | •   |     | •    |      |       |     |      | •   |     |
| A16  | Low battery voltage                           | •    | •    | •     | •   |     | •    |      |       |     |      | •   |     |
| A17  | Inefficient battery                           | •    | •    | •     | •   |     | •    |      |       |     |      | •   |     |
| A18  | Battery alternator fault                      | •    | •    | •     | •   |     | •    | •    |       | •   |      | •   |     |
| A19  | "Pick-up/W" signal fault                      |      | •    | •     | •   |     | •    |      |       | •   |      | •   |     |
| A20  | "Pick-up/W" engine speed low                  |      | •    | •     | •   |     | •    |      |       | •   |      | •   |     |
| A21  | "Pick-up/W" engine speed high                 |      | •    | •     | •   |     | •    | •    |       | •   |      | •   |     |
| A22  | Starting failed                               | •    | •    | •     | •   |     | •    | •    |       |     |      | •   |     |
| A23  | Emergency stopping                            | •    | •    | •     |     | •   | •    | •    |       |     |      | •   |     |
| A24  | Unexpected stop                               | •    | •    | •     | •   |     | •    | •    |       |     |      | •   |     |
| A25  | Engine stopping failure                       | •    | •    | •     | •   |     | •    | •    |       |     |      | •   |     |
| A26  | Low generator frequency                       | •    | •    | •     | •   | •   | •    | •    | •     |     |      | •   |     |
| A27  | High generator frequency                      | •    | •    | •     | •   | •   | •    | •    |       |     |      | •   |     |
| A28  | Low generator voltage                         | •    | •    | •     |     | •   | •    | •    | •     |     |      | •   |     |
| A29  | High generator voltage                        | •    | •    | •     |     | •   | •    | •    | •     |     |      | •   |     |
| A30  | Generator voltages asymmetry                  |      | •    | •     |     | •   | •    | •    | •     |     |      | •   |     |
| A31  | Max. generator current                        | •    | •    | •     |     | •   | •    | •    | •     |     |      | •   |     |
| A32  | Generator short-circuit                       | •    | •    | •     |     | •   | •    | •    | •     |     |      | •   |     |
| A33  | Generator overload                            | •    | •    | •     |     | •   | •    | •    | •     |     |      | •   |     |
| A34  | Generator external protection intervention    | •    | •    | •     |     | •   | •    | •    | •     |     |      | •   |     |
| A35  | Generator kW threshold<br>exceeded            | •    | •    | •     |     | •   | •    | •    | •     |     |      | •   |     |
| A37  | Generator phase sequence error                |      | •    | •     |     | •   | •    | •    | •     |     |      |     |     |
| A38  | Mains phase sequence error                    | •    |      |       |     | •   |      |      |       |     |      |     |     |
| A39  | System frequency settings error               | •    |      |       |     | •   |      |      |       |     |      |     |     |
| A40  | Generator contactor anomaly                   | •    | •    | •     |     | •   | •    |      |       |     |      | •   |     |

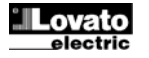

| A41 | Anomalia stycznika sieci               | • | • | • |   | • | • |   |   |  | • |  |
|-----|----------------------------------------|---|---|---|---|---|---|---|---|--|---|--|
| A42 | Wymagany serwis 1                      | • | • | • |   |   | • |   |   |  | • |  |
| A43 | Wymagany serwis 2                      | • | • | • |   |   | • |   |   |  | • |  |
| A44 | Wymagany serwis 3                      | • | • | • |   |   | • |   |   |  | • |  |
| A45 | Błąd systemu                           | • |   |   |   |   |   |   |   |  |   |  |
| A46 | Zbiornik zbyt pusty                    |   |   | ٠ | • |   | ٠ | ٠ |   |  |   |  |
| A47 | Zbiornik zbyt pełny                    |   |   | • |   |   | • |   |   |  |   |  |
| A48 | Przekroczone godziny wynajmu           |   |   | • |   |   | • | • | • |  |   |  |
| A49 | Niski poziom płynu chłodzącego         | • | • | • | • |   | • | • | • |  | • |  |
| A50 | Wyłącznik zamknięty ręcznie            |   | • | • |   | • | • | • |   |  |   |  |
| A51 | Wyłącznik otwarty ręcznie              |   | • | • |   | • | • | • |   |  |   |  |
| A52 | Alarm ładowarki akumulatora            |   |   | • |   | • | • |   |   |  |   |  |
| A53 | Czerwony alarm z CANbus                | • | • | • | • |   | • | • |   |  | • |  |
| A54 | Żółty alarm z CANbus                   | • |   | ٠ | • |   |   |   |   |  |   |  |
| A55 | Błąd CANbus                            | • | • | • | • |   | • |   |   |  | • |  |
| A56 | Kradzież paliwa                        | • | • | • |   |   | • |   |   |  | • |  |
| A57 | Brak możliwości zmiany<br>konfiguracji | • | • | • |   | • | • |   |   |  | • |  |
| A58 | Woda w paliwie                         | • | • | • | • |   | • | • |   |  | • |  |
| A59 | Błąd pompy napełniającej paliwa        | • | • | • | • |   | • | • |   |  | • |  |
| UA1 | UA1                                    |   |   |   |   |   |   |   |   |  |   |  |
| UA2 | UA2                                    |   |   |   |   |   |   |   |   |  |   |  |
| UA3 | UA3                                    |   |   |   |   |   |   |   |   |  |   |  |
| UA4 | UA4                                    |   |   |   |   |   |   |   |   |  |   |  |
| UA5 | UA5                                    | Ī |   |   |   |   |   |   |   |  |   |  |
| UA6 | UA6                                    |   |   |   |   |   |   |   |   |  |   |  |
| UA7 | UA7                                    |   |   |   |   |   |   |   |   |  |   |  |
| UA8 | UA8                                    | Ī |   |   |   |   |   |   |   |  |   |  |

#### Opis alarmów

| KOD | OPIS                                                    | WYJAŚNIENIE ALARMU                                                                                                    |
|-----|---------------------------------------------------------|----------------------------------------------------------------------------------------------------|
| A01 | Ostrzeżenie, temperatura silnika<br>(czujnik analogowy) | Temperatura silnika jest wyższa niż poziom przed alarmu ustawiony w P09.06.                                                                                                   |
| A02 | Wysoka temperatura silnika<br>(czujnik analogowy)       | Temperatura silnika jest wyższa niż próg alarmu ustawiony w P09.07.                                                                                                    |
| A03 | Błąd analogowego czujnika<br>temperatury                | Otwarty obwód rezystancyjnego czujnika<br>temperatury (odłączony). Jeśli pomiar został<br>wysłany z CAN to alarm generowany jest<br>ze specyficzną wiadomością diagnostyczną. |
| A04 | Wysoka temperatura silnika<br>(czujnik cyfrowy)         | Przegrzanie silnika sygnalizowane aktywacją<br>wejścia cyfrowego zaprogramowanego na tą<br>funkcję                                                                            |
| A05 | Niska temperatura silnika<br>(czujnik analogowy)        | Temperatura silnika jest niższa niż próg alarmu ustawiony w P09.08.                                                                                                    |
| A06 | Przed alarm ciśnienia oleju<br>(czujnik analogowy)      | Ciśnienie oleju silnika jest niższe niż próg przed<br>alarmu ustawiony w P08.06.                                                                                              |
| A07 | Niskie ciśnienie oleju (czujnik analogowy)              | Ciśnienie oleju silnika jest niższe niż próg alarmu ustawiony w P08.07.                                                                                                    |
| A08 | Błąd analogowego czujnika<br>ciśnienia                  | Otwarty obwód rezystancyjnego czujnika ciśnienia<br>(odłączony). Jeśli pomiar został wysłany z CAN<br>to alarm generowany jest ze specyficzną<br>wiadomością diagnostyczną.   |
| A09 | Niskie ciśnienie oleju (czujnik<br>cyfrowy)             | Niskie ciśnienie oleju silnika sygnalizowane<br>aktywacją wejścia cyfrowego zaprogramowanego<br>na tą funkcję                                                                 |

|     | L                             |   | 1 | 1 |   |   |   |   |   |  |   |  |
|-----|-------------------------------|---|---|---|---|---|---|---|---|--|---|--|
| A41 | Mains contactor anomaly       | • | • | • |   | • | • |   |   |  | • |  |
| A42 | Maintenance request 1         | • | • | • |   |   | • |   |   |  | • |  |
| A43 | Maintenance request 2         | • | • | • |   |   | • |   |   |  | • |  |
| A44 | Maintenance request 3         | • | • | • |   |   | • |   |   |  | • |  |
| A45 | System Error                  | • |   |   |   |   |   |   |   |  |   |  |
| A46 | Tank too empty                |   |   | • | • |   | • | • |   |  |   |  |
| A47 | Tank too full                 |   |   | • |   |   | • |   |   |  |   |  |
| A48 | Rent hours expired            |   |   | • |   |   | • | • | • |  |   |  |
| A49 | Radiator coolant level low    | • | ٠ | ٠ | • |   | • | • | • |  | • |  |
| A50 | Manual circuit breaker closed |   | • | • |   | • | • | • |   |  |   |  |
| A51 | Manual circuit breaker open   |   | • | • |   | • | • | • |   |  |   |  |
| A52 | Battery charger alarm         |   |   | • |   | • | • |   |   |  |   |  |
| A53 | CANbus red lamp alarm         | • | • | • | • |   | • | • |   |  | • |  |
| A54 | CANbus yellow lamp alarm      | • |   | ٠ | • |   |   |   |   |  |   |  |
| A55 | CANbus error                  | • | • | • | • |   | • |   |   |  | • |  |
| A56 | Fuel theft                    | • | ٠ | ٠ |   |   | • |   |   |  | • |  |
| A57 | Cannot change configuration   | • | • | • |   | • | • |   |   |  | • |  |
| A58 | Water in fuel                 | • | • | • | • |   | • | • |   |  | • |  |
| A59 | Fuel filling pump failure     | ٠ | ٠ | ٠ | • |   | • | • |   |  | • |  |
| UA1 | UA1                           |   |   |   |   |   |   |   |   |  |   |  |
| UA2 | UA2                           |   |   |   |   |   |   |   |   |  |   |  |
| UA3 | UA3                           |   |   |   |   |   |   |   |   |  |   |  |
| UA4 | UA4                           |   |   |   |   |   |   |   |   |  |   |  |
| UA5 | UA5                           |   |   |   |   |   |   |   |   |  |   |  |
| UA6 | UA6                           |   |   |   |   |   |   |   |   |  |   |  |
| UA7 | UA7                           |   |   |   |   |   |   |   |   |  |   |  |
| UA8 | UA8                           |   |   |   |   |   |   |   |   |  |   |  |
|     |                               |   |   |   |   |   |   |   |   |  |   |  |

#### Alarm description

| COD | DESCRIPTION                                    | ALARM EXPLANATION                                                                                                    |
|-----|------------------------------------------------|----------------------------------------------------------------------------------------------------|
| A01 | Engine temperature<br>prealarm (analog sensor) | Engine temperature higher than prealarm threshold set in P09.06.                                                                                                    |
| A02 | High engine temperature<br>(analog sensor)     | Engine temperature higher than alarm threshold set in P09.07.                                                                                                    |
| A03 | Analog temperature<br>sensor fault             | Open circuit (disconnected) resistive<br>temperature sensor. If the measurement has<br>been sent by the CAN, the alarm is generated<br>by a specific diagnostics message. |
| A04 | High engine temperature (digital sensor)       | Engine overtemperature signal on activation<br>of digital input programmed with relevant<br>function.                                                                     |
| A05 | Low engine temperature<br>(analog sensor)      | Engine temperature lower than alarm<br>threshold set in P09.08.                                                                                                    |
| A06 | Oil pressure prealarm<br>(analog sensor)       | Engine oil pressure lower than prealarm<br>threshold set in P08.06.                                                                                                    |
| A07 | Low oil pressure (analog sensor)               | Engine oil pressure lower than alarm<br>threshold set in P08.07.                                                                                                    |
| A08 | Analog pressure sensor<br>fault                | Open circuit (disconnected) resistive pressure<br>sensor. If the measurement has been sent by<br>the CAN, the alarm is generated by a specific<br>diagnostics message.    |
| A09 | Low oil pressure (digital sensor)              | Low oil pressure signal on activation of digital<br>input programmed with relevant function.                                                                              |

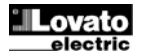

| A10 | Błąd cyfrowego czujnika<br>ciśnienia              | Przy zatrzymanym silniku dlużej niż minutę,<br>czujnik ciśnienia oleju nie jest zamknięty, co<br>powoduje założenie, iż brak jest ciśnienia.<br>Zakłada sie przerwanie połaczenia.                                                                                                    |
|-----|---------------------------------------------------|----------------------------------------------------------------------------------------------------|
| A11 | Przed alarm poziomu paliwa<br>(czujnik analogowy) | Poziom paliwa jest niższy niż próg przed alarmu<br>ustawiony w P10.07                                                                                                    |
| A12 | Niski poziom paliwa (czujnik<br>analogowy)        | Poziom paliwa jest niższy niż próg alarmu<br>ustawiony w P10.08                                                                                                    |
| A13 | Błąd analogowego czujnika<br>poziomu paliwa       | Otwarty obwód rezystancyjnego czujnika poziomu<br>paliwa (odłaczony)                                                                                                    |
| A14 | Niski poziom paliwa (czujnik<br>cyfrowy)          | Niskie poziom paliwa sygnalizowany aktywacją<br>wejścia cyfrowego zaprogramowanego na tą<br>funkcję.                                                                                                    |
| A15 | Wysokie napięcie akumulatora                      | Napięcie akumulatora jest wyższe niż próg<br>ustawiony w P05.02 przez czas dłuższy niż<br>ustawiony w P05.04.                                                                                                    |
| A16 | Niskie napięcie akumulatora                       | Napięcie akumulatora niższe niż próg ustawiony<br>w P05.03 przez czas dłuższy niż ustawiony<br>P05.04.                                                                                                    |
| A17 | Akumulator rozładowany                            | Próba rozruchu przy napięciu akumulatora<br>niewystarczająco wysokim do jej<br>przeprowadzenia                                                                                                    |
| A18 | Bląd alternatora                                  | Ten alarm generowany jest przy pracującym<br>silniku (napięcie i/lub częstotłiwość z agregatu lub<br>czujnik/sygnał W), ale sygnał z alternatora (D+)<br>pozostaje poniżej progu napięcia oznaczającego<br>pracę silnika z P11.01 przez więcej niż 4 sekundy.                                                                                     |
| A19 | Błąd czujnika / sygnału W                         | Przy włączonym pomiarze prędkości, ten alarm<br>jest generowany, kiedy silnik pracuje (obecny jest<br>sygnał z alternatora lub napięcie i/lub<br>częstotliwość z agregatu), ale sygnał z czujnika /<br>W nie został wykryty przez 5 sekund. Jeśli pomiar<br>został wysłany przez CAN alarm jest opisany<br>specyficzną wiadomością diagnostyczną. |
| A20 | Niska prędkość silnika "czujnik /<br>sygnał W"    | Ten alarm generowany jest przy pracującym<br>silniku (obecny sygnał z alternatora lub napięcie<br>i/lub częstotliwość agregatu), ale sygnał prędkości<br>z czujnika lub W pozostaje poniżej progu<br>z P07.05 przez czas dłuższy niż ustawiony<br>w P07.06.                                                                                       |
| A21 | Wysoka prędkość silnika "czujnik<br>/ sygnał W"   | Ten alarm jest generowany, kiedy sygnał<br>prędkości z czujnika / W pozostaje poniżej progu<br>z P07.03 przez czas dłuższy niż ustawiony<br>w P07.04.                                                                                                    |
| A22 | Błąd rozruchu                                     | Ten alarm jest generowany po wykonaniu<br>ustawionej ilości prób rozruchu a silnik nie został<br>uruchomiony.                                                                                                    |
| A23 | Awaryjne zatrzymanie                              | Ten alarm jest generowany, kiedy zacisk +COM1<br>jest odłączony (P23.03 włączony) lub przez<br>otwarcie cyfrowego wejścia zaprogramowanego<br>funkcja Awaryjnego zatrzymania.                                                                                                    |
| A24 | Nieoczekiwane zatrzymanie                         | Ten alarm jest generowany, gdy silnik zatrzyma<br>się samoistnie, po czasie aktywacji alarmu, jeśli<br>zatrzymanie nie zostałe wywołane przez system.                                                                                                    |
| A25 | Błąd zatrzymania silnika                          | Alarm generowany, kiedy silnik nie zatrzymał<br>się po 65 sekundach po rozpoczęciu fazy<br>zatrzymania.                                                                                                    |
| A26 | Niska częstotliwość agregatu                      | Alarm jest generowany, kiedy silnik pracuje,<br>ale częstotliwość agregatu jest niższa niż ta<br>w P14.11 przez czas ustawiony w P14.12.                                                                                                    |
| A27 | Wysoka częstotliwość agregatu                     | Alarm generowany, kiedy częstotliwość agregatu<br>jest wyższa niż w P14.09 przez czas z P14.10.                                                                                                    |
| A28 | Niskie napięcie agregatu                          | Alarm generowany, kiedy silnik pracuje, ale<br>napięcie z agregatu jest niższe niż w P14.01<br>przez czas z P14.14.                                                                                                    |
| A29 | Wysokie napięcie agregatu                         | Alarm generowany, kiedy napięcie agregatu jest<br>wyższe niż w P14.03 przez czas z P14.15.                                                                                                    |
| A30 | Asymetria napięć agregatu                         | Alarm generowany, kiedy asymetria pomiędzy<br>napięciami agregatu przekroczy wartość z P14.07<br>przez czas z P14.08.                                                                                                    |
| A31 | Maksymalny prąd agregatu                          | Prąd agregatu przekracza procentowy próg<br>wartości ustawionej w P15.01 przez czas<br>opóźnienia z P15.02. Kiedy ten alarm jest<br>generowany, przed skasowaniem, należy<br>poczekać aż upłynie czas z P15.05.                                                                                                    |
| A32 | Zwarcie agregatu                                  | Prąd agregatu przekracza procentowy próg<br>wartości ustawionej w P15.03 przez czas<br>opóźnienia z P15.04.                                                                                                    |

| A10 | Digital pressure sensor<br>fault       | Engine stopped for over one minute, but oil<br>sensor failed to close on no pressure signal.<br>Presumed break in connection.                                                                                                    |
|-----|----------------------------------------|----------------------------------------------------------------------------------------------------|
| A11 | Fuel level prealarm<br>(analog sensor) | Fuel level lower than prealarm threshold set in P10.07.                                                                                                    |
| A12 | Fuel level low (analog<br>sensor)      | Fuel level lower than alarm threshold set in P10.08.                                                                                                    |
| A13 | Analog level sensor fault              | Open circuit (disconnected) resistive fuel level<br>sensor.                                                                                                    |
| A14 | Fuel level low (digital sensor)        | Low fuel level signal on activation of digital<br>input programmed with relevant function.                                                                                                    |
| A15 | High battery voltage.                  | Battery voltage higher than threshold set in P05.02 for time greater than P05.04.                                                                                                    |
| A16 | Low battery voltage                    | Battery voltage lower than threshold set in P05.03 for time greater than P05.04.                                                                                                    |
| A17 | Inefficient battery                    | Starting attempts expired with battery voltage<br>below min. starting threshold.                                                                                                    |
| A18 | Battery alternator fault               | This alarm is generated when the engine is<br>running (voltage and/or frequency from<br>generator or 'Pick-up/W') but the battery-<br>charger alternator signal (D+) remains below<br>engine running voltage threshold P11.01 for<br>more than 4 seconds.                                                                                                    |
| A19 | "Pick-up/W" signal fault               | With speed measurement enabled, This alarm<br>is generated when the engine is running<br>(battery charger alternator signal present or<br>voltage and/or frequency from generator) but<br>the 'Pick-up/W' speed signal hasn't been<br>detected within 5 seconds. If the<br>measurement has been sent by the CAN, the<br>alarm is generated by a specific diagnostics<br>message. |
| A20 | "Pick-up/W" engine speed<br>low        | This alarm is generated when the engine is<br>running (battery charger alternator signal<br>present or voltage and/or frequency from<br>generator) but the 'Pick-up/W' speed signal<br>remains below threshold P07.05 for longer<br>than the time set in P07.06.                                                                                                    |
| A21 | "Pick-up/W" engine speed<br>high       | This alarm is generated when the 'Pick-up/W'<br>speed signal remains below threshold P07.03<br>for longer than the time set in P07.04.                                                                                                    |
| A22 | Starting failed                        | This alarm is generated after the set number<br>of starting attempts if the engine hasn't<br>started.                                                                                                    |
| A23 | Emergency stopping                     | This alarm is generated when terminal<br>+COM1 is disconnected (with P23.03<br>enabled) or by the opening of a digital input<br>programmed with the 'Emergency stop"<br>function'.                                                                                                    |
| A24 | Unexpected stop                        | This alarm is generated when the engine<br>stops on its own after the alarms activation<br>time if it wasn't stopped by the system.                                                                                                    |
| A25 | No stop                                | Alarm generated if the engine still hasn't<br>stopped 65 seconds after the stop phase<br>began.                                                                                                    |
| A26 | Low generator frequency                | This alarm is generated when the engine is running but<br>the generator frequency is lower than P14.11 for the<br>time set in P14.12.                                                                                                    |
| A27 | High generator frequency               | This alarm is generated when the generator frequency is higher than P14.09 for the time set in P14.10.                                                                                                    |
| A28 | Low generator voltage                  | This alarm is generated when the engine is running but<br>the generator voltage is lower than P14.01 for the time<br>set in P14.14                                                                                                    |
| A29 | High generator voltage                 | This alarm is generated when the generator voltage is higher than P14.13 for the time set in P14.15.                                                                                                    |
| A30 | Generator voltages<br>asymmetry        | Alarm generated when the imbalance between the generator voltages exceeds P14.07 for the time set in P14.08.                                                                                                    |
| A31 | Max. generator current                 | The generator current exceeds the<br>percentage threshold set in P15.01 for the<br>delay set in P15.02. When this alarm is<br>generated, you must wait for the time set in<br>P15.05 before resetting it.                                                                                                    |
| A32 | Generator short-circuit                | The generator current exceeds the percentage threshold set in P15.03 for the delay set in P15.04.                                                                                                    |

| A33 | Przeciążenie agregatu                    | Zadziałanie elek. ochrony termicznej wyliczonej<br>w oparciu o wartość % prądu i wybranej krzywej.<br>Gdy alarm jest generowany, przed skasowaniem,<br>należy poczekać aż upłynie czas z P15.07. |
|-----|------------------------------------------|----------------------------------------------------------------------------------------------------|
| A34 | Zadziałanie zewnętrznej ochrony agregatu | Jeśli ustawiony, to generowany jest, kiedy zestyk<br>wejścia cyfrowego ochrony termicznej agregatu<br>jest zamknięty przy pracującym agregacie.                                                  |
| A35 | Przekroczony próg kW agregatu            | Moc czynna agregatu przekracza procentowy<br>próg z P22.18 przez czas opóźnienia z P22.19.                                                                                                    |
| A37 | Błąd kolejności faz agregatu             | Kolejność faz agregatu nie odpowiada tej<br>zaprogramowanej.                                                                                                    |
| A38 | Błąd kolejności faz sieci                | Kolejność faz sieci nie odpowiada tej<br>zaprogramowanej.                                                                                                    |
| A39 | Błąd ustawień częstotliwości<br>układu   | Alarm generowany, kiedy częstotliwość systemu<br>nie odpowiada ustawionej częstotliwości<br>znamionowej.                                                                                         |
| A40 | Anomalia stycznika agregatu              | Alarm generowany, gdy wykryto, po ustawionym<br>czasie, różnice w stanie wyjścia komendy<br>a wejściem sygnału zwrotnego stycznika /<br>wyłącznika agregatu                                      |
| A41 | Anomalia stycznika sieci                 | Alarm generowany, gdy wykryto, po<br>ustawionym czasie, różnice w stanie<br>wyjścia komendy<br>a wejściem sygnału zwrotnego stycznika<br>/ wyłącznika sieci                                      |
| A42 | Wymagany serwis 1                        | Alarm generowany, kiedy licznik godzin do serwisu osiągnie wartość zero. Zobacz menu                                                                                                    |
| A43 | Wymagany serwis 2                        | M17. Należy użyć menu komend do skasowania<br>licznika godzin pracy i alarmu.                                                                                                    |
| A44 | Wymagany serwis 3                        |                                                                                                    |
| A45 | Błąd systemu                             | Błąd wewnętrzny RGK700. Zobacz rozdział Błędy<br>systemu w celu uzyskania możliwego<br>rozwiązania.                                                                                              |
| A46 | Zbiornik zbyt pusty                      | Odpowiednie programowalne wejście sygnalizuje<br>zbyt pusty zbiornik (domyslnie aktywny jest<br>otwarty). Pompa napełniająca jest uruchamiana.                                                   |
| A47 | Zbiornik zbyt pełny                      | Odpowiednie programowalne wejście sygnalizuje<br>zbyt pełny zbiornik (domyślnie aktywny jest<br>zamknięty). Pompa napełniająca jest<br>zatrzymywana.                                             |
| A48 | Przekroczone godziny wynajmu             | Alarm generowany, kiedy licznik godzin wynajmu<br>wskazuje zero. Należy użyć menu komend<br>do skasowania licznika i alarmu.                                                                     |
| A49 | Niski poziom płynu chłodzącego           | Alarm generowany, kiedy poziom chłodziwa jest<br>niższy niż minimalny poziom. Generowany przez<br>cyfrowe wejście lub wiadomość diagnostyczna<br>CAN.                                            |
| A50 | Wyłącznik zamknięty ręcznie              | Alarm generowany w trybie MAN podczas fazy<br>rozruchu, kiedy wykryto status 'wyłączony'<br>wejścia zaprogramowanego funkcją Alarm statusu<br>wyłącznika.                                        |
| A51 | Wyłącznik otwarty ręcznie                | Alarm generowany w trybie AUT podczas fazy<br>rozruchu, z pracującym silnikiem, kiedy wykryto<br>status 'włączony' wejścia zaprogramowanego<br>funkcją Alarm statusu wyłącznika.                 |
| A52 | Alarm ładowarki akumulatora              | Alarm generowany przez wejście<br>zaprogramowane funkcją Alarm ładowarki<br>akumulatora podłączonego do zewnętrznej<br>ładowarki i kiedy napięcie sieci jest w granicach<br>limitów.             |
| A53 | Czerwony alarm z CANbus                  | Alarm globalny generowany przez CAN bus przez ECU silnika dla anomalii krytycznych.                                                                                                    |
| A54 | Żółty alarm z CANbus                     | Alarm globalny generowany przez CAN bus przez<br>ECU silnika dla przed alarmów lub drobnych<br>anomalii                                                                                          |
| A55 | Błąd CANbus                              | Problem komunikacji CAN bus. Sprawdź schemat<br>połączeń i okablowanie.                                                                                                    |
| A56 | Kradzież paliwa                          | Poziom paliwa w zbiorniku spadł w zbyt<br>gwałtowny sposób w porównaniu<br>do maksymalnego średniego zużycia.<br>Prawdopodobnie kradzież paliwa.                                                 |
| A57 | Brak możliwości zmiany<br>konfiguracji   | Pozycja wejść cyfrowych wyboru 4 możliwych<br>konfiguracji zmieniła się, ale nie ma warunków<br>do wprowadzenia tej zmiany (na przykład: silnik<br>pracuje lub tryb jest inny niż OFF).          |

| A33 | Generator overload                            | Electronic cutout tripped because of<br>percentage current and protection curve<br>selected. When this alarm is generated, you<br>must wait for the time set in P15.07 before<br>resetting it.                               |
|-----|-----------------------------------------------|----------------------------------------------------------------------------------------------------|
| A34 | Generator external<br>protection intervention | If programmed, this alarm is generated when<br>the contact of the digital input of the generator<br>thermal cutout closes, if the genset is running.                                                                         |
| A35 | Generator kW threshold exceeded               | The generator active power exceeds the<br>percentage threshold set in P22.18 for the<br>delay set in P22.19.                                                                                                    |
| A37 | Generator phase sequence error                | The generator phase sequence doesn't correspond to the programmed sequence.                                                                                                    |
| A38 | Mains phase sequence<br>error                 | The mains phase sequence doesn't<br>correspond to the programmed sequence.                                                                                                    |
| A39 | System frequency<br>settings error            | Alarm generated when the system frequency<br>doesn't correspond to the set rated frequency.                                                                                                    |
| A40 | Generator contactor<br>anomaly                | Alarm generated if a discrepancy is detected<br>after the set time between the sate of the<br>command output and the generator<br>contactor/circuit breaker feedback input.                                                  |
| A41 | Mains contactor anomaly                       | Alarm generated if a discrepancy is detected<br>after the set time between the sate of the<br>command output and the mains<br>contactor/circuit breaker feedback input.                                                      |
| A42 | Maintenance request 1                         | Alarm generated when the maintenance                                                                                                    |
| A43 | Maintenance request 2                         | hours of the relevant interval reach zero. See<br>menu M17. Use the commands menu to reset                                                                                                    |
| A44 | Maintenance request 3                         | the operating hours and the alarm.                                                                                                    |
| A45 | System error                                  | RGK700 internal error. SeeSystem errors chapter for possible solutions.                                                                                                    |
| A46 | Tank too empty                                | The relevant programmable input signals tank<br>too empty (active open default). Filling pump<br>stopped.                                                                                                    |
| A47 | Tank too full                                 | The relevant programmable input signals 'tank<br>too full' (active closed default). Filling pump<br>stopped.                                                                                                    |
| A48 | Rent hours expired                            | Alarm generated when the rent hours reach<br>zero. Use the commands menu to reset the<br>rent hours and the alarm.                                                                                                    |
| A49 | Radiator coolant level low                    | Alarm generated when the coolant level is<br>lower than the min. level. Generated by digital<br>input or CAN diagnostics message.                                                                                            |
| A50 | Manual circuit breaker<br>closed              | Alarm generated in MAN mode during the<br>starting phase, when the disabled state of the<br>input programmed with the function <i>Circuit</i><br><i>breaker state alarm</i> is detected.                                     |
| A51 | Manual circuit breaker<br>open                | Alarm generated in AUT mode during the<br>starting phase, with the engine running, when<br>the enabled state of the input programmed<br>with the function <i>Circuit breaker state alarm</i> is<br>detected.                 |
| A52 | Battery charger alarm                         | Alarm generated by the input programmed<br>with the function <i>Battery charger alarm</i><br>connected to an external battery charger<br>when the mains voltage is within the limits.                                        |
| A53 | CANbus red lamp alarm                         | Global alarm generated on the CAN bus by<br>the engine ECU for critical anomalies.                                                                                                    |
| A54 | CANbus yellow lamp<br>alarm                   | Global alarm generated on the CAN bus by<br>the engine ECU for prealarms or minor<br>anomalies.                                                                                                    |
| A55 | CANbus error                                  | CAN bus communication error. Check wiring<br>diagrams and connecting cables.                                                                                                    |
| A56 | Fuel theft                                    | The tank level has dropped at too high an<br>average rate compared to the max. nominal<br>engine fuel consumption. Suspected theft of<br>fuel.                                                                               |
| A57 | Cannot change<br>configuration                | The position of the digital inputs for selecting<br>the 4 possible configurations has changed,<br>but there are no conditions that warrant said<br>change (for example: engine running or<br>operating mode other than OFF). |

| A58            | Woda w paliwie           | Alarm generowany, gdy sygnał zestyku wskazuje<br>wodę w paliwie. Generowany przez wejście<br>cyfrowe lub wiadomość diagnostyczną CAN. |
|----------------|--------------------------|----------------------------------------------------------------------------------------------------|
| A59            | Błąd pompy napełniającej | Alarm generowany, kiedy poziom paliwa<br>w zbiorniku nie wzrasta o 1% w ciągu 5 minut.<br>Dostępne od wersji SW rew. 01.              |
| UA1<br><br>UA8 | Alarmy użytkownika       | Alarmy użytkownika generowane są przez<br>zmienne lub przypisane wejście w menu M32.                                                  |

- Tabela funkcji wejść• Poniższa tabela pokazuje wszystkie funkcje, które można przypisać do programowalnych wejść cyfrowych INPn.
- Każde wejście można ustawić odwrotną funkcją (NO NC), opóźnione zadziałanie lub odpadanie z czasami ustawianymi niezależnie.
- Niektóre funkcje wymagają dodatkowych parametrów numerycznych, zdefiniowanych, jako indeks (x), podanych w parametrze P18.n.02.
- Więcej informacji w menu M18 Wejścia programowalne.

| Funkcja                                     | Opis                                                                                                    |
|---------------------------------------------|----------------------------------------------------------------------------------------------------|
| Wyłączone                                   | Wejście jest wyłączone                                                                                                    |
| Konfiguracja                                | Dowolna konfiguracja do wykorzystania na przykład z logiką PLC.                                                                                                    |
| Ciśnienie oleju                             | Cyfrowy czujnik niskiego ciśnienia oleju silnika.                                                                                                    |
| Temperatura silnika                         | Cyfrowy czujnik maksymalnej temperatury silnika.                                                                                                    |
| Poziom paliwa                               | Cyfrowy czujnik niskiego poziomu paliwa.                                                                                                    |
| Awaryjne zatrzymanie                        | Kiedy jest otwarte to generuje alarm A23. Nie ma<br>konieczności podłączania, jeśli używamy zacisku +COM1<br>z wbudowanym wejściem.                                                                                          |
| Zdalne zatrzymanie                          | Zatrzymuje silnik zdalnie w trybie AUT.                                                                                                    |
| Zdalny rozruch bez obciążenia               | W trybie AUT uruchamia zdalnie silnik bez podłączania<br>obciążenia do agregatu. Sygnał musi być podany przez<br>czas potrzebny do pracy silnika. Silnik zaczyna cykl<br>zatrzymania, gdy sygnał jest odłączany.             |
| Zdalny rozruch z obciążeniem                | W trybie AUT uruchamia silnik zdalnie z przełączeniem obciążenia do agregatu. Sygnał musi być podany przez czas potrzebny do pracy silnika. Silnik zaczyna cykl zatrzymania, gdy sygnał jest odłączany.                      |
| Rozruch bez funkcji stop                    | Uruchamia zdalnie silnik bez funkcji zatrzymania<br>w przypadku wystąpienia alarmu. Sygnał musi być podany<br>przez czas potrzebny do pracy silnika. Silnik zaczyna cykl<br>zatrzymania, gdy sygnał jest odłączany.          |
| Automatyczny test                           | Uruchamia automatyczny test zarządzany przez<br>zewnętrzny przekaźnik czasowy.                                                                                                    |
| Ochrona agregatu                            | Sygnał uruchomienia ochrony agregatu z urządzenia<br>zewnętrznego.                                                                                                    |
| Blokada zdalnej kontroli                    | Blokuje otrzymywanie komend przez port komunikacji.<br>Dane mogą być odczytywane.                                                                                                    |
| Blokada dostępu do ustawień                 | Blokuje dostęp do menu ustawień.                                                                                                    |
| Kontrola zewnętrzna sieci                   | Sygnał kontrolny napięcia sieci z zewnętrznego urządzenia.<br>Włączone oznacza napięcie w granicach limitów.<br>Niedostępne w RGK700SA.                                                                                      |
| Kontrola zewnętrzna agregatu                | Sygnał kontrolny napięcia agregatu z zewnętrznego<br>urządzenia. Włączone oznacza napięcie w granicach<br>limitów.                                                                                                    |
| Włącznie zwiększenia<br>obciążenia sieci    | Zgoda na podłączenie obciążenia do sieci.<br>Niedostępne w RGK700SA.                                                                                                    |
| Włącznie zwiększenia<br>obciążenia agregatu | Zgoda na podłączenie obciążenia do agregatu.                                                                                                    |
| Zdalne przełączanie                         | W trybie AUT, kiedy silnik został uruchomiony, dokonuje<br>przełączanie z sieci do agregatu.<br>Niedostępne w RGK700SA.                                                                                                    |
| Blokada automatycznego<br>powrotu do sieci  | Wyłącza automatyczne przełączenie obciążenia do sieci,<br>gdy jej parametry powracają w granice limitów.<br>Niedostępne w RGK700SA.                                                                                          |
| Sygnał zwrotny stycznika sieci              | Zestyk pomocniczy urządzenia przełączającego sieci<br>informujący RGK o aktualnym statusie (sygnał zwrotny).<br>W przypadku rozbieżności między wyjściem<br>a statusem generowany jest alarm A41.<br>Niedostępne w RGK700SA. |
| Sygnał zwrotny stycznika<br>agregatu        | Jak powyżej, ale w odniesieniu do agregatu<br>W przypadku rozbieżności między wyjściem<br>a statusem generowany jest alarm A40.                                                                                              |

| A58            | Water in fuel             | Alarm generated when the contact signals<br>'water in fuel'. Generated by digital input or<br>CAN diagnostics message.                         |
|----------------|---------------------------|----------------------------------------------------------------------------------------------------|
| A59            | Fuel filling pump failure | Alarm generated when the fuel level in the<br>tank does not increase of at least 1% in a<br>time of 5min.<br>Available from SW rev. 01 onward. |
| UA1<br><br>UA8 | User alarm                | The user alarm is generated by enabling the variable or associated input in menu M32.                                                          |

- Input function tableThe following table shows all the functions that can be attributed to the INPn programmable digital inputs.
- Each input can be set for an reverse function (NA NC), delayed energizing or de-energizing at independently set times. •
- Some functions require another numeric parameter, defined in the index (x) specified by parameter P18.n.02
- See menu M18 Programmable inputs for more details.

| Function                           | Description                                                                                                    |
|------------------------------------|----------------------------------------------------------------------------------------------------|
| Disabled                           | Disabled input                                                                                                    |
| Configurable                       | User configuration free To use for example if the input is                                                                                                    |
| Oil pressure                       | Engine oil pressure low digital sensor                                                                                                    |
| Oli pressure                       | Engine may temperature digital sensor                                                                                                    |
|                                    | Engline max. temperature ugital sensor                                                                                                    |
| Emorgency ston                     | Concretes alarm A23 when onen. Not required if                                                                                                    |
|                                    | common +COM1 with built-in input is used.                                                                                                    |
| Remote stop                        | Stops the engine remotely in AUT mode.                                                                                                    |
| Off load remote start              | Starts the engine remotely without switching the load to<br>the generator in AUT mode. The signal must be<br>maintained for the time you want the engine to run. The<br>engine begins the stop cycle when the signal is<br>disabled. |
| On load remote start               | Starts the engine remotely, switching the load to the generator in AUT mode. The signal must be maintained for the time you want the engine to run. The engine begins the stop cycle when the signal is disabled.                    |
| Starting without stop              | Starts the engine remotely without the stop function in<br>the case of an alarm. The signal must be maintained for<br>the time you want the engine to run. The engine begins<br>the stop cycle when the signal is disabled.          |
| Automatic test                     | Starts the periodic test managed by an external timer.                                                                                                    |
| Generator cutout                   | Generator cutout intervention signal from external device.                                                                                                    |
| Remote control lock                | Inhibits the serial port writing and command operations.<br>The data can still be read.                                                                                                    |
| Setup access lock                  | Inhibits access to the programming menu.                                                                                                    |
| External MAINS control             | Mains voltage control signal from external device.<br>Enabled indicates the voltage is within the limits.<br>Not available on RGK700SA.                                                                                              |
| External GEN control               | Generator voltage control signal from external device.<br>Enabled indicates the voltage is within the limits.                                                                                                    |
| Enable mains load increase         | Go-ahead for connection of load to mains.<br>Not available on RGK700SA.                                                                                                    |
| Enable generator load increase     | Go-ahead for connection of load to generator.                                                                                                    |
| Remote switching                   | In AUT mode, when enabled this switches from mains to generator.<br>Not available on RGK700SA.                                                                                                    |
| Inhibit automatic return to mains. | Inhibits automatic reswitching to the mains when its<br>values are within the limits.<br>Not available on RGK700SA.                                                                                                    |
| MAINS contactor feedback.          | Auxiliary contact of mains switchgear used to inform<br>RGK of its actual state (feedback). An alarm A41 is<br>generated in the case of discrepancy between the<br>command output and state.<br>Not available on RGK700SA.           |
| GEN contactor feedback.            | As above, with reference to the generator switchgear.<br>An alarm A40 is generated in the case of discrepancy<br>between the command output and state.                                                                               |

| Zbiornik pusty                  | Zbiornik jest zbyt pusty. Otwarty zestyk generuje alarm A46.<br>Pompa napełniająca jest zatrzymywana. Może pracować<br>niezależnie, jako start-stop.                                                                                                    |
|---------------------------------|----------------------------------------------------------------------------------------------------|
| Początek napełniania            | Czujnik niskiego poziomu paliwa w zbiorniku. Zestyk<br>otwarty uruchamia pompę napełniającą.                                                                                                    |
| Koniec napełniania              | Zbiornik pełny. Zestyk zamknięty zatrzymuje pompę<br>napełniającą.                                                                                                    |
| Zbiornik zbyt pełny             | Zbiornik jest zbyt pełny. Zamknięty zestyk generuje alarm<br>A47. Pompa napełniające jest zatrzymywana. Może<br>pracować niezależnie, jako start-stop.                                                                                                    |
| Blokada klawiatury              | Blokuje funkcje przycisków na panelu przednim.                                                                                                    |
| Blokada agregatu i klawiatury   | Blokuje agregat i klawiaturę.                                                                                                    |
| Poziom płynu chłodzącego        | Gdy wejście jest pobudzone generowany jest alarm A49<br>Niski poziom płynu chłodzacego.                                                                                                    |
| Syrena OFF                      | Wyłacza syrene.                                                                                                    |
| Alarm statusu wyłącznika        | W trybie ręcznym i wejściem OFF, rozruch jest wstrzymany<br>i generowany jest alarm A50 Wyłącznik zamknięty. W trybie<br>ręcznym ta funkcja jest używana, kiedy nie stosujemy<br>stycznika agregatu a wyłącznik z napędem. Ta funkcja jest<br>wymagana do rozruchu agregatu, gdy obciążenie nie jest<br>podłączone. W trybie AUT i wejściem ON, rozruch jest<br>wstrzymany i generowany jest alarm A51 Wyłącznik<br>otwarty. Ta funkcja jest wymagana by zapobiec rozruchowi<br>agregatu i niepotrzebnemu zużyciu paliwa. |
| Alarm ładowarki akumulatora     | Kiedy wejście jest pobudzone generuje alarm A52<br>Uszkodzenie ładowarki akumulatora. Alarm jest<br>generowany tylko, ody obecne jest napiecie sieci                                                                                                    |
| Wyłącz alarmy                   | Pozwala, jeśli pobudzone, na wyłączenie alarmów<br>z aktywnymi właściwościami <i>Wyłacz alarm.</i>                                                                                                    |
| Kasuj alarmy                    | Kasuje zapamiętane alarmy, których przyczyny nie mają<br>już miejsca.                                                                                                    |
| Menu komend C(x)                | Wykonuje komendę z menu komend oznaczoną przez<br>indeks parametru (x).                                                                                                    |
| Symuluje przycisk OFF           | Zamknięcie wejścia równa się wciśnięciu przycisku.                                                                                                    |
| Symuluje przycisk MAN           | Zamknięcie wejścia równa się wciśnięciu przycisku.                                                                                                    |
| Symuluje przycisk AUTO          | Zamknięcie wejścia równa się wciśnięciu przycisku.                                                                                                    |
| Symuluje przycisk TEST          | Zamkniecie wejścia równa się wciśnieciu przycisku.                                                                                                    |
| Symuluie przycisk START         | Zamkniecie weiścia równa się wciśnieciu przycisku.                                                                                                    |
| Symuluie przycisk STOP          | Zamkniecie weiścia równa sie wciśnieciu przycisku.                                                                                                    |
| Symuluie przycisk MAINS         | Zamkniecie weiścia równa się wciśnieciu przycisku                                                                                                    |
| Symuluie przycisk GEN           | Zamkniecie weiścia równa się wciśnieciu przycisku                                                                                                    |
| Kradzież naliwa                 | Po zadziałaniu aktywuje alarm kradzieży naliwa                                                                                                    |
|                                 | alternatywnie do czujnika analogowego poziomu.                                                                                                    |
| Wyłączenie automatycznego testu | Wyłącza automatyczny test.                                                                                                    |
| Test wskaźników LED             | Włącza wszystkie wskaźniki LED na panelu przednim (test<br>świecenia).                                                                                                    |
| Wybór konfiguracji (x)          | Wybór jednej z czterech możliwych konfiguracji. Kod<br>binarny zdefiniowany jest przez indeks parametru (x).<br>Zobacz rozdział <i>Różne konfiguracje</i> .                                                                                                    |
| Woda w paliwie                  | Generuje alarm A58 Woda w paliwie.                                                                                                    |

#### Tabela funkcji wyjść

- Poniższa tabela pokazuje wszystkie funkcje, jakie można przypisać do programowalnych wyjść cyfrowych OUTn.
- Każde wyjście można skonfigurować, jako normalne lub odwrotne (NOR lub REV).
- Niektóre funkcje wymagają dodatkowych parametrów numerycznych, zdefiniowanych, jako indeks (x), podanych w parametrze P19.n.02.
- Więcej szczegółów w menu M19 Wyjścia programowalnei.

| Funkcja                      | Opis                                                       |
|------------------------------|------------------------------------------------------------|
| Wyłączone                    | Wyjście wyłączone                                          |
| Konfiguracja                 | Dowolna konfiguracja do wykorzystania na przykład z logiką |
|                              | PLC.                                                       |
| Zamykanie stycznika /        | Sterowanie zamykaniem stycznikiem / wyłącznikiem sieci.    |
| wyłącznika sieci             | Niedostępne w RGK700SA.                                    |
| Zamykanie stycznika /        | Sterowanie zamykaniem stycznikiem / wyłącznikiem           |
| wyłącznika agregatu          | agregatu.                                                  |
| Otwarcie wyłącznika sieci    | Sterowanie otwarciem wyłącznika sieci.                     |
|                              | Niedostępne w RGK700SA.                                    |
| Otwarcie wyłącznika agregatu | Sterowanie otwarciem wyłącznika agregatu.                  |
| Otwarcie sieci/ agregatu     | Otwarcie obu wyłączników / pozycja 0 w przełącznikach.     |
|                              |                                                            |
| Rozrusznik silnika           | Zasila rozrusznik silnika.                                 |
| Elektrozawór paliwa          | Pobudza elektrozawór paliwa.                               |
| Zasilanie ECU                | Zasila ECU silnika.                                        |
| Alarm globalny               | Wyjście aktywowane przy jakimkolwiek alarmie, który        |
|                              | w swoich właściwościach ma ustawione Alarm Globalny.       |
| Syrena                       | Zasila syrenę.                                             |
| Hamowanie                    | Redukuje obroty silnika w fazie rozruchu. Pobudzone        |
|                              | podczas rozruch silnika i przez maksymalny ustawiony czas  |
|                              |                                                            |

| Tank empty                  | Tank too empty. Generates the alarm A46 with an open                     |
|-----------------------------|--------------------------------------------------------------------------|
|                             | contact. The filling pump is stopped.                                    |
|                             | Can function independently of start-stop.                                |
| Start filling.              | Tank low level sensor. The filling pump is started with an open contact. |
| Stop filling                | Tank full The filling pump is stopped with a closed                      |
|                             | contact.                                                                 |
| Tank too full               | Tank too full. Generates the alarm A47 with a closed                     |
|                             | contact. The filling pump is stopped.                                    |
|                             | Can function independently of start-stop.                                |
| Keyboard lock               | Inhibits the functions of the front keyboard.                            |
| Block genset and keyboard   | Block generator and keyboard.                                            |
| Radiator coolant level      | The alarm A49 Radiator liquid low is generated with the                  |
|                             | input enabled.                                                           |
| Siren OFF                   | Disables the siren.                                                      |
| Circuit breaker state alarm | In the manual mode and with input ON, starting is                        |
|                             | inhibited, generating the alarm A50 Circuit breaker                      |
|                             | closed. In manual mode this function is used when the                    |
|                             | generator contactor isn't used and a thermal magnetic                    |
|                             | the generator when cortain the lead is disconnected. In                  |
|                             | AUT mode and with input OEE starting is inhibited                        |
|                             | appendix the alarm 451 Circuit breaker open. This                        |
|                             | function is required to prevent starting the generator                   |
|                             | and consuming fuel needlessly                                            |
| Battery charger alarm       | With the input enabled generates the alarm 452                           |
| Battory onargor alarm       | External battery charger fault. The alarm is only                        |
|                             | generated when there is mains voltage.                                   |
| Inhibit alarms              | If enabled, disables the alarms with the property Inhibit                |
|                             | alarms activated.                                                        |
| Alarm Reset.                | Resets the retained alarms for which the condition that                  |
|                             | triggered the same has ceased.                                           |
| Commands menu C(x)          | Executes the command from the commands menu                              |
|                             | defined by index parameter (x).                                          |
| Simulate OFF key            | Closing the input is the equivalent of pressing the key.                 |
| Simulate MAN key            | Closing the input is the equivalent of pressing the key.                 |
| Simulate AUTO key           | Closing the input is the equivalent of pressing the key.                 |
| Simulate TEST key           | Closing the input is the equivalent of pressing the key.                 |
| Simulate START key          | Closing the input is the equivalent of pressing the key.                 |
| Simulate STOP key           | Closing the input is the equivalent of pressing the key.                 |
| Simulate MAINS key          | Closing the input is the equivalent of pressing the key.                 |
| Simulate GEN key            | Closing the input is the equivalent of pressing the key.                 |
| Fuel theft                  | When active, it generates Fuel theft alarm, a san                        |
|                             | alternative to the fuel theft detection made by analog level.            |
| Inhibit automatic test      | Inhibits the automatic test                                              |
| LED key                     | Turns all the LEDS on the front panel on (test lamps)                    |
| Select configuration (x)    | Selects one of four possible configurations. The binary                  |
| coloci comgaration (x)      | code weight is defined by index parameter (x). See                       |
|                             | chapter Multiple configurations                                          |
| Water in fuel               | Generates the alarm A58 Water in fuel                                    |
|                             |                                                                          |

#### **Output function table**

- The following table shows all the functions that can be attributed to the OUTn programmable digital inputs.
- Each output can be configured so it has a normal or reverse (NOR or REV) function.
- Some functions require another numeric parameter, defined in the index (x) specified by parameter **P19.n.02**.
- See menu M19 Programmable outputs for more details.

| Function                                     | Description                                                                                    |
|----------------------------------------------|------------------------------------------------------------------------------------------------|
| Disabled                                     | Output disabled                                                                                |
| Configurable                                 | User configuration free to use for example if the output is<br>used in PLC logic.              |
| Close mains contactor/circuit                | Command to close mains contactor/circuit breaker                                               |
| breaker                                      | Not available on RGK700SA.                                                                     |
| Close generator contactor/circuit<br>breaker | Comamnd to close generator contactor/circuit breaker                                           |
| Open mains circuit breaker                   | Command to open mains circuit breaker                                                          |
|                                              | Not available on RGK700SA.                                                                     |
| Open generator circuit breaker               | Command to open generator circuit breaker                                                      |
| Open mains/generator                         | Open both circuit breakers/neutral position of motorized<br>commutator                         |
| Starter motor                                | Powers the starter motor                                                                       |
| Fuel solenoid valve                          | Energizes the fuel valve                                                                       |
| ECU power                                    | Powers the engine ECU                                                                          |
| Global alarm                                 | Output enabled in the presence of any alarm with the                                           |
| Siron                                        | Powers the siren                                                                               |
|                                              |                                                                                                |
| Decelerator                                  | Reduce rpm in starting phase Energized as soon as the engine starts, for the max duration set. |
|                                              | <b>y</b> ,                                                                                     |

| Przyspieszanie                 | Funkcja odwrotna do powyższej.                                 |
|--------------------------------|----------------------------------------------------------------|
| Hamulec magnetyczny            | Wyjście pobudzane w celu zatrzymania silnika.                  |
| Podgrzewanie świec             | Rozgrzewanie świec przed rozruchem.                            |
| Zawór gazu                     | Elektrozawór gazu. Otwarcie opóźnione w odniesieniu            |
|                                | do aktywacji rozrusznika silnika i zamknięcie w przypadku      |
|                                | komendy zatrzymania                                            |
| Zawór powietrza                | Przepustnica ssania niezbędna przy rozruchu silników           |
|                                | benzynowych (choke).                                           |
| Zewér utrakiwa ere             | Włask poliwe przy rozrychy silpików po soz. Przekoźnik         |
| Zawor wiryskiwacza             | funkciji utrveku jest pobudzenu u tvr semu zasio, se           |
|                                | elektrozawór gazu, tylko przy pierwszej próbie rozruchu        |
| Stoppie obciażenia wirtualnego | Steruje stycznikami załaczajacymi obciażenie wirtualne         |
| (x)                            | (x=14).                                                        |
| Stopnie zrzutu obciążenia (x)  | Steruje stycznikami służącymi do zrzutu obciążenia             |
|                                | (x=14)                                                         |
| Sprężone powietrze             | Rozruch silnika ze sprężonym powietrzem, jako alternatywa      |
|                                | / przemiennie z rozrusznikiem silnika. Zobacz parametr         |
|                                | P11.26.                                                        |
| Tryb pracy                     | Wyjście jest pobudzane, gdy RGK700 jest w trybie               |
|                                | ustawionym w parametrze P23.13.                                |
| Status napięcia sieci          | Pobudzane, gdy napięcie sieci powraca w granice                |
| Status papiosia agrogatu       | Pobudzana, adv. papiocia agregatu powraca w granica            |
|                                | ustawionych limitów                                            |
| Silnik pracuje                 | Pobudzane, gdy silnik pracuje                                  |
| Tryb OFF                       | Pobudzane, gdy RGK700 jest w trybie OFF                        |
| Tryb MAN                       | Pobudzane, gdy RGK700 jest w trybie MAN.                       |
| Trvb AUT                       | Pobudzane, gdv RGK700 jest w trybie AUT.                       |
| Tryb TEST                      | Pobudzane, gdy RGK700 jest w trybie TEST.                      |
| Wychładzanie                   | Pobudzane, gdy trwa cykl wychładzania.                         |
| Agregat gotowy                 | Wskazuje, że RGK700 jest w trybie AUT i nie ma żadnych         |
|                                | aktywnych alarmów.                                             |
| Zawór podgrzewania             | Kontroluje zawór podgrzewania paliwa. Zobacz opis              |
|                                | parametrów P11.06 i P11.07.                                    |
| Podgrzewanie (grzałka)         | Kontroluje grzałkę silnika, wykorzystuje odczyt temperatury    |
| Demos a slive a secolation     | silnika i parametry P09.10 i P09.11.                           |
| Pompa paliwa, napełniająca     | Kontroluje pompe napelniająca paliwa. Może byc                 |
|                                | kontrolowane przez wejscia stari/stop lub na podstawie         |
|                                | parametry P10.09 i P10.10                                      |
| Zdalne alarmy/statusy          | Wyjście impulsowe do komunikacji z RGKRR w trybie              |
|                                | wei/wyi cyfrowych.                                             |
| Limity LIM (x)                 | Wyjście kontrolowane przez status progów limitów LIM(x)        |
| , , ,                          | (x=116) zdefiniowanych w parametrzach indeksu.                 |
| Impulsy PUL (x)                | Uscita controllata dallo stato della variabile impulsi energia |
|                                | PUL(x) (x=16).                                                 |
| Marker PLC(x)                  | Wyjście kontrolowane przez marker PLCx (x=132).                |
|                                | Wyjście kontrolowane przez zmienne zdalne REMx                 |
| Zmienne zdalne REM(x)          | (x=116).                                                       |
| Alarmy A01-Axx                 | Wyjscie pobudzane aktywnym alarmem Axx (xx=1numer              |
|                                | alarmu).                                                       |
| Alaritiy UA L.UAX              | vvyjscie popudzane aktywnym alarmem UAx (X=18).                |

#### Menu komend

- Menu komend umożliwia wykonanie kilku okazjonalnych czynności, takich jak kasowanie wartości szczytowych odczytów, kasowanie liczników oraz alarmów itp.
- Jeśli hasło dostępu zaawansowanego zostało wprowadzone to menu komend umożliwia wykonanie automatycznych operacji użytecznych dla konfiguracji urządzenia.

Poniższa tabela wskazuje listę dostępnych funkcji oraz podział ze względu na poziom dostępu

| KOD | KOMENDA                                                | POZIOM<br>DOSTEPU | OPIS                                                                               |
|-----|--------------------------------------------------------|-------------------|------------------------------------------------------------------------------------|
| C01 | Kasowanie przerwy serwisowej<br>nr 1                   | Użytkownik        | Kasuje alarm serwisowy MNT1<br>i ponownie ustawia licznik na<br>daną ilość godzin. |
| C02 | Kasowanie przerwy serwisowej<br>nr 2                   | Użytkownik        | Jak powyżej, ale dla MNT2.                                                         |
| C03 | Kasowanie przerwy serwisowej<br>nr 3                   | Użytkownik        | Jak powyżej, ale dla MNT3.                                                         |
| C04 | Kasowanie częściowego licznika<br>godzin pracy silnika | Użytkownik        | Kasowanie częściowego licznika<br>godzin pracy silnika                             |
| C05 | Kasowanie częściowego licznika<br>energii sieci        | Użytkownik        | Kasowanie częściowego licznika<br>energii sieci                                    |
| C06 | Kasowanie częściowego licznika<br>energii agregatu     | Użytkownik        | Kasowanie częściowego licznika<br>energii sieci                                    |
| C07 | Kasowanie liczników ogólnych<br>CNTx                   | Użytkownik        | Kasowanie liczników ogólnych<br>CNTx.                                              |
| C08 | Kasowanie pomiarów<br>maksymalnych / minimalnych       | Użytkownik        | Kasuje wartości max/min<br>pomiarów                                                |
| C09 | Kasowanie licznika całkowitego<br>godzin pracy silnika | Zaawans.          | Kasuje całkowity licznik godzin<br>pracy silnika.                                  |

| Accelerator             | Opposite function to the above.                               |
|-------------------------|---------------------------------------------------------------|
| Stop magnets            | Output energized for engine stop                              |
| Glowplugs               | Glowplug preheating before starting                           |
| Gas valve               | Gas delivery solenoid valve. Opening delayed in relation to   |
|                         | starter motor activation, and closed in advance in relation   |
|                         | to stop command.                                              |
| Choke                   | Choke for petrol engines                                      |
|                         |                                                               |
| Priming valve           | Petrol injection for starting gas-fuelled engines The priming |
|                         | valve relay is enabled at the same time as the gas            |
|                         | solenoid valve only during the first start attempt.           |
| Dummy load steps (x)    | Controls the contactors to switch in the dummy load           |
|                         | (x=14).                                                       |
| Load shedding steps (x) | Controls the contactors for load shedding (x=14)              |
| Compressed air          | Start engine with compressed air, as an                       |
|                         | alternative/alternating with starter motor. See parameter     |
|                         | P11.26.                                                       |
| Operating mode          | Output energized when the RGK700 is in one of the             |
| NA 1 10 1 1             | modes set with parameter P23.13.                              |
| Mains voltage state     | Energized when the mains voltage returns within the set       |
| Concreter voltage state | Infinits. Not available on RGR700SA.                          |
| Generator voltage state | set limits                                                    |
| Engine running          | Energized when the engine is running                          |
| OFF mode                | Energized when the RGK700 is OFF                              |
| MAN mode                | Energized when the RGK700 is in MAN mode                      |
| AUT mode                | Energized when the RGK700 is in ALIT mode                     |
| TEST mode               | Energized when the RGK700 is in TEST mode.                    |
| Cooling                 | Energized when the cooling cycle is running                   |
| Generator ready         | Indicates the RGK700 is in automatic mode and there are       |
|                         | no active alarms.                                             |
| Preheating valve        | Controls the fuel preheating valve See description of         |
| _                       | parameters P11.06 and P11.07.                                 |
| Heater                  | Controls the engine heater, using engine temperature          |
|                         | reading and parameters P09.10 and P09.11.                     |
| Fuel filling pump       | Controls the fuel filling pump Can be controlled by the start |
|                         | and stop inputs, or on the basis of the level detected by the |
|                         | analog sensor. See parameters P10.09 and P10.10.              |
| Remote alarms/states    | Pulse output for communication with the RGKRR in digital      |
|                         | I/O mode.                                                     |
| LIM limits (x)          | Output controlled by the state of the limit threshold LIM(x)  |
|                         | (x=116) defined by the index parameter.                       |
| PUL pulses (x)          | Output controlled by the state of the energy pulse variables  |
|                         | PUL(x) (x=16).                                                |
| Flag PLC(x)             | Output controlled by flag PLCx (x=132).                       |
| BENK) A SH              | Output controlled by remote variable REMx (x=116).            |
| REM(x) remote variable  |                                                               |
| Alarms A01-Axx          | Output energized with alarm Axx is enabled (xx=1alarms        |
|                         | number).                                                      |
| Alarms UA1UAX           | Output energized with alarm UAX is enabled (x=18).            |

#### Commands menu

- The commands menu allows executing some occasional operations like reading peaks resetting, counters clearing, alarms reset, etc.
- If the Advanced level password has been entered, then the commands menu allows executing the automatic operations useful for the device configuration.
- The following table lists the functions available in the commands menu, divided by the access level required.

| COD. | COMMAND                              | ACCESS<br>LEVEL | DESCRIPTION                                                                                 |
|------|--------------------------------------|-----------------|---------------------------------------------------------------------------------------------|
| C01  | Reset maintenance interval 1         | User            | Resets maintenance alarm MNT1<br>and recharges the counter with the<br>set number of hours. |
| C02  | Reset maintenance interval 2         | User            | As above, with reference to MNT2.                                                           |
| C03  | Reset maintenance interval 3         | User            | As above, with reference to MNT3.                                                           |
| C04  | Reset engine partial hour<br>counter | User            | Resets the partial counter of the<br>engine.                                                |
| C05  | Reset mains partial counter.         | User            | Resets the mains partial energy<br>counter.                                                 |
| C06  | Reset generator partial<br>counter.  | User            | Resets the generator partial energy counter.                                                |
| C07  | Reset generic counters CNTx          | User            | Resets generic counters CNTx.                                                               |
| C08  | Reset High/ low                      | User            | Resets High/low peaks of the<br>measures                                                    |
| C09  | Reset engine total hour<br>counter   | Advanced        | Resets the total counter of the engine.                                                     |

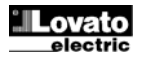

| C10 | Ustawienia licznika godzin pracy | Zaawans.   | Umożliwia ustawienie wartości                          |
|-----|----------------------------------|------------|--------------------------------------------------------|
|     | Sillika                          |            | do wymaganej wartości                                  |
| C11 | Kasowanie licznika prób          | Zaawans    | Kasowanie licznika prób                                |
|     | rozruchów                        |            | rozruchów i procentowej wartości                       |
|     |                                  |            | udanych rozruchów.                                     |
| C12 | Kasowanie licznika rozruchów     | Zaawans.   | Kasowanie licznika rozruchów                           |
|     |                                  |            | i procentowej wartości udanych                         |
|     |                                  |            | rozruchów.                                             |
| C13 | Kasowanie licznika podłączeń     | Zaawans.   | Kasowanie licznika podłączeń                           |
|     |                                  | -          | obciążenia do agregatu.                                |
| C14 | Kasowanie całkowitego licznika   | Zaawans.   | Kasowanie całkowitego licznika                         |
|     | energii sieci                    |            | energii sieci (tyiko RGK700)                           |
| C15 | Kasowanie całkowitego licznika   | Zaawans    | Kasowanie całkowitego licznika                         |
| 010 | energii agregatu                 | 200100115. | energii agregatu                                       |
| C16 | Odnowienie licznika godzin       | Zaawans    | Odnawia zegar wynaimu                                  |
| ••  | wvnaimu                          | Luununoi   | na ustawiona wartość godzin                            |
| C17 | Kasowanie listy zdarzeń          | Zaawans.   | Kasuje liste zdarzeń.                                  |
| C18 | Kasowanie parametrów             | Zaawans.   | Kasuje wszystkie parametry                             |
|     | do wartości domyślnych           |            | z menu ustawień do wartości                            |
|     |                                  |            | domyślnych                                             |
| C19 | Zapis parametrów w pamięci       | Zaawans.   | Zapisuje aktualnie ustawione                           |
|     |                                  |            | parametry do pamięci backup,                           |
|     |                                  |            | do ponownego wczytania                                 |
|     |                                  | -          | w przyszłości                                          |
| C20 | Pobranie parametrow z pamięci    | Zaawans.   | Przenosi zapisane parametry                            |
|     |                                  |            | z pamięci backup do pamięci                            |
| C21 | Pobudzopio oloktrozoworu         | Zaawane    | Operacyjnej.<br>Robudza zawór poliwa boz               |
| 621 | Fobudzenie elektrozaworu         | Zadwalls.  | uruchamiania silnika. Zawór                            |
|     |                                  |            | pozostaje pobudzony                                    |
|     |                                  |            | maksymalnie przez 5 minut lub                          |
|     |                                  |            | do momentu wybory trybu OFF.                           |
| C22 | Wymuszenie Wej/Wyj               | Zaawans.   | Włącza tryb testowy, który                             |
|     |                                  |            | umożliwia ręczne pobudzenie                            |
|     |                                  |            | wybranego wyjścia.                                     |
|     |                                  |            | Uwaga!                                                 |
|     |                                  |            | W tym trybie instalator ponosi                         |
|     |                                  |            | peina odpowiedzialność                                 |
| C22 | Pogulacia czujników              | Zaawane    | Za Kolliendy wyjsc.<br>Pozwala na kalibracio czujników |
| 025 | rezystancyjnych                  | Zaawans.   | rezystancyjnych                                        |
|     | lozyotanoyjnyon                  |            | dodawania/odeimowania wartości                         |
|     |                                  |            | w Ohmach do/od rezvstancii                             |
|     |                                  |            | mierzonej przez czujniki                               |
|     |                                  |            | rezystancyjne, by skompensować                         |
|     |                                  |            | długość przewodu lub                                   |
|     |                                  |            | przesunięcie rezystancji.                              |
|     |                                  |            | Kalibracja odbywa się przez                            |
|     |                                  |            | wyswietienie wartosci                                  |
| C24 | Kasowanie programu PLC           | Zaawang    | Inzynierskich.<br>Kasuje program logiozov PLC          |
| 624 | Nasowalle programu FLC           | Zaawans.   | z wewnetrznej namieci sterownika                       |
|     |                                  |            | RGK700.                                                |

 Gdy dana komenda została wybrana należy wcisnąć przycisk ✓ by ja wykonać. Urządzenie poprosi o potwierdzenie. Ponowne wciśnięcie przycisku ✓ powoduje wykonanie komendy.

- By zrezygnować z wykonania komendy należy wcisnąć przycisk OFF.
- By wyjść z menu komend należy wcisnąć przycisk OFF.

#### Instalacja

- RGK700 jest dedykowany do montażu tablicowego. Przy właściwym montażu zapewnia, od strony panelu przedniego, stopień ochrony IP65.
- Należy umieścić urządzenie w otworze montażowym; należy upewnić się, że uszczelka jest właściwie położona pomiędzy panelem a ramą urządzenia.
- Należy upewnić się czy język tabliczki opisowej nie został uwięziony pod uszczelką i nie zakłóca uszczelnienia. Powinien być umieszczony w środku szafy.
- Od wewnętrznej strony sterownika należy umieścić, dla każdego z czterech mocowań, klips montażowy w otworze z boku obudowy, następnie pociągnąć do tyłu by umiejscowić haczyk we właściwej pozycji montażowej.

| C10 | Engine hour counter settings | Advanced        | Lets you set the total hour countor   |
|-----|------------------------------|-----------------|---------------------------------------|
|     | Engine nour counter settings | Auvaliceu       | of the engine to the desired value    |
|     |                              |                 |                                       |
| C11 | Reset no. starts counter     | Advanced        | Resets counter for the number of      |
| 1   |                              |                 | attempted starts and the              |
|     |                              |                 | percentage of successful attempts.    |
| C12 | Reset starting counter       | Advanced        | Resets the starting attempts          |
|     |                              |                 | counter and the successful starts     |
| C13 | Reset closing counters       | Advanced        | Resets the generator on-load          |
| 015 | Reset closing counters       | Auvanceu        | counter.                              |
| C14 | Reset mains total counter.   | Advanced        | Resets the mains total energy         |
|     |                              |                 | counter.                              |
|     |                              |                 | (only for RGK700)                     |
| C15 | Reset generator total        | Advanced        | Resets the generator total energy     |
| 040 | counter.                     | م<br>مار بورد ا | counter.                              |
| 016 | Reioad rent nours            | Advanced        | Reidads rent timer to set value.      |
| C17 | Reset events list            | Advanced        | Resets the list of historical events. |
| C18 | Reset default parameters     | Advanced        | Resets all the parameters in the      |
|     |                              |                 | setup menu to the default values.     |
| C40 | Cava parameters in healthir  | Advanced        | Conjos the perspectare surrently and  |
| 019 | save parameters in packup    | Auvanced        | to a backup for restoring in the      |
| 1   | momory                       |                 | future.                               |
| 1   |                              |                 |                                       |
| C20 | Reload parameters from       | Advanced        | Transfers the parameters saved in     |
|     | backup memory                |                 | the backup memory to the active       |
| 004 | Fuel nume                    | م<br>مار بورد ا | settings memory.                      |
| 021 | ruei purge                   | Advanced        | chergizes the fuel valve without      |
| 1   |                              |                 | remains energized for max 5 min       |
| 1   |                              |                 | or until the OFF mode is selected.    |
|     |                              |                 |                                       |
| C22 | Forced I/O                   | Advanced        | Enables test mode so you can          |
|     |                              |                 | manually energize any output.         |
| 1   |                              |                 | Warning                               |
| 1   |                              |                 | In this mode the installer alone is   |
|     |                              |                 | responsible for the output            |
|     |                              |                 | commands.                             |
| C23 | Resistive sensors offset     | Advanced        | Lets you calibrate the resistive      |
|     | regulation                   |                 | sensors, adding/subtracting a value   |
|     |                              |                 | measured by the resistive sensors     |
|     |                              |                 | to compensate for cable length or     |
|     |                              |                 | resistance offset. The calibration    |
|     |                              |                 | displays the measured value in        |
| 1   |                              |                 | engineering magnitudes.               |
|     |                              |                 |                                       |
|     |                              |                 |                                       |
| C24 | Reset PLC program            | Advanced        | Deletes the program with the PLC      |
|     |                              |                 | logic from the internal memory of     |
|     |                              |                 | the RGK700.                           |

 Once the required command has been selected, press ✓ to execute it. The device will prompt for a confirmation. Pressing ✓ again, the command will be executed.

- To cancel the command execution press OFF.
- To quit command menu press OFF.

#### Installation

- RGK700 is designed for flush-mount installation. With proper mounting, it guarantees IP65 front protection.
- Insert the device into the panel hole, making sure that the gasket is properly positioned between the panel and the device front frame.
- Make sure the tongue of the custom label doesn't get trapped under the gasket and break the seal. It should be positioned inside the board.
- From inside the panel, for each four of the fixing clips, position the clip in its square hole on the housing side, then move it backwards in order to position the hook.

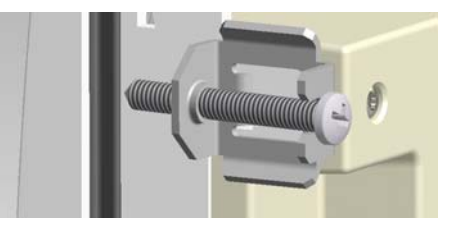

- Należy wykonać tę samą operację dla czterech klipsów montażowych.
- Należy dokręcać wkręty z maksymalną siłą momentu obrotowego 0,5Nm
- W przypadku konieczności deinstalacji należy wykonać powyższe czynności w odwrotnej kolejności.
- W celu podłączenia elektrycznego należy zapoznać się ze schematami połączeń w dedykowanym rozdziale i wymaganiami podanymi w danych technicznych.
  - Schematy połączeń

- Repeat the same operation for the four clips.
- Tighten the fixing screw with a maximum torque of 0,5Nm.
- In case it is necessary to dismount the system, repeat the steps in opposite order.
- For the electrical connection see the wiring diagrams in the dedicated chapter and the requirements reported in the technical characteristics table.

### Wiring diagrams

Schemat połączenia agregatu ze wstępnie wzbudzonym alternatorem Wiring diagram for three-phase generating set with pre-energised battery charger alternator

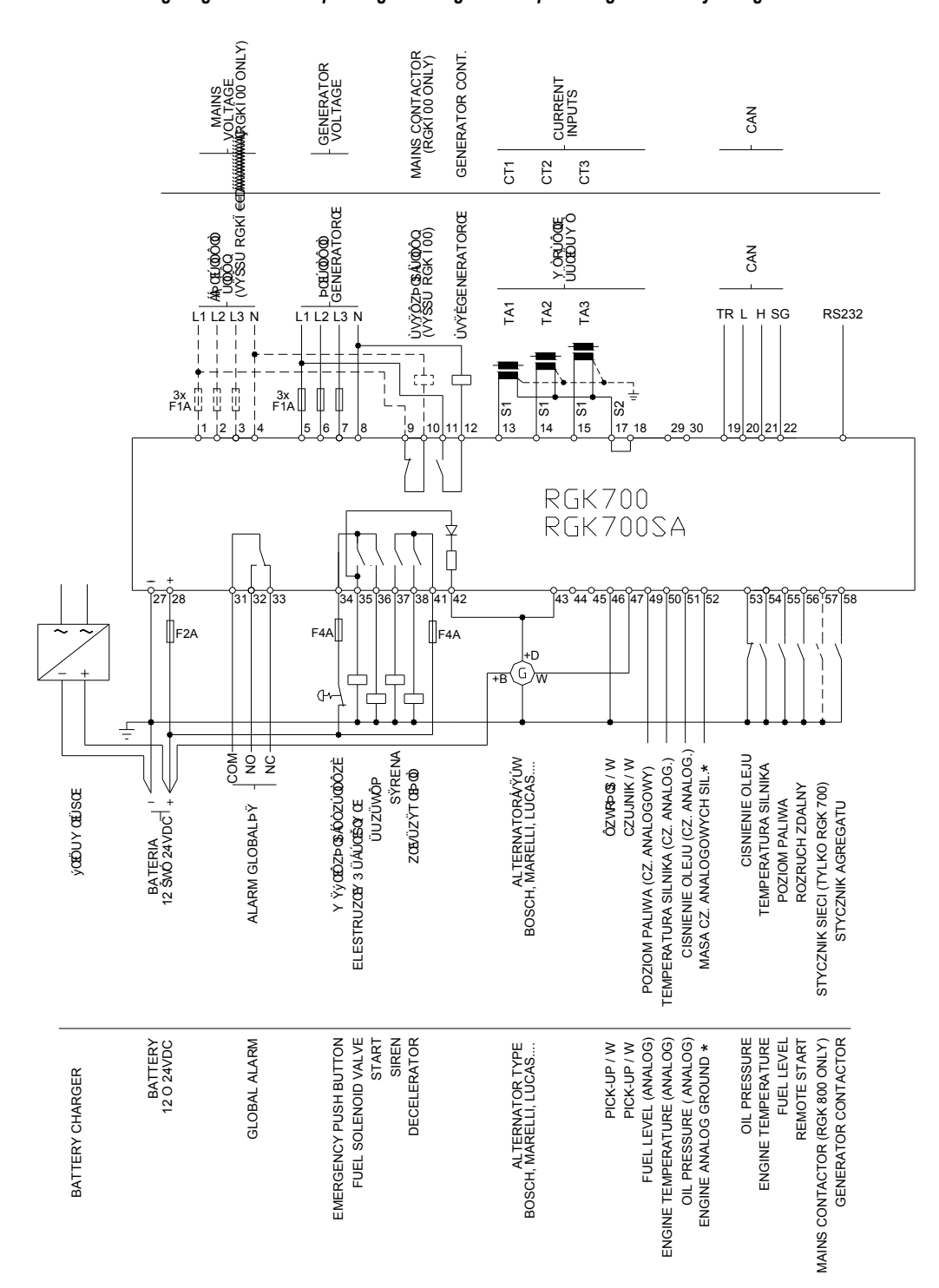

\* Masy czujników analogowych należy podłączyć bezpośrednio do korpusu silnika.

\* Reference earth for analog sensors to be connected directly on the engine block.

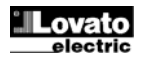

| UWAGA                                                          | NOTES                                                                  |
|----------------------------------------------------------------|------------------------------------------------------------------------|
| Zaciski S2 są połączone wewnętrznie między sobą.               | S2 terminals are internally interconnected.                            |
| Linie przerywane odnoszą się do kontroli RGK 700               | The dotted section refers to use with RGK700 control                   |
|                                                                |                                                                        |
| Podłączenie CANbus                                             | CANbus connection                                                      |
| Dedlesserie CANbus reside due (120 Obre) resultant som designe | The CANIbus composition has two 120 Obm termination resistance at both |

| Fouldczellie CANbus                                              | CANDUS COnnection                                                   |
|------------------------------------------------------------------|---------------------------------------------------------------------|
| Podłączenie CANbus posiada dwa (120 Ohm) rezystory zamykające    | The CANbus connection has two 120-Ohm termination resistors at both |
| na obu końcach szyny. By podłączyć rezystor wbdowany w sterownik | ends of the bus. To connect the resistor incorporated in the RGK700 |
| RGK700 należy połączyć zaciski TR i CAN-L.                       | board, jumper TR and CAN-L.                                         |
|                                                                  |                                                                     |

| Podłączenie jednofazowe                | Podłączenie dwufazowe               |
|----------------------------------------|-------------------------------------|
| Wiring for single-phase generating set | Wiring for two-phase generating set |

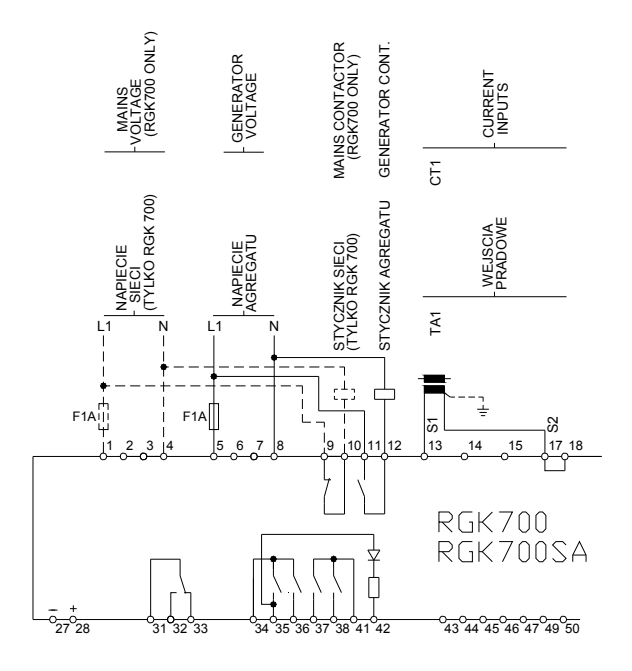

#### UWAGA

Zaciski S2 są wewnętrznie połączone ze sobą. Linie przerywane odnoszą się do kontroli RGK 700.

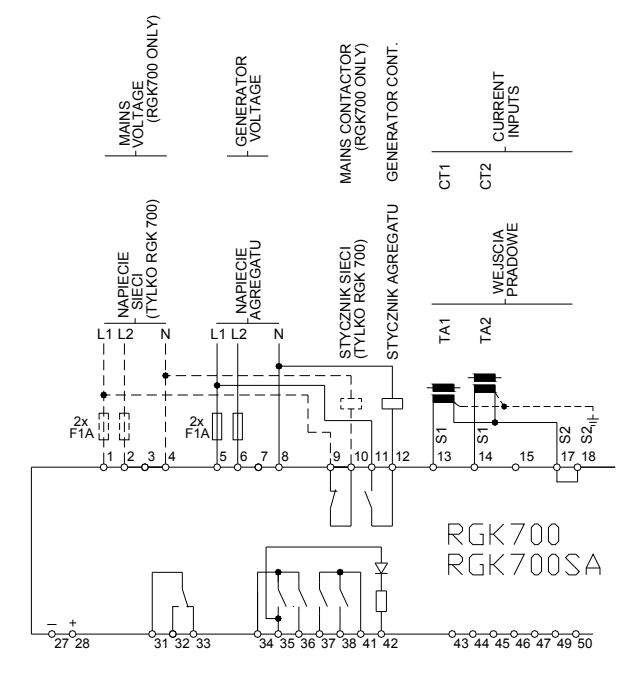

#### NOTES

S2 terminals are internally interconnected. The dotted section refers to use with RGK 700 control.

| Podłączenie agregatu z alternatorem z magnesem stałym           | Podłączenie agregatu z czujnikiem odczytu prędkości   |
|-----------------------------------------------------------------|-------------------------------------------------------|
| Wiring for generating set with permanent magnet battery charger | Wiring for generating set with pick-up speed detector |
| alternator                                                      |                                                       |

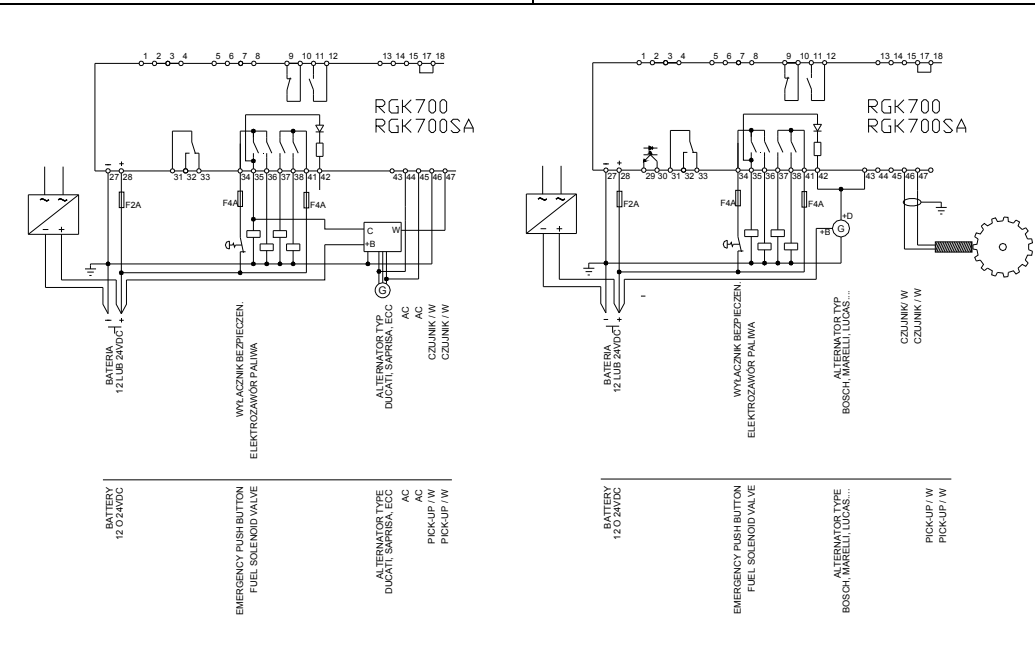

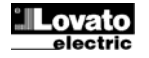

**Terminals position** 

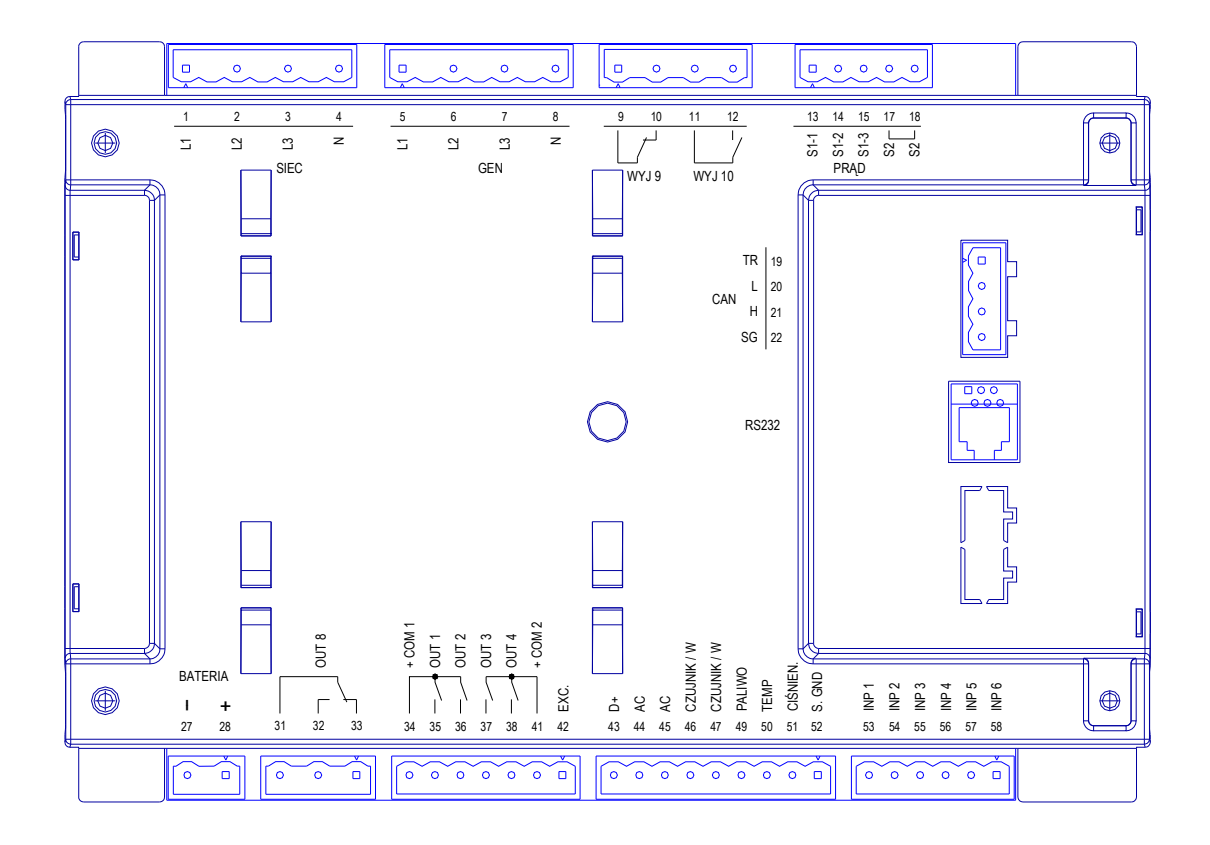

#### Wymiary mechaniczne (mm)

Mechanical dimensions (mm)

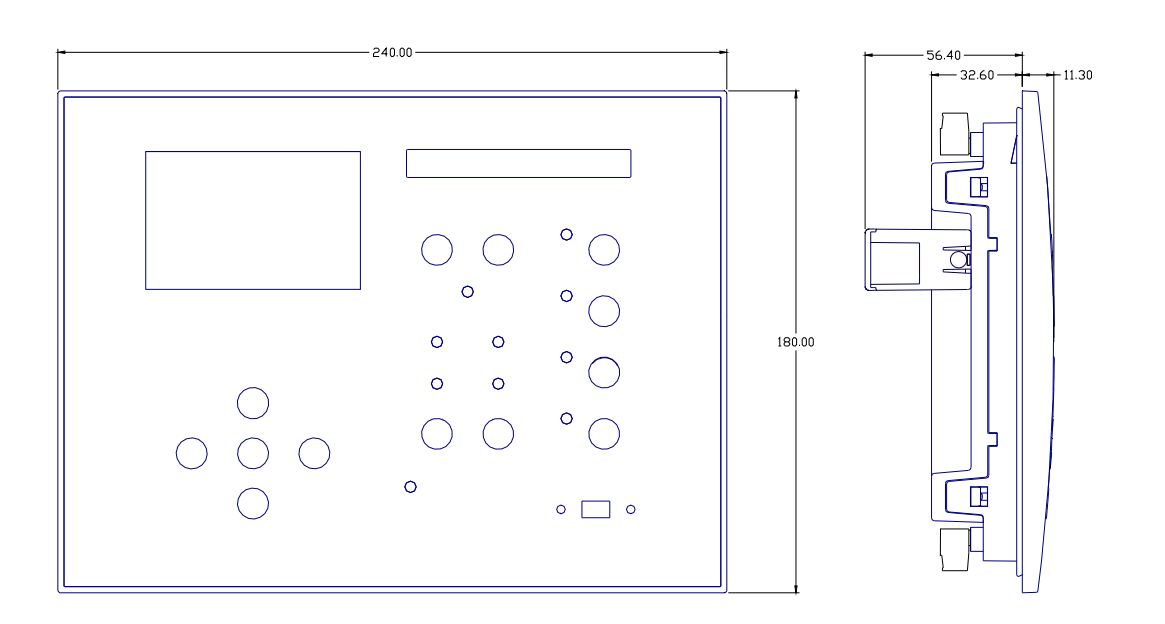

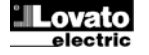

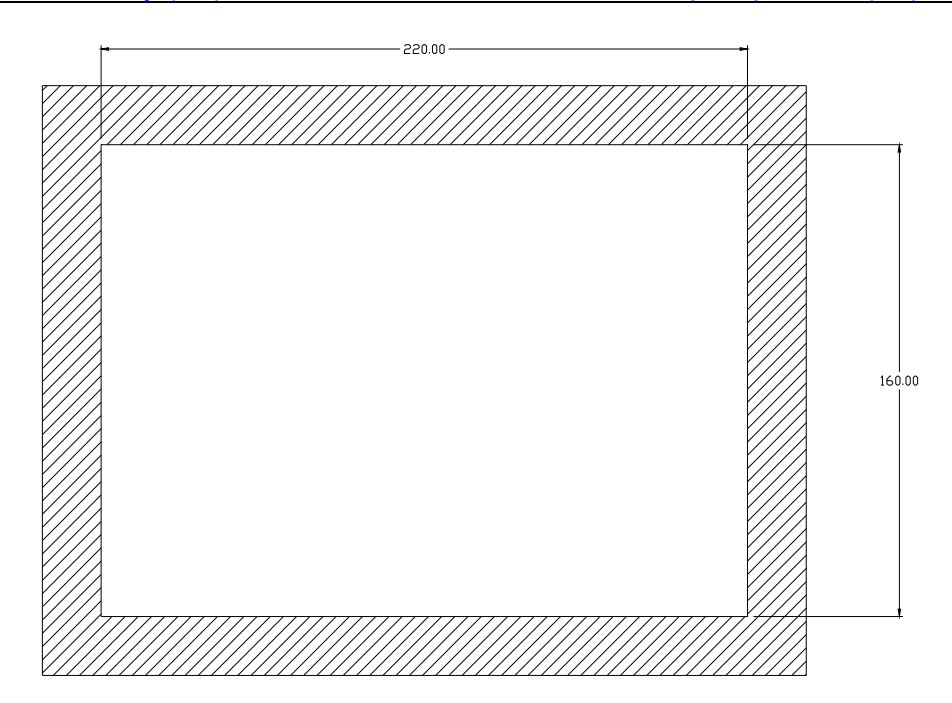

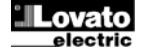

#### Dane techniczne Zasilanie pomocnicze 12 lub 24VDC (dowolne) Napięcie akumulatora Maksymalny pobór prądu 400mA przy 12VDC i 200mA przy 24VDC Moc maksymalna: pobór / rozproszenie 4,8W 7...33VDC Zakres napięcia pracy 5,5VDC Minimalne napięcie pracy Minimalny prąd pracy 70mA przy 12VDC i 40mA przy 24VDC Odporność na przerwy w zasilaniu 150ms Wejścia cyfrowe Typ wejścia Ujemne Prąd wejścia <u>≤10</u>mA Niski sygnał wejścia ≤1,5V (typowo 2,9V) Wysoki sygnał wejścia ≥5,3V (typowo 4,3V) Opóźnienie dla wejścia ≥50ms Wejście prędkości "W" Sprzężenie AC Typ wejścia 2,4...75Vpp Zakres napięcia 40...2000Hz Zakres częstotliwości Wejście czujnika Typ wejścia Sprzężenie AC 1,6...60Vpp – 0,6...21VRMS 4,8...150Vpp – 1,7...53VRMS Zakres napięcia Wysoka czułość Niska czułość Zakres częstotliwości 20Hz...10000Hz Impedancja wejścia pomiarowego > 100kΩ Wejście pracującego silnika (500 rpm) dla alternatora z magnesem trwałym Sprzężenie AC Typ wejścia 0...44VAC Zakres pracy Wejście pracującego silnika (500 rpm) dla wstępnie wzbudzonego alternatora Zakres pracy 0...44VDC Maksymalny prąd wejścia 12mA Maksymalne napięcie na zacisku +D 12 o 24VDC (napięcie akumulatora) Pobór prądu (zacisk 42) 230mA przy 12VDC lub 130mA przy 24VDC Wejścia napięciowe sieci i agregatu 600VAC L-L (346VAC L-N) Maksymalne napięcie znamionowe Ue 50...720V L-L (415VAC L-N) Zakres pomiaru Zakres częstotliwości 45...65Hz - 360...440Hz Rzeczywiste wartości skuteczne Typ pomiaru (TRMŚ) Impedancja wejścia pomiarowego > 0.55MΩ L-N > 1,10MΩ L-L 1 fazowe, 2 fazowe, 3 fazowe Typ podłączenia z przewodem neutralnym lub bez lub 3 fazowe zrównowazone Wejścia prądowe 1A~ lub 5A~ Prąd znamionowy le Zakres pomiaru Dla 5A: 0,010 - 6A~ Dla 1A: 0,010 - 1,2A~ Typ wejścia Przez zewnętrzny przekładnik pradowy (nn) maks. 5A Typ pomiaru Rzeczywiste wartości skuteczne (RMS) Przeciążenie ciągłe +20% le Przeciążenie chwilowe 50A przez 1 sek. Pobór własny <0,6VA Dokładność pomiaru Napięcie sieci i agregatu ±0,25% pełnej skali ±1 cyfra Wyjścia statyczne OUT1 i OUT 2 (oraz wyjście napięcia akumulatora) Typ wyjścia 2 x 1 NO + 1 zacisk wspólny Napięcie znamionowe 12-24V= z akumulatora Prad znamionowy 2A DC1 dla każdego wyjścia Ochrona Przeciążeniowa, zwarciowe i odwrotna polaryzacja Wyjścia statyczne OUT3 - OUT 4 (oraz wyjście napięcia akumulatora) Typ wyjścia 4 x 1 NO + 1 zacisk wspólny Napięcie znamionowe 12-24V= z akumulatora 2A DC1 dla każdego wyjścia Prad znamionowy Ochrona Przeciążeniowa, zwarciowe i odwrotna polaryzacja

#### **Technical characteristics**

| Supply                       |                       |                                                                                |  |
|------------------------------|-----------------------|--------------------------------------------------------------------------------|--|
| Battery rated voltage        |                       | 12 or 24VDC indifferently                                                      |  |
| Maximum current co           | onsumption            | 400mA at 12VDC e 200mA at 24VDC                                                |  |
| Maximum power cons           | sumption/dissipation  | 4,8W                                                                           |  |
| Voltage range                | 11                    | 733VDC                                                                         |  |
| Minimum voltage at           | the starting          | 5.5VDC                                                                         |  |
| Stand-by current             |                       | TUMA at 12VDC and 40MA at 24VDC                                                |  |
| Micro interruption in        | nmunity               | 150ms                                                                          |  |
| Digital inputs               |                       | Negotivo                                                                       |  |
| Current input                |                       |                                                                                |  |
| Input "low" voltage          |                       | <1.5V (typical 2.9V)                                                           |  |
| Input "high" voltage         |                       | >5.3V (typical 4 3V)                                                           |  |
| Input delay                  |                       | ≥50ms                                                                          |  |
| Speed input "W"              |                       | -                                                                              |  |
| Input type                   |                       | AC coupling                                                                    |  |
| Voltage range                |                       | 2.475Vpp                                                                       |  |
| Frequency range              |                       | 402000Hz                                                                       |  |
| Pick-up input                |                       | I                                                                              |  |
| Input type                   |                       | AC coupling                                                                    |  |
| Voltage range                | High sensitivity:     | 1.660Vpp – 0.621VRMS                                                           |  |
|                              | Low sensitivity:      | 4.8150Vpp - 1.753VRMS                                                          |  |
| Frequency range              |                       | 20Hz10000Hz                                                                    |  |
| Measuring input imp          | bedance               | >100kΩ                                                                         |  |
| Fortune 1 1                  |                       |                                                                                |  |
| Engine running inp           | out (500rpm) for perr | nanent magnet alternator                                                       |  |
| Voltage range                |                       |                                                                                |  |
| Engine running inr           | out (500rpm) for pre- | excited alternator                                                             |  |
| Voltage range                |                       | 044VDC                                                                         |  |
| Maximum input curr           | ent                   | 12mA                                                                           |  |
| Maximum voltage at           | t +D terminal         | 12 or 24VDC (battery voltage)                                                  |  |
| Pre-excitation curre         | nt (42 terminal)      | 230mA 12VDC – 130mA 24VDC                                                      |  |
| Mains and generat            | or voltage inputs     |                                                                                |  |
| Maximum rated volt           | age Ue                | 600VAC L-L (346VAC L-N)                                                        |  |
| Measuring range              |                       | 50720V L-L (415VAC L-N)                                                        |  |
| Frequency range              |                       | 4005HZ - 300440HZ                                                              |  |
|                              |                       |                                                                                |  |
| Measuring input imp          | bedance               | > 0.55MΩ L-N<br>  > 1,10MΩ L-L                                                 |  |
| Wiring mode                  |                       | Single-phase, two-phase, three-phase                                           |  |
|                              |                       | with or without neutral or balanced three-                                     |  |
| Current innute               |                       | pnase system.                                                                  |  |
| Rated current le             |                       | 1A~ or 5A~                                                                     |  |
| Measuring range              |                       | for 5A scale: 0.010 - 6A~                                                      |  |
|                              |                       | for 1A scale: 0.010 – 1.2A~                                                    |  |
| Type of input                |                       | Shunt supplied by an external current<br>transformer (low voltage) Max 54      |  |
| Measuring method             |                       | True RMS                                                                       |  |
| Overload capacity            |                       | +20% le                                                                        |  |
| Overload peak                |                       | 50A for 1 second                                                               |  |
| Power consumption            |                       | <0.6VA                                                                         |  |
| Measuring accurat            | cy                    |                                                                                |  |
| Mains and generato           | r voltage             | ±0.25% f.s. ±1digit                                                            |  |
| SSR output OUT1              | and OUT 2 (+ batter   | y voltage output)                                                              |  |
| Output type<br>Rated voltage |                       | $2 \times 1 \text{ NO} + \text{ one common terminal}$<br>12-24//= from batten/ |  |
| Rated current                |                       | 2A DC1 each                                                                    |  |
| Protection                   |                       | Overload, short circuit and reverse polarity                                   |  |
| SSR output OUT3              | - OUT 4 (+ batterv vo | l<br>Itage output)                                                             |  |
| Output type                  |                       | 4 x 1 NO + one common terminal                                                 |  |
| Rated voltage                |                       | 12-24V= from battery                                                           |  |
| Rated current                |                       | 2A DC1 each                                                                    |  |
| Protection                   |                       | Overload, short circuit and reverse polarity                                   |  |
|                              |                       |                                                                                |  |

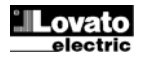

| Wyjście przekaźnikowe OUT 8 (beznapięciowe) |                                |  |  |  |  |  |
|---------------------------------------------|--------------------------------|--|--|--|--|--|
| Typ zestyku                                 | 1 przełączny (C/O)             |  |  |  |  |  |
| Wg UL                                       | B300                           |  |  |  |  |  |
| -                                           | 30V= 1A (pomocniczo)           |  |  |  |  |  |
| Napięcie pracy                              | 250V~                          |  |  |  |  |  |
| Prąd znamionowy przy 250VAC                 | 8A w AC1 (1,5A w AC15)         |  |  |  |  |  |
| Wyjście przekaźnikowe OUT 9 (beznapięciow   | we)                            |  |  |  |  |  |
| Typ zestyku                                 | 1 NC (stycznik sieci)          |  |  |  |  |  |
| Wg UL                                       | B300                           |  |  |  |  |  |
|                                             | 30V= 1A (pomocniczo)           |  |  |  |  |  |
| Napięcie znamionowe                         | znamionowo 250V~ (maks. 400V~) |  |  |  |  |  |
| Prąd znamionowy przy 250VAC                 | 8A w AC1 (1,5A w AC15)         |  |  |  |  |  |
| Wyjście przekaźnikowe OUT 10 (beznapięcie   | owe)                           |  |  |  |  |  |
| Typ zestyku                                 | 1 NO (stycznik agregatu)       |  |  |  |  |  |
| Wg UL                                       | B300, 30V= 1A (pomocniczo)     |  |  |  |  |  |
|                                             |                                |  |  |  |  |  |
| Napięcie znamionowe                         | znamionowo 250V~ (maks. 400V~) |  |  |  |  |  |
| Prąd znamionowy przy 250VAC                 | 8A w AC1 (1,5A w AC15)         |  |  |  |  |  |
|                                             |                                |  |  |  |  |  |
| Komunikacja                                 |                                |  |  |  |  |  |
| Interfejs RS-232                            | Nieizolowany                   |  |  |  |  |  |
| Prędkość przesyłu danych                    | Programowalna 1200115200 bps   |  |  |  |  |  |
| Interfejs CANbus                            | Nieizolowany                   |  |  |  |  |  |
|                                             |                                |  |  |  |  |  |
| Napięcie izolacji                           |                                |  |  |  |  |  |
| Znamionowe napięcie izolacji Ui             | 600V~                          |  |  |  |  |  |
| Znamionowy impuls napięcia                  | 9,5kV                          |  |  |  |  |  |
| wytrzymywanego Uimp                         |                                |  |  |  |  |  |
| Próba napięciem sieci                       | 5,2kV                          |  |  |  |  |  |
| Warunki otoczenia pracy                     |                                |  |  |  |  |  |
| Temperatura pracy                           | -30 - +70°C                    |  |  |  |  |  |
| Temperatura składowania                     | -30 - +80°C                    |  |  |  |  |  |

<80% (IEC/EN 60068-2-78)

Stopień 2

3

III

Z/ABDM (IEC/EN 60068-2-61) 15g (IEC/EN 60068-2-27) 0.7g (IEC/EN 60068-2-6)

IP65 od przodu – IP20 na zaciskach

IEC/EN 61010-1, IEC/EN 61000-6-2

Należy stosować tylko przewody miedziane 60°C/75°C (CU)

Zakres wg AWG: 24 - 12 AWG linka lub drut Moment obrotowy dokręcania zacisków:

Wtykowe / wyciągane 0,2...2,5 mmq (24÷12 AWG) 0,75...2.5 mm² (18-12 AWG)

0,56 Nm (5 LBin)

Tablicowe

950g

W trakcie

4.5lb.in

IEC/ EN 61000-6-3

UL508 i CSA C22.2-N°14

| -                                    |                                                  |  |  |
|--------------------------------------|--------------------------------------------------|--|--|
| Relay output OUT 8 (voltage free)    |                                                  |  |  |
| Contact type                         | 1 changeover                                     |  |  |
| UL Rating                            | B300                                             |  |  |
|                                      | 30V= 1A Pilot Duty                               |  |  |
| Rated voltage                        | 250V~                                            |  |  |
| Rated current at 250VAC              | 8A AC1 (1,5A AC15)                               |  |  |
| Relay output OUT 9 (voltage free)    |                                                  |  |  |
| Contact type                         | 1 NC (mains contactor)                           |  |  |
| UL Rating                            | B300                                             |  |  |
|                                      | 30V= 1A Pilot Duty                               |  |  |
| Rated voltage                        | 250V~ (400V~ max)                                |  |  |
| Rated current at 250VAC              | 8A AC1 (1,5A AC15)                               |  |  |
| Relay output OUT10 (voltage free)    |                                                  |  |  |
| Contact type                         | 1 NO (generator contactor)                       |  |  |
| UL Rating                            | B300                                             |  |  |
|                                      | 30V= 1A Pilot Duty                               |  |  |
| Rated voltage                        | 250V~ (400V~ max)                                |  |  |
| Rated current at 250VAC              | 8A AC1 (1,5A AC15)                               |  |  |
|                                      |                                                  |  |  |
| Communication Lines                  |                                                  |  |  |
| RS232 Serial interface               | Not isolated                                     |  |  |
| Baud-rate                            | programmable 1200115200 bps                      |  |  |
| CANbus interface                     | Not isolated                                     |  |  |
|                                      |                                                  |  |  |
| Insulation voltage                   |                                                  |  |  |
| Rated insulation voltage Ui          | 600V~                                            |  |  |
| Rated impulse withstand voltage Uimp | 9.5kV                                            |  |  |
| Power frequency withstand voltage    | 5.2kV                                            |  |  |
| Ambient operating conditions         |                                                  |  |  |
| Operating temperature                | -30 - +70°C                                      |  |  |
| Storage temperature                  | -30 - +80°C                                      |  |  |
| Relative humidity                    | <80% (IEC/EN 60068-2-78)                         |  |  |
| Maximum pollution degree             | 2                                                |  |  |
| Overvoltage category                 | 3                                                |  |  |
| Measurement category                 | Ш                                                |  |  |
| Climatic sequence                    | Z/ABDM (IEC/EN 60068-2-61)                       |  |  |
| Shock resistance                     | 15g (IEC/EN 60068-2-27)                          |  |  |
| Vibration resistance                 | 0.7g (IEC/EN 60068-2-6)                          |  |  |
| Connections                          | (. <u></u> ,, <u>_</u> _, <u>_</u> _, <u>,</u> ) |  |  |
| Terminal type                        | Plug-in / removable                              |  |  |
| Cable cross section (min max)        | 0.22.5 mm <sup>2</sup> (2412 AWG)                |  |  |
| UL Rating                            | $0.75 - 2.5 \text{ mm}^2$ (18 - 12 AWG)          |  |  |
| Cable cross section (min max)        |                                                  |  |  |
| Tightening torque                    | 0.56 Nm (5 lbin)                                 |  |  |
| Housing                              |                                                  |  |  |
| Version                              | Flush mount                                      |  |  |
| Material                             |                                                  |  |  |
| Degree of protection                 | IP65 on front - IP20 terminals                   |  |  |
| Weight                               | 950g                                             |  |  |
| Certifications and compliance        |                                                  |  |  |
| cULus                                | Pending                                          |  |  |
|                                      |                                                  |  |  |

| Histo | oria w | /ersii | Instru | KCII |
|-------|--------|--------|--------|------|

Wilgotność względna

Kategoria przepięciowa

Kategoria pomiaru

Wg UL

Obudowa Wykonanie

Materiał Stopień ochrony

Masa

cULus

Wg UL

Komora klimatyczna

Odporność na wstrząsy Odporność na wibracje Podłączenie Typ zacisków

Przekrój przewodu (min. i maks.)

Przekrój przewodu (min. i maks.) Moment obrotowy dokręcania

Certyfikaty i zgodności

Zgodne z normami

Maksymalny stopień zanieczyszczenia

| Historia we | ersji instrukcji |                 |     | Manual | revision histo | vry           |
|-------------|------------------|-----------------|-----|--------|----------------|---------------|
| Rev         | Data             | Opis            | — [ | Rev    | Date           | Notes         |
| 00          | 24.03.2012       | Pierwsza wersja |     | 00     | 24.03.2012     | First release |

Reference standards

UL Marking

IEC/EN 61010-1, IEC/EN 61000-6-2

Use 60°C/75°C copper (CU) conductor only

AWG Range: 24 - 12 AWG stranded or solid Field Wiring Terminals Tightening Torque:

UL508 and CSA C22.2-N°14

IEC/ EN 61000-6-3

4.5lb.in